# A1400 AIR RDT

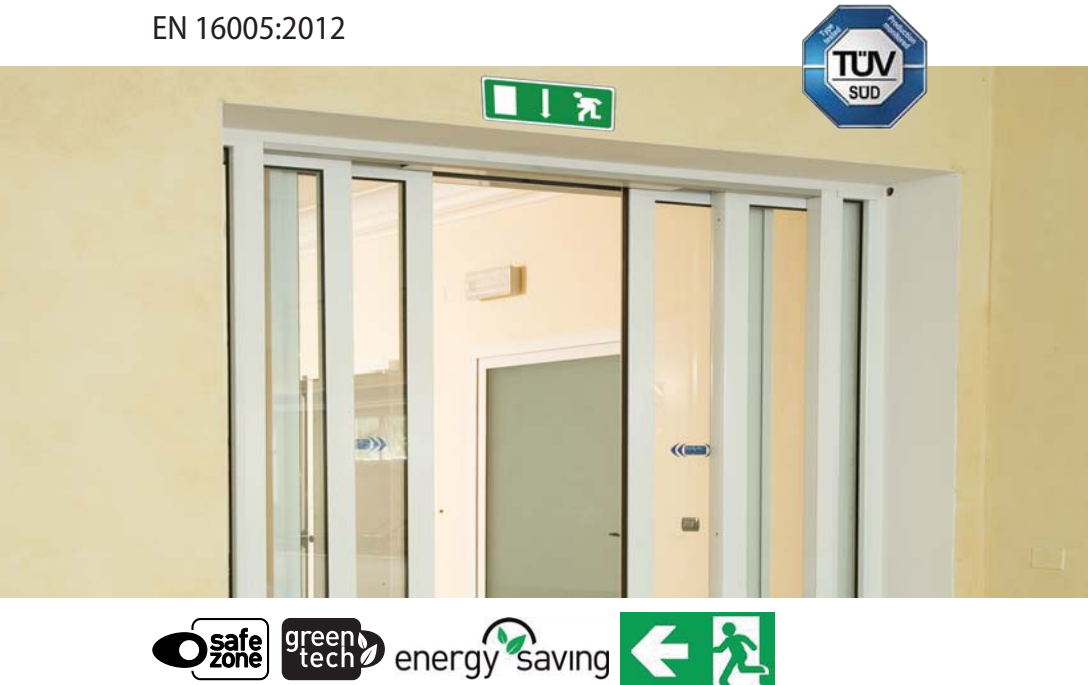

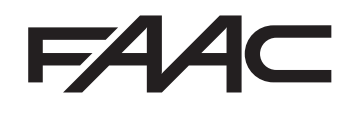

## F∕A∕⊂

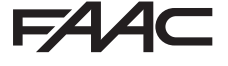

FAAC S.p.A. Soc. Unipersonale Via Calari, 10 - 40069 Zola Predosa BOLOGNA - ITALY Tel. +39 051 61724 - Fax +39 051 758518 www.faac.it - www.faacgroup.com © Copyright FAAC SpA ab dem 2014. Alle Rechte vorbehalten.

Kein Teil dieses Handbuchs darf reproduziert, gespeichert, an Dritte weitergegeben oder sonst auf eine beliebige Art in einem beliebigen Format und mit beliebigen Mitteln kopiert werden, weder mit elektronischen, noch mechanischen oder durch Fotokopieren, ohne die Genehmigung von FAAC SpA

Alle erwähnten Namen und Marken sind Eigentum der jeweiligen Hersteller.

Die Kunden dürfen nur für den Eigengebrauch Kopien anfertigen. Dieses Handbuch wurde 2014 veröffentlicht Bezugsrichtlinie: Reference Directives: 2006/42/CE

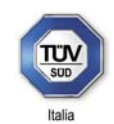

## **Technical Report of Compliance**

Document No. TUV255076\_TRoC A1400AIRRD\_01

FABRIKAT: Manufacturer

## FAAC S.P.A. Via Calari, 10 – 40069 Zola Predosa (BO) Italy

Produkt: Product A 1400 AIR RD

Geprüfte Dokumente: Evaluated Documents

- Fascicolo tecnico
- Istruzioni per l'uso
- Disegni, note di calcolo, relazioni tecniche

Harmonisierte Normen:

- Reference harmonized standards
- EN ISO 12100:2010
- EN ISO 13849-1:2008 PL:"d" Cat:3 (Escape Route Functionality)
- EN 16005:2012

Il prodotto non è contemplato dall'Allegato IV della Direttiva 2006/42/CE. La documentazione relativa al prodotto è stata verificata su base volontaria e risulta essere conforme ai requisiti applicabili nel caso non siano presenti NC nel presente Profile Validation (vedi § CONSIDERAZIONI FINALI).

The product is not referred to in Annex IV of 2006/42/CE Directive. The product documents was tested on a voluntary basis and complies with the EHSRs required if they are not present in this Profile Validation NC (see § FINAL CONSIDERATIONS).

Bologna, Februar 2015

inion

Dr. Ing. beauftr. Michele Rinieri Ispettore incaricato – TÜV Italia S.r.I.

TÜV Italia S.r.l. - TÜV SÜD Group via G. Carducci, 125 pal 23 20099 Sesto S. Giovanni (MI)- Italy T. +39 02 24130 1 F. +39 02 24130 0399 Web: <u>www.tuv.it</u> – @-mail: <u>tuv.is@tuv.it</u>

TÜV®

## F∕A∕⊂

| CE-KONFORMITÄTSERKLÄRUNG EINER MASCHINE<br>(2006/42/EG ANHANG II TEIL 1, ABSCHN. A) |                                                                                       |  |  |
|-------------------------------------------------------------------------------------|---------------------------------------------------------------------------------------|--|--|
| Hersteller und zuständige Pe                                                        | Hersteller und zuständige Person für die Zusammenstellung der technischen Unterlagen  |  |  |
| Firmenbezeichnung:                                                                  | FAAC SpA                                                                              |  |  |
| Adresse:                                                                            | Via Calari, 10 - 40069 Zola Predosa BOLOGNA - ITALIEN                                 |  |  |
| erklärt hiermit, dass für die N                                                     | erklärt hiermit, dass für die Maschine:                                               |  |  |
| Beschreibung:                                                                       | Beschreibung: lineare Schiebetür mit 1 oder 2 Türflügeln                              |  |  |
| Modell:                                                                             | A1400 AIR RDT CS                                                                      |  |  |
| folgende harmonisierte gem                                                          | einschaftliche Rechtsvorschriften eingehalten wurden:                                 |  |  |
|                                                                                     | Maschinenrichtlinie 2006/42/EG (einschließlich aller anwendbaren Änderungen)          |  |  |
|                                                                                     | EMV-Richtlinie 2004/108/EG                                                            |  |  |
|                                                                                     | Richtlinie ROHS 2 2011/65/EU                                                          |  |  |
| und dass die dazugehörigen                                                          | technischen Unterlagen in Übereinstimmung mit Teil A des Anhangs VII erstellt wurden. |  |  |
| Außerdem wurden die folger                                                          | Außerdem wurden die folgenden harmonisierten Normen angewandt:                        |  |  |
|                                                                                     | EN 16005:2012                                                                         |  |  |
|                                                                                     | EN ISO 12100:2010                                                                     |  |  |
|                                                                                     | EN 61000-6-2:2005                                                                     |  |  |
| EN 61000-6-3:2007                                                                   |                                                                                       |  |  |
|                                                                                     | EN 60335-1:2013                                                                       |  |  |
|                                                                                     | EN 13849-1:2008 PL "d" KAT. 3                                                         |  |  |
|                                                                                     | EN 13849-2:2008                                                                       |  |  |
| Bologna, 01-01-2015                                                                 | CEO                                                                                   |  |  |
|                                                                                     | A. Marcellan                                                                          |  |  |
|                                                                                     | & Man D                                                                               |  |  |

#### **CE-KONFORMITÄTSERKLÄRUNG**

| Der Hersteller |  |
|----------------|--|
|----------------|--|

Übersetzung der Original-Anleitung

DEUTSCH

| Firmenbezeichnung:                                             | FAAC SpA                                                  |  |  |
|----------------------------------------------------------------|-----------------------------------------------------------|--|--|
| Adresse:                                                       | Via Calari, 10 - 40069 Zola Predosa BOLOGNA - ITALIEN     |  |  |
| erklärt hiermit, dass die folgenden Produkte:                  |                                                           |  |  |
| Beschreibung:                                                  | Automation für lineare Schiebetür mit 1 oder 2 Türflügeln |  |  |
| Modell                                                         | A1400 AIR RDT KIT; A1400 AIR RDT PA                       |  |  |
| den folgenden anwendbaren EU-Richtlinien entsprechen:          |                                                           |  |  |
|                                                                | EMV-Richtlinie 2004/108/EG                                |  |  |
|                                                                | Richtlinie ROHS 2 2011/65/EU                              |  |  |
| Außerdem wurden die folgenden harmonisierten Normen angewandt: |                                                           |  |  |
|                                                                | EN 16005:2012                                             |  |  |
|                                                                | EN 61000-6-2:2005                                         |  |  |
|                                                                | EN 61000-6-3:2007                                         |  |  |
| Bologna, 01-01-2015                                            | CEO                                                       |  |  |
|                                                                | A. Marcellan                                              |  |  |
|                                                                | A Meanly                                                  |  |  |

## F∕A∕A⊂

Übersetzung der Original-Anleitung

DEUTSCH

#### EINBAUERKLÄRUNG FÜR UNVOLLSTÄNDIGE MASCHINEN

(2006/42/EG ANHANG II TEIL 1, ABSCHN. B)

Der Hersteller und Bevollmächtigte für die Erstellung der dazugehörigen technischen Unterlagen

Firmenbezeichnung: Adresse:

Via Calari, 10 - 40069 Zola Predosa BOLOGNA - ITALIEN

erklärt hiermit, dass für die unvollständige Maschine:

Beschreibung: lineare Schiebetür mit 1 oder 2 Türflügeln

FAAC SpA

Modell: A1400 AIR RDT KIT

die folgenden grundlegenden Anforderungen der Maschinenrichtlinie 2006/422006/42/EG (einschl. aller anwendbaren Änderungen) angewandt und erfüllt wurden:

GSA 1.1.2, 1.1.3, 1.1.4, 1.1.5, 1.1.6, 1.2.1, 1.2.3, 1.3.4, 1.5.1, 1.5.11, 1.5.13, 1.6.3, 1.7.1, 1.7.1.2, 1.7.4

und dass die dazugehörigen technischen Unterlagen in Übereinstimmung mit Teil B des Anhangs VII erstellt wurden.

Außerdem wurden die folgenden harmonisierten Normen angewandt: EN 16005:2012

EN 10005.2012 EN ISO 12100:2010 EN 60335-1:2013 EN 60335-2-103:2011 EN 13849-1:2008 EN 13849-2:2008

Schließlich wird erklärt, dass die oben bezeichnete unvollständige Maschine erst in Betrieb genommen werden darf, nachdem die Maschine, in die sie einzubauen ist, als zu den Vorschriften der oben genannten Maschinenrichtlinie 2006/42/EG konform erklärt wurde.

Bologna, 01-01-2015

CEO A. Marcellan

v\_.....

A Maal

| (2006/42/EG ANHANG                                                | II TEIL 1, ABSCHN. B)                                                                                                    |
|-------------------------------------------------------------------|----------------------------------------------------------------------------------------------------|
| Der Hersteller und Bevollmä                                       | chtigte für die Erstellung der dazugehörigen technischen Unterlagen                                                                                                    |
| Firmenbezeichnung:                                                | FAAC SpA                                                                                                    |
| Adresse:                                                          | Via Calari, 10 - 40069 Zola Predosa BOLOGNA - ITALIEN                                                                                                    |
| erklärt hiermit, dass für die u                                   | unvollständige Maschine:                                                                                                    |
| Beschreibung:                                                     | lineare Schiebetür mit 1 oder 2 Türflügeln                                                                                                    |
| Modell:                                                           | A1400 AIR RDT PA                                                                                                    |
| die folgenden grundlegender                                       | n Anforderungen der Maschinenrichtlinie 2006/422006/42/EG (einschl. aller anwendbaren Änderungen) angewandt und erfüllt wurden:                                                                             |
|                                                                   | 65A 1.1.2, 1.1.3, 1.1.5, 1.1.6, 1.2.1, 1.2.3, 1.2.6, 1.3.1, 1.3.2, 1.3.3, 1.3.4, 1.4.1, 1.4.2.1, 1.5.1, 1.5.2, 1.5.4, 1.5.11, 1.5.13, 1.6.1, 1.6.3, 1.6.4, 1.6.5, 1.7.1, 1.7.1.2, 1.7.4                     |
| und dass die dazugehörigen                                        | technischen Unterlagen in Übereinstimmung mit Teil B des Anhangs VII erstellt wurden.                                                                                                    |
| Außerdem wurden die folger                                        | nden harmonisierten Normen angewandt:                                                                                                    |
|                                                                   | EN 16005:2012                                                                                                    |
|                                                                   | EN ISO 12100:2010                                                                                                    |
|                                                                   | EN 60335-1:2013                                                                                                    |
|                                                                   | EN 60335-2-103:2011                                                                                                    |
|                                                                   | EN 13849-1:2008                                                                                                    |
|                                                                   | EN 13849-2:2008                                                                                                    |
| Schließlich wird erklärt, dass<br>ist, als zu den Vorschriften de | s die oben bezeichnete unvollständige Maschine erst in Betrieb genommen werden darf, nachdem die Maschine, in die sie einzubauer<br>er oben genannten Maschinenrichtlinie 2006/42/EG konform erklärt wurde. |
| Bologna, 01-01-2015                                               | CEO                                                                                                    |
|                                                                   | A. Marcellan                                                                                                    |
|                                                                   | & Allow Dr                                                                                                    |

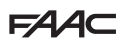

#### INHALTSVERZEICHNIS

| CE-Konformitätserklärung einer Maschine                                                                                                    | 4                                                                                                 |
|----------------------------------------------------------------------------------------------------|---------------------------------------------------------------------------------------------------|
| CE-Konformitätserklärung                                                                                                    | 4                                                                                                 |
| Einbauerklärung für unvollständige Maschinen                                                                                                    | 5                                                                                                 |
| Einbauerklärung für unvollständige Maschinen                                                                                                    | 5                                                                                                 |
| 1. EINFÜHRUNG ZUM HANDBUCH MIT DER BETRIEBSA                                                                                                    | NLEI-                                                                                             |
| TUNG                                                                                                    | 9                                                                                                 |
| 1.1 Empfehlungen für die Sicherheit                                                                                                    | 9                                                                                                 |
| Sicherheit des Installateurs/Wartungstechnikers                                                                                                    | 9                                                                                                 |
| Sicherheit der Arbeitsumgebung                                                                                                    | 9                                                                                                 |
| Sicherheit des Bedieners                                                                                                    | 9                                                                                                 |
| 1.2 bedeutung der verwendeten symbole                                                                                                    | 10                                                                                                |
| 2. AUTOMATION A1400 AIR RDT                                                                                                    | 12                                                                                                |
| 2.1 Vorgesehener Gebrauch                                                                                                    | 12                                                                                                |
| Einschränkungen für den Gebrauch                                                                                                    | 12                                                                                                |
| 2.2 Nicht gestatteter Gebrauch                                                                                                    | 12                                                                                                |
| 2.3 Typenschild                                                                                                    | 13                                                                                                |
| 2.4 Technische Merkmale                                                                                                    | 14                                                                                                |
| 2.5 Zusammensetzung der Lieferung                                                                                                    | 15                                                                                                |
| Installationsphasen je nach Art der Lieferung:                                                                                                    | 15                                                                                                |
| Komponenten der Automation                                                                                                    | 16                                                                                                |
| 3. NOTWENDIGE PRÜFUNGEN UND VORBEREITUNSAF                                                                                                    | RBEI-                                                                                             |
|                                                                                                    | 18                                                                                                |
| 3.1 Vorprulungen                                                                                                    | 1ð<br>10                                                                                          |
| 3.2 Vorbereitung der elektrischen Kaber                                                                                                    | 10                                                                                                |
| 4. TRANSPORT UND ÜBERNAHME DER LIEFERUNG                                                                                                    | 19                                                                                                |
| Handling der Packstücke                                                                                                    | 19                                                                                                |
|                                                                                                    |                                                                                                   |
| Auspacken und Handling                                                                                                    | 19                                                                                                |
| Auspacken und Handling 5. DIE PROFILE ZUSCHNEIDEN                                                                                                    | 19<br><b>20</b>                                                                                   |
| Auspacken und Handling                                                                                                    | 19<br><b>20</b>                                                                                   |
| Auspacken und Handling  5. DIE PROFILE ZUSCHNEIDEN  6. ERSTELLUNG DER LAUFSCHIENE  6.1 Vorbereitungen für die selbsttragende Laufschiene                                                                                                    | 19<br><b>20</b><br><b>21</b><br>(falls                                                            |
| Auspacken und Handling<br>5. DIE PROFILE ZUSCHNEIDEN<br>6. ERSTELLUNG DER LAUFSCHIENE<br>6.1 Vorbereitungen für die selbsttragende Laufschiene<br>vorgesehen).                                                                                                    | 19<br><b>20</b><br><b>21</b><br>(falls<br>21                                                      |
| Auspacken und Handling  5. DIE PROFILE ZUSCHNEIDEN  6. ERSTELLUNG DER LAUFSCHIENE  6.1 Vorbereitungen für die selbsttragende Laufschiene vorgesehen).  6.2 Zusammenbauen der Komponenten.                                                                                                    | 19<br><b>20</b><br><b>21</b><br>(falls<br>21<br>22                                                |
| Auspacken und Handling<br>5. DIE PROFILE ZUSCHNEIDEN<br>6. ERSTELLUNG DER LAUFSCHIENE<br>6.1 Vorbereitungen für die selbsttragende Laufschiene<br>vorgesehen)<br>6.2 Zusammenbauen der Komponenten<br>mechanische Endanschläge                                                                                                    | 19<br><b>20</b><br><b>21</b><br>(falls<br>21<br>22<br>22                                          |
| Auspacken und Handling<br>5. DIE PROFILE ZUSCHNEIDEN<br>6. ERSTELLUNG DER LAUFSCHIENE<br>6.1 Vorbereitungen für die selbsttragende Laufschiene<br>vorgesehen)<br>6.2 Zusammenbauen der Komponenten                                                                                                    | 19<br><b>20</b><br><b>21</b><br>21<br>22<br>22<br>23                                              |
| Auspacken und Handling<br>5. DIE PROFILE ZUSCHNEIDEN<br>6. ERSTELLUNG DER LAUFSCHIENE<br>6.1 Vorbereitungen für die selbsttragende Laufschiene<br>vorgesehen)<br>6.2 Zusammenbauen der Komponenten                                                                                                    | 19<br><b>20</b><br><b>21</b><br>21<br>22<br>22<br>23<br>23                                        |
| Auspacken und Handling<br>5. DIE PROFILE ZUSCHNEIDEN<br>6. ERSTELLUNG DER LAUFSCHIENE<br>6.1 Vorbereitungen für die selbsttragende Laufschiene<br>vorgesehen)<br>6.2 Zusammenbauen der Komponenten                                                                                                    | 19<br><b>20</b><br><b>21</b><br>21<br>22<br>22<br>23<br>23<br>23                                  |
| Auspacken und Handling<br>5. DIE PROFILE ZUSCHNEIDEN<br>6. ERSTELLUNG DER LAUFSCHIENE<br>6.1 Vorbereitungen für die selbsttragende Laufschiene<br>vorgesehen)<br>6.2 Zusammenbauen der Komponenten                                                                                                    | 19<br>20<br>(falls<br>21<br>22<br>22<br>23<br>23<br>23<br>23                                      |
| Auspacken und Handling         5. DIE PROFILE ZUSCHNEIDEN         6. ERSTELLUNG DER LAUFSCHIENE         6.1 Vorbereitungen für die selbsttragende Laufschiene vorgesehen)         6.2 Zusammenbauen der Komponenten         mechanische Endanschläge         Elektronikmodul und Teleskopprofilstab         Seile Absturzsicherung und Abstandstücke         Motor_1         Hilfsmotor         Überwachung Antriebsentriegelung                                                                                                    | 19<br><b>20</b><br>(falls<br>21<br>22<br>22<br>23<br>23<br>23<br>23<br>23<br>23<br>24             |
| Auspacken und Handling         5. DIE PROFILE ZUSCHNEIDEN         6. ERSTELLUNG DER LAUFSCHIENE         6.1 Vorbereitungen für die selbsttragende Laufschiene vorgesehen)         6.2 Zusammenbauen der Komponenten         mechanische Endanschläge         Elektronikmodul und Teleskopprofilstab         Seile Absturzsicherung und Abstandstücke         Motor_1         Hilfsmotor         Überwachung Antriebsentriegelung         Innere Entriegelung                                                                                                    | 19<br><b>20</b><br><b>21</b><br>21<br>22<br>22<br>23<br>23<br>23<br>23<br>23<br>23<br>24<br>24    |
| Auspacken und Handling         5. DIE PROFILE ZUSCHNEIDEN         6. ERSTELLUNG DER LAUFSCHIENE         6.1 Vorbereitungen für die selbsttragende Laufschiene vorgesehen)         6.2 Zusammenbauen der Komponenten         mechanische Endanschläge         Elektronikmodul und Teleskopprofilstab         Seile Absturzsicherung und Abstandstücke         Motor_1         Hilfsmotor         Überwachung Antriebsentriegelung         Innere Entriegelung         Prüfung der Funktionstüchtigkeit der Motorsperre_1                                                                                                    | 19<br><b>20</b><br>(falls<br>21<br>22<br>23<br>23<br>23<br>23<br>23<br>23<br>23<br>24<br>24<br>24 |
| Auspacken und Handling         5. DIE PROFILE ZUSCHNEIDEN         6. ERSTELLUNG DER LAUFSCHIENE         6.1 Vorbereitungen für die selbsttragende Laufschiene vorgesehen)         6.2 Zusammenbauen der Komponenten         mechanische Endanschläge         Elektronikmodul und Teleskopprofilstab         Seile Absturzsicherung und Abstandstücke         Motor_1         Hilfsmotor         Überwachung Antriebsentriegelung         Innere Entriegelung         Prüfung der Funktionstüchtigkeit der Motorsperre_1         Durchbohren des Gehäuses                                                                                                    |                                                                                                   |
| Auspacken und Handling         5. DIE PROFILE ZUSCHNEIDEN         6. ERSTELLUNG DER LAUFSCHIENE         6.1 Vorbereitungen für die selbsttragende Laufschiene vorgesehen).         6.2 Zusammenbauen der Komponenten         mechanische Endanschläge         Elektronikmodul und Teleskopprofilstab         Seile Absturzsicherung und Abstandstücke         Motor_1         Hilfsmotor         Überwachung Antriebsentriegelung         Innere Entriegelung         Prüfung der Funktionstüchtigkeit der Motorsperre_1         Durchbohren des Gehäuses         Überwachungssensor geschlossene Tür                                                                                                    |                                                                                                   |
| Auspacken und Handling         5. DIE PROFILE ZUSCHNEIDEN         6. ERSTELLUNG DER LAUFSCHIENE         6.1 Vorbereitungen für die selbsttragende Laufschiene vorgesehen).         6.2 Zusammenbauen der Komponenten.         mechanische Endanschläge.         Elektronikmodul und Teleskopprofilstab.         Seile Absturzsicherung und Abstandstücke                                                                                                    |                                                                                                   |
| Auspacken und Handling         5. DIE PROFILE ZUSCHNEIDEN         6. ERSTELLUNG DER LAUFSCHIENE         6.1 Vorbereitungen für die selbsttragende Laufschiene vorgesehen).         6.2 Zusammenbauen der Komponenten.         mechanische Endanschläge.         Elektronikmodul und Teleskopprofilstab.         Seile Absturzsicherung und Abstandstücke         Motor_1         Hilfsmotor.         Überwachung Antriebsentriegelung.         Innere Entriegelung         Prüfung der Funktionstüchtigkeit der Motorsperre_1.         Durchbohren des Gehäuses         Überwachungssensor geschlossene Tür         Bausatz Notfallbatterie.                                                                                                    |                                                                                                   |
| Auspacken und Handling         5. DIE PROFILE ZUSCHNEIDEN         6. ERSTELLUNG DER LAUFSCHIENE         6.1 Vorbereitungen für die selbsttragende Laufschiene vorgesehen).         6.2 Zusammenbauen der Komponenten         mechanische Endanschläge         Elektronikmodul und Teleskopprofilstab.         Seile Absturzsicherung und Abstandstücke         Motor_1         Hilfsmotor         Überwachung Antriebsentriegelung         Innere Entriegelung         Prüfung der Funktionstüchtigkeit der Motorsperre_1.         Durchbohren des Gehäuses         Überwachungssensor geschlossene Tür         Bausatz Notfallbatterie         7. MONTAGE DES RAHMENS A1400 AIR RDT CS         7.1 Eingang mit Profilen TK50                                                                                                    |                                                                                                   |
| Auspacken und Handling         5. DIE PROFILE ZUSCHNEIDEN         6. ERSTELLUNG DER LAUFSCHIENE         6.1 Vorbereitungen für die selbsttragende Laufschiene vorgesehen).         6.2 Zusammenbauen der Komponenten.         mechanische Endanschläge         Elektronikmodul und Teleskopprofilstab.         Seile Absturzsicherung und Abstandstücke         Motor_1         Hilfsmotor.         Überwachung Antriebsentriegelung.         Innere Entriegelung         Prüfung der Funktionstüchtigkeit der Motorsperre_1.         Durchbohren des Gehäuses         Überwachungssensor geschlossene Tür         Bausatz Notfallbatterie         7. MONTAGE DES RAHMENS A1400 AIR RDT CS         7.1 Eingang mit Profilen TK50.         Vorbereitungen                                                                                                    |                                                                                                   |
| Auspacken und Handling         5. DIE PROFILE ZUSCHNEIDEN         6. ERSTELLUNG DER LAUFSCHIENE         6.1 Vorbereitungen für die selbsttragende Laufschiene vorgesehen).         6.2 Zusammenbauen der Komponenten.         mechanische Endanschläge         Elektronikmodul und Teleskopprofilstab.         Seile Absturzsicherung und Abstandstücke                                                                                                    |                                                                                                   |
| Auspacken und Handling         5. DIE PROFILE ZUSCHNEIDEN         6. ERSTELLUNG DER LAUFSCHIENE         6.1 Vorbereitungen für die selbsttragende Laufschiene vorgesehen)         6.2 Zusammenbauen der Komponenten         mechanische Endanschläge         Elektronikmodul und Teleskopprofilstab         Seile Absturzsicherung und Abstandstücke         Motor_1         Hilfsmotor         Überwachung Antriebsentriegelung         Innere Entriegelung         Prüfung der Funktionstüchtigkeit der Motorsperre_1         Durchbohren des Gehäuses         Überwachungssensor geschlossene Tür         Bausatz Notfallbatterie         7. MONTAGE DES RAHMENS A1400 AIR RDT CS         7.1 Eingang mit Profilen TK50.         Vorbereitungen         Zusammenbau des Rahmens         Befestigung der fest stehenden Türflügel                                                                                                    |                                                                                                   |
| Auspacken und Handling         5. DIE PROFILE ZUSCHNEIDEN         6. ERSTELLUNG DER LAUFSCHIENE         6.1 Vorbereitungen für die selbsttragende Laufschiene vorgesehen)         6.2 Zusammenbauen der Komponenten         mechanische Endanschläge         Elektronikmodul und Teleskopprofilstab         Seile Absturzsicherung und Abstandstücke         Motor_1         Hilfsmotor         Überwachung Antriebsentriegelung         Innere Entriegelung         Prüfung der Funktionstüchtigkeit der Motorsperre_1         Durchbohren des Gehäuses         Überwachungssensor geschlossene Tür         Bausatz Notfallbatterie         7. MONTAGE DES RAHMENS A1400 AIR RDT CS         7.1 Eingang mit Profilen TK50         Vorbereitungen         Zusammenbau des Rahmens         Befestigung der fest stehenden Türflügel         Montage der beweglichen Türflügel                                                                                        |                                                                                                   |
| Auspacken und Handling         5. DIE PROFILE ZUSCHNEIDEN         6. ERSTELLUNG DER LAUFSCHIENE         6.1 Vorbereitungen für die selbsttragende Laufschiene vorgesehen)         6.2 Zusammenbauen der Komponenten         mechanische Endanschläge         Elektronikmodul und Teleskopprofilstab         Seile Absturzsicherung und Abstandstücke         Motor_1         Hilfsmotor         Überwachung Antriebsentriegelung         Innere Entriegelung         Prüfung der Funktionstüchtigkeit der Motorsperre_1         Durchbohren des Gehäuses         Überwachungssensor geschlossene Tür         Bausatz Notfallbatterie         7. MONTAGE DES RAHMENS A1400 AIR RDT CS         7.1 Eingang mit Profilen TK50         Vorbereitungen         Zusammenbau des Rahmens         Befestigung der fest stehenden Türflügel         Montage der Glasscheiben                                                                                                 |                                                                                                   |
| Auspacken und Handling         5. DIE PROFILE ZUSCHNEIDEN         6. ERSTELLUNG DER LAUFSCHIENE         6.1 Vorbereitungen für die selbsttragende Laufschiene vorgesehen)         6.2 Zusammenbauen der Komponenten         mechanische Endanschläge         Elektronikmodul und Teleskopprofilstab         Seile Absturzsicherung und Abstandstücke         Motor_1         Hilfsmotor         Überwachung Antriebsentriegelung         Innere Entriegelung         Prüfung der Funktionstüchtigkeit der Motorsperre_1         Durchbohren des Gehäuses         Überwachungssensor geschlossene Tür         Bausatz Notfallbatterie         7. MONTAGE DES RAHMENS A1400 AIR RDT CS         7.1 Eingang mit Profilen TK50.         Vorbereitungen         Zusammenbau des Rahmens.         Befestigung der fest stehenden Türflügel         Montage der beweglichen Türflügel         Montage der Glasscheiben         Montage der Laufschiene an das obere Profil |                                                                                                   |
| Auspacken und Handling         5. DIE PROFILE ZUSCHNEIDEN         6. ERSTELLUNG DER LAUFSCHIENE         6.1 Vorbereitungen für die selbsttragende Laufschiene vorgesehen)         6.2 Zusammenbauen der Komponenten         mechanische Endanschläge         Elektronikmodul und Teleskopprofilstab         Seile Absturzsicherung und Abstandstücke         Motor_1         Hilfsmotor         Überwachung Antriebsentriegelung         Innere Entriegelung         Prüfung der Funktionstüchtigkeit der Motorsperre_1         Durchbohren des Gehäuses         Überwachungssensor geschlossene Tür         Bausatz Notfallbatterie         7. MONTAGE DES RAHMENS A1400 AIR RDT CS         7.1 Eingang mit Profilen TK50.         Vorbereitungen         Zusammenbau des Rahmens         Befestigung der fest stehenden Türflügel         Montage der Laufschiene an das obere Profil         Montage der Laufschiene an das obere Profil                         |                                                                                                   |

| Zusammenbau des Rahmens                                                                                                    |                                                                                                    |
|----------------------------------------------------------------------------------------------------|----------------------------------------------------------------------------------------------------|
| Montage der BEWEGLICHEN TÜRFLÜGEL                                                                                                    |                                                                                                    |
| Montage der Laufschiene an das obere Profil                                                                                                    |                                                                                                    |
| 8. INSTALLATION DER LAUFSCHIENE                                                                                                    |                                                                                                    |
| 8.1 Vorbereitungen                                                                                                    |                                                                                                    |
| 8.2 Wandbefestigung                                                                                                    |                                                                                                    |
| 8.3 Befestigung der selbsttragenden Automation                                                                                                    |                                                                                                    |
| 8.4 Montage des Oberlichts                                                                                                    | 31                                                                                                    |
| 9. INSTALLATION DER TÜRFLÜGEL                                                                                                    |                                                                                                    |
| 9.1 Die unteren Gleitschuhe montieren                                                                                                    | 32                                                                                                    |
| Gleitschuh mit Bügel TK50                                                                                                    | 32                                                                                                    |
| Gleitschuh mit Gelenk TK50                                                                                                    | 32                                                                                                    |
| Gleitschuh mit Bügel TK20                                                                                                    | 32                                                                                                    |
| 9.2 Die Profile an die Türflügel montieren                                                                                                    |                                                                                                    |
| 9.3 Die untere Bürste montieren                                                                                                    | 33                                                                                                    |
| Glastüren                                                                                                    |                                                                                                    |
| 9.4 Installation der Türflügel                                                                                                    | 33                                                                                                    |
| 9.5 VORBEREITUNG DER ÄUSSEREN LAUFWAGEN                                                                                                    |                                                                                                    |
| 9.6 Montage Teleskopprofil                                                                                                    | 35                                                                                                    |
| 9.7 Platte am Teleskopprofil                                                                                                    |                                                                                                    |
| 9.8 VORBEREITUNG DER INTERNEN LAUFWAGEN                                                                                                    |                                                                                                    |
| 9.9 Stahlseilbefestigung                                                                                                    |                                                                                                    |
| 9.10 Einstellung der Türflügel und Laufwagen                                                                                                    |                                                                                                    |
| Höhe der Türflügel                                                                                                    | 39                                                                                                    |
| Tiefe der Türflügel                                                                                                    | 39                                                                                                    |
| Gegendruckrolle                                                                                                    |                                                                                                    |
| · · · · · · · · · · · · · · · · · · ·                                                                                                    |                                                                                                    |
| 10. INSTALLATION VON GLASTUREN                                                                                                    |                                                                                                    |
| 10. INSTALLATION VON GLASTUREN           10.1 Montage der Bürsten                                                                                                    | <b>40</b><br>42                                                                                                    |
| 10. INSTALLATION VON GLASTUREN           10.1 Montage der Bürsten           11. MONTAGE DER RIEMEN, GEHÄUSE UND ZUBEHÖR                                                                                                    | <b>40</b><br>42<br>42                                                                                                    |
| 10. INSTALLATION VON GLASTUREN     10.1 Montage der Bürsten     11. MONTAGE DER RIEMEN, GEHÄUSE UND ZUBEHÖR     11.1 Montage des Riemens                                                                                                    | <b>40</b><br>42<br><b>TEILE48</b><br>43                                                                                                    |
| 10. INSTALLATION VON GLASTUREN     10.1 Montage der Bürsten     11. MONTAGE DER RIEMEN, GEHÄUSE UND ZUBEHÖR     11.1 Montage des Riemens     Einstellung des Riemens                                                                                                    | <b>40</b><br>42<br><b>TEILE48</b><br>43<br>44                                                                                                    |
| 10. INSTALLATION VON GLASTUREN     10.1 Montage der Bürsten     11. MONTAGE DER RIEMEN, GEHÄUSE UND ZUBEHÖR     11.1 Montage des Riemens     Einstellung des Riemens     11.2 Spannen des Riemens                                                                                                    | <b>40</b><br>42<br><b>TEILE48</b><br>43<br>44<br>45                                                                                                    |
| 10. INSTALLATION VON GLASTUREN     10.1 Montage der Bürsten     11. MONTAGE DER RIEMEN, GEHÄUSE UND ZUBEHÖR     11.1 Montage des Riemens     Einstellung des Riemens     11.2 Spannen des Riemens     11.3 Einstellung der mechanischen Anschläge                                                                                                    | 40<br>42<br>TEILE48<br>43<br>43<br>44<br>45<br>46                                                                                                    |
| 10. INSTALLATION VON GLASTUREN     10.1 Montage der Bürsten     11. MONTAGE DER RIEMEN, GEHÄUSE UND ZUBEHÖR     11.1 Montage des Riemens     Einstellung des Riemens     11.2 Spannen des Riemens     11.3 Einstellung der mechanischen Anschläge     Anschläge für die Öffnung                                                                                                    | 40<br>42<br><b>TEILE48</b><br>43<br>44<br>44<br>45<br>45<br>46                                                                                                    |
| 10. INSTALLATION VON GLASTUREN     10.1 Montage der Bürsten     11. MONTAGE DER RIEMEN, GEHÄUSE UND ZUBEHÖR     11.1 Montage des Riemens     Einstellung des Riemens     11.2 Spannen des Riemens     11.3 Einstellung der mechanischen Anschläge     Anschläge für die Öffnung     Anschläge für die Schließung bei zweiflügeliger Tür.                                                                                                    | 40<br>42<br>TEILE48<br>43<br>44<br>45<br>46<br>46<br>46                                                                                                    |
| 10. INSTALLATION VON GLASTUREN     10.1 Montage der Bürsten     11. MONTAGE DER RIEMEN, GEHÄUSE UND ZUBEHÖR     11.1 Montage des Riemens     Einstellung des Riemens     11.2 Spannen des Riemens     11.3 Einstellung der mechanischen Anschläge     Anschläge für die Öffnung     Anschläge für die Schließung bei zweiflügeliger Tür     Endanschläge für die Schließung bei einflügeliger Tü                                                                                                    | 40<br>42<br>TEILE48<br>43<br>44<br>45<br>46<br>46<br>46<br>r46                                                                                                    |
| <ul> <li>10. INSTALLATION VON GLASTUREN <ul> <li>10.1 Montage der Bürsten</li> </ul> </li> <li>11. MONTAGE DER RIEMEN, GEHÄUSE UND ZUBEHÖR <ul> <li>11.1 Montage des Riemens</li> <li>Einstellung des Riemens</li> </ul> </li> <li>11.2 Spannen des Riemens <ul> <li>11.3 Einstellung der mechanischen Anschläge</li> <li>Anschläge für die Öffnung</li> <li>Anschläge für die Schließung bei zweiflügeliger Tür <ul> <li>Endanschläge für die Schließung bei einflügeliger Tü</li> </ul> </li> </ul></li></ul>                                                                                                    | 40<br>42<br>TEILE48<br>43<br>44<br>45<br>46<br>46<br>46<br>r 46<br>r 46<br>r 46                                                                                                    |
| <ul> <li>10. INSTALLATION VON GLASTUREN <ul> <li>10.1 Montage der Bürsten</li> </ul> </li> <li>11. MONTAGE DER RIEMEN, GEHÄUSE UND ZUBEHÖR <ul> <li>11.1 Montage des Riemens</li> <li>Einstellung des Riemens</li> </ul> </li> <li>11.2 Spannen des Riemens <ul> <li>11.3 Einstellung der mechanischen Anschläge</li> <li>Anschläge für die Öffnung</li> <li>Anschläge für die Schließung bei zweiflügeliger Tür <ul> <li>Endanschläge für die Schließung bei einflügeliger Tür</li> </ul> </li> <li>11.4 Montage der Seitenteile</li> <li>11.5 Montage der Bügel für das Gehäuse</li> </ul></li></ul>                                                                                                    | 40<br>42<br>TEILE48<br>43<br>44<br>45<br>46<br>46<br>46<br>r 46<br>r 46<br>r 46<br>r 47<br>47                                                                                                    |
| <ol> <li>INSTALLATION VON GLASTUREN         <ol> <li>Montage der Bürsten</li> <li>MONTAGE DER RIEMEN, GEHÄUSE UND ZUBEHÖR</li> </ol> </li> <li>MONTAGE DER RIEMEN, GEHÄUSE UND ZUBEHÖR         <ol> <li>Montage des Riemens</li> <li>Spannen des Riemens</li> <li>Spannen des Riemens</li> <li>Einstellung der mechanischen Anschläge</li></ol></li></ol>                                                                                                    | 40<br>42<br>TEILE48<br>43<br>44<br>45<br>46<br>46<br>46<br>r46<br>r46<br>r46<br>47<br>47<br>48                                                                                                    |
| <ol> <li>INSTALLATION VON GLASTUREN         <ol> <li>Montage der Bürsten</li> <li>Montage der RiEMEN, GEHÄUSE UND ZUBEHÖR</li> </ol> </li> <li>MONTAGE DER RIEMEN, GEHÄUSE UND ZUBEHÖR         <ol> <li>Montage des Riemens</li> <li>Einstellung des Riemens</li> <li>Spannen des Riemens</li> <li>Einstellung der mechanischen Anschläge</li> <li>Anschläge für die Öffnung</li> <li>Anschläge für die Schließung bei zweiflügeliger Tür<br/>Endanschläge für die Schließung bei einflügeliger Tü</li> <li>Montage der Seitenteile</li> <li>Montage des Gehäuses</li> <li>Montage der Motorsperre_1</li> </ol> </li> </ol>                                                                                                    | 40<br>42<br>TEILE48<br>43<br>44<br>45<br>46<br>46<br>46<br>46<br>r 46<br>r 46<br>r 46<br>r 47<br>47<br>47<br>48<br>49                                                                                                    |
| <ol> <li>INSTALLATION VON GLASTUREN         <ol> <li>Montage der Bürsten</li> <li>MONTAGE DER RIEMEN, GEHÄUSE UND ZUBEHÖR</li> </ol> </li> <li>Montage des Riemens         <ol> <li>Einstellung des Riemens</li> <li>Spannen des Riemens</li> <li>Einstellung der mechanischen Anschläge</li> <li>Anschläge für die Öffnung</li> <li>Anschläge für die Schließung bei zweiflügeliger Tür<br/>Endanschläge für die Schließung bei einflügeliger Tü</li> <li>Montage der Seitenteile</li> <li>Montage der Bügel für das Gehäuse</li> <li>Montage der Motorsperre_1</li> <li>Einstellung der Motorsperre_1</li> </ol> </li> </ol>                                                                                                    | 40<br>42<br>TEILE48<br>43<br>44<br>45<br>46<br>46<br>46<br>46<br>r 46<br>r 46<br>r 46<br>r 46<br>r 47<br>47<br>47<br>48<br>49<br>49                                                                                            |
| <ol> <li>INSTALLATION VON GLASTUREN         <ol> <li>Montage der Bürsten</li> <li>MONTAGE DER RIEMEN, GEHÄUSE UND ZUBEHÖR</li> </ol> </li> <li>Montage des Riemens         <ol> <li>Einstellung des Riemens</li> <li>Spannen des Riemens</li> <li>Einstellung der mechanischen Anschläge</li> <li>Anschläge für die Öffnung</li> <li>Anschläge für die Schließung bei zweiflügeliger Tür<br/>Endanschläge für die Schließung bei einflügeliger Tü</li> </ol> </li> <li>Montage der Seitenteile</li> <li>Montage des Gehäuses</li> <li>Montage des Gehäuses</li> <li>Montage der Motorsperre_1</li> <li>Beinstellung der Motorsperre_1</li> <li>Ausrichtung der Motorsperre_1</li> </ol>                                                                                                    | 40<br>42<br>TEILE48<br>43<br>44<br>45<br>46<br>46<br>46<br>46<br>46<br>7<br>46<br>46<br>47<br>47<br>47<br>47<br>47<br>48<br>49<br>49<br>50                                                                                     |
| <ol> <li>INSTALLATION VON GLASTUREN         <ol> <li>Montage der Bürsten</li> </ol> </li> <li>MONTAGE DER RIEMEN, GEHÄUSE UND ZUBEHÖR         <ol> <li>Montage des Riemens</li> <li>Einstellung des Riemens</li> <li>Spannen des Riemens</li> <li>Einstellung der mechanischen Anschläge</li> <li>Anschläge für die Öffnung</li> <li>Anschläge für die Schließung bei zweiflügeliger Tür<br/>Endanschläge für die Schließung bei einflügeliger Tü</li> </ol> </li> <li>Montage der Seitenteile</li> <li>Montage des Gehäuses</li> <li>Montage der Motorsperre_1</li> <li>Einstellung der Motorsperre_1</li> <li>Ausrichtung der Kitrungen für die Kabeldurchführung</li> </ol>                                                                                                    | 40<br>42<br>TEILE48<br>43<br>44<br>45<br>46<br>46<br>46<br>46<br>46<br>46<br>46<br>47<br>47<br>48<br>49<br>49<br>50<br>50<br>gen_50                                                                                            |
| <ol> <li>INSTALLATION VON GLASTUREN         <ol> <li>Montage der Bürsten</li> <li>Montage der Bürsten</li> </ol> </li> <li>MONTAGE DER RIEMEN, GEHÄUSE UND ZUBEHÖR         <ol> <li>Montage des Riemens</li> <li>Einstellung des Riemens</li> <li>Spannen des Riemens</li> <li>Einstellung der mechanischen Anschläge</li></ol></li></ol>                                                                                                    | 40<br>42<br>TEILE48<br>43<br>44<br>45<br>46<br>46<br>r 46<br>r 46<br>r 46<br>r 46<br>r 46<br>r 46<br>r 4                                                                                                    |
| <ol> <li>INSTALLATION VON GLASTUREN         <ol> <li>Montage der Bürsten</li> </ol> </li> <li>MONTAGE DER RIEMEN, GEHÄUSE UND ZUBEHÖR         <ol> <li>Montage des Riemens</li> <li>Einstellung des Riemens</li> <li>Spannen des Riemens</li> <li>Einstellung der mechanischen Anschläge</li></ol></li></ol>                                                                                                    | 40<br>42<br>TEILE48<br>43<br>44<br>45<br>46<br>46<br>r46<br>r46<br>r46<br>r46<br>r46<br>r46<br>r46<br>s47<br>47<br>49<br>49<br>50<br>gen50<br>51<br>51                                                                         |
| <ol> <li>INSTALLATION VON GLASTUREN         <ol> <li>Montage der Bürsten</li> </ol> </li> <li>MONTAGE DER RIEMEN, GEHÄUSE UND ZUBEHÖR         <ol> <li>Montage des Riemens</li> <li>Einstellung des Riemens</li> <li>Spannen des Riemens</li> <li>Einstellung der mechanischen Anschläge</li> <li>Anschläge für die Öffnung</li> <li>Anschläge für die Schließung bei zweiflügeliger Tür<br/>Endanschläge für die Schließung bei zweiflügeliger Tü</li> <li>Montage der Seitenteile</li> <li>Montage des Gehäuses</li> <li>Montage der Motorsperre_1</li> <li>Einstellung der Motorsperre_1</li> <li>Ausrichtung der Führungen für die Kabeldurchführung</li> </ol> </li> <li>INSTALLATION DER ELEKTRONIK         <ol> <li>Elektronikmodul</li> <li>Elektronikmodul</li> </ol> </li> </ol>                                                                                                    | 40<br>42<br>42<br>TEILE48<br>43<br>44<br>45<br>46<br>46<br>46<br>47<br>46<br>7<br>47<br>47<br>48<br>49<br>50<br>gen_50<br>gen_50<br>51<br>51                                                                                   |
| <ol> <li>INSTALLATION VON GLASTUREN         <ol> <li>Montage der Bürsten</li> </ol> </li> <li>MONTAGE DER RIEMEN, GEHÄUSE UND ZUBEHÖR         <ol> <li>Montage des Riemens</li> <li>Einstellung des Riemens</li> <li>Spannen des Riemens</li> <li>Einstellung der mechanischen Anschläge</li> <li>Anschläge für die Öffnung</li> <li>Anschläge für die Schließung bei zweiflügeliger Tür</li> <li>Endanschläge für die Schließung bei einflügeliger Tü</li> <li>Montage der Seitenteile</li> <li>Montage der Bügel für das Gehäuse</li> <li>Montage der Motorsperre_1</li> <li>Binstellung der Motorsperre_1</li> <li>Ausrichtung der Führungen für die Kabeldurchführung</li> </ol> </li> <li>INSTALLATION DER ELEKTRONIK         <ol> <li>Elektronikmodul</li> <li>Elektronikmodul</li> <li>Elektronikmodul</li> <li>Elektronikmodul</li> <li>Elektronische Platine E1400 RD</li> </ol> </li> </ol>                                                                                                    | 40<br>42<br>42<br>TEILE48<br>43<br>44<br>45<br>46<br>46<br>46<br>46<br>r46<br>47<br>47<br>47<br>47<br>48<br>49<br>50<br>gen50<br>51<br>51<br>53                                                                                |
| <ol> <li>INSTALLATION VON GLASTUREN         <ol> <li>Montage der Bürsten</li> </ol> </li> <li>MONTAGE DER RIEMEN, GEHÄUSE UND ZUBEHÖR         <ol> <li>Montage des Riemens</li> <li>Einstellung des Riemens</li> <li>Spannen des Riemens</li> <li>Einstellung der mechanischen Anschläge</li> <li>Anschläge für die Öffnung</li> <li>Anschläge für die Schließung bei zweiflügeliger Tür</li> <li>Endanschläge für die Schließung bei einflügeliger Tü</li> <li>Montage der Seitenteile</li> <li>Montage der Bügel für das Gehäuse</li> <li>Montage der Gehäuses.</li> </ol> </li> <li>Montage der Motorsperre_1</li> <li>Binstellung der Motorsperre_1</li> <li>Montage der Führungen für die Kabeldurchführung</li> <li>INSTALLATION DER ELEKTRONIK</li> <li>I Elektronikmodul             <ul> <li>Elektronische Platine E1400 RD</li> <li>L2 X Klemmleisten und Verbinder.</li> <li>J1 J2 J3 J4 - Sicherheitsbewegungsmelder.</li> </ul> </li> </ol>                                                                                                    | 40<br>42<br>42<br>TEILE48<br>43<br>44<br>45<br>46<br>46<br>46<br>46<br>46<br>7<br>47<br>47<br>48<br>49<br>49<br>50<br>gen 50<br>50<br>gen 50<br>51<br>51<br>51<br>51<br>53                                                     |
| <ol> <li>INSTALLATION VON GLASTUREN         <ol> <li>Montage der Bürsten</li> <li>MONTAGE DER RIEMEN, GEHÄUSE UND ZUBEHÖR</li> </ol> </li> <li>MONTAGE DER RIEMEN, GEHÄUSE UND ZUBEHÖR         <ol> <li>Montage des Riemens</li> <li>Einstellung des Riemens</li> <li>Spannen des Riemens</li> <li>Einstellung der mechanischen Anschläge</li> <li>Anschläge für die Öffnung</li> <li>Anschläge für die Schließung bei zweiflügeliger Tür</li> <li>Endanschläge für die Schließung bei einflügeliger Tü</li> </ol> </li> <li>Montage der Seitenteile</li> <li>Montage der Bügel für das Gehäuse</li> <li>Montage der Gehäuses.</li> <li>Montage der Motorsperre_1</li> <li>Bistellung der Motorsperre_1</li> <li>Montage der Führungen für die Kabeldurchführung</li> <li>INSTALLATION DER ELEKTRONIK</li> <li>I Elektronikmodul         <ul> <li>Elektronikmodul</li> <li>Elektronikmodul</li> <li>Elektronische Platine E1400 RD</li> <li>Z Klemmleisten und Verbinder</li> <li>JJ J J J - Sicherheitsbewegungsmelder</li> <li>JJ S - Sicherheitsbewegungsmelder</li> <li>JS - Innerer Bewegungsmelder</li> </ul> </li> </ol> | 40<br>42<br>TEILE48<br>43<br>44<br>45<br>46<br>46<br>46<br>46<br>46<br>47<br>47<br>48<br>49<br>49<br>50<br>gen 50<br>gen 50<br>51<br>51<br>51<br>51<br>53<br>53                                                                |
| <ol> <li>INSTALLATION VON GLASTUREN         <ol> <li>Montage der Bürsten</li> </ol> </li> <li>MONTAGE DER RIEMEN, GEHÄUSE UND ZUBEHÖR         <ol> <li>Montage des Riemens</li> <li>Einstellung des Riemens</li> <li>Spannen des Riemens</li> <li>Einstellung der mechanischen Anschläge</li> <li>Anschläge für die Öffnung</li> <li>Anschläge für die Schließung bei zweiflügeliger Tür<br/>Endanschläge für die Schließung bei einflügeliger Tü</li> </ol> </li> <li>Montage der Seitenteile</li> <li>Montage der Geläuses.</li> <li>Montage der Geläuses.</li> <li>Montage der Motorsperre_1</li> <li>Einstellung der Motorsperre_1</li> <li>Ausrichtung der Führungen für die Kabeldurchführung</li> <li>Elektronikmodul</li> <li>Elektronikmodul</li> <li>Elektronikmodul</li> <li>Elektronikmodul</li> <li>Scherheitsbewegungsmelder</li></ol>                                                                                                    | 40<br>42<br>42<br>TEILE48<br>43<br>44<br>45<br>46<br>46<br>46<br>46<br>46<br>46<br>46<br>46<br>48<br>49<br>49<br>50<br>gen_50<br>gen_50<br>51<br>51<br>51<br>51<br>51<br>53<br>53<br>53                                        |
| <ol> <li>INSTALLATION VON GLASTUREN         <ol> <li>Montage der Bürsten</li> </ol> </li> <li>MONTAGE DER RIEMEN, GEHÄUSE UND ZUBEHÖR         <ol> <li>Montage des Riemens</li> <li>Einstellung des Riemens</li> <li>Spannen des Riemens</li> <li>Einstellung der mechanischen Anschläge</li> <li>Anschläge für die Öffnung</li> <li>Anschläge für die Schließung bei zweiflügeliger Tür<br/>Endanschläge für die Schließung bei einflügeliger Tü</li> <li>Montage der Seitenteile</li> <li>Montage der Gejel für das Gehäuse</li> <li>Montage der Motorsperre_1</li> <li>Einstellung der Motorsperre_1</li> <li>Ausrichtung der Führungen für die Kabeldurchführung</li> </ol> </li> <li>INSTALLATION DER ELEKTRONIK</li> <li>I lektronikmodul</li> <li>Elektronikmodul</li> <li>Elektroniken und Verbinder</li> <li>JJ J J J - Sicherheitsbewegungsmelder</li> <li>J5 - Innerer Bewegungsmelder</li> <li>J6 - Äußerer Bewegungsmelder</li> <li>J7 - Not-Aus: ferngesteuerte Öffnung</li> </ol>                                                                                                    | 40<br>42<br>42<br>TEILE48<br>43<br>44<br>45<br>46<br>46<br>46<br>46<br>46<br>46<br>7<br>48<br>49<br>50<br>9<br>9<br>50<br>9<br>9<br>50<br>9<br>9<br>50<br>50<br>51<br>51<br>51<br>51<br>51<br>51<br>51<br>53<br>53<br>53<br>53 |
| <ol> <li>INSTALLATION VON GLASTUREN         <ol> <li>Montage der Bürsten</li> </ol> </li> <li>MONTAGE DER RIEMEN, GEHÄUSE UND ZUBEHÖR         <ol> <li>Montage des Riemens</li> <li>Einstellung des Riemens</li> <li>Spannen des Riemens</li> <li>Einstellung der mechanischen Anschläge</li> <li>Anschläge für die Öffnung</li> <li>Anschläge für die Schließung bei zweiflügeliger Tür</li> <li>Endanschläge für die Schließung bei einflügeliger Tü</li> <li>Montage der Seitenteile</li> <li>Montage der Gegel für das Gehäuse</li> <li>Montage der Gehäuses</li> <li>Montage der Motorsperre_1</li> <li>Einstellung der Motorsperre_1</li> <li>Montage der Führungen für die Kabeldurchführung</li> </ol> </li> <li>INSTALLATION DER ELEKTRONIK</li> <li>I lektronikmodul             <ul> <li>Elektronikmodul</li> <li>Elektronikmodul</li> <li>Elektronikmedul</li> <li>J J J 3 J 4 - Sicherheitsbewegungsmelder</li> <li>J 5 - Innerer Bewegungsmelder</li> <li>J 7 - Not-Aus: ferngesteuerte Öffnung</li> <li>J 8 - SDK EVO</li> </ul> </li> </ol>                                                                     | 40<br>42<br>42<br>TEILE48<br>43<br>44<br>45<br>46<br>46<br>46<br>46<br>46<br>7<br>47<br>47<br>47<br>49<br>49<br>50<br>gen 50<br>50<br>gen 50<br>51<br>51<br>51<br>51<br>51<br>51<br>51<br>51<br>51<br>53<br>53<br>53<br>53     |

J10 - Hauptstromversorgung 36 V - 4 A......53

## FAAC

|              | J11 - Motor_1                                                     | .53       |
|--------------|-------------------------------------------------------------------|-----------|
|              | J12 - Encoder Motor_1                                             | .53       |
|              | J13 - Motorsperre und Überwachung (OPTIONAL)                      | .54       |
|              | J14 - Notfallbatterie                                             | .54       |
|              | J17 - USB-Port                                                    | .54       |
|              | J18 - NICHT Verwendet                                             | .54       |
|              | J21 - Konfigurierbare Eingange                                    | .54       |
|              | J22 - Kolligunerbare Ausgalige                                    | .54       |
| 123          | Motoren und Encoder                                               | 55        |
| 12.5         | Motorsperre und Überwachung (OPTIONAL)                            | 55        |
| 12.5         | Bewegungsmelder XDT3 beim HINAUSGEHEN u                           | und<br>56 |
| 12.6<br>FINT | Bewegungsmelder XDT3 beim HINAUSGEHEN und b<br>RETEN              | eim<br>57 |
| 12.7         | Bewegungsmelder XBFA für Sicherheitsvorrichtung                   | bei       |
| ÖFFN         | NUNG für die Konfigurationen 12.5 /12.6                           | 58        |
| 12.8<br>XDT1 | 2Bewegungsmelder XDT3 im Ausgang und 2Bewegungsme<br>I im EINGANG | lder      |
| 12.9         | Bewegungsmelder XBFA für Sicherheitsvorrichtung                   | bei       |
| 12 10        | NONG TUR die Konfigurationen 12.8                                 | .60       |
| 12.10        | 1 17 -Not-Aust ferngesteuerte Öffnung                             | 61        |
| 12.1         | 122 - Konfigurierbare Ausgänge                                    | 61        |
|              |                                                                   | .01       |
| 13. IN       | NBETRIEBNAHME                                                     | 62        |
|              | Prüfungen vor der Inbetriebnahme                                  | .62       |
| 13.1         | Stromzufuhr und SETUP der Anlage                                  | .62       |
|              | Prüfungen nach dem SETUP                                          | .62       |
| 42.2         | Speicherung der Konfiguration                                     | .62       |
| 13.2         | Basis-Programmierung / erweiterte Programmierung                  | .63       |
| 14. B        | ETRIEB/KONFIGURATION DER ANLAGE                                   | 67        |
| 14.1         | Betriebsmodus                                                     | .67       |
| 14.2         | Konfiguration der Eingänge                                        | .68       |
| 14.3         | Konfiguration Ausgänge J22                                        | .70       |
| 14.4         | Erfassung von Hindernissen                                        | .70       |
| 14.5         | Einbruchsicherung und PULL&GO                                     | .70       |
| 14.6         | Funktion Energy Saving                                            | .71       |
| 147          | Aktivierung des Energy Saving                                     | .71       |
| 14.7         | Funktion Low Energy bei der Schließung - L'S LF                   | ./1       |
|              | Einstellung des Low Energy bei der Schließung                     | / I       |
| 15. D        | IAGNOSTIK UND VORGESEHENE EINGRIFFE                               | 72        |
| 15.1         | Akustische Meldung                                                | .72       |
| 15.2         | Diagnostik der Anlage: Meldungen, Fehler                          | .72       |
| 15.3         | Lösung von Problemen oder Betriebsstörungen                       | .75       |
| 16. E        | INGRIFFE AN DER PLATINE                                           | 76        |
| 16.1         | Setup                                                             | .76       |
|              | Verfahren zum Ausführen des SETUP der Platine                     | .76       |
| 16.2         | RESET                                                             | .76       |
|              | Situationen, in denen das Reset notwendig ist                     | .76       |
|              |                                                                   |           |

|       | Ausführung des RESET über die Platine                  | 76   |
|-------|--------------------------------------------------------|------|
| 16.3  | Wiederherstellung des werksseitigen Zustands           | 76   |
|       | Wann muss eine Wiederherstellung ausgeführt werden     | 76   |
|       | Verfahren für die Wiederherstellung                    | 76   |
| 16.4  | Aktualisierung (UPLOAD)                                | 77   |
| 16.5  | Download                                               | 77   |
|       |                                                        |      |
| 17. S | DK EVO                                                 | 79   |
| 17.1  | Montage und Verbindung                                 | 79   |
| 17.2  | Einschaltung und Gebrauch                              | 79   |
| 17.3  | Homepage                                               | 80   |
| 17.4  | Reset - Verriegelung/Entriegelung SDKEVO               | 80   |
| 17.5  | PASSWORT                                               | 80   |
| 17.6  | WAHLMENÜ                                               | 81   |
| 17.7  | MENÜ MIT DEN FUNKTIONEN                                | 82   |
|       | Menü 1 SPRACHE                                         | 85   |
|       | Menü 2 PROGRAMMIERUNG                                  | 85   |
|       | MENÜ 3 FEHLER                                          | 88   |
|       | MENÜ 4 WARNUNGEN                                       | 88   |
|       | MENÜ 5 ZKLUSZÄHLER                                     | 88   |
|       | MENÜ 6 DATUM / UHRZEIT                                 | 89   |
|       | MENÜ 7 TIMER                                           | 89   |
|       | MENÜ 8 PASSWORT                                        | 90   |
|       | MENÜ 9 INFO                                            | 90   |
|       |                                                        | ~ ~  |
| 18. V | VARIUNG                                                | 91   |
| 18.1  | Berechnungsschatzung der ausgeführten Betriebszykle    | n.91 |
|       | Ordentliche Wartung                                    | 91   |
| 10.2  | Periodische Auswechslungen                             | 91   |
| 18.2  | SICHERHEIT DES WARTUNGSTECHNIKERS                      | 92   |
| 18.3  |                                                        | 92   |
| 18.4  | KEINIGUNG                                              | 94   |
| 18.5  | FUNKTIONSPRUFUNGEN                                     | 94   |
| 19. E | NTSORGUNG                                              | 94   |
|       |                                                        |      |
| 20. A | NLAGEN                                                 | 95   |
| 20.1  | INSTALLATIONSSCHEMEN                                   | 96   |
|       | A1400 AIR RDT mit TK20 2 mobilen Flügeln und fe        | stem |
|       | Flügel                                                 | 96   |
|       | A1400 AIR RDT mit TK20 2 mobilen Flügeln               | 97   |
|       | A1400 AIR RDT mit TK20 4 mobilen Flügeln               | 98   |
|       | A1400 AIR RDT mit tk20 4 mobilen Flügeln und 2 festen  | 99   |
|       | Position der Komponenten auf dem Stützprofil           | .100 |
|       | A1400 AIR RDT Einflügelige Tür, Öffnung rechts         | .100 |
|       | A1400 AIR RDT Einflügelige Tür, Öffnung links          | .101 |
|       | A140 AIRTeleskopausführung Einzelflügel, Rechtsöffnung | gund |
|       | LINKSOTTNUNG                                           | .102 |
|       | A 1400 AIK KUT Zweiflugelige Tur                       | .103 |
|       | A140 AIR Teleskopausführung Doppelflügel               | .104 |

## FAA⊂

#### TABELLENVERZEICHNIS

| ⊞1            | Symbole: Anmerkungen und Warnhinweise zu den Anweisungen10     |
|---------------|----------------------------------------------------------------|
| ⊞ 2           | Symbole: Arbeitswerkzeug (Art und Größe)10                     |
| ⊞ 3           | Symbole: Sicherheitshinweise (EN ISO 7010)11                   |
| ₩4            | Symbole: Hinweise auf dem Produkt11                            |
| <b>III 5</b>  | Symbole: Persönliche Schutzausrüstung11                        |
| ⊞6            | Symbole: Warnhinweise auf der Verpackung11                     |
| ⊞7            | Technische Merkmale                                            |
| ⊞8            | Abmessungen für den Schnitt der Profile                        |
| <b>田 9</b>    | Spannung des Riemens (Maßangaben in mm)45                      |
| <b>III</b> 10 | LED auf der Platine                                            |
| <b>III</b> 11 | Programmierung BASE Version fw.1.3 oder die nachfolgenden      |
| <b>III</b> 12 | FORTGESCHRITTENE Programmierung Version fw.1.3 oder die nach64 |
| <b>III</b> 13 | Einstellung der maximalen Geschwindigkeit in Low Energy71      |
| <b>III</b> 14 | Status der Automation                                          |
| <b>III</b> 15 | Fehler                                                         |
| <b>III</b> 16 | Waarneldungen                                                  |
| <b>III</b> 17 | Leitfaden zur Behebung von Betriebsstörungen75                 |
| <b>III</b> 18 | Aktualisierungsfunktionen (UPLOAD) über USB77                  |
| <b>III</b> 19 | Download-Funktionen auf USB77                                  |
| <b>I 20</b>   | Namen der Firmware- und Programmierungsdateien77               |
| <b>I 21</b>   | Fehler BOOTLOADER                                              |
| <b>I 22</b>   | Menü der FUNKTIONEN                                            |
| <b>I 23</b>   | Wartungsprogramm und Programm für Auswechslungen91             |
| <b>11</b> 24  | Gewicht der Automation                                         |
| <b>III</b> 25 | Position der Komponenten auf der Laufschiene                   |

## 1. EINFÜHRUNG ZUM HANDBUCH MIT DER BETRIEBSANLEITUNG

Das Handbuch mit der Betriebsanleitung liefert die korrekten Verfahren und die Vorschriften, die bei der Installation und für den Betrieb der Anlage unter sicheren Bedingungen eingehalten werden müssen.

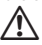

Alle Anweisungen müssen aufmerksam gelesen und eingehalten werden, bevor mit irgendwelchen Tätigkeiten am Produkt begonnen wird.

Die Anleitung muss für zukünftiges Nachschlagen aufbewahrt werden.

Wenn nichts anderes vermerkt ist, sind die angegebenen Abmessungen in mm ausgedrückt.

Beim Verfassen des Handbuchs wurden die Ergebnisse der Risikobeurteilung des Herstellers berücksichtigt, die über den gesamten Lebenszyklus der Automation hinweg durchgeführt wurden, um eine wirksame Risikominderung zu ermöglichen.

Es wurden folgende Phasen des Lebenszyklus der Automation berücksichtigt:

- Empfang/Handling der Lieferung
- Zusammenbau und Installation
- Einstellung und Inbetriebnahme
- Betrieb
- Wartung / Abhilfe bei eventuellen Störungen
- Entsorgung am Lebensende des Produkts.

Es wurden folgende bei der Installation und dem Betrieb auftretende Risikoquellen berücksichtigt:

- Risiken für den Installateur/Wartungstechniker (technisches Personal)
- Risiken für den Bediener der Automation
- Risiken für die Unversehrtheit des Produkts (Schäden)

#### 1.1 EMPFEHLUNGEN FÜR DIE SICHERHEIT

Der Installateur/Wartungstechniker ist für die Installation/Abnahmeprüfung der Anlage und für die Erstellung und Aktualisierung des Registers der Anlage verantwortlich.

#### SICHERHEIT DES INSTALLATEURS/ WARTUNGSTECHNIKERS

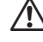

Die Installation muss unter Beachtung der geltenden Normen erfolgen. Die Sicherheit des Installateurs hängt von Umgebungs- und Betriebsbedingungen ab, die das Risiko von schweren Unglücksfällen und Schäden auf ein Minimum beschränken.

Es muss hervorgehoben werden, dass sich die meisten Unglücksfälle, die sich an den Arbeitsplätzen ereignen, wegen der Nichtbeachtung und mangelnden Überwachung der einfachsten und wichtigsten Regeln bezüglich der Sicherheit und Unfallvorbeugung ereignen.

Der Installateur/Wartungstechniker muss beweisen oder erklären, dass er die technischen und beruflichen Fähigkeiten besitzt, um die Tätigkeit der Installation, Abnahmeprüfung und Wartung gemäß den vorliegenden Anweisungen auszuführen. Er ist verpflichtet, die Anweisungen des Handbuchs einzuhalten.

Die falsche Installation oder die unsachgemäße Anwendung des Produkts können schwere Personenschäden verursachen.

Die Installation und alle anderen Tätigkeiten müssen ausgeführt werden, indem die im Handbuch beschriebenen Verfahrensabläufe befolgt werden.

Es müssen immer alle in der Anleitung und in den Tabellen am Anfang jedes Abschnitts gelieferten Anweisungen befolgt werden

An den Bauteilen des Automationssystems dürfen keine Änderungen vorgenommen werden.

Nur der Installateur und/oder Wartungstechniker darf die Gehäuse der Automation öffnen.

FAAC lehnt jede Haftung bezüglich der Sicherheit und des guten Betriebs der Automation ab, falls keine Originalkomponenten von FAAC verwendet werden.

Für die Lieferung A1400 AIR RDT CS liefert FAAC ein Modell für das Register der Anlage.

#### SICHERHEIT DER ARBEITSUMGEBUNG

Der Installateur/Wartungstechniker muss in einem guten psychophysischen Zustand sein und sich der Gefahren bewusst sein, die beim Gebrauch einer Maschine auftreten können, und die entsprechende Verantwortung übernehmen.

Für die Installationstätigkeit sind besondere Arbeitsbedingungen erforderlich. Außerdem müssen angemessene Vorsichtsmaßnahmen getroffen werden, um das Risiko von Verletzungen an Personen oder allgemein Schäden zu vermeiden.

Die Sicherheitsabstände müssen unbedingt immer eingehalten werden.

Den die Arbeit betreffenden Bereich abgrenzen und den Zutritt dazu verhindern. Der Arbeitsbereich muss ordentlich sein und darf nie unbewacht gelassen werden.

Keine Kleidungsstücke oder Accessoires tragen, die sich in den sich bewegenden Maschinenteilen verfangen könnten.

Immer die persönliche Schutzausrüstung benutzen, die für die auszuführende Arbeit empfohlen wird.

Nur Arbeitswerkzeug in gutem Zustand verwenden.

Der Arbeitsbereich muss über eine Beleuchtung von mindestens 200 Lux verfügen.

Nur die Transport- und Hubmittel verwenden, die im Handbuch empfohlen werden.

Den Sicherheitsnormen entsprechende tragbare Leitern mit geeigneten Abmessungen verwenden, die an den oberen und unteren Enden mit rutschsicheren Vorrichtungen ausgerüstet sind und über Befestigungshaken verfügen.

#### SICHERHEIT DES BEDIENERS

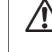

Der mit dem Gebrauch der Automation beauftragte Bediener ist für den Zustand der Anlage verantwortlich.

Er ist verpflichtet, die Anweisungen des Handbuchs einzuhalten.

Er muss in einem guten psychophysischen Zustand sein und sich der Gefahren bewusst sein sowie die diesbezügliche Verantwortung übernehmen, die beim Gebrauch einer Maschine auftreten können.

Der Raum muss über eine Beleuchtung von mindestens 200 Lux verfügen.

Der für den Gebrauch der Automation zuständige Bediener muss verhindern, dass die Steuerungsvorrichtungen von Personen verwendet werden, die nicht ausdrücklich von ihm dazu ermächtigt wurden. Er darf Minderjährigen oder Personen mit reduzierten psychophysischen Fähigkeiten den Zugang zu den Steuerungsvorrichtungen nicht erlauben, außer wenn sie von einem Erwachsenen überwacht werden, der die Verantwortung übernimmt.

Die Anlage darf im Falle von Störungen nicht benutzt werden.

Der Bediener darf auf keinen Fall im Inneren des Raums der Automation oder an den daran installierten Komponenten eingreifen.

Der Bediener darf auf keinen Fall Eingriffe an den Antrieben oder an sonstigen Komponenten der Anlage ausführen.

Im Falle von Störungen darf der Bediener keine Reparaturen irgendwelcher Art versuchen oder direkte Eingriffe ausführen. Er muss den Eingriff des INSTALLA-TEURS/WARTUNGSTECHNIKERS anfordern.

Der Bediener muss die Wartung der Anlage gemäß den in diesem Handbuch angegebenen Anweisungen ausführen lassen.

Der Installateur/Wartungstechniker muss dem Bediener alle notwendigen Informationen bezüglich der Bedienung der Anlage und eventueller Notfallsitutionen liefern.

Der Installateur/Wartungstechniker muss dem Inhaber der Anlage das Register der Anlage liefern.

DEUTSCH

FAAC

#### FAAC **1.2 BEDEUTUNG DER VERWENDETEN** SYMBOLE

- Die Vorgänge und die beschriebenen Phasen müssen unter Einhaltung der Sicherheitsnormen und der gelieferten Anweisungen ausgeführt werden, um die von den Symbolen in den folgenden Tabellen angezeigten Risiken zu vermeiden.
- 1 Symbole: Anmerkungen und Warnhinweise zu den Anweisungen
  - ACHTUNG Zeigt an, dass das Risiko von Verletzungen an Personen oder Schäden an den Maschinenteilen besteht. Der beschriebene Vorgang/die beschriebene Phase muss unter Einhaltung der angegebenen Anweisungen und der Sicherheitsnormen ausgeführt werden. ACHTUNG STROMSCHLAGGEFAHR
  - Zeigt das Risiko eines Stromschlags an. Der beschriebene Vorgang/die be-/4\ schriebene Phase muss unter Einhaltung der angegebenen Anweisungen und der Sicherheitsnormen ausgeführt werden. WARNHINWEIS
  - Einzelheiten und Spezifikationen, die mit größter Aufmerksamkeit (i) eingehalten werden müssen, um den korrekten Betrieb der Anlage zu gewährleisten
    - VERWEIS AUF SEITE
    - Verweist für Einzelheiten oder Erklärungen auf die durch die Nummer angegebene Seite.
    - VERWEIS AUF ABBILDUNG
    - Verweist auf die durch die Nummer angegebene Abbildung.
    - VERWEIS AUF TABELLE
    - Verweist auf die durch die Nummer angegebene Tabelle.
    - ACHTUNG
    - Die Batterien und die elektronischen Komponenten dürfen nicht als Hausmüll entsorgt werden, sie müssen autorisierten Stellen für die Entsorgung und das Recycling übergeben werden.

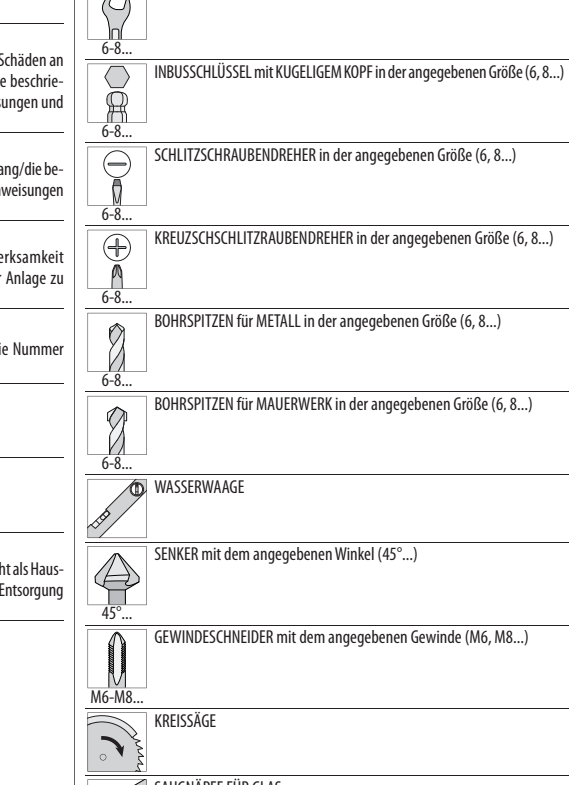

2 Symbole: Arbeitswerkzeug (Art und Größe)

SECHSKANTSCHLÜSSEL in der angegebenen Größe (6, 8...)

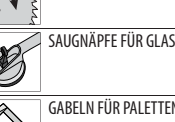

GABELN FÜR PALETTEN

DREHMOMENTSCHLÜSSEL

Zeigt an, dass aus Sicherheitsgründen ein Drehmomentschlüssel verwendet werden muss.

#### WERT DES ANZUGSMOMENTS

Auf den Abbildungen wird das Werkzeug und das Anzugsmoment in Nm angegeben. Beispiel: SECHSKANTSCHLÜSSEL 6, auf 2,5 Nm eingestellt

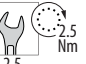

Übersetzung der Original-Anleitung

٢Ņ

ø

Ħ

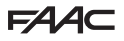

#### 3 Symbole: Sicherheitshinweise (EN ISO 7010)

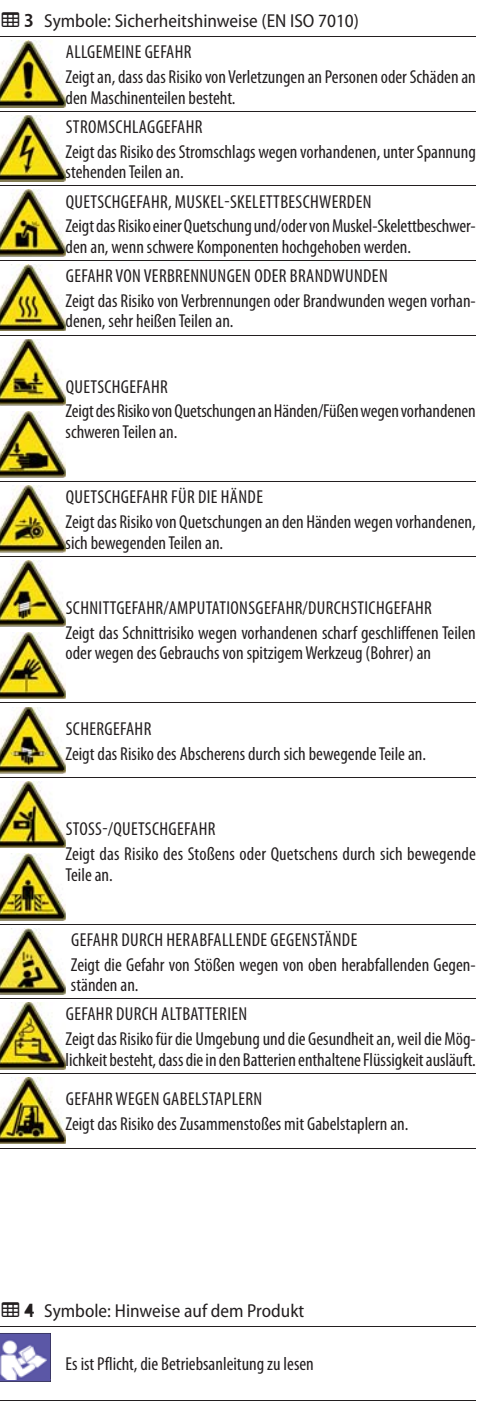

**5** Symbole: Persönliche Schutzausrüstung

Zeigt die persönliche Schutzausrüstung an, die getragen werden muss, um vor eventuellen Gefahren geschützt zu sein (z.B. Quetschungen, Schnitte, Abscheren...).

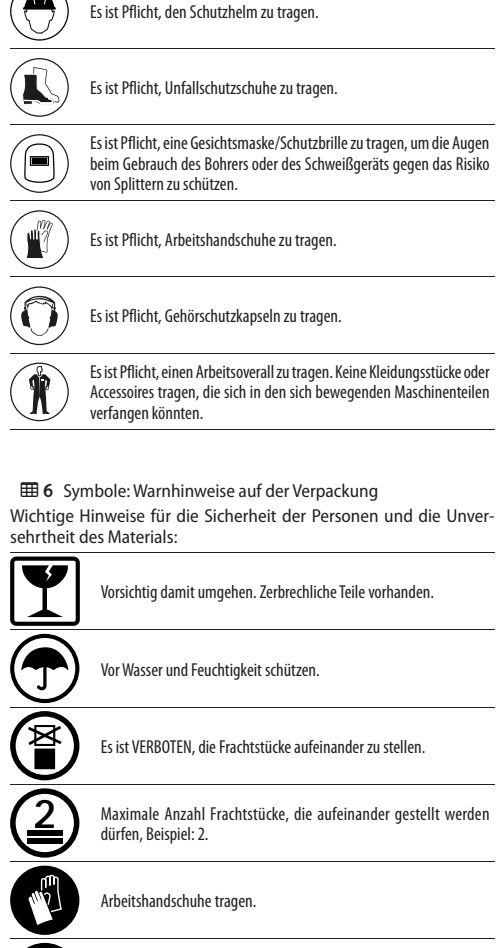

Maximale Anzahl Frachtstücke, die aufeinander gestellt werden

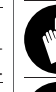

Unfallschutzschuhwerk tragen.

Einen Hubwagen benutzen.

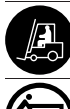

Einen Gabelstapler benutzen.

Das Maximalgewicht, das eine Person hochheben darf, beträgt 20 kg.

Kg\_ \_ GEWICHT DER LAST.

## **FAA⊂** 2. AUTOMATION A1400 AIR RDT

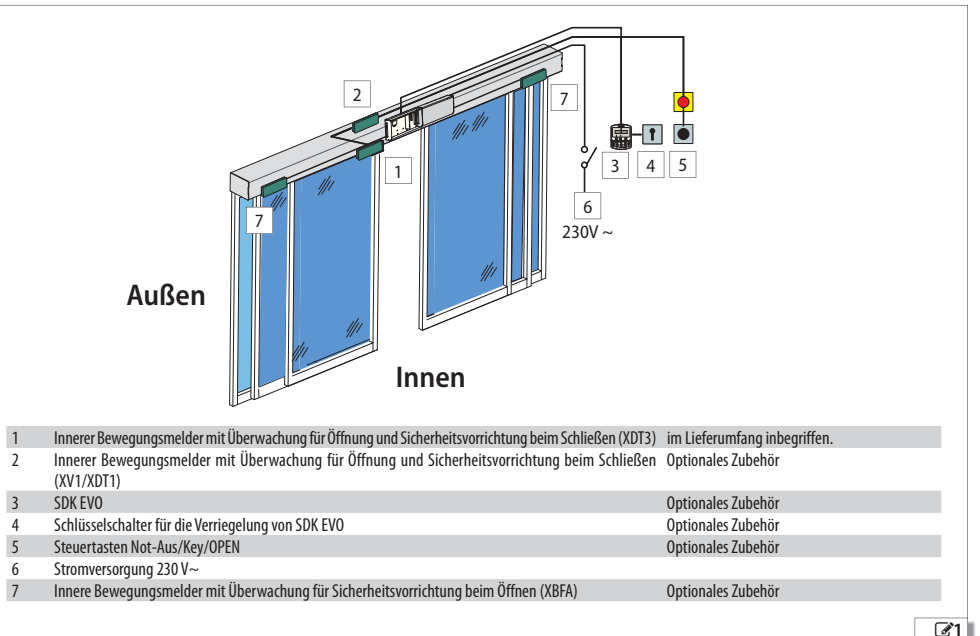

## 2.1 VORGESEHENER GEBRAUCH

Die Anlagen von FAAC Serie A1400 AIR RDT ermöglichen die automatische Betätigung, Steuerung und Überwachung des Betriebs von Schiebetüren mit einem oder zwei Flügeln mit waagrechter linearer Bewegung.

Die Automationen der Serie A1400 AIR RDTdienen für automatisch betriebene Eingänge, die ausschließlich für Personen begehbar sind. Sie eignen sich für mit der Norm EN 16005:2012 konforme Fluchtwege.

Sie sind für die Installation in Innenbereichen mit Anwendungen geeignet, die den in 🎛 7 angegebenen Merkmalen entsprechen.

L Jede sonstige, von den oben genannten abweichende Verwendungsart wird vom Hersteller nicht erlaubt.

FAAC übernimmt keinerlei Verantwortung für Schäden, die durch unsachgemäßne oder nicht bestimmungsgemäßen Gebrauch der Automation verursacht werden.

#### EINSCHRÄNKUNGEN FÜR DEN GEBRAUCH

Die Automation darf unter folgenden Umständen nicht verwendet werden:

- bei direkter Aussetzung Witterungseinflüssen gegenüber
- bei direkter Aussetzung Wasserstrahlen beliebiger Art und Größe gegenüber
- außerhalb der vorgeschriebenen technischen Grenzen. Es ist verboten, die Anlage an andere Energiequellen anzuschließen als die vorgeschriebenen.

#### 2.2 NICHT GESTATTETER GEBRAUCH

Es ist verboten:

- die Automation für andere Zwecke zu verwenden als die VOR-GESEHENEN VERWENDUNGSZWECKE;
- die Automation zu benutzen, um Schutztüren gegen Rauch und/ oder Feuer zu errichten (Brandschutztüren);
- integrale Panik-Durchbruch-/Fluchtwegsysteme (APN) an Türen der Serie A1400 AIR RDT zu installieren;
- die Automation mit manipulierten oder entfernten beweglichen oder fest stehenden Schutzvorrichtungen zu benutzen;
- die Automation an Orten mit Explosions- und/oder Brandrisiko zu verwenden: Das Vorhandensein von entflammbarem Rauch oder Gas stellt eine große Gefahr für die Sicherheit dar (das Produkt ist nicht gemäß der Richtlinie Nr. 94/9/EG ATEX-zertifiziert);
- weitere nicht vorgesehene handelsübliche Anlagen oder Ausrüstungen einzubauen;
- weitere nicht vorgesehene handelsübliche Anlagen oder Ausrüstungen für Zwecke zu verwenden, die von den jeweiligen Herstellern nicht gestattet sind;
- handelsübliche Vorrichtungen für Zwecke zu verwenden, die von denjenigen der jeweiligen Hersteller abweichen;

#### 2.3 TYPENSCHILD

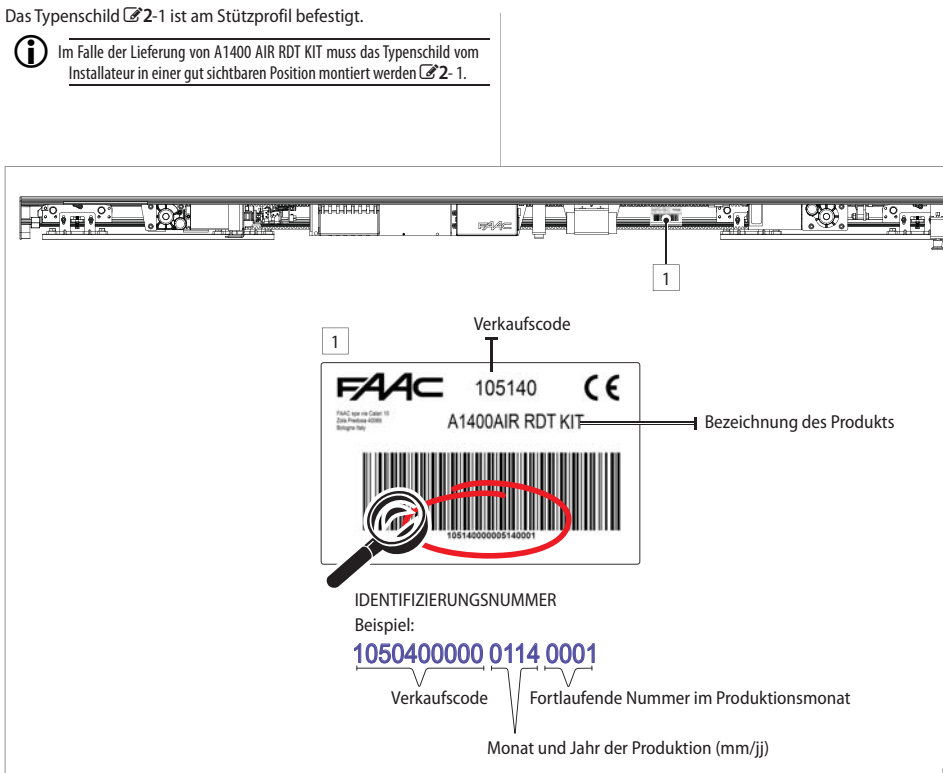

Übersetzung der Original-Anleitung

# 2.4 TECHNISCHE MERKMALE

**Technische Merkmale** 

| MODELL                                                         | A1400 AI                  | R RDT Einflügelige Tür                   | A1400 AIR RDT Zweiflügelige Tür                                  |  |
|----------------------------------------------------------------|---------------------------|------------------------------------------|------------------------------------------------------------------|--|
| Länge * [mm]                                                   | von 1750 bis 4600         |                                          | von 2200 bis 6100                                                |  |
| Tiefe * [mm]                                                   | 234                       |                                          | 234                                                              |  |
| Gesamttiefe mit selbsttragendem Balken * [mm]                  | 289                       |                                          | 289                                                              |  |
| Höhe * [mm]                                                    | 100                       |                                          | 100                                                              |  |
| Gewicht** [kg]                                                 | MIN. 25 -                 | MAX 43                                   | MIN. 31 - MAX. 55                                                |  |
| Anzahl Flügel                                                  | 2                         |                                          | 4                                                                |  |
| MAX. Gewicht eines Flügels ***                                 | Das Gewic<br>ab:          | ht hängt von den Abmessungen des Flügels | Das Gewicht hängt nicht von den Abmessun-<br>gen des Flügels ab: |  |
|                                                                | L [m]                     | Max. Gewicht [kg]                        | 60+60+60+60 [Kg]                                                 |  |
|                                                                | ≤ 1,4                     | 110+110                                  |                                                                  |  |
|                                                                | 1,6                       | 90+90                                    |                                                                  |  |
|                                                                | 1,7                       | 75+75                                    |                                                                  |  |
|                                                                | 1,8                       | 65+65                                    |                                                                  |  |
|                                                                | 2,0                       | 60+60                                    |                                                                  |  |
|                                                                | 2.2                       | 63+63                                    |                                                                  |  |
|                                                                | 2,4                       | 70+70                                    |                                                                  |  |
|                                                                | 2.6                       | 80+80                                    |                                                                  |  |
|                                                                | 2.8                       | 90+90                                    |                                                                  |  |
|                                                                | 3.0                       | 110+110                                  |                                                                  |  |
| Durchgang (Vp) [mm]                                            | von 1100 l                | bis 3000                                 | von 1400 bis 3000                                                |  |
| Länge des Balkens [mm]                                         | Vp x 1.5 +                | 100                                      | Vp x 1.5 +100                                                    |  |
| Max. Stärke Rahmenflügel [mm]                                  | 65                        |                                          | 65                                                               |  |
| Versorgungsspannung                                            | 230 V~ (+                 | -6% -10%) 50 Hz                          | 230 V~(+6% -10%) 50 Hz                                           |  |
| MAX. Stromaufnahme [W]                                         | 140                       |                                          | 140                                                              |  |
| Betriebsfrequenz                                               | 100 %                     |                                          | 100 %                                                            |  |
| Hauptmotor (mit Encoder)                                       | Stromvers                 | orgung 36 V                              | Stromversorgung 36 V                                             |  |
| Hilfsmotor (ohne Encoder)                                      | Stromvers                 | orgung 36 V                              | Stromversorgung 36 V                                             |  |
| Maximale Last des Zubehörs                                     | 1A, 24V<br>SDK EVO)       | ausgeschlossen                           | 1A, 24V (ausgeschlossen SDK EVO)                                 |  |
| Batterie Backup Uhrzeit/Datum                                  | Lithium C                 | R2032 3V                                 | Lithium CR2032 3V                                                |  |
| Batterie Backup Bewegung                                       | NiMh 24V                  | 1800mAh                                  | NiMh 24V 1800mAh                                                 |  |
| Antrieb                                                        | mit Zahnri                | emen                                     | mit Zahnriemen                                                   |  |
| Regelung der Geschw. zum Öffnen/Schließen (im Leerlauf) [cm/s] | 1075                      |                                          | 20 150                                                           |  |
| Einstellung Teilöffnung                                        | 5%95%                     | der vollständigen Öffnung                | 5% 95% der vollständigen Öffnung                                 |  |
| Regelung Pausenzeit [s]                                        | 0 30                      |                                          | 0 30                                                             |  |
| Regelung Pausenzeit nachts [s]                                 | 0 240                     |                                          | 0 240                                                            |  |
| Einklemmschutz                                                 | beim Öffn                 | en/Schließen                             | beim Öffnen/Schließen                                            |  |
| Überwachung Schutzsensoren (EN 16005:2012)                     | ausschließ                | bar                                      | ausschließbar                                                    |  |
| Funktion Energy Saving                                         | aktivierba                | r                                        | aktivierbar                                                      |  |
| Bewegung Low Energy                                            | aktivierba                | r                                        | aktivierbar                                                      |  |
| Temperatur Betriebsbereich [°C]                                | -20+55                    |                                          | -20 +55                                                          |  |
| Schutzgrad der Automation                                      | IP 23 (Verv<br>bereichen) | vendung in Innen-<br>)                   | IP 23 (Verwendung in Innenbereichen)                             |  |

\* Es werden die Abmessungen und das Gewicht der Automation ohne den Raumbedarf der Laufwagen und Türen angegeben, die individuell gestaltet werden können \*\* Für die Gewichtsangaben, die von der Länge der Automation abhängen, siehe 🛛 24.

\*\*\*\* Das Gewicht des Türflügels hat einen variablen Wert, der nicht zur Länge L des Flügels proportional ist. Dies hängt von der Öffnungsgeschwindigkeit ab, die unabhängig vom Gewicht und den Abmessungen des Türflügels konstant bleiben muss, siehe Vorschriften Norm EN 16005:2012.

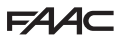

#### 2.5 ZUSAMMENSETZUNG DER LIEFERUNG

Die Automationen von FAAC der Serie A1400 AIR RDT können in folgenden Lieferungsarten erworben werden:

- Automation als Bausatz: A1400 AIR RDT KIT
- Zusammengebaute Automation: A1400 AIR RDT PA
- Kompletter Eingang: A1400 AIR RDT CS

#### INSTALLATIONSPHASEN JE NACH ART DER LIEFERUNG:

Während der Installation muss die Reihenfolge der Verfahrensabläufe aufgrund der erworbenen Lieferungsart beachtet werden.

#### A1400 AIR RDT KIT

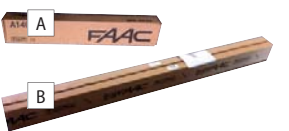

- A. Packung der Komponenten der Automation, die auf dem Stützprofil von FAAC zusammengebaut werden müssen
- B. Packung mit den Profilen von FAAC, die in Stäben mit Länge 4,30 m oder 6,10 m erworben wurden

#### Reihenfolge der Installationsphasen (Entsprechende Abschnitte im Handbuch).

- Notwendige Prüfungen und Vorbereitunsarbeiten (§ 3)
- Zurechtschneiden der Profile (§ 5)
- Errichtung der Laufschiene: Montage der Komponenten am Stützprofil (nur Profile von FAAC) (§ 6) verwenden
- Installation der Laufschiene (§ 8)
- Installation der Flügel (§ 9) für Glasflügel (§ 10)
- Installation der Elektronik (§ 12)
- Inbetriebnahme (§ 13)

#### A1400 AIR RDT PA

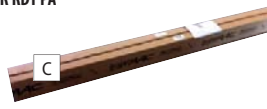

C. An der Laufschiene von FAAC\* montierte Automation Reihenfolge der Installationsphasen (Entsprechende Abschnitte im Handbuch). - Notwendige Prüfungen und Vorbereitunsarbeiten (§ 3)

- Notwendige Frandingen und vorbereitu
- Installation der Laufschiene (§ 8)
- Installation der Flügel (§ 9) für Glasflügel (§ 10)
- Installation der Elektronik (§ 12)
- Inbetriebnahme (§ 13)

#### A1400 AIR RDT CS

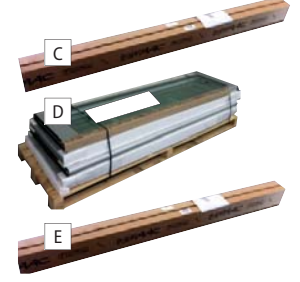

- C. An der Laufschiene von FAAC\* montierte Automation
- D. Flügel von FAAC (mit Profilen TK20 oder TK50)
- E. Packung mit den Profilen TK20 oder TK50 für die Erstellung des Rahmens zur Wandbefestigung der Tür von FAAC

#### Reihenfolge der Installationsphasen (Entsprechende Abschnitte im Handbuch).

- Notwendige Prüfungen und Vorbereitunsarbeiten (§ 3)
- Erstellung des Rahmens zur Wandbefestigung der Tür (§ 8) mit Profilen FAAC TK50 oder TK20
- Installation der Laufschiene (§ 8)
- Installation der Flügel (§ 9) für Glasflügel (§ 10)
- Installation der Elektronik (§ 12)
- Inbetriebnahme (§ 13)

\* wird mit den gewünschten Abmessungen und mit bereits zusammengebauten Komponenten der Automation geliefert.

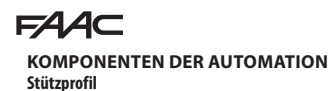

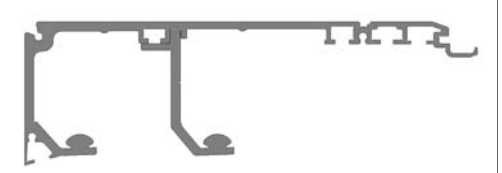

Damit kann die Automation an einer Metallwand oder an einer Wand aus Mauerwerk angemessen befestigt werden.

#### BAUSATZ Selbsttragendes Profil - OPTIONAL

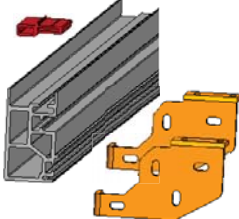

Ermöglicht die Befestigung der Laufschiene an den Seitenwänden. In den Fällen, in denen keine tragende Wand vorhanden ist, um das Stützprofil zu befestigen, oder wenn die Wand nicht eben ist.

Der Bausatz umfasst Folgendes:

- Selbsttragendes Profil, das mit dem Stützprofil zusammenmontiert werden muss, um eine selbsttragende Laufschiene zu erhalten.

- Zwei Seitenteile zum Befestigen der Laufschiene an den Seitenwänden
- Profile für Oberlicht, um eine eventuell oberhalb des selbsttragenden Profils installierte Oberlichtplatte zu befestigen.

#### Vorderes GEHÄUSEABDECKPROFIL (H100)

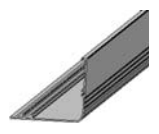

Aluminiumprofil, um die Laufschiene vorn abzudecken.

## Stab für das Elektronikmodul

Zubehör für die Installation des Elektronikmoduls.

#### Plättchen mit Schrauben

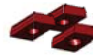

Zubehör für die Installation der Komponenten.

#### Motor\_1 - mit Encoder

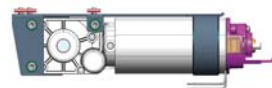

Hilfsmotor - mit Regelung der Riemenscheibe

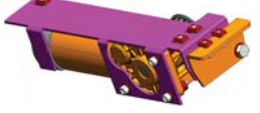

Stütz- /Laufwagen für Flügel - (2 für jeden Flügel)

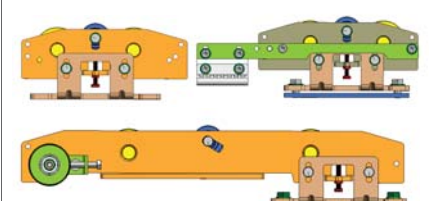

#### Antriebsriemen

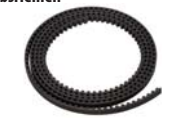

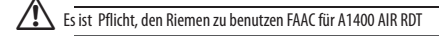

#### Modul der Steuerelektronik

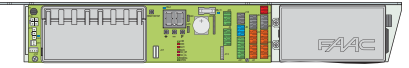

Elektronische Platine E1400 RD und Netzgerät.

#### Notfallbatterie - die Installation ist PFLICHT

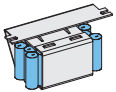

Ermöglicht den automatischen Betrieb im Falle eines Stromausfalls.

#### Innere Motorsperre und Entriegelung - OPTIONAL

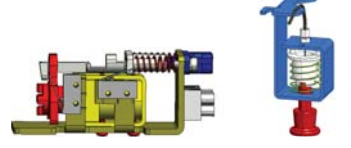

Wirkt direkt auf den Motor\_1 ein und sperrt ihn mechanisch, um die Position der Türflügel beizubehalten.

Wird zusammen mit einer inneren Entriegelungsvorrichtung geliefert, um bei Bedarf eine Notfallöffnung ausführen zu können.

Vorgerüstet für die Installation der äußeren Entriegelungsvorrichtung.

DEUTSCH

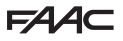

#### Überwachung - OPTIONAL

Der Magnetsensor für die Überwachung ermöglicht es, den Zustand der Tür zu erfassen: geschlossen/nicht geschlossen. Er ist mit einem Verbinder für den Anschluss an ein Relais ausgestattet (z.B. um eine Alarmanlage anzuschließen).

Der Überwachungsmikrosensor an der Motorsperre ermöglicht es, eine eventuelle Störung zu erfassen. Er ist vorgerüstet, um eine Kontrolllampe oder ein akustisches Meldegerät aus der Ferne zu aktivieren.

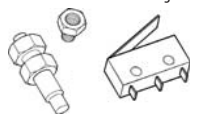

#### **SDK EVO - OPTIONAL**

Vorrichtung mit Display für die Programmierung und zum Wählen der Funktionen

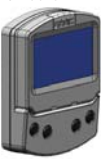

#### TK50 - Gleitschuhe mit Bügel - OPTIONAI

Für die Befestigung an der Wand oder am feststehenden Flügel (sie werden PAARWEISE geliefert).

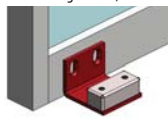

#### TK50 - Gleitschuhe mit Gelenk - OPTIONAL

Für die Befestigung auf dem Boden (sie werden PAARWEISE geliefert).

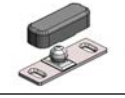

#### TK20 - Gleitschuhe mit Bügel - OPTIONAL

Für die Befestigung am fest stehenden Flügel (sie werden PAARWEISE geliefert).

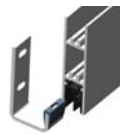

#### Unteres Führungsprofil - OPTIONAL

Ermöglicht die Anpassung des unteren Profils des Flügels an den Gleitschuh.

Wird in Stäben zu 3,0 m Länge geliefert.

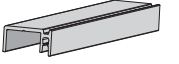

#### Oberes Profil zum Befestigen des Flügels - (1 für jeden Flügel) - OPTIONAL

Zubehörteil, um das obere Profil des Flügels an die Anschlüsse des Gleitwagens anzupassen.

Wird in Stäben zu 3,0 m Länge geliefert.

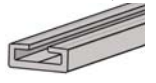

#### Bürste für das untere Profil (H19 oder H25) - OPTIONAL

Vervollständigt die Gleitanlage am Boden.

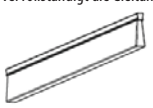

#### Untere Gleitschuhe für Glastüren - OPTIONAL

Ermöglichen das Gleiten von Glastüren.

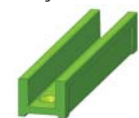

#### Greifer für Glastüren - OPTIONAL

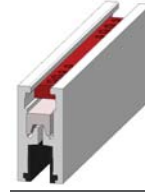

## **FAAC** 3. NOTWENDIGE PRÜFUNGEN UND VORBEREITUNSARBEITEN

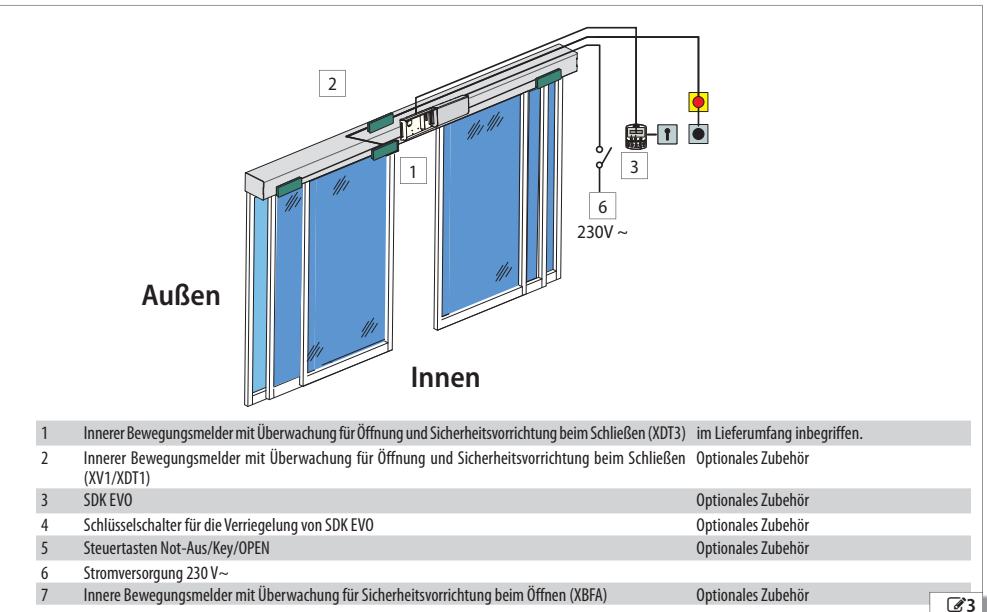

#### 3.1 VORPRÜFUNGEN

- 2 Bevor mit der Installation begonnen wird, muss geprüft werden, ob das tragende Mauerwerk und die Tür geeignet sind. Die notwendigen Arbeiten ausführen, um folgende Umstände zu gewährleisten:
  - Festigkeit, Stabilität, und dass keine Gefahr bezüglich eines Loslösens des Mauerwerks, des fest stehenden Türrahmens und der Automation besteht
  - ebener Fußboden ohne Reibung/Hindernisse für das regelmäßige Gleiten der Türflügel
  - keine scharfen Kanten vorhanden (Schnittrisiko)
  - keine vorstehenden Teile vorhanden (Risiko, erfasst/mitgeschleppt zu werden)

#### 3.2 VORBEREITUNG DER ELEKTRISCHEN KABEL

Bevor irgendwelche Eingriffe an der Anlage ausgeführt werden, muss die Stromversorgung getrennt werden.

Die elektrische Anlage muss mit den im Installationsland geltenden Normen konform sein (EN 60335-1...)

Am Versorgungsnetz der Automation ist ein allpoliger Schalter mit Öffnungsabstand der Kontakte gleich 3 mm oder mehr einzubauen. Es wird der Gebrauch eines Leistungsschutzschalters zu 6 A mit allpoliger Abschaltung empfohlen.

Prüfen, dass der Anlage ein Differentialschalter mit einer Auslöseschwelle von 0,03 A vorgeschaltet ist.

Prüfen, dass die Erdungsanlage kunstgerecht erstellt wurde, und die Metallmassen des Rahmens daran anschließen.

Die elektrischen Kabel für den Anschluss der Zubehörteile und der Stromversorgung vorbereiten 23.

Die Kabel mit geeigneten Kabelkanälen schützen.

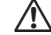

Die Zubehörteile für die Steuerung innerhalb des übersehbaren Bereichs der Automation positionieren. Diese Vorrichtungen müssen immer zugänglich sein, auch wenn die Tür offen ist.

Die folgenden Höhenabstände vom Boden einhalten:

- Zubehör für die Steuerung = mindestens 150 cm
- Not-Aus-Tasten = höchstens 120 cm

## 4. TRANSPORT UND ÜBERNAHME DER LIEFERUNG

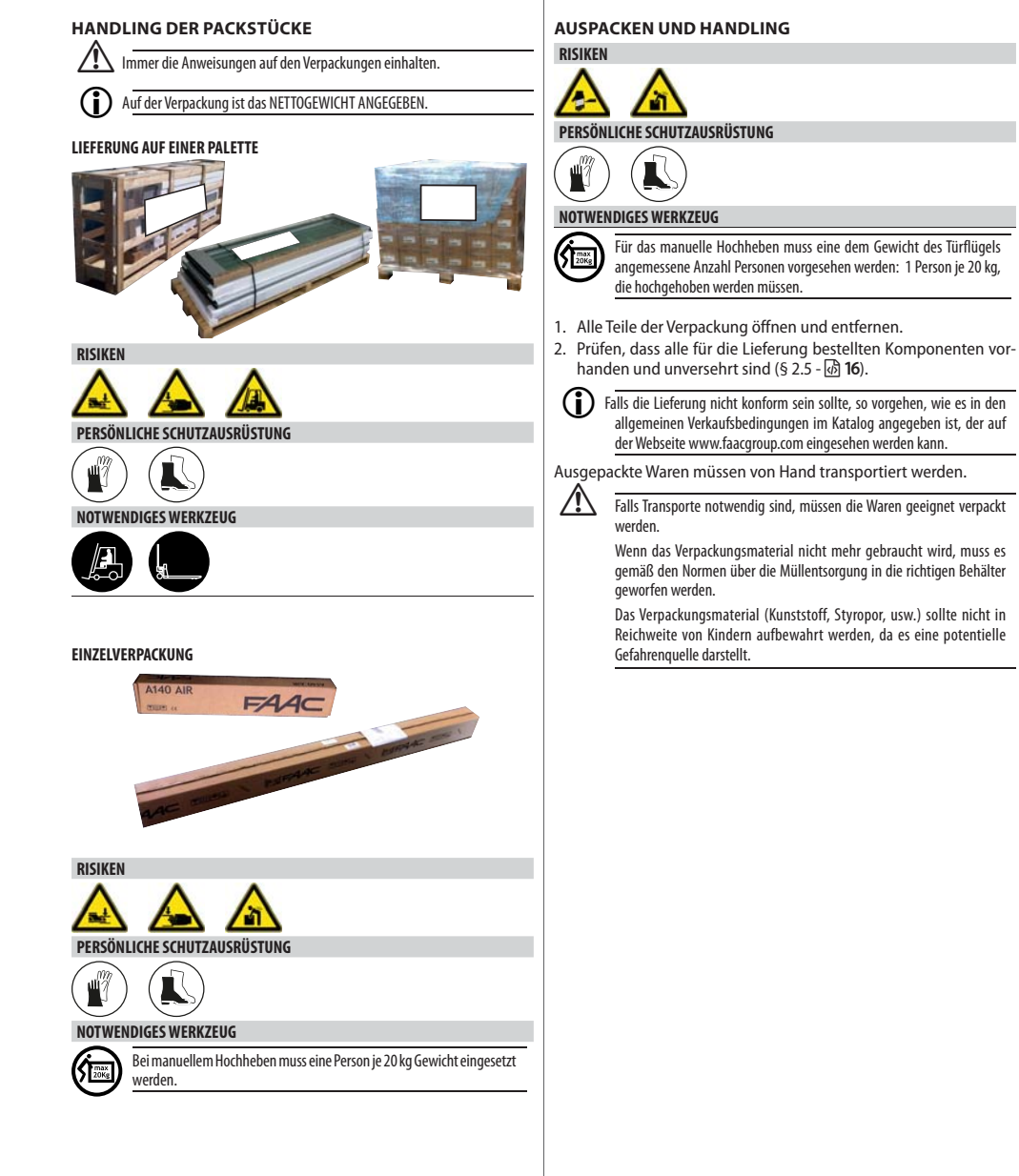

-4

# **5.** DIE PROFILE ZUSCHNEIDEN

|         | Anweisungen für das Handling: 🕢 <b>19</b> .                                                                                    |
|---------|----------------------------------------------------------------------------------------------------|
| RISIKEN |                                                                                                    |
|         |                                                                                                    |
| PERSÖN  | LICHE SCHUTZAUSRÜSTUNG                                                                                                    |
|         |                                                                                                    |
| OTWEN   | DIGES WERKZEUG                                                                                                    |
| A       | Ein Schneidegerät mit Kreissäge oder mit linearem Sägeblatt verwenden, dessen Sägeblatt zum Schneiden von Metall geeignet ist. |
|         | Der Gebrauch von Handsägen ist verboten.                                                                                       |
|         | Immer nur Geräte in gutem Zustand und mit allen notwendigen Sicher-<br>heitsvorrichtungen verwenden.                           |
|         | Immer die vom Hersteller des jeweiligen Geräts gelieferten Anweisunger<br>einhalten.                                           |
|         | Die Schneidevorgänge dürfen nur von für den Gebrauch solcher Geräte                                                            |

 Zu schneidendes Profil
 Schnittabmessung [mm]

 - Stützprofil
 Lt = Vp x 1,5+ 100

 - Abdeckgehäuse Laufschiene
 Die Länge der Laufschiene (Lt) muss aufgrund der Abmessungen des Durchgangs (Vp) berechnet werden.

 - Selbsttragendes Profil (OPTIONAL)
 Dio mm beträgt die Abmessung der Überlappung der Türflügel (50 + 50). Wenn die Überlappung anders ist, ist auch die Abmessung Lt dementsprechend verändert.

 - Gleitführung
 Das Maß des für die Installation vorgesehenen Durchgangs (Vp) muss bereits in der Phase der Bestellung bekannt sein, weil die Profile in Stäben mit einer Länge von 6100 mm geliefert werden können.

| - Profil für die Befestigung des Türflügels (OPTIONAL) | La                                                                                                    |
|--------------------------------------------------------|----------------------------------------------------------------------------------------------------|
| - Profil untere Gleitführung (OPTIONAL)                | Das Breitenmaß des Türflügels (La) hängt vom Maß des Durchgangs (Vp), von der Anzahl Flügel und von der vorge- |
|                                                        | sehenen Überlappung ab.                                                                                        |

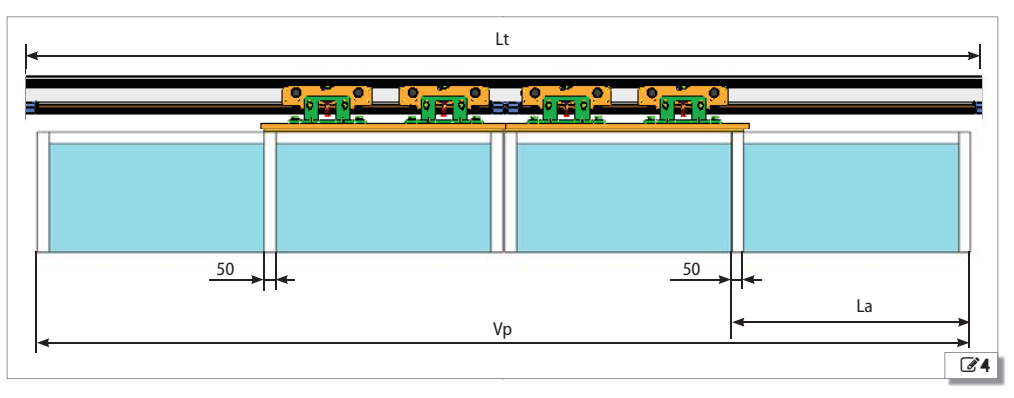

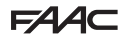

## 6. ERSTELLUNG DER LAUFSCHIENE

**(**)

 $(\mathbf{\hat{n}})$ 

Im Falle der Lieferung von A1400 AIR RDT KIT müssen die Komponenten an das Stützprofil montiert werden. Diese Phase erfolgt in der Werkstatt. Die so erzeugte Laufschiene wird dann zur Installationsbaustelle transportiert. Anweisungen für das Handling auf 🕢 **19** 

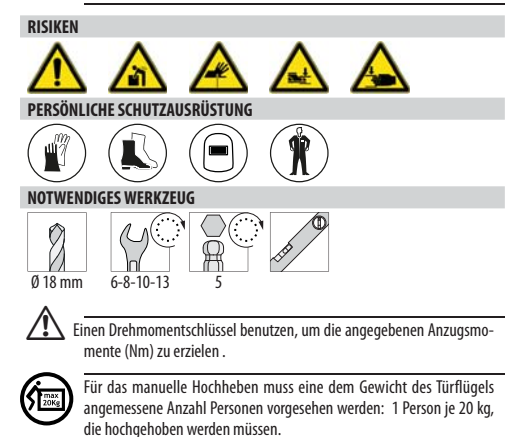

#### 6.1 VORBEREITUNGEN FÜR DIE SELBSTTRAGENDE LAUFSCHIENE (falls vorgesehen)

NUR wenn die Befestigung der Laufschiene an den Seitenwänden vorgesehen ist, muss eine selbsttragende Laufschiene vorbereitet werden:

Vor der Montage der Komponenten der Automation werden die Stützprofile, das selbsttragende Profil und die Seitenbügel zusammengebaut.

- 1. Das Stützprofil am selbstragenden Profil 25-1 befestigen:
  - Den Befestigungsvorgang bei einem vertikalen Schlitz an einem Ende und einem horizontalen Schlitz am anderen Ende beginnen.

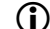

#### Die waagrechte Ausrichtung mit einer Wasserwaage kontrollieren.

- Die weiteren Befestigungen im Abstand von jeweils 200 mm vornehmen; die vertikalen mit den horizontalen Schlitzen abwechseln.
- 2. Die Seitenbügel an den Enden befestigen:
  - Die Plättchen an den entsprechenden Sitzen positionieren und die beiden Seitenbügel an den Enden des Stützprofils und des selbsttragenden Profils befestigen **3**5-(2).

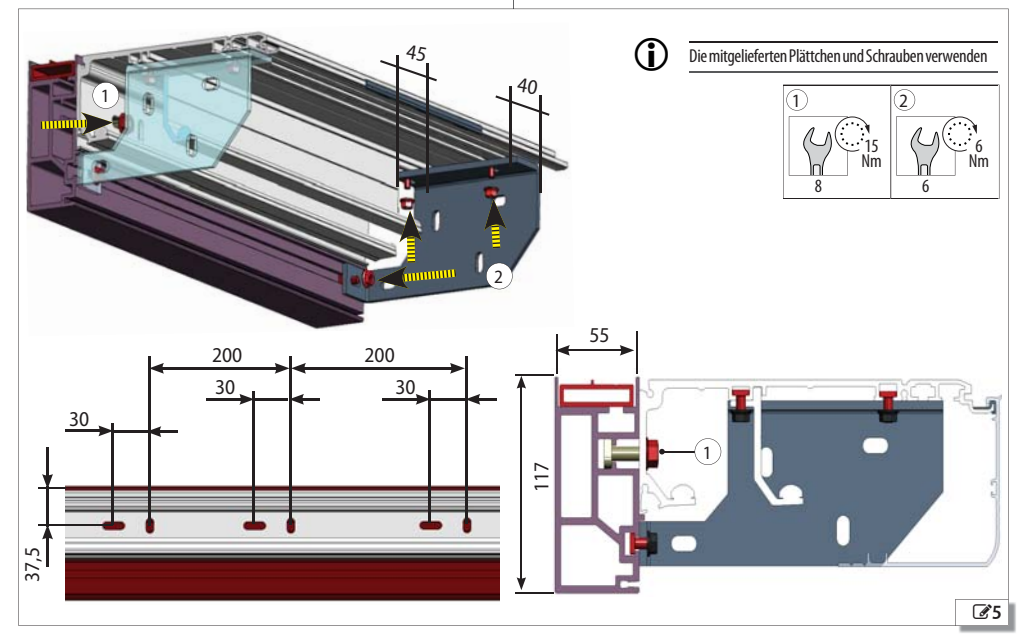

## 6.2 ZUSAMMENBAUEN DER KOMPONENTEN

∆ Die korrekten, auf dem entsprechenden Schema angegebenen Positionierungen einhalten. ⓓ 100/ⓓ 101/ⓓ 103.

#### MECHANISCHE ENDANSCHLÄGE

- EINFLÜGELIGE TÜR: 4 mechanische Endanschläge sind obligatorisch. Sie müssen am Anfang an den beiden Enden des Profils positioniert werden. ZWEIFLÜGELIGE TÜR: 8 mechanische Endanschläge sind obligatorisch. 4 davon am Anfang an den beiden Enden und 4 in der Mitte des Profils positionieren.
- 1. Die mechanischen Endanschläge seitlich einführen, um die Gleitführung **@@6**-① zu sperren.
- Die korrekte Auflage auf dem Profil GG6-2 und alle Endanschläge GG6-3 provisorisch befestigen.

Wenn die Türflügel montiert sind, müssen die Positionen der Endanschläge eingestellt werden.

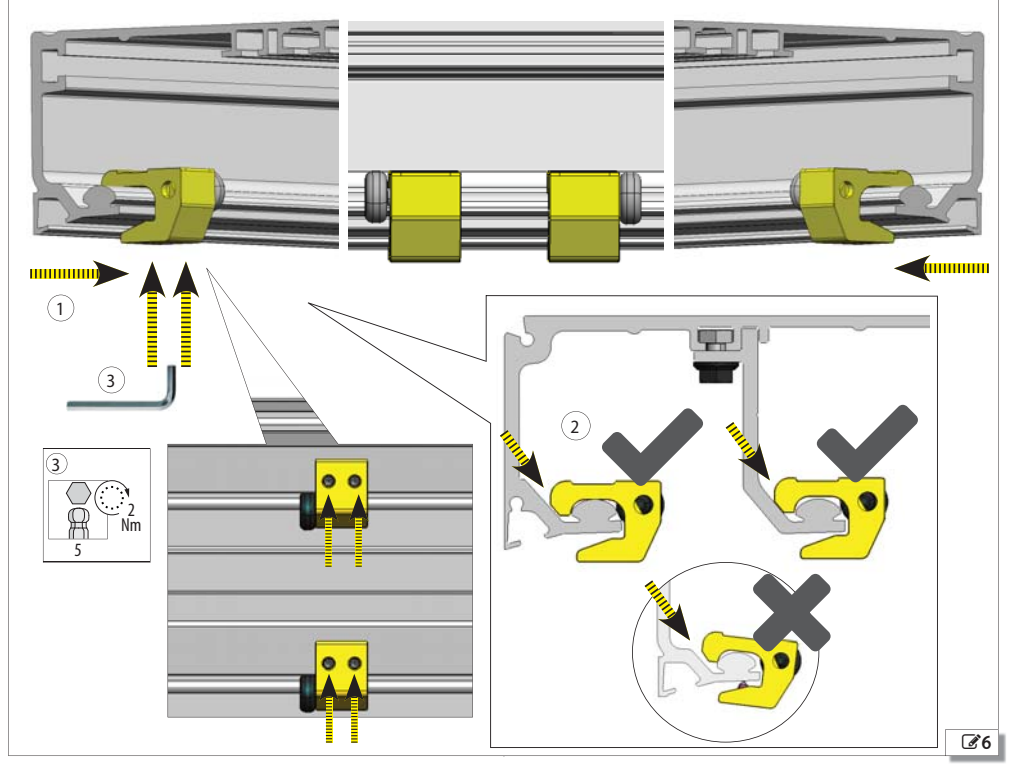

(î

## FAA⊂

Π

2

28

#### ELEKTRONIKMODUL UND TELESKOPPROFILSTAB

- Den Montagestab des Elektronikmoduls seitlich ins Profil einführen. 37-20.
- Das Elektronikmodul mit den beiden am Montagestab vorhandenen Schrauben befestigen. 38-39-20.
- 3. Den Stab zur Befestigung des Teleskopprofils seitlich einführen. 🕼 8-①.

Achtung: der Elektronikmodulstab und der Stab für das Teleskopprofil müssen immer vor der Montage der Laufschiene montiert werden.

Das Elektronikmodul kann auch befestigt werden, wenn der Stab nicht vorhanden ist. In diesem Fall können 2 Plättchen mit Schrauben verwendet werden.

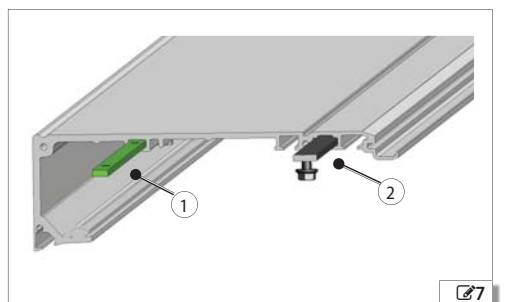

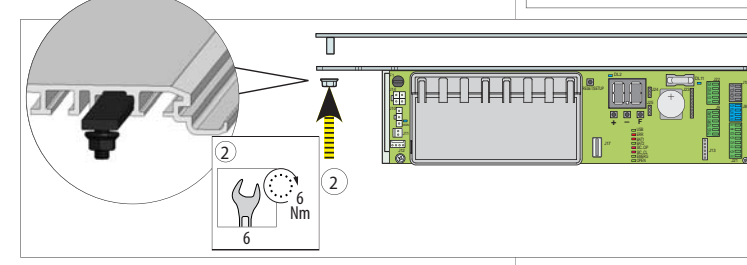

#### SEILE ABSTURZSICHERUNG UND ABSTANDSTÜCKE

- 1. Das größere Ende jedes Seils **@9**-① ins Stützprofil einführen.
- 2 schwingungsdämpfende Abstandstücke @10-@am Rand des Profils einführen. Bei Profilen, die länger sind als 3 m, muss in der Mitte ein Abstandstück @10-@ eingeführt werden.

#### MOTOR\_1

- 1. Die halbmondförmigen Passfedern am Motor 1 21-1 montieren.
- 2. Den Motor seitlich ins Stützprofil einführen.
- 3. Mit den 3 Plättchen mit Schrauben @11-2 befestigen.

#### HILFSMOTOR

- 1. Die halbmondförmigen Passfedern am Hilfsmotor @@11-① montieren.
- 2. Den Motor seitlich einführen.
- 3. Mit den 5 Plättchen mit Schrauben 2 21-2 befestigen.

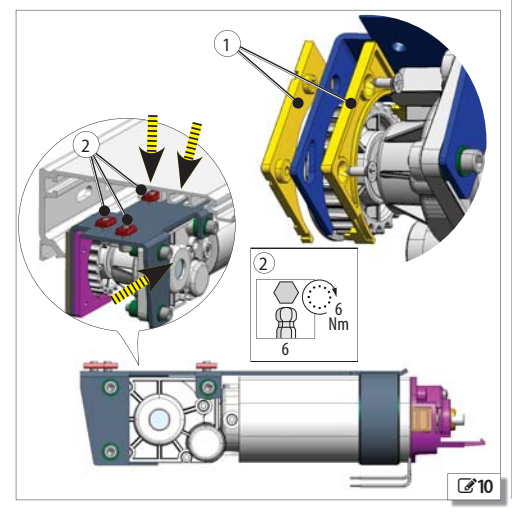

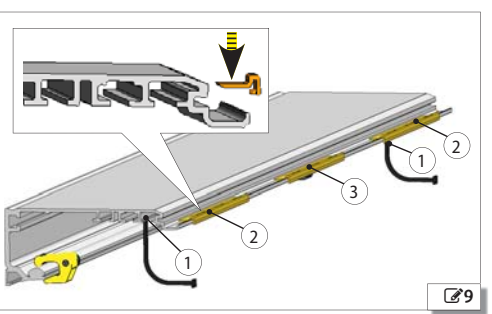

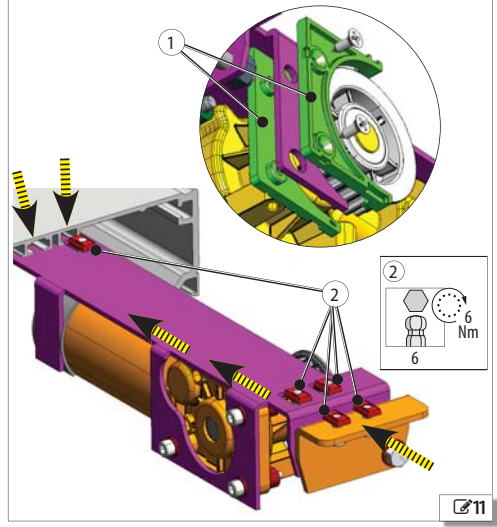

Übersetzung der Original-Anleitung

#### 

(OPTIONALES ZUBEHÖR)

Den Mikroschalter auf die Motorsperre 212 montieren.

#### INNERE ENTRIEGELUNG

- Um nach der Montage der inneren Verriegelung das Gehäuse öffnen zu können, muss der Knauf aufgeschraubt und entfernt werden.
- 2. Etwa 20 cm Stahlseil aus der Ummantelung herausziehen. Das Seil in den Regler einführen und es durch die Entriegelungsvorrichtung @13-@ ziehen.
- 3. Die Schraube 🖉 🖉 13-③ anziehen, um das Stahlseil zu befestigen.
- 4. Die schwarze Ummantelung des Seils bündig zum Regler positionieren und den Regler ganz auf dem Bügel anschrauben.
- 5. Zwei Plättchen 3 135-(1) ins Profil einführen und den Entriegelungsknauf an den seitlichen Bügel montieren.
- 6. Den Knauf festschrauben: daran ziehen und ihn um 90° drehen 🖋 🗗 134. Der Knauf muss diese Position beibehalten.
- Das Seil mit der Ummantelung im Inneren der entsprechenden Kanäle bis zur Motorsperre durchziehen. Enge Krümmungen an der Ummantelung vermeiden.

- 10. Den Block (3) ziehen, bis er bündig ist und auf die Federn drückt. Die Schraube der Klemme (3) anziehen, um das Stahlseil zu befestigen.
- 11. Das überschüssige Stahlseil abschneiden.

#### PRÜFUNG DER FUNKTIONSTÜCHTIGKEIT DER MOTORSPERRE\_1

Der Motor muss frei sein: Die Motorsperre ist nicht in die Antriebswellenkupplung eingeführt.

- Um die Spannung des Seil einzustellen, den Regler @13-① betätigen.
- Den Knauf entriegeln, indem er um 90° gedreht wird, und prüfen, ob die Entriegelung funktioniert.
- Den Knauf herausziehen, um zu prüfen, ob der Mikroschalter für die Türöffnung 🕝 15-④) aktiviert wird.

Wenn die Installation der äußeren Entriegelung notwendig ist, müssen entsprechende Tasten mit Schlüssel verwendet werden. Das Entriegelungsseil an der Motorsperre in den entsprechenden Sitz einfügen.

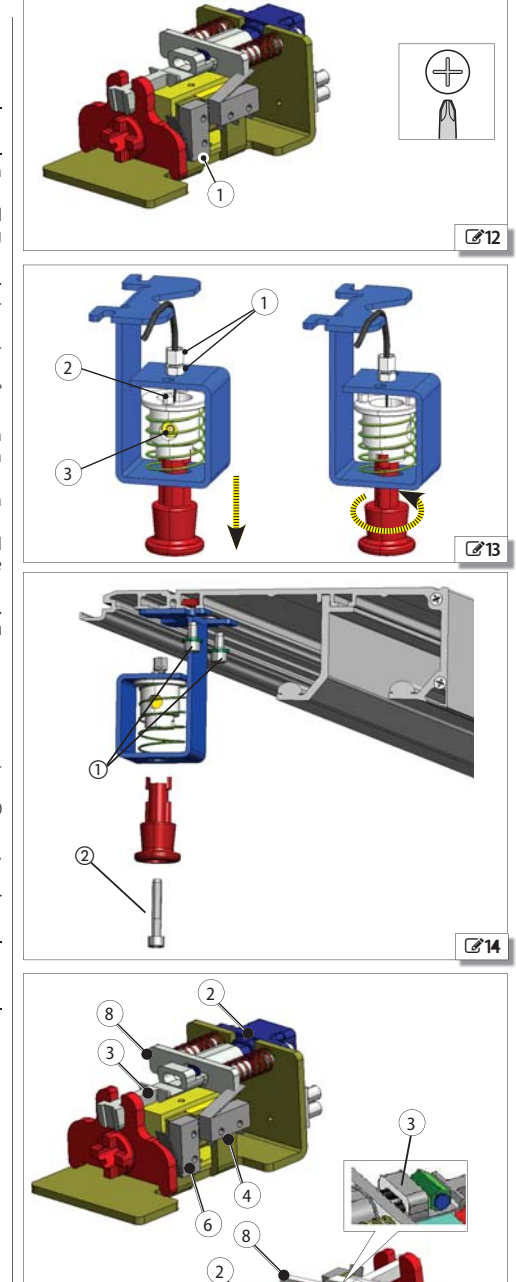

Übersetzung der Original-Anleitung

**215** 

#### **DURCHBOHREN DES GEHÄUSES**

Eine Bohrung mit Durchmesser 18 mm an der Längslinie am Gehäuse 🕼 16-(1) ausführen.

Die Bohrung muss im Verhältnis zum Entriegelungsknauf zentriert sein.

#### ÜBERWACHUNGSSENSOR GESCHLOSSENE TÜR

(OPTIONALES ZUBEHÖR)

- Den Magnet am Wagen anbauen, der dem Anschlag der Schließung am nächsten liegt.
- 1. Den Magnet **IT** am Wagen montieren (die Gewindebohrung verwenden, die gewöhnlich für die Verbindung der Zahnriemen dient).
- 2. Den Sensor mit den entsprechenden Kunststoffmuttern 3 3 17-(2) am Bügel befestigen.
- 3. Ein Gewindeplättchen mit Schraube in den Sitz des Stützprofils einführen und den Bügel CT-3 befestigen.

Wenn die Tür installiert ist, muss die Position überprüft werden, indem man kontrolliert, ob der Sensor und der Magnet bei geschlossener Tür ausgerichtet sind.

#### **BAUSATZ NOTFALLBATTERIE**

- 1. Zwei Plättchen ins Profil einsetzen, wie gezeigt in 2218.
- 2. Die Batteriehalterung mit 2 Schrauben und Unterlegscheiben (mitgeliefert) am Stützprofil befestigen.

Das Etikett mit dem Datum und dem Logo an der Notfallbatterie durch das Fenster an der Batterieträgerplatte überprüfen. @ 18-(3) 3 91

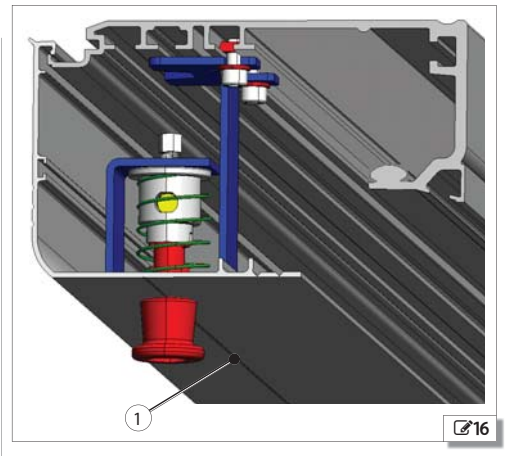

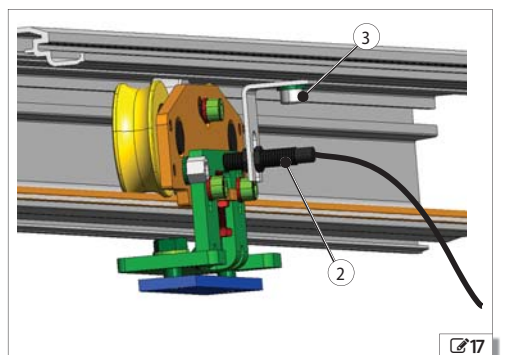

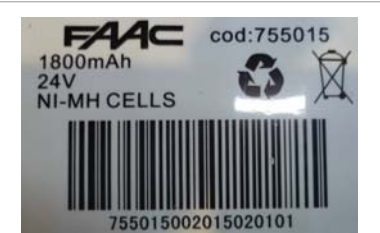

IDENTIFIZIERUNGSNUMMER Beispiel: 75501500 2015

75501500 Verkaufscode

Jahr der Produktion (yyyy)

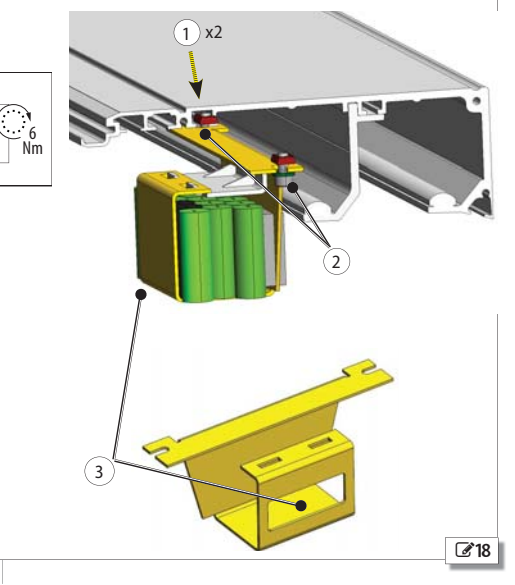

FAAC

2

6

## FAA⊂ 7. MONTAGE DES RAHMENS A1400 AIR RDT CS

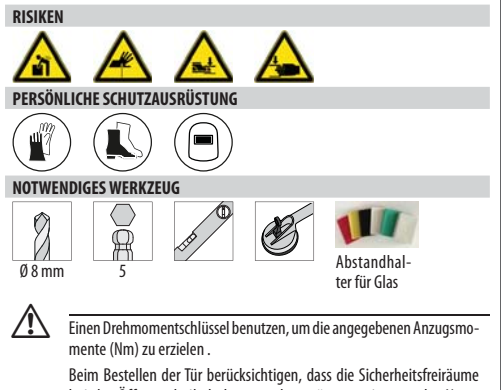

bein bestenen der in berucksichtigen, dass die sicherheitsteinaume bei der Öffnung beibehalten werden müssen, wie von der Norm EN 16005:2012 vorgesehen, da für die Tür A1400 AIR RDT keine Schutzmeldevorrichtungen bei der Öffnung zugelassen sind.

Für das manuelle Hochheben muss eine dem Gewicht des Türflügels angemessene Anzahl Personen vorgesehen werden: 1 Person je 20 kg, die hochgehoben werden müssen.

### 7.1 EINGANG MIT PROFILEN TK50

#### VORBEREITUNGEN

- 1. Die Festigkeit des Installationsraums prüfen (Mauerwerk, Rahmen usw.).
- 2. Die Abmessungen des Raums ermitteln.

Die Befestigung der Tür an die Konstruktion muss mit geeigneten Schrauben (Dübel, selbstschneidende Schrauben, usw.) erfolgen ).

- Die Maße der T
  ür ermitteln und sie mit denjenigen des Raums vergleichen.
- 4. Mit einer Wasserwaage prüfen, dass der Boden waagrecht ist.

Pr
üfen, dass an den zum Bohren vorgesehenen Stellen keine Rohrschlangen oder Kabelkan
äle unter dem Boden verlegt sind.

#### ZUSAMMENBAU DES RAHMENS

Die Lieferung umfasst:

- obere Laufschiene mit eingebauter Verstärkungsgegenplatte für A1400 AIR RDT
- 2 bewegliche Türflügel mit oder ohne Glas
- 2 fest stehende Seitenflügel ohne Glas, die an die obere Laufschiene angebaut werden müssen
- Dichtung für das Glas der fest stehenden Türflügel
- Bausatz Schrauben für den Zusammenbau des Rahmens
- 1. Den oberen Kompensator in den Raum einbauen (Standardlösung) 320-1.
- 2. Mit geeigneten Schrauben mit einem Mindestabstand von 500 mm befestigen.
- Die Bestandteile des Eingangs, d.h. die beiden an der oberen Seite offenen Türflügel zusammenbauen und mit dem Profil für die Verbindung mit der Laufschiene zusammenmontieren, auf der Zeichnung mit der Klemme 2020- Die Laufschiene mit dem mitgelieferten Schraubensatz mit dem Profil verbinden.
- 4. Den zusammengebauten Eingang hochheben.
- 5. Den Eingang im Raum positionieren und in den oberen Kompensator einfügen.
- 6. Mit der Wasserwaage die waagrechte Ebene prüfen.
- 7. Die seitlichen Kompensatoren in Übereinstimmung mit den Stiften

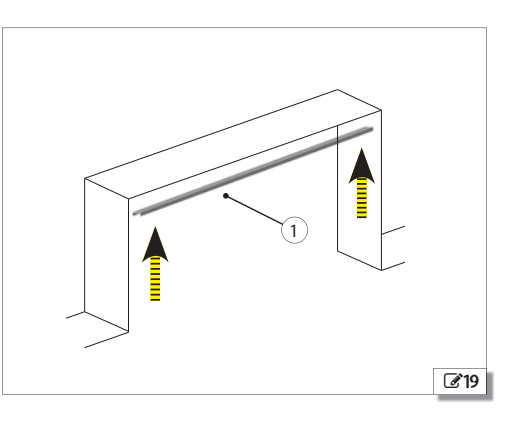

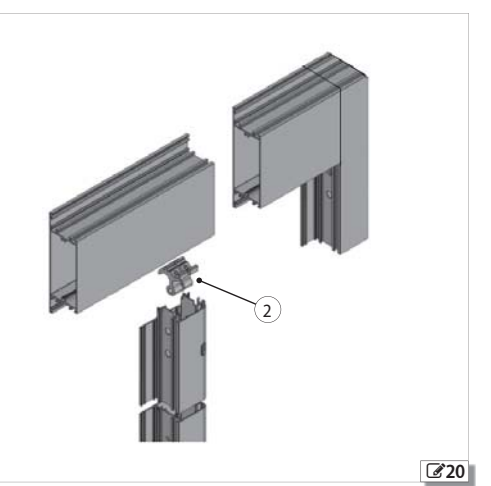

Übersetzung der Original-Anleitung

21-3 mit geeigneten Schrauben befestigen.

- 8. Die vertikale Ebene mit der Wasserwaage prüfen.
- Den Abstand zwischen dem Profil des Türflügels und dem Kompensator mit den am Profil vorhandenen Stiften 22-3 einstellen. Diese Einstellung korrigiert eventuell vorhandene Unebenheiten im Mauerwerk.
- 10. Die korrekte vertikale und horizontale Ausrichtung prüfen
- 11. Die Seitenteile des Türflügels befestigen wie in 22-4.

Falls der Kompensator abgeschnitten werden muss, muss auf die Ausrichtung der Bohrungen aufgepasst werden, die in unterschiedlichen Abständen angebracht sind. Es wird empfohlen, die Markierungen für den Schnitt von oben her beginnend auszuführen.

#### BEFESTIGUNG DER FEST STEHENDEN TÜRFLÜGEL

Die fest stehenden Türflügel können folgendermaßen beschaffen sein:

- mit niedrigem Sockel
- mit hohem Sockel

Den fest stehenden Türflügel am Boden befestigen, indem der Türflügel **22**-(3) "verstiftet" wird, und ihn dann mit geeigneten Schrauben und Dübeln befestigen.

Bohrspitzen für Mauerwerk und geeignete Dübel verwenden.

Prüfen, dass an den zum Bohren vorgesehenen Stellen keine Rohrschlangen oder Kabelkanäle unter dem Boden verlegt sind.

#### MONTAGE DER BEWEGLICHEN TÜRFLÜGEL

Die Türflügel gemäß der Beschreibung in § 9 32 montieren.

#### MONTAGE DER GLASSCHEIBEN

- Die drei Abstandhalter im unteren Teil des Profils 22-2 positionieren.
- Das Glas bewegen und es auf den Abstandhaltern positionieren.

   *G* 23- 3(4).

Beim Bewegen der Glasscheiben unbedingt die Sicherheitsanweisungen im Abschnitt Sicherheit einhalten.

- Das Glas mit den mitgelieferten Glashalteleisten 23-Sbefestigen.
- 4. Die Dichtung rundherum einsetzen.

Die Dichtung muss mit der Lamellenseite in Richtung Innenseite des Profils (23-①) eingesetzt werden.

#### MONTAGE DER LAUFSCHIENE AN DAS OBERE PROFIL

Die zusammengebaute Laufschiene an das obere Profil montieren und auf geeignete Art befestigen.

Nach der Befestigung der Laufschiene alle Verfahren zur Befestigung der Türflügel an die Laufwagen so ausführen, wie es in den Abschnitten bezüglich des Zusammenbaus des Bausatzes beschrieben wird. Auch bezüglich der Einstellungsverfahren wird auf die Abschnitte § 8 verwiesen.

#### 7.2 EINGANG MIT PROFILEN TK20

#### VORBEREITUNGEN

- 1. Die Festigkeit des Installationsraums prüfen (Mauerwerk, Rahmen usw....).
- 2. Die Abmessungen des Raums ermitteln.

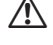

Die Befestigung der Tür am Rahmen muss mit geeignetem Befestigungsmaterial erfolgen.

Prüfen, dass an den zum Bohren vorgesehenen Stellen keine Rohrschlangen oder Kabelkanäle unter dem Boden verlegt sind.

 Die Maße der T
ür ermitteln und sie mit denjenigen des Raums vergleichen.

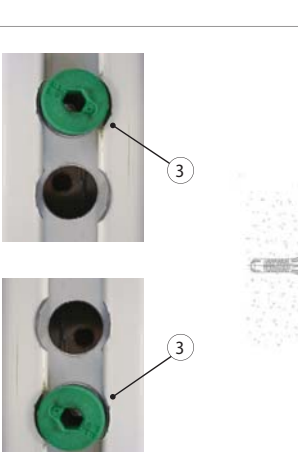

4

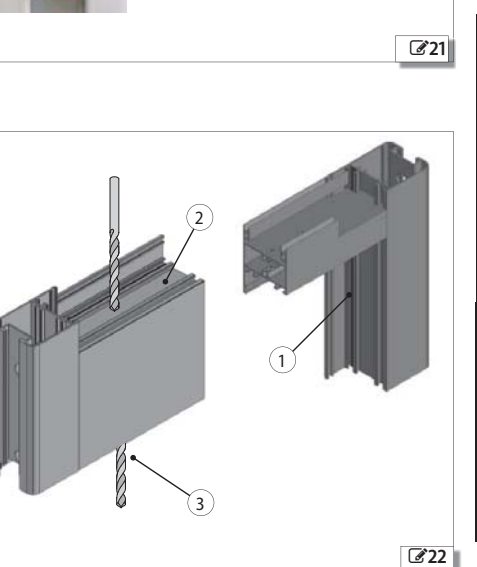

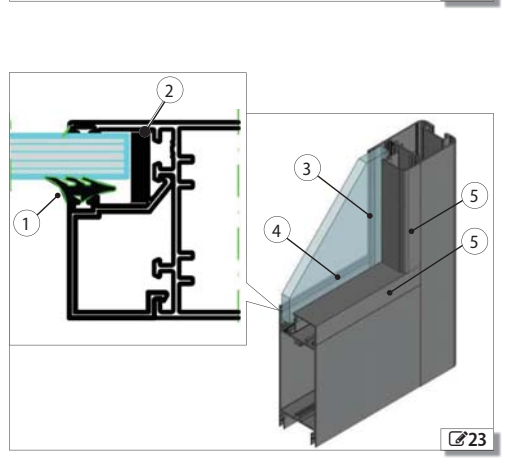

## FAA⊂

4. Mit einer Wasserwaage prüfen, dass der Boden waagrecht ist.

#### ZUSAMMENBAU DES RAHMENS

Die Lieferung umfasst:

- 4 Türflügel (2 fest stehende und 2 bewegliche mit montierten Glasscheiben).
- seitliche und obere Kompensatoren
- Profil für die Ausrichtung
- Dichtung für fest stehende Türflügel
- Bodengleitschuh
- 1. Den oberen Kompensator **24**-① montieren.
- 2. Die seitlichen Kompensatoren 25-2 montieren.
- 3. Das Bodenprofil 25-3 montieren.
- 5. Waagrecht positionieren und dann den Türflügel befestigen.
- 6. Die obere Labyrinthdichtung montieren **26**-5.

#### MONTAGE DER BEWEGLICHEN TÜRFLÜGEL

Die Türflügel gemäß der Beschreibung in § 9 🗗 3232 montieren.

#### MONTAGE DER LAUFSCHIENE AN DAS OBERE PROFIL

Die zusammengebaute Laufschiene an das obere Profil montieren und auf geeignete Art befestigen.

Nach der Befestigung der Laufschiene alle Verfahren zur Befestigung der Türflügel an die Laufwagen so ausführen, wie es in den Abschnitten bezüglich des Zusammenbaus des Bausatzes beschrieben wird. Auch bezüglich aller Einstellungsverfahren wird auf die Abschnitte § 8 🐼 **29** verwiesen.

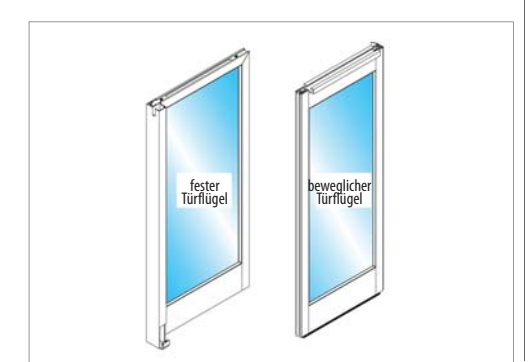

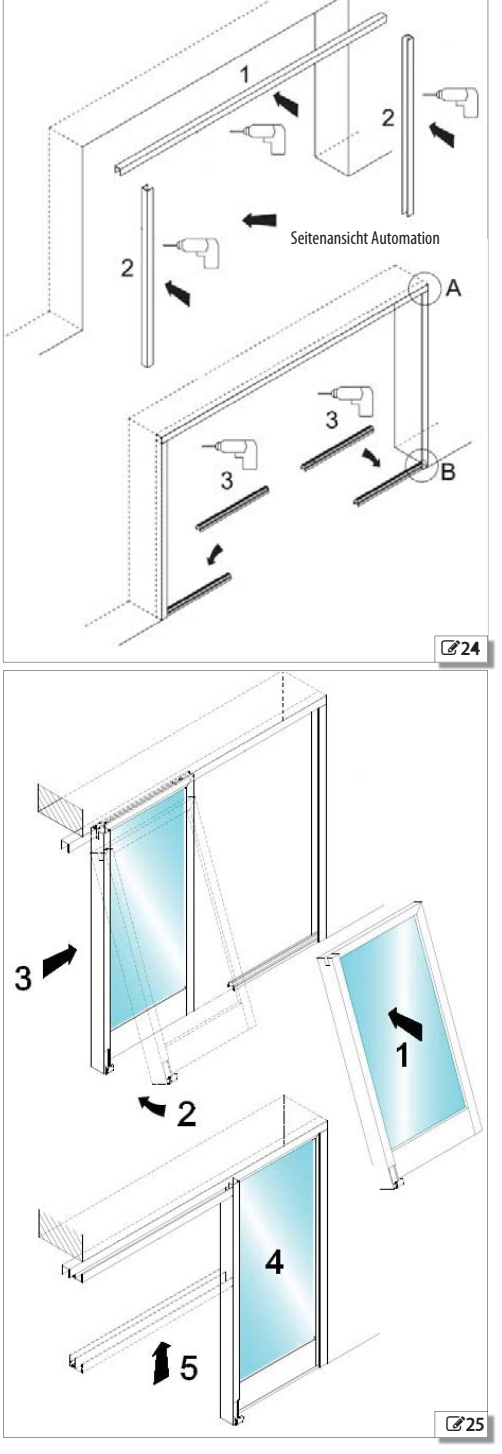

Übersetzung der Original-Anleitung

## 8. INSTALLATION DER LAUFSCHIENE

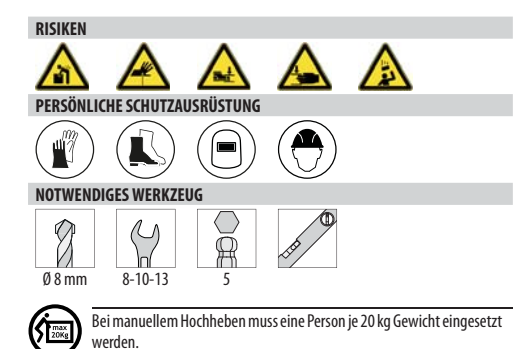

#### 8.1 VORBEREITUNGEN

 Um die Befestigungen ausführen zu können, müssen das Gehäuse und das Elektronikmodul vorübergehend abmontiert und die Komponenten versetzt werden, die ein Hindernis darstellen.

Um die darauf folgende Neupositionierung einfacher zu gestalten, wird empfohlen, die Position der Komponenten zu markieren.

- Bei auf dem Boden liegender Automation die Kabel der Absturzschutzvorrichtung herausziehen und das Abdeckungsgehäuse entfernen.
- Die Schrauben des Elektronikmoduls lockern und es entfernen.
- Die Schrauben der Komponenten lockern, die ein Hindernis darstellen (z.B. Motoren), und sie auf dem Profil weitergleiten lassen.
- 2. Die Befestigungshöhe des Stützprofils bestimmen:
- Für die Türflügel mit einer Standardhöhe von 2,5 m muss ein Raumbedarf von 3100 bis 33103 eingerechnet werden.

Der Mindestabstand zwischen dem oberen Teil des Stützprofils und der Decke muss mindestens 80 mm 🕝 **26** betragen.

Die waagrechte Ausrichtung mit einer Wasserwaage kontrollieren.

- 3. Gemäß der vorgesehenen Installationsart fortfahren:
  - WANDBEFESTIGUNG 🐼 29
  - SELBSTTRAGENDE BEFESTIGUNG mit Zusatzprofil ALS OPTIO-NAL 30 - wenn dies f
    ür spezielle Anwendungen vorgesehen ist.

#### 8.2 WANDBEFESTIGUNG

Die Stützwand muss für das Gewicht des Eingangs (Automation mit Türflügeln) geeignet sein. Es müssen Dübel mit geeigneten Schrauben und Anzugsmomenten verwendet werden.

EAA

- 1. Das Stützprofil auf die vorbestimmte Befestigungshöhe anheben.
- 2. Die Stellen für die Bohrungen an der Wand markieren.

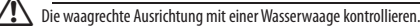

- 3. Die Bohrungen an der Wand ausführen.
- Bohrspitzen verwenden, die für das Material der Wand geeignet sind.
- Das Stützprofil anheben. Es am Anfang in Übereinstimmung mit einem vertikalen Schlitz an einem Ende und einem horizontalen Schlitz am anderen Ende befestigen.

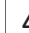

Die waagrechte Ausrichtung mit einer Wasserwaage kontrollieren.

- In der Mitte befestigen und mit den weiteren Befestigungen fortfahren, wobei abwechselnd vertikale und horizontale Schlitze in Abständen von 200 mm benutzt werden müssen 26.
- **(**)

Wenn die Installation der Laufschiene beendet ist, die versetzten Komponenten wieder korrekt positionieren und das Elektronikmodul wieder in seiner richtigen Position montieren.

Dann die Absturzschutzseile und das Gehäuse montieren.

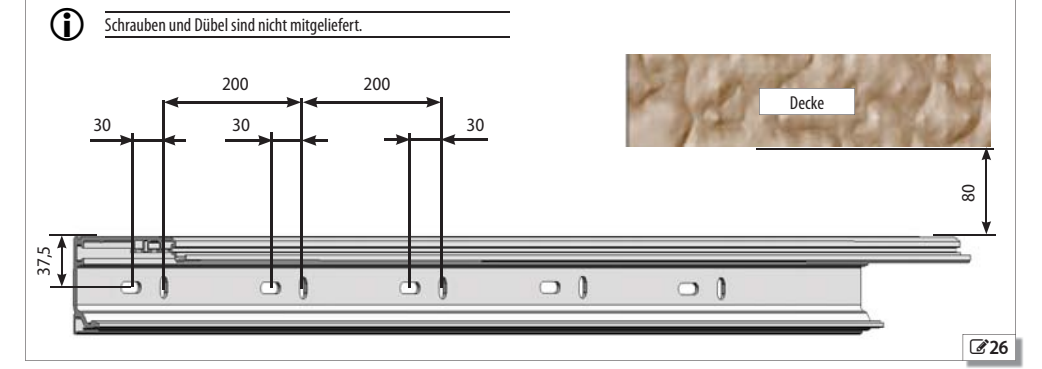

#### **EAAC** 8.3 BEFESTIGUNG DER SELBSTTRAGENDEN AUTOMATION

(FALLS VORGESEHEN)

Die seitlichen Stützwände müssen für das Gewicht des Eingangs (Automation mit Türflügeln) geeignet sein. Es müssen Dübel mit geeigneten Schrauben und Anzugsmomenten verwendet werden.

- Bei der Automation in der selbsttragenden Version (falls vorgesehen) ist das Stützprofil mit dem selbsttragenden Profil und den seitlichen Bügeln zusammengebaut @ 21.
- Die Automation auf die festgelegte Befestigungshöhe heben und an der Wand die Stellen f
  ür die Bohrungen in Übereinstimmung mit den 4 Schlitzen jedes seitlichen B
  ügels markieren.

Die waagrechte Ausrichtung mit einer Wasserwaage kontrollieren.

- 2. Die Bohrungen an den Seitenwänden ausführen.
- Für das Material geeignete Bohrspitzen verwenden 27.
- Die Automation hochheben und an den Seitenwänden befestigen:
   4 geeignete Dübel in Übereinstimmung mit den 4 Schlitzen an allen Seitenbügeln verwenden 29.

Die waagrechte Ausrichtung mit einer Wasserwaage kontrollieren.

- 4. Wenn die Länge des Profils mehr als 3000 mm beträgt, müssen, je nach Fall, an Wand oder Decke, in mittlerer Position Zugelemente montiert werden, um das Biegen des mittleren Teils der Laufschiene zu vermeiden.
  - Geeignete Stahlseile als Zugmittel verwenden, die ein Gewicht von 600 kg tragen können (die Kontaktfläche des Seils mit dem selbsttragenden Profil muss mindestens 70 mm <sup>2</sup>)\* **29** betragen.

- bei 3000mm bis 4000mm wird eine mittige Befestigung benötigt.

bei 4000mm bis 6100mm werden zwei Zwischenbefestigungen benötigt.

Es ist immer ratsam, ein Zugelement in der Mitte zu positionieren, auch bei Längen unter 3000mm.

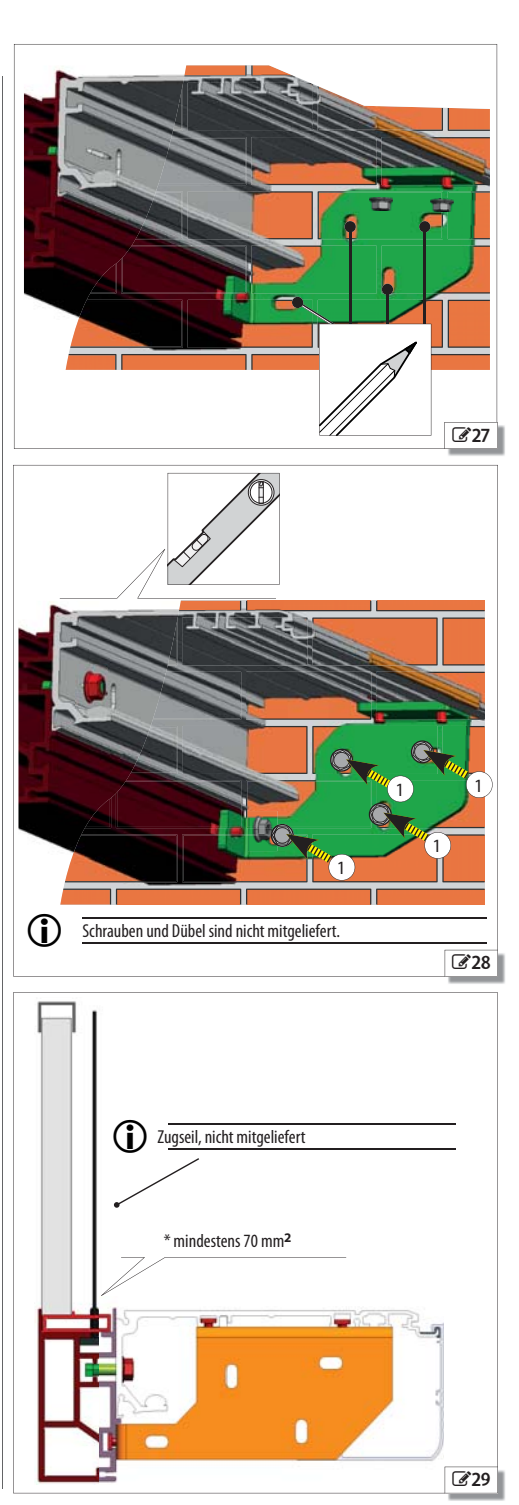

DEUTSCH

#### 8.4 MONTAGE DES OBERLICHTS

(OPTIONAL)

/!

 $\bigcirc$ 

- Das optionale Oberlicht ist bei einer selbsttragenden Laufschiene vorgesehen.
- Das Oberlicht in den Raum des selbsttragenden Profils einführen 30.
- 2. Das Oberlicht angehoben halten, um die Profile in regelmäßigen Abständen einzusetzen 31.
- 3. Das Oberlicht senken, damit es auf den Profilen aufliegt 232.
- 4. In der Mitte ein Zugseil befestigen (nicht mitgeliefert) 233.

Geeignete Stahlseile als Zugmittel verwenden, die ein Gewicht von 600 kg tragen können (die Kontaktfläche des Seils mit dem selbsttragenden Profil muss mindestens 70 mm<sup>2</sup>)\*  $\mathcal{C} \mathcal{C} 29$  betragen.

Die notwendige Anzahl Zugelemente hängt von der Länge des Profils ab: Alle 2500 mm muss eine Zugstange vorgesehen werden.

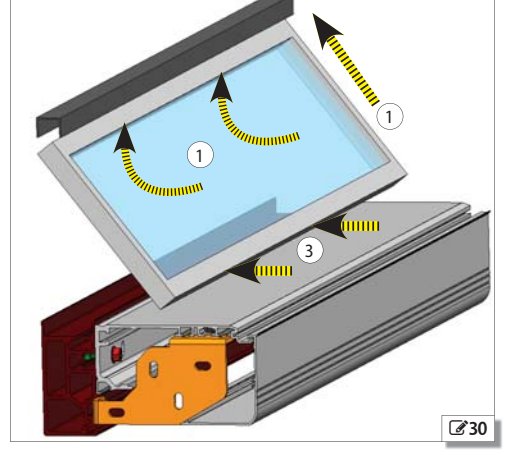

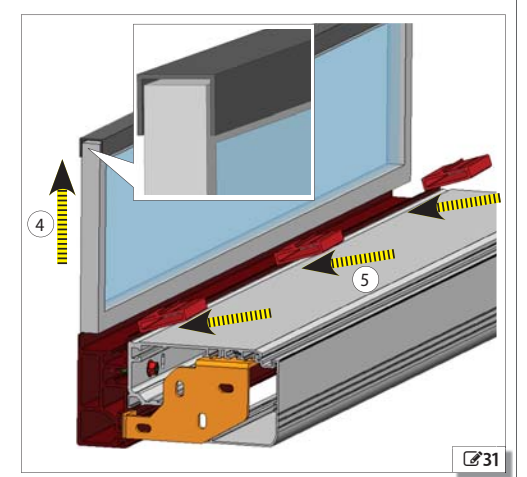

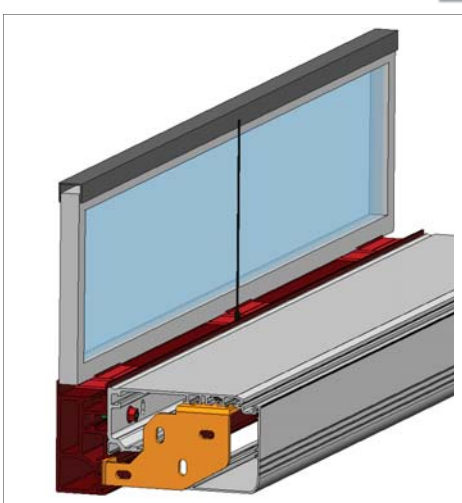

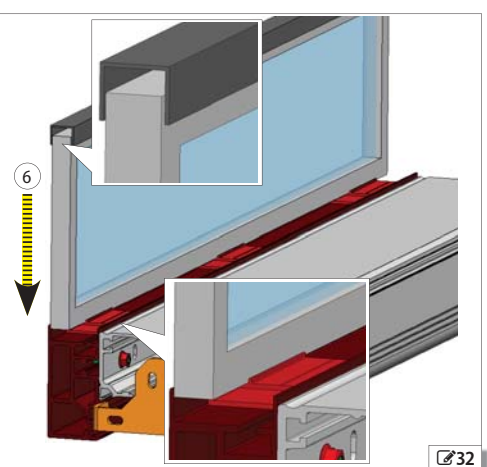

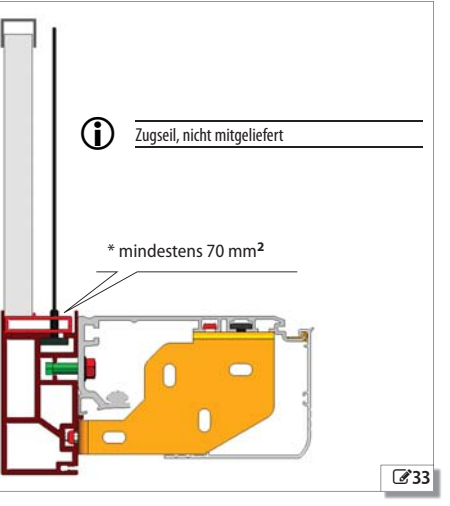

FAAC

## **FAAC** 9. INSTALLATION DER TÜRFLÜGEL

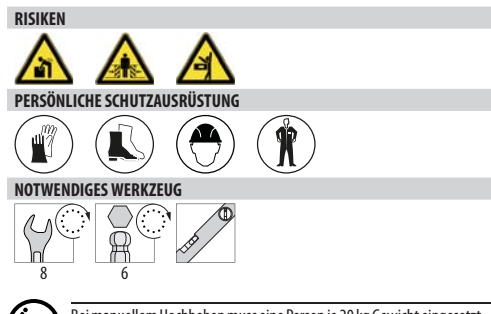

Bei manuellem Hochheben muss eine Person je 20 kg Gewicht eingesetzt werden.

#### 9.1 DIE UNTEREN GLEITSCHUHE MONTIEREN

#### **GLEITSCHUH MIT BÜGEL TK50**

Für die Befestigung an der Wand oder am fest stehenden Türflügel 🐼 34.

- Geeignete Schrauben verwenden (nicht mitgeliefert).

#### **GLEITSCHUH MIT GELENK TK50**

Für die Befestigung am Boden 233.

- Geeignete Schrauben verwenden (nicht mitgeliefert).

#### GLEITSCHUH MIT BÜGEL TK20

Für die Befestigung am fest stehenden Türflügel **36.** - Geeignete Schrauben verwenden (nicht mitgeliefert).

Die senkrechte Position des Türflügels kontrollieren.

Wenn der Türflügel offen oder geschlossen ist, muss der Gleitschuh vollkommen im Inneren des unteren Profils des Türflügels sein.

Der Abstand vom Gleitschuh zum unteren Profil muss 4 mm betragen (Bez. 4) 34-6 35-6 36).

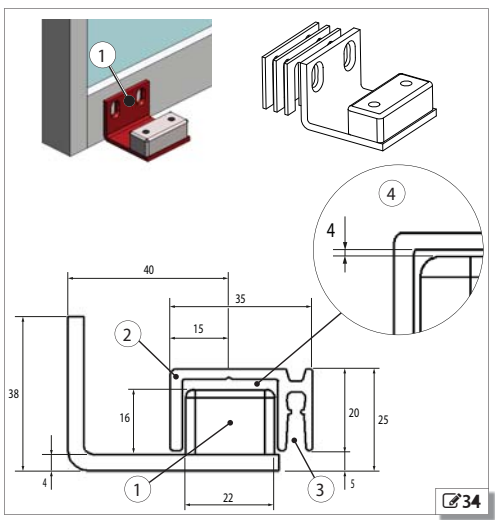

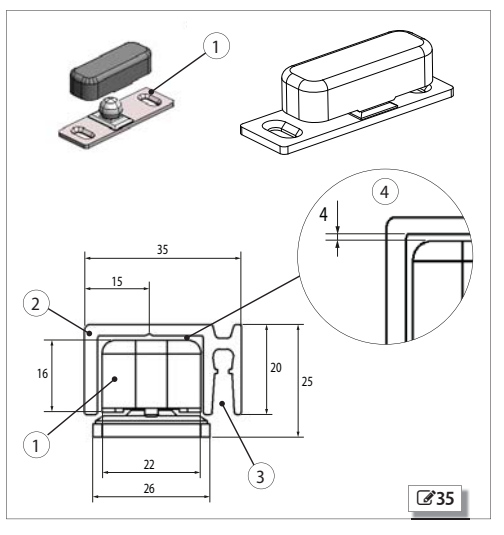

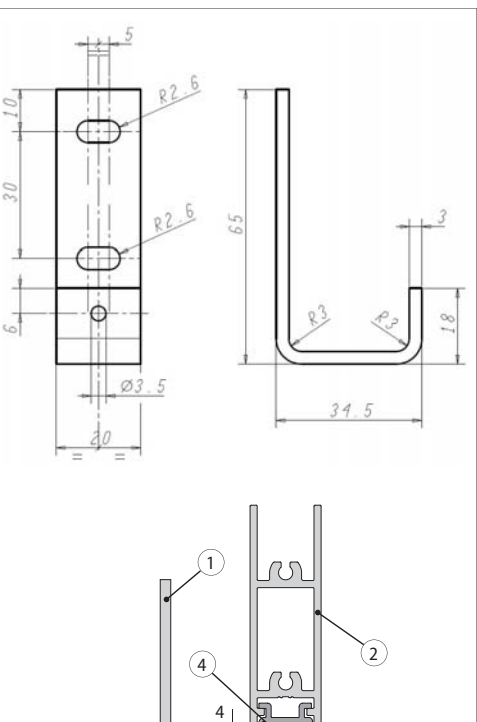

3

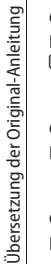

DEUTSCH

36

#### 9.2 DIE PROFILE AN DIE TÜRFLÜGEL MONTIEREN

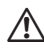

Bevor die Türflügel montiert werden, prüfen, dass kein Schnittrisiko und keine Gefahr durch Mitnahme besteht.

Die senkrechte Position des Türflügels kontrollieren.

Eventuell vorhandene vorstehende Teile und/oder scharfe Kanten am Rahmen und an den Türflügeln entfernen.

 Das Verbindungsprofil am oberen Teil des Türflügels positionieren und befestigen 37.

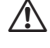

Für das Gewicht des Türflügels geeignete Schrauben mit geeignetem Drehmoment verwenden.

Das Profil der unteren F

ührung am unteren Teil des T

ürfl

ügels
positionieren und befestigen 

38.

#### 9.3 DIE UNTERE BÜRSTE MONTIEREN

(OPTIONALES ZUBEHÖR)

- 1. Die Bürste so zuschneiden, dass sie gleich lang ist wie der Türflügel.
- 2. Die Bürste in den entsprechenden Sitz des unteren Führungsprofils einsetzen 33839-①.

#### GLASTÜREN

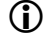

Für die Installation von Glastüren im entsprechenden Abschnitt nachlesen: § 10 ⓓ 40.

#### 9.4 INSTALLATION DER TÜRFLÜGEL

Jeden Türflügel wie in Folge beschrieben montieren.

- Es müssen die Werte eingehalten werden, die in den Schemen @100 und @2104 angegeben sind, sowie:
- C104 D104 100 für Automationen für einflügelige Türen RECHTS
- 🕼 🕼 101 für Automationen für einflügelige Türen LINKS
- 🕑 🕑 106 🐻 103 für Automationen für ZWEIFLÜGELIGE Türen

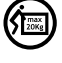

Zum Anheben muss 1 Person je 20 kg Gewicht vorgesehen werden.

Die Gegendruckrolle einstellen 🖉 52 🚯 39.

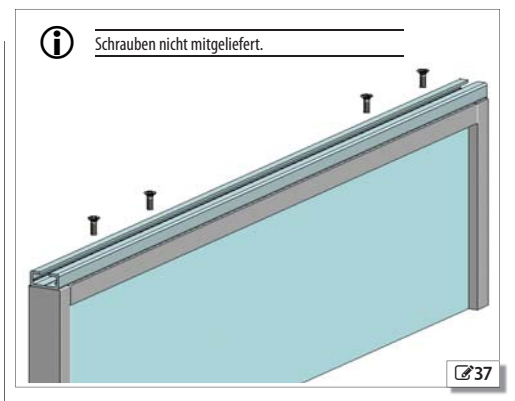

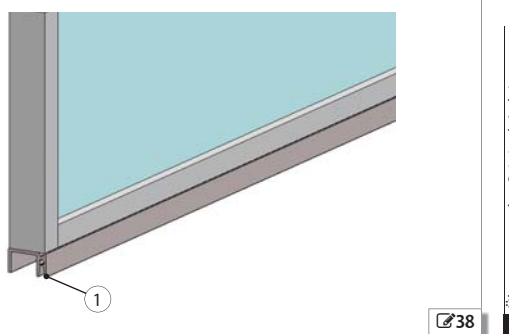

## FAAC

#### 9.5 VORBEREITUNG DER ÄUSSEREN LAUFWAGEN

Die Laufrollen für das Stahlseil an den äußeren Laufwagen montieren

- 1. Die Laufrolle des @39-① wird mit der Schraube im Innengewinde des Laufwagens befestigt.
- 2. Am langen Laufwagen wird die zweite Laufrolle mit Schraube und Mutter im Schlitz befestigt 239-2.

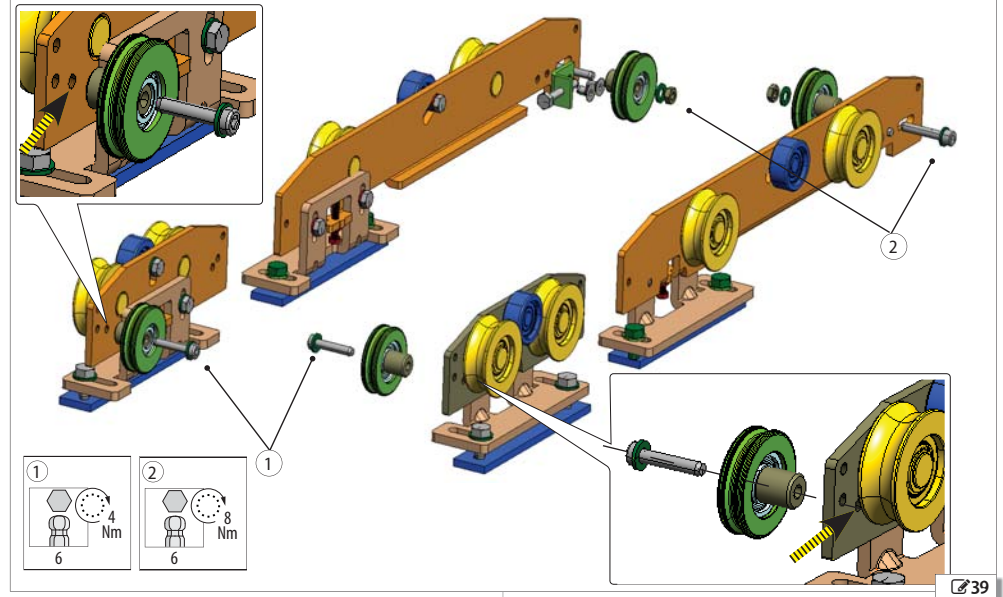

- 3. Danach müssen, nachdem das Stahlkabel an den 2 Laufrollen 240-(1) montiert wurde, die 2 Pressbolzen des Stahlseils unter den Platten blockiert werden, wie in 240-2 angezeigt und mit den 4 mitgelieferten Schrauben angezogen werden. Die Platten müssen im oberen Teil der Laufwagengruppe positioniert werden, wie angezeigt
- 6. Danach die Position mit der auf der Rollenwelle aufliegenden Schraube blockieren 240-2. Später die Gruppe der äußeren Laufwagen seitlich einsetzen 241.
- 4. Die beiden Stahlseilenden mit Abschlussklemmen schließen
- 2 40.
- 5. Die Spannung des Stahlseils über den Schlitz so spannen, dass die beiden Enden parallel sind.

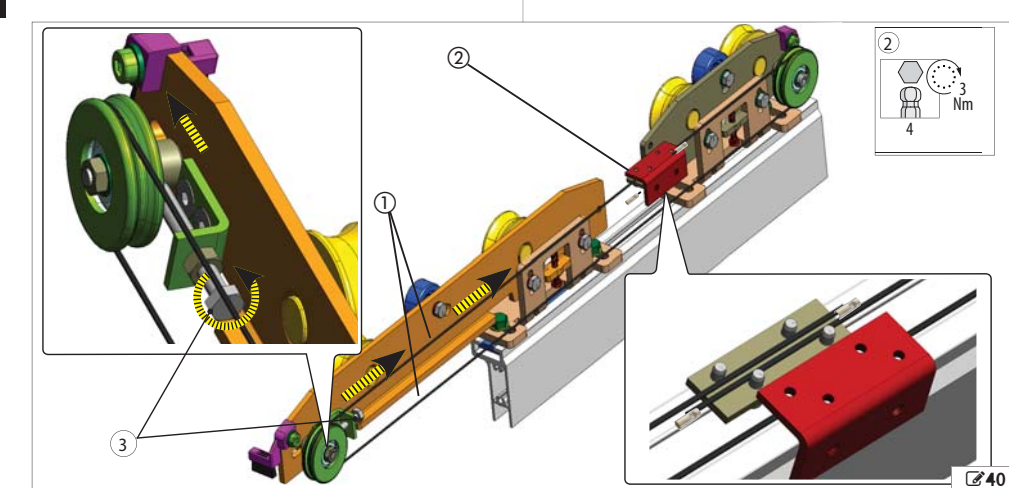

DEUTSCH

Übersetzung der Original-Anleitung

FAAC

# 2 **24**1

## 9.6 MONTAGE TELESKOPPROFIL

Zur Montage des Teleskopprofils werden 3 jeweils 2 m lange Flach-stäbe verwendet, die ausgerichtet und auf ein Maß gekürzt werden, das der Länge der Traverse Lt entspricht.

- 1. Die 3 Flachstäbe 200mm @42-① . Die Endlänge ist 50 mm **24243**(2).
- 2. Danach die Stäbe korrekt positionieren, und das Teleskoprofil zum Anschlag des Hauptprofils schieben und mit den Sechskantschrauben mit Unterlegscheibe befestigen 24243-(3).

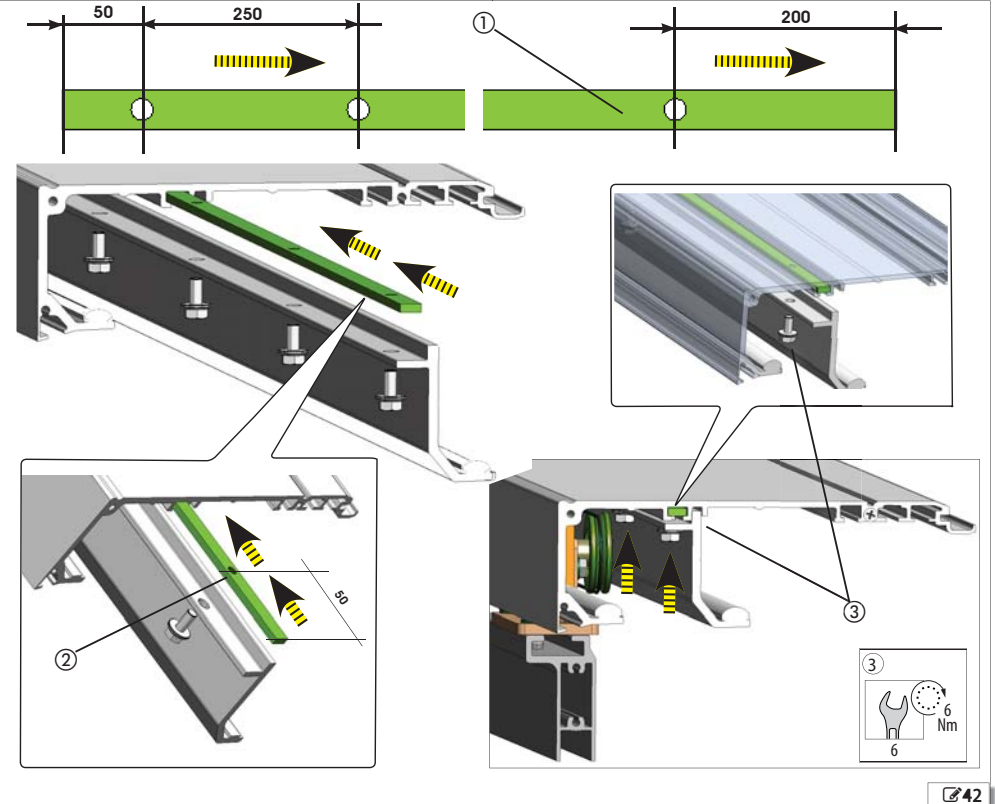

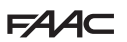

#### 9.7 PLATTE AM TELESKOPPROFIL

- Die äußeren Flügel vollständig geöffnet auf die Anschläge der äußeren mechanischen Sperren schieben @43-①.
- Um zur Befestigung der Stahlseilplatte am rechten oder linken Einzelflügel @106 oder Doppelflügel @108 die Bohrungen mit einem Durchemsservon 5 mm von der Außenseite des Teleskopprofils durchzuführen, wie unter @44-(2) angezeigt, auf die Tabellen A oder B Bezug nehmen.
- Die Bezugslinie auf dem Teleskopprofil und die entsprechende Haftschablone verwenden, um die 2 Löcher der Platte G44-@ausgerichtet zu halten.
- 4. Danach die Beilagscheiben mit den mitgelieferten Schrauben 🗹 44-(3) befestigen

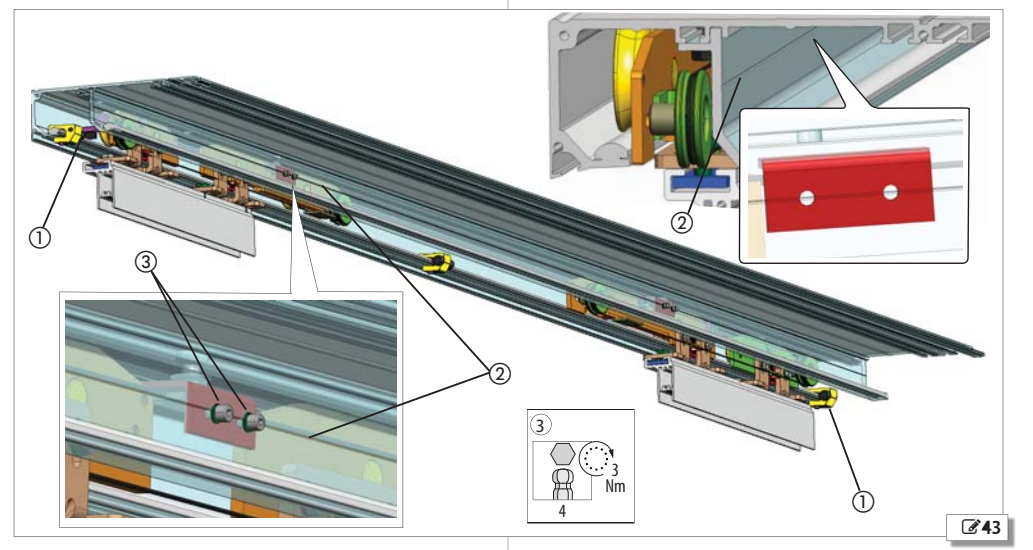

#### 9.8 VORBEREITUNG DER INTERNEN LAUFWAGEN

- 1. Die Halterungen und den Bügel montieren 244-(12).
- 2. Die Riemenhaltergruppe montieren **245**-3.

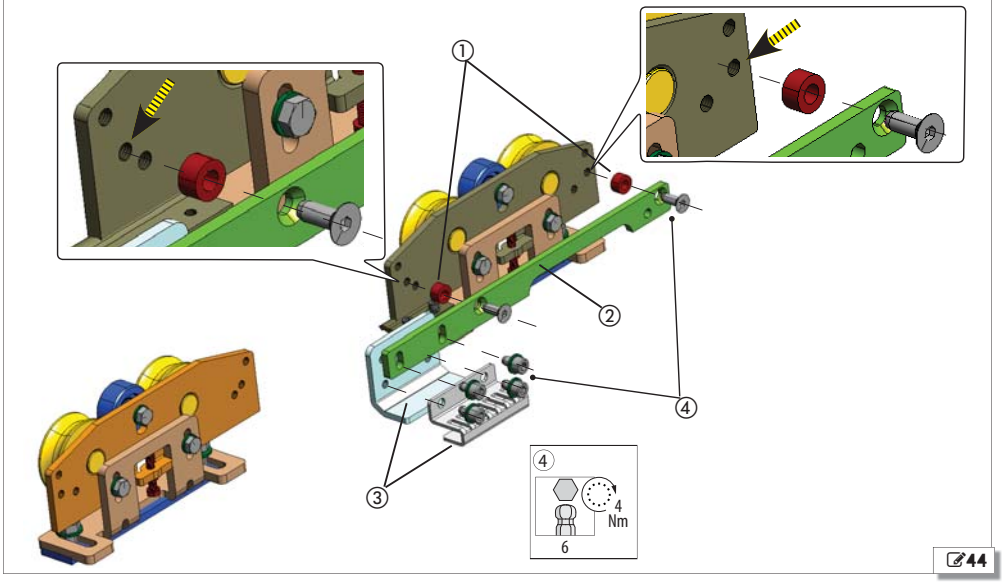
- 3. Die Schlitten an der Flügelhalterung montieren 🗹 45-(1)(2).
- Den Bügel für die Befestigung des Stahlkabels den externen Schlitten montieren @ 45-3

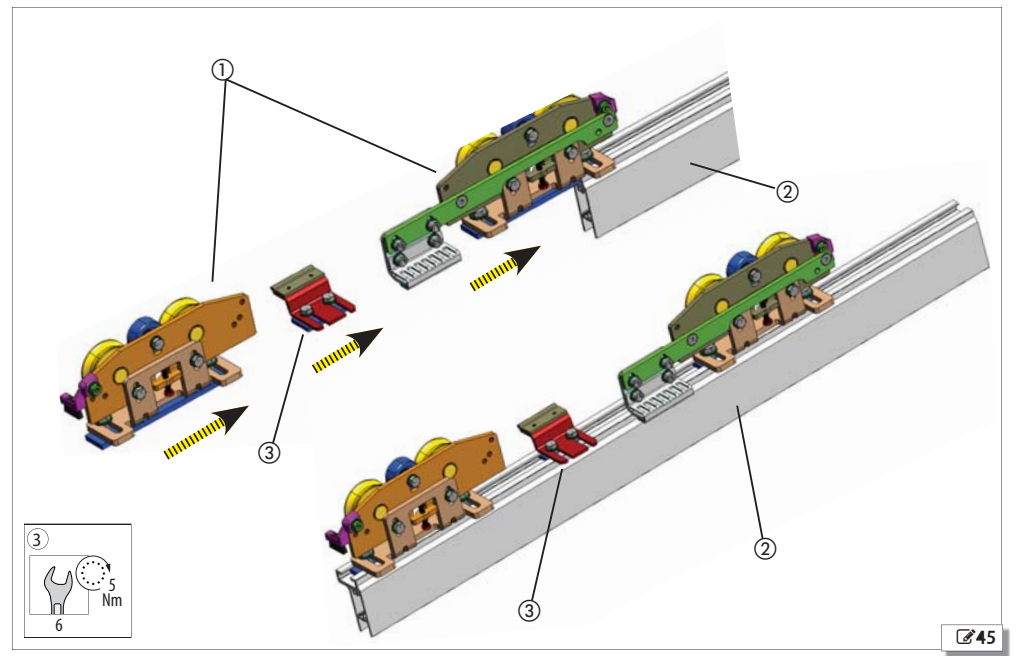

Die zusammengebaute Flügel-Laufwagen-Gruppe am Profil  $\textcircled{\begin{tmatrix} \begin{tmatrix} \mathbf{46} \end{tmatrix} \begin{tmatrix} \mathbf{6} \end{tmatrix} \begin{tmatrix} \mathbf{6} \end{tmatrix} \begin{tmat$ 

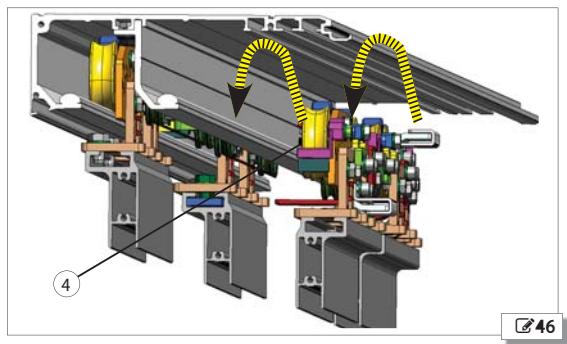

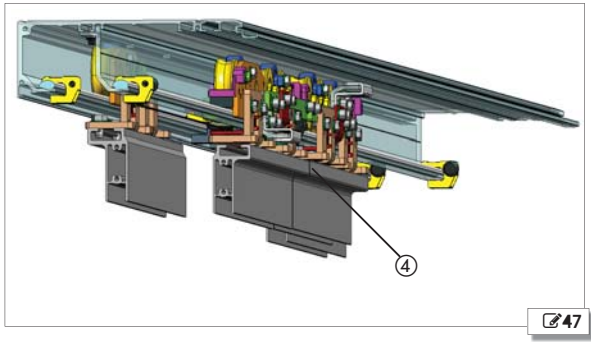

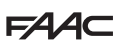

## 9.9 STAHLSEILBEFESTIGUNG

- 1. Die internen Türflügel in Schließstellung bringen 248-(1).
- 2. Sicherstellen, dass zwischen den Außen- und den Innenflügeln ein Überstand von 25 mm besteht **@49**-①.
- 3. In diesem Zustand die Bügel verwenden, um das Stahlkabel der äußeren Laufwagen zu befestigen 249-(3).
- Das Kabel mithilfe der im Lieferumfang enthaltenen Schrauben unter dem Bügel fixieren @48-3.

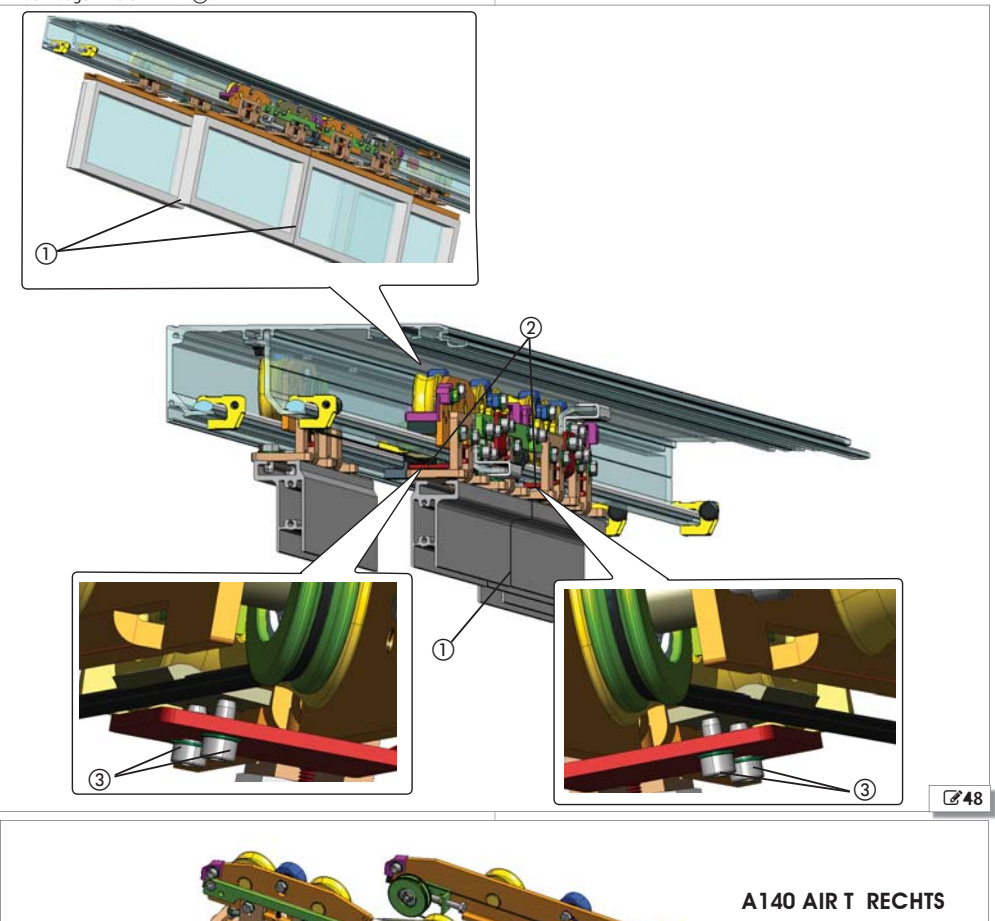

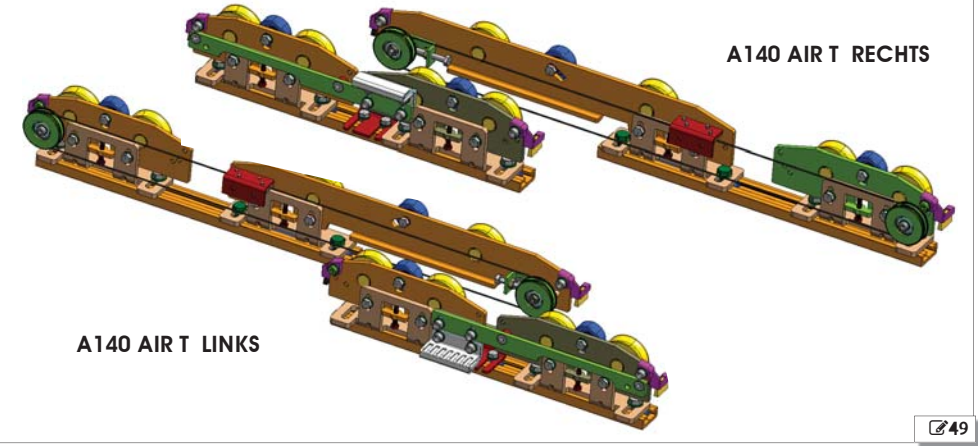

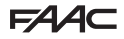

#### 9.10 EINSTELLUNG DER TÜRFLÜGEL UND LAUFWAGEN

Auf die Laufwagen einwirken, um die Türflügel in der Höhe und Tiefe zu regulieren.

Die Gegendruckrolle so regulieren, dass der Laufwagen nicht aus den Gleitführungen austreten kann.

#### HÖHE DER TÜRFLÜGEL

- An den Laufwagen ist eine Höhenregulierung der Türflügel von ± 7,5 mm möglich.
- 1. Die beiden Schrauben 250-① ein Stück weit lockern.
- Zum Anheben des Türflügels die Schraube <sup>(2)</sup> im Uhrzeigersinn drehen.
   Zum Senken des Türflügels die Schraube <sup>(2)</sup> im Gegenuhrzeigersinn drehen.
- 3. Die beiden Schrauben **3**51-① anziehen.

#### TIEFE DER TÜRFLÜGEL

- 1. Die beiden Schrauben 252-1 lockern.
- 2. Den Türflügel auf den beiden Schlitzen unten an den Laufwagen nach Wunsch bewegen.
- 3. Die beiden Schrauben 🕑 52-① anziehen.

Nach der Einstellung mit einer Wasserwaage die vertikale und horizontale Stellung des Türflügels prüfen.

#### GEGENDRUCKROLLE

- 1. Die Schraube 253-① lockern.
- 2. Die Höhe einstellen, indem man die Rollenhalterung im diagonalen Schlitz **353**-<sup>(2)</sup> gleiten lässt.
- 3. Die Schraube 253-① anziehen.

Die Türflügel von Hand bewegen, um zu prüfen, ob die Gegendruckrolle den gesamten frei durchlaufen kann. Prüfen, dass keine Reibungsstellen mit der Oberfläche des Stützprofils vorliegen.

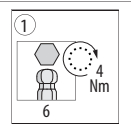

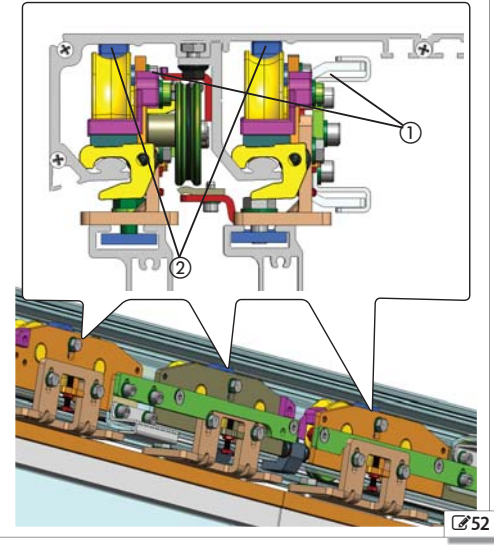

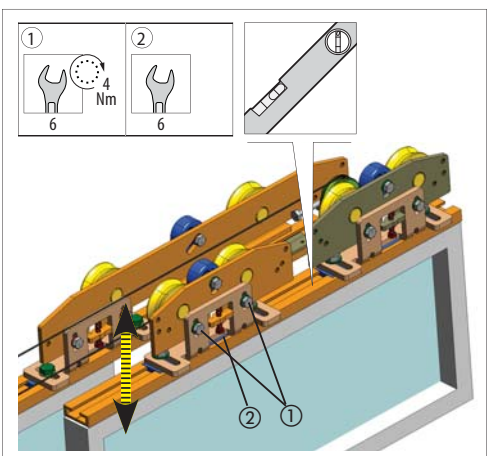

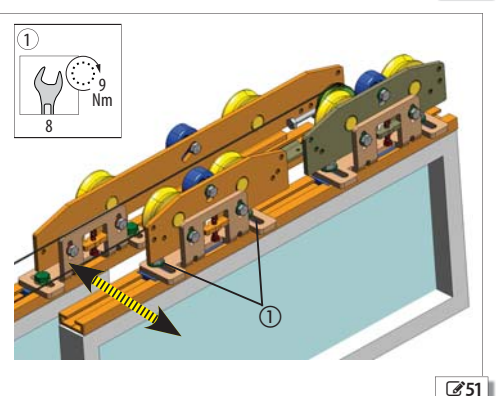

**2**50

# FAAC 10. INSTALLATION VON GLASTÜREN

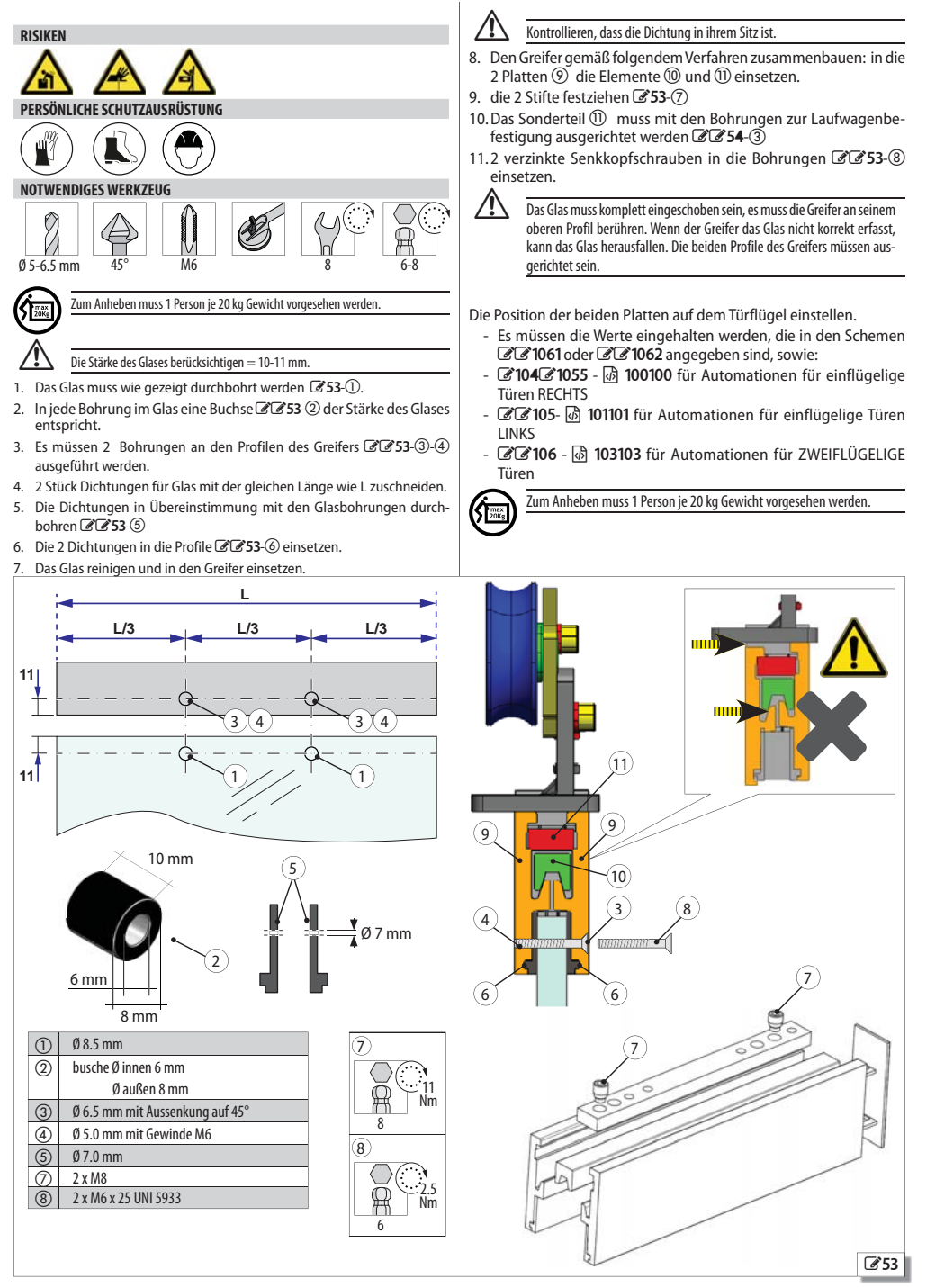

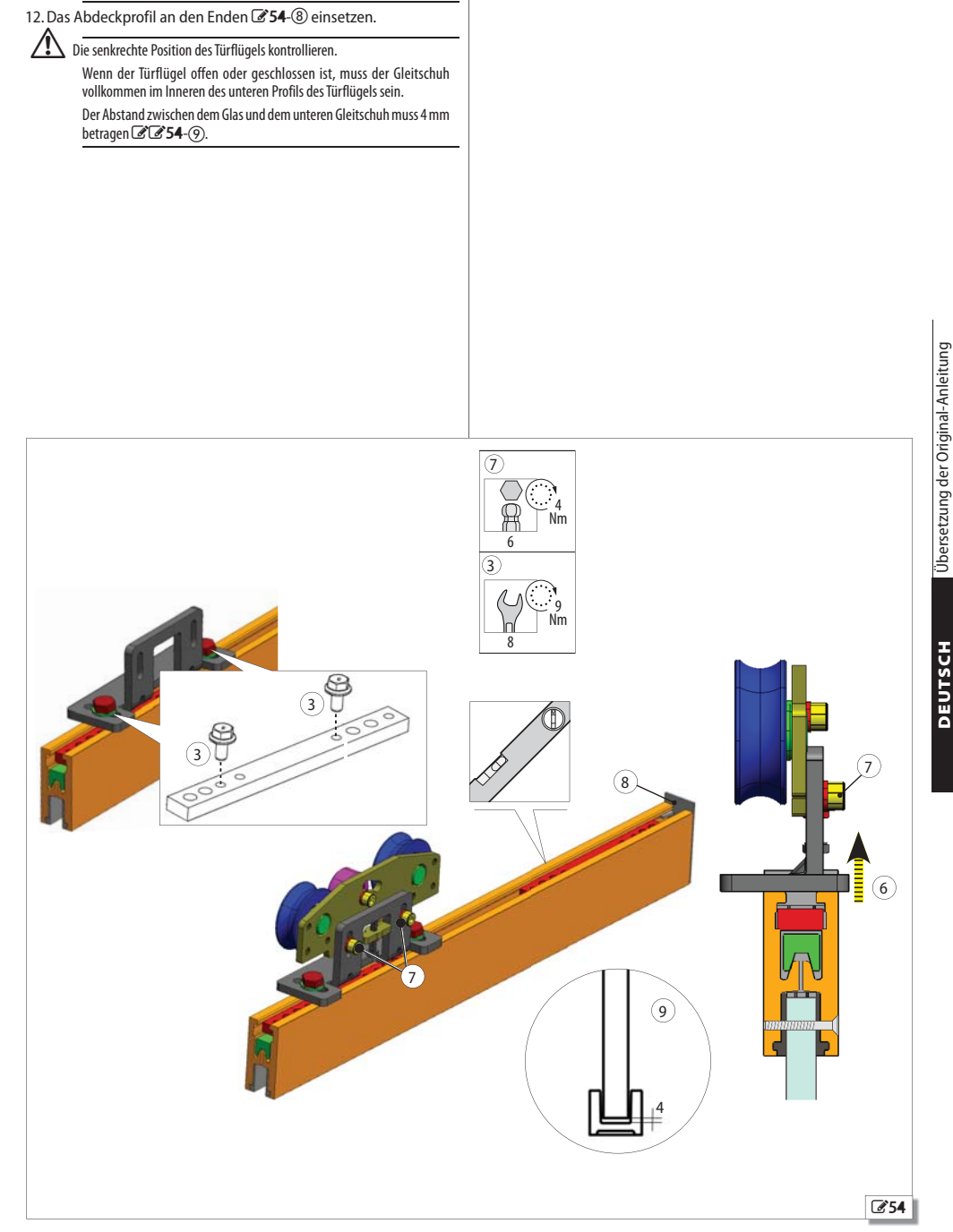

/!

/!

Die Gegendruckrolle einstellen 🕑 52 🗄 39.

Geeignete Saugnäpfe für Glas verwenden.

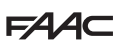

Übersetzung der Original-Anleitung

DEUTSCH

## 10.1 MONTAGE DER BÜRSTEN

Für Automationen für zweiflügelige Türen: 255.

Für Automationen für einflügelige Türen: 🖉 🖉 55.

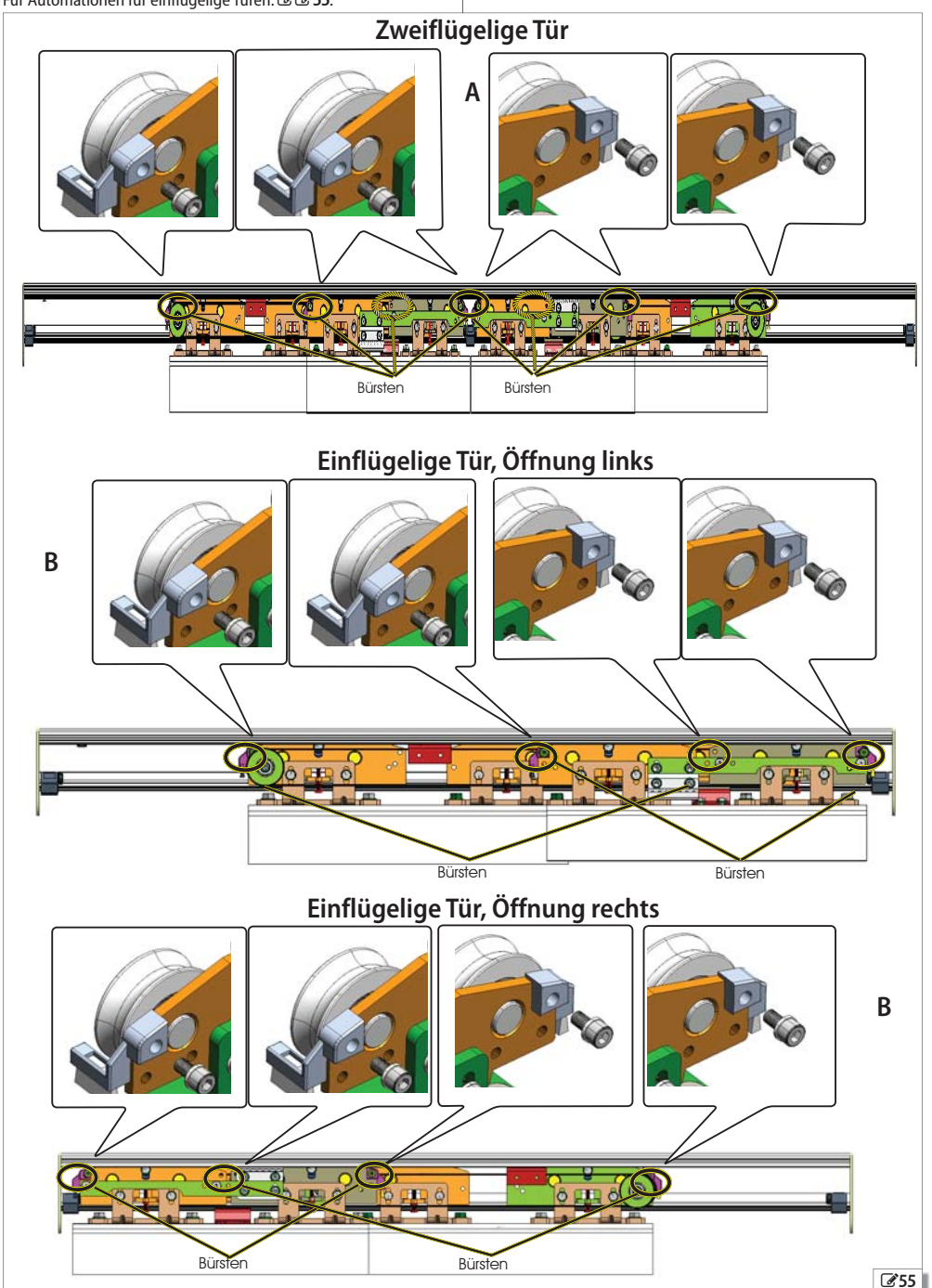

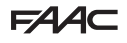

## 11. MONTAGE DER RIEMEN, GEHÄUSE UND ZUBEHÖRTEILE

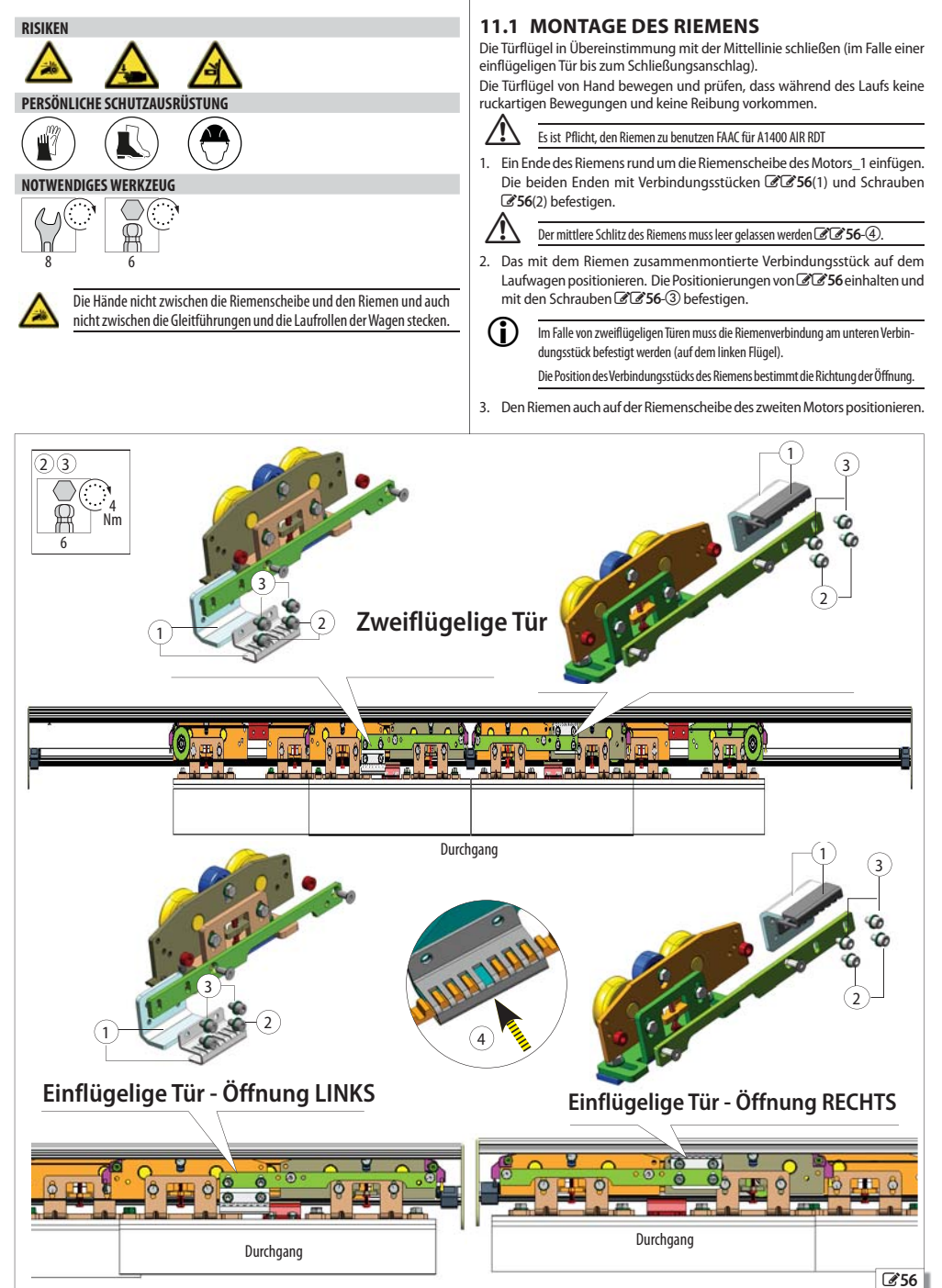

# FAA⊂

#### EINSTELLUNG DES RIEMENS

Von Hand einige Öffnungs- und Schließungsbewegungen ausführen: Der Riemen muss in seinem Sitz am Anschlag der Riemenscheibe bleiben.

Wenn der Riemen installiert ist, die Türflügel vorsichtig bewegen, um das Risiko des Quetschens der Finger zwischen den Laufrollen der Wagen und der Gleitführungen sowie zwischen der Riemenscheibe und dem Riemen zu vermeiden.

#### EINFLÜGELIGE TÜR MIT ÖFFNUNG LINKS / ZWEIFLÜGELIGE TÜR

- 1. Das Verbindungsstück des Riemens an den Laufwagen anschließen.
- 2. Ein Gewicht von 1 kg in der Mitte des oberen Teils des Riemens anbringen.
- 3. Die Riemenspannung regeln, bis der Wert des Pfeils ferreicht ist, der den Anweisungen von **# 9** entspricht.
- 4. Im Falle einer zweiflügeligen Tür: Nach der Einstellung das zweite Verbindungsstück des oberen Riemens montieren und es mit dem Laufwagen verbinden.

# Einflügelige Tür - Öffnung LINKS

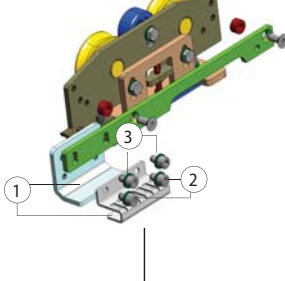

# DEUTSCH Übersetzung der Original-Anleitung

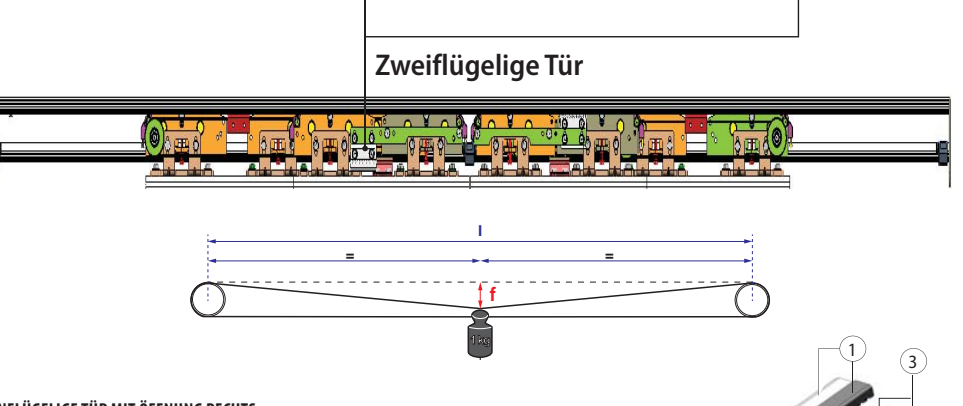

#### EINFLÜGELIGE TÜR MIT ÖFFNUNG RECHTS

- 1. Das Verbindungsstück des Riemens an den Laufwagen anschließen.
- 2. Ein Gewicht von 1 kg in der Mitte des unteren Teils des Riemens anbringen.
- 3. Die Riemenspannung regeln, bis der Wert des Pfeils **f** erreicht ist, der den Anweisungen von **⊞ 9** entspricht.

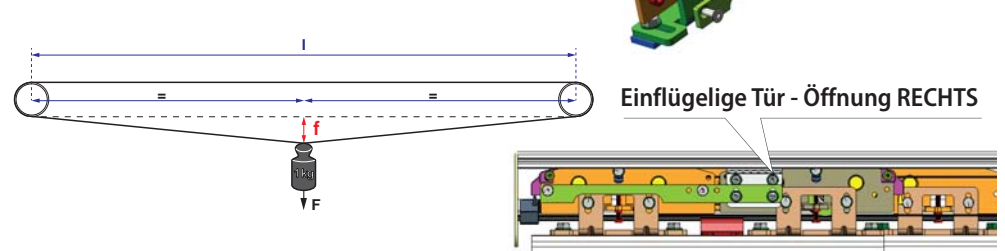

# FAA⊂

#### **11.2 SPANNEN DES RIEMENS**

- 1. Den zweiten Motor von Hand versetzen, um den Riemen zu spannen.
- 2. Den Bügel mit den beiden Schrauben 257 1) befestigen
- 3. Die drei Schrauben 258-2 lockern.
- 4. Die Mutter 258-3 lockern.
- 5. Ein Gewicht von 1 kg in der Mitte des unteren Teils des Riemens anbringen.
- Den Pfeil f messen und die Schraube 38-4 mit einem Sechskantschlüssel regulieren, bis der in der Tabelle angegebene Wert erreicht ist.
- 7. Nach der Einstellung die 3 Schrauben 358-2 anziehen.
- 8. StriDie Mutter 258-3 anziehen.
- Einige Zyklen ausführen und pr
  üfen, dass der Riemen in seinem Sitz an der Riemenscheibe am Hauptmotor und am zweiten Motor richtig aufliegt.

Achtung, immer kontrollieren, dass der Riemen in seinem Sitz an der Riemenscheibe am Hauptmotor und am zweiten Motor richtig aufliegt.

- 10. Falls der Riemen an den Riemenscheiben nicht richtig aufliegt, müssen die 3 Schrauben 237-2 gelockert und die Platte im Uhrzeigersinn gedreht werden, wobei der Schlitz 257-5 verwendet wird.
- 11. Nach der Einstellung die 3 Schrauben 2 57-2 anziehen.
- 12. Nochmals einige Zyklen ausführen und prüfen, dass der Riemen in seinem Sitz an beiden Motoren richtig aufliegt.

Die Tür schließen und prüfen, dass:

- der Schließungsanschlag zwischen den beiden Türflügeln mit der Mittellinie des Stützprofils übereinstimmt

- der komplette Öffnungs- und Schließungsvorgang möglich sind.

Bei Abweichungen müssen die Position und die korrekte Verbindung der Riemenverbindungsstücke überprüft werden.

Wenn der Riemen neu ist, muss die Einstellung der Spannung nach den ersten 100 Betriebszyklen wiederholt werden.

#### # 9 Spannung des Riemens (Maßangaben in mm)

| Einflügelige Tür R                  | ECHTS       |    | Einflü          |
|-------------------------------------|-------------|----|-----------------|
| Achsabstand Rie-<br>menscheiben (I) | Riemenlänge | f  | Achsal<br>Rieme |
| 1290                                | 2740        | 20 | 1290            |
| 1390                                | 2940        | 22 | 1390            |
| 1490                                | 3140        | 23 | 1490            |
| 1590                                | 3340        | 25 | 1590            |
| 1690                                | 3540        | 26 | 1690            |
| 1790                                | 3740        | 28 | 1790            |
| 1890                                | 3940        | 29 | 1890            |
| 1990                                | 4140        | 31 | 1990            |
| 2090                                | 4340        | 33 | 2090            |
| 2190                                | 4540        | 34 | 2190            |
| 2390                                | 4940        | 37 | 2390            |
| 2590                                | 5340        | 40 | 2590            |
| 2790                                | 5740        | 44 | 2790            |
| 2990                                | 6140        | 47 | 2990            |
| 3190                                | 6540        | 50 | 3190            |

| Einflügelige Tür Ll              | NKS             |    |
|----------------------------------|-----------------|----|
| Achsabstand<br>Riemenscheiben(I) | Länge<br>Riemen | f  |
| 1290                             | 2740            | 20 |
| 1390                             | 2940            | 22 |
| 1490                             | 3140            | 23 |
| 1590                             | 3340            | 25 |
| 1690                             | 3540            | 26 |
| 1790                             | 3740            | 28 |
| 1890                             | 3940            | 29 |
| 1990                             | 4140            | 31 |
| 2090                             | 4340            | 33 |
| 2190                             | 4540            | 34 |
| 2390                             | 4940            | 37 |
| 2590                             | 5340            | 40 |
| 2790                             | 5740            | 44 |
| 2990                             | 6140            | 47 |
| 3190                             | 6540            | 50 |

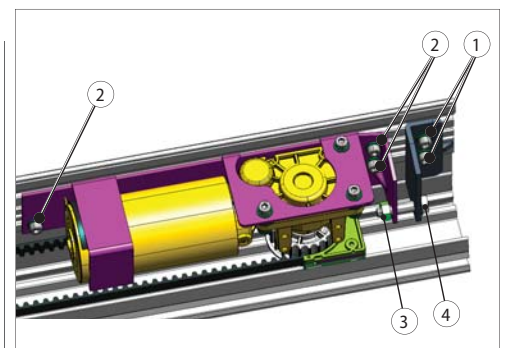

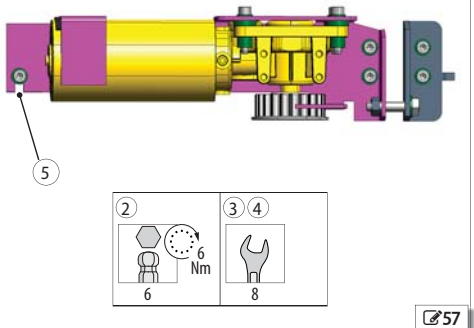

4680

4940

5200

Übersetzung der Original-Anleitung

| e Tür  |                 |    |
|--------|-----------------|----|
| en(l)  | Länge<br>Riemen | f  |
| cii(i) | /060            | 30 |
|        | 4000            | 22 |
|        | 4350            | 55 |
|        | 4570            | 34 |
|        | 4790            | 36 |
|        | 5000            | 38 |
|        | 5220            | 39 |
|        | 5440            | 41 |
|        | 5900            | 45 |
|        | 6420            | 49 |
|        | 6940            | 53 |
|        | 7460            | 57 |
|        | 7980            | 61 |
|        | 8500            | 65 |
|        | 9020            | 69 |

9540

10060

10580

73

77

81

## FAAC 11.3 EINSTELLUNG DER MECHANISCHEN ANSCHLÄGE

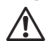

Die Einstellung der mechanischen Anschläge ist unerlässlich für den korrekten Betrieb der Automation.

Die Laufwagen müssen mit den Anschlägen in Berührung kommen, die als Endschalter für die Öffnung und Schließung positioniert sind.

#### ANSCHLÄGE FÜR DIE ÖFFNUNG

- 1. Die 2 Stifte 🖉 58-① lockern, um den mechanischen Anschlag zu entriegeln.
- 2. Den Türflügel in die Position der vollständigen Öffnung @60-① bringen.
- Den Puffer des mechanischen Endanschlags mit dem Laufwagen 360-20 in Berührung bringen.
- Die beiden Stifte anziehen, um den mechanischen Anschlag 359-① zu verriegeln.

#### ANSCHLÄGE FÜR DIE SCHLIESSUNG BEI ZWEIFLÜGELIGER TÜR

- Bei den Automationen für zweiflügelige Türen müssen die Türen in Übereinstimmung mit der Mittellinie der Laufschiene schließen.
- 1. Die Türflügel in die Position der geschlossenen Tür bringen.
- 2. Bei jedem Türflügel prüfen, dass der Laufwagen sich direkt am Puffer des Anschlags für die Schließung befindet.

Falls die Einstellung notwendig ist:

- 3. Den Puffer des mechanischen Endanschlags mit dem Laufwagen 359-20 in Berührung bringen.
- Die beiden Stifte anziehen, um den mechanischen Anschlag 359-① zu verriegeln.

#### ENDANSCHLÄGE FÜR DIE SCHLIESSUNG BEI EINFLÜGELIGER TÜR

# Bei geschlossenen Türen muss der Laufwagen mit dem mechanischen Anschlag

- 1. Die beiden Stifte 258 Olockern, um den mechanischen Anschlag zu entriegeln.
- 2. Den Türflügel in die geschlossene Position bringen.
- 3. Den Puffer des mechanischen Endanschlags mit dem Laufwagen 23-29-20 in Berührung bringen.
- Die beiden Stifte anziehen, um den mechanischen Anschlag @@59-① zu verriegeln.

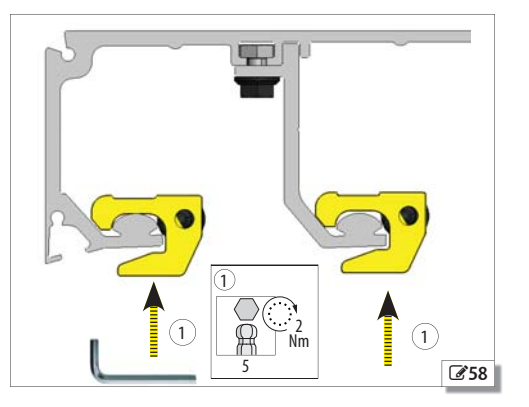

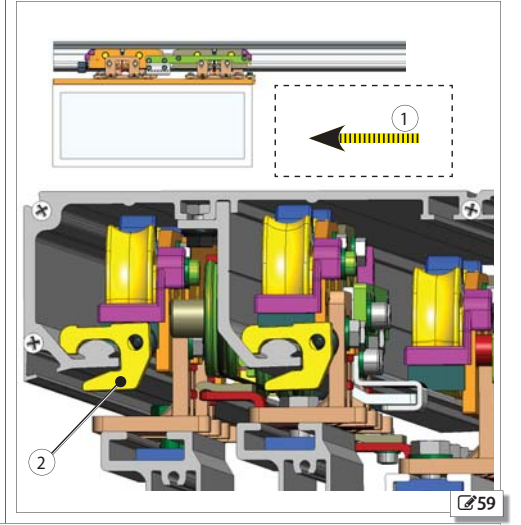

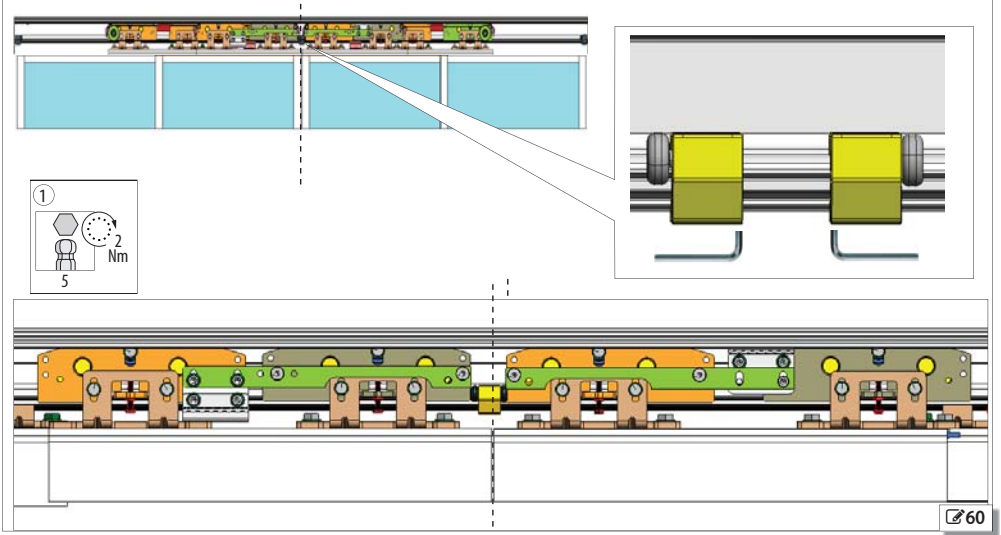

## **11.4 MONTAGE DER SEITENTEILE**

- Ŵ Die Seitenteile stellen ein notwendiges Element für die Gewährleistung von Steifigkeit und Widerstandsfähigkeit der Konstruktion des Teleskopprofils dar. Sollten sie nicht montiert werden, so können diese Merkmale nicht gewährleistet werden.
- 1. 3 Nutensteine am Stützprofil anbringen @61-①.
- 2. Die Seitenteile am Ende des Stützprofils anbringen.
- 3. Alle Seitenteile mit den 3 mitgelieferten Schrauben 261-2 befestigen.

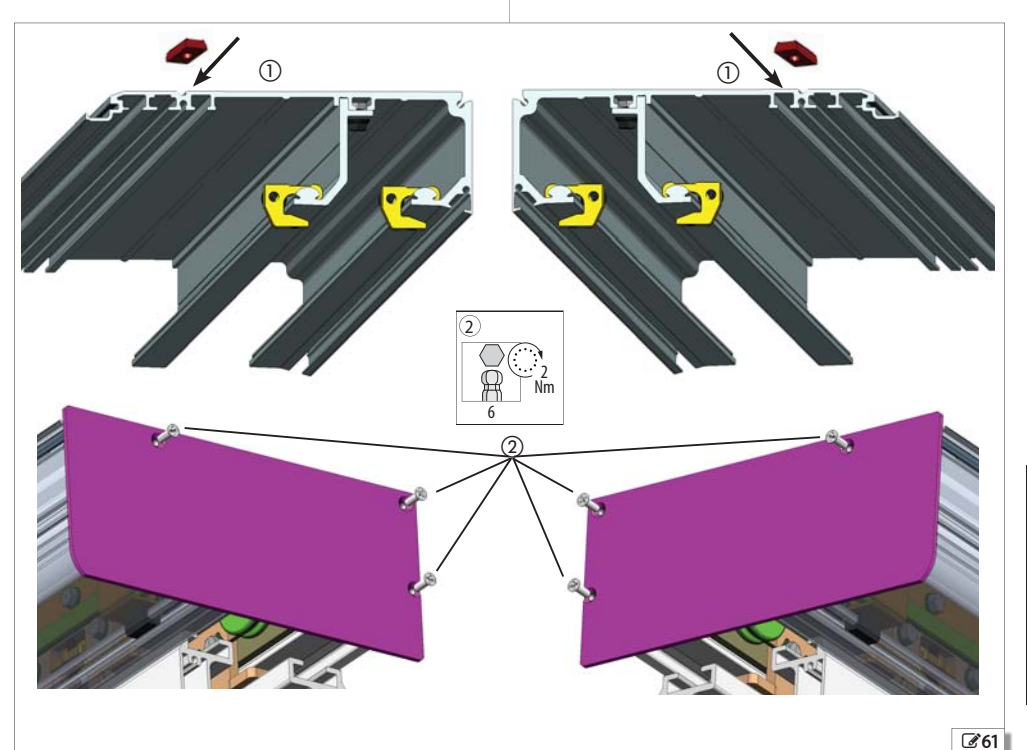

## 11.5 MONTAGE DER BÜGEL FÜR DAS GEHÄUSE

1. Die 3 Bügel montieren und sie mit den mitgelieferten Schrauben **€62**-② befestigen.

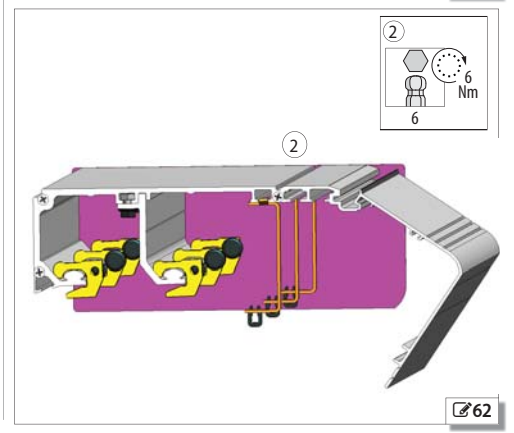

DEUTSCH

# FAAC 11.6 MONTAGE DES GEHÄUSES

- Am Profil muss Folgendes vorhanden sein:
- die Absturzsicherungsseile 🖉 🗷 **63**-(5)
- die Abstandstücke 🖉 🖉 63- 🕕

- die Seitenteile **3632**-② und die Befestigungsbügel des Gehäuses

- 1. Das Gehäuse am Profil positionieren 2633.
- 2. Das offene Gehäuse 2 34 34 blockieren (es anheben und dann ins Profil hineinschieben).
- 3. Die Seile der Absturzsicherung am Gehäuse 🖉 🖉 634- befestigen und das Gehäuse schließen.
- Die Seile der Absturzsicherung müssen korrekt installiert werden, um gegen das Risiko des versehentlichen Herunterfallens des Gehäuses zu schützen. Leicht auf das Gehäuse drücken, um die Sperren an den Bügeln CC 634-C einzusetzen.

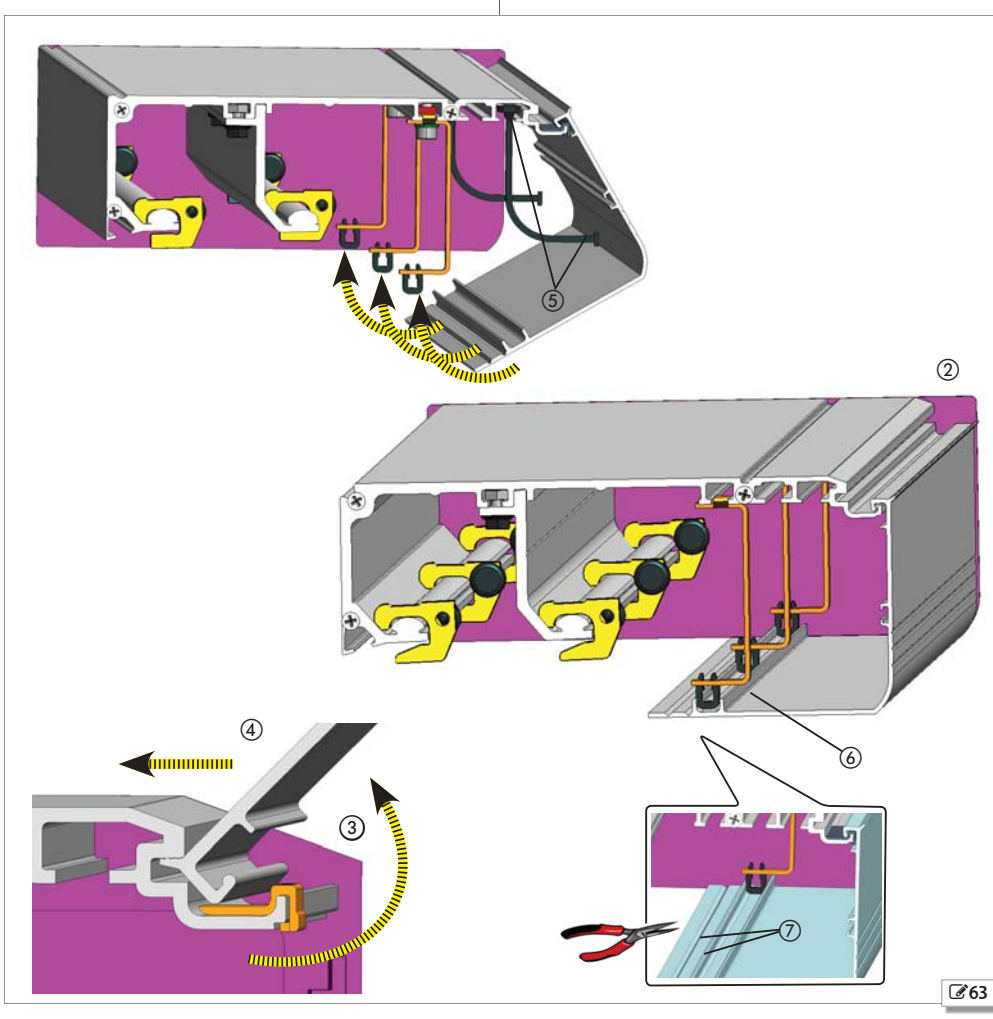

 $\hat{\mathbf{I}}$ 

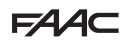

Übersetzung der Original-Anleitung

DEUTSCH

#### 11.7 MONTAGE DER MOTORSPERRE\_1

- 1. Die Motorsperre installieren, indem der Festhaltezahn ① in die Öffnung ② der Motorsperre **③64** eingefügt wird.
- 2. Die Türflügel schließen.
- 3. Von Hand den Hebel F 66-① in Richtung Antriebswelle schieben. Prüfen, ob die Kupplung korrekt ist.
- Durch Bewegen des Hebels der Motorsperre pr
  üfen, ob zwischen der Kupplung der Antriebswelle und der Motorsperre 
  66-20 Spiel vorhanden ist. Andernfalls die in der Folge beschriebene Regelung vornehmen. 
  66-3.

Zum Abmontieren der Motorsperre:

Vorsichtig auf den Festhaltezahn des Motors einwirken, um ihn nicht abzubrechen, einen Flachschraubendreher zwischen dem Festhaltezahn und der Motorsperre ansetzen **3764**(1).

#### 11.8 EINSTELLUNG DER MOTORSPERRE\_1

- Die beiden Schrauben @65-(3), die den Riemen am Laufwagen für die Bewegung befestigen, lockern (an beiden Laufwagen im Falle einer zweiflügeligen Tür).
- Die Riemenverbindung leicht waagrecht bewegen, bis Spiel zwischen der Antriebswelle und der Motorsperre entsteht, wenn man die Verriegelungspassfeder der Motorsperre 3664-2 bewegt; die zuvor gelockerten Schrauben wieder anziehen.

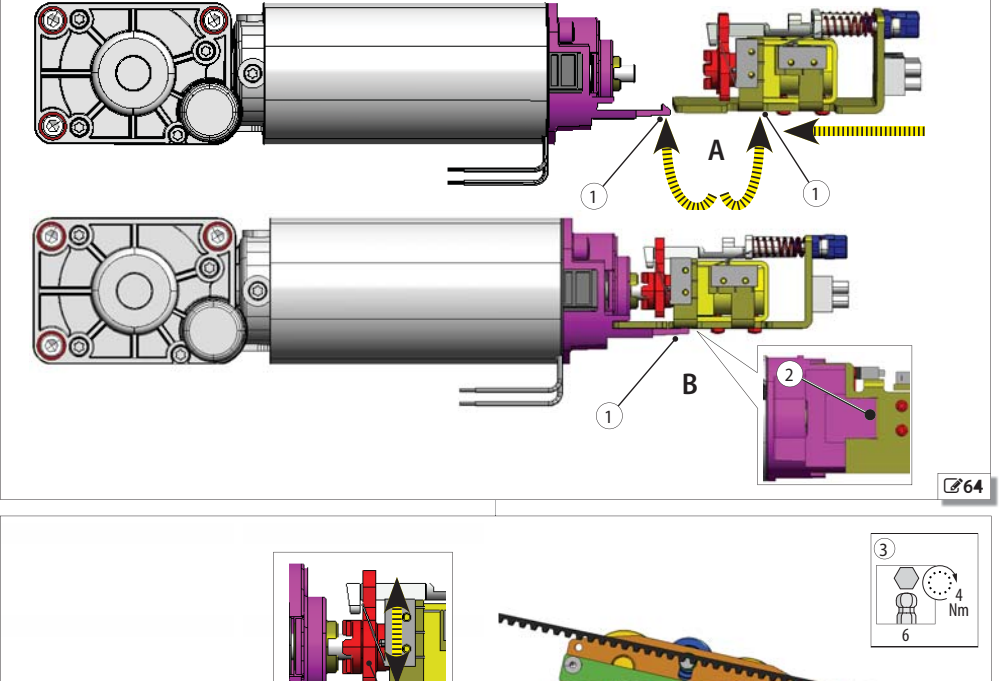

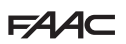

#### 11.9 AUSRICHTUNG DER MOTORSPERRE\_1

- Die Motorsperre muss mit dem Motor ausgerichtet sein.
- 1. Ein Klebeband am oberen Teil des Profils 266-① anbringen.
- 2. Die Einstellungsschraube mit dem Kopf nach oben und so, dass sie das Klebeband berührt, auf der Motorsperre einsetzen F 67-2).
- 3. Mit der Mutter und Gegenmutter einstellen 267-3.

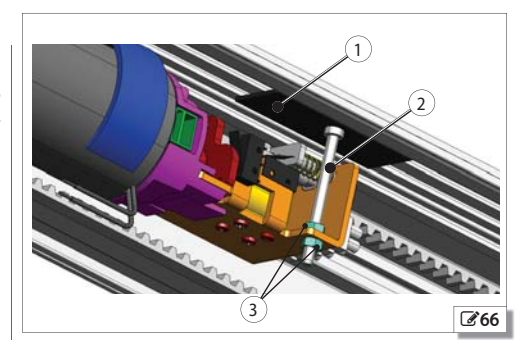

## 11.10 MONTAGE DER FÜHRUNGEN FÜR DIE KABELDURCHFÜHRUNGEN

Die Führungen verhindern, dass die Kabel mit den sich bewegenden Teilen in Kontakt kommen.

Die Führungen zum Durchführen der Stromkabel ins Innere des Stützprofils  $\fbox{67-1}$  und (2) einführen.

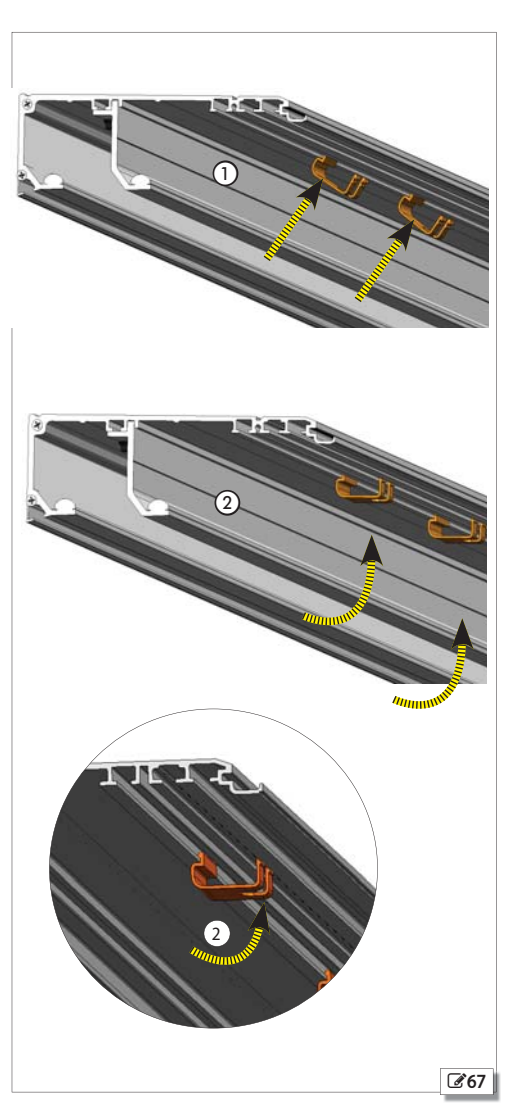

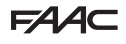

Übersetzung der Original-Anleitung

DEUTSCH

## **12. INSTALLATION DER ELEKTRONIK**

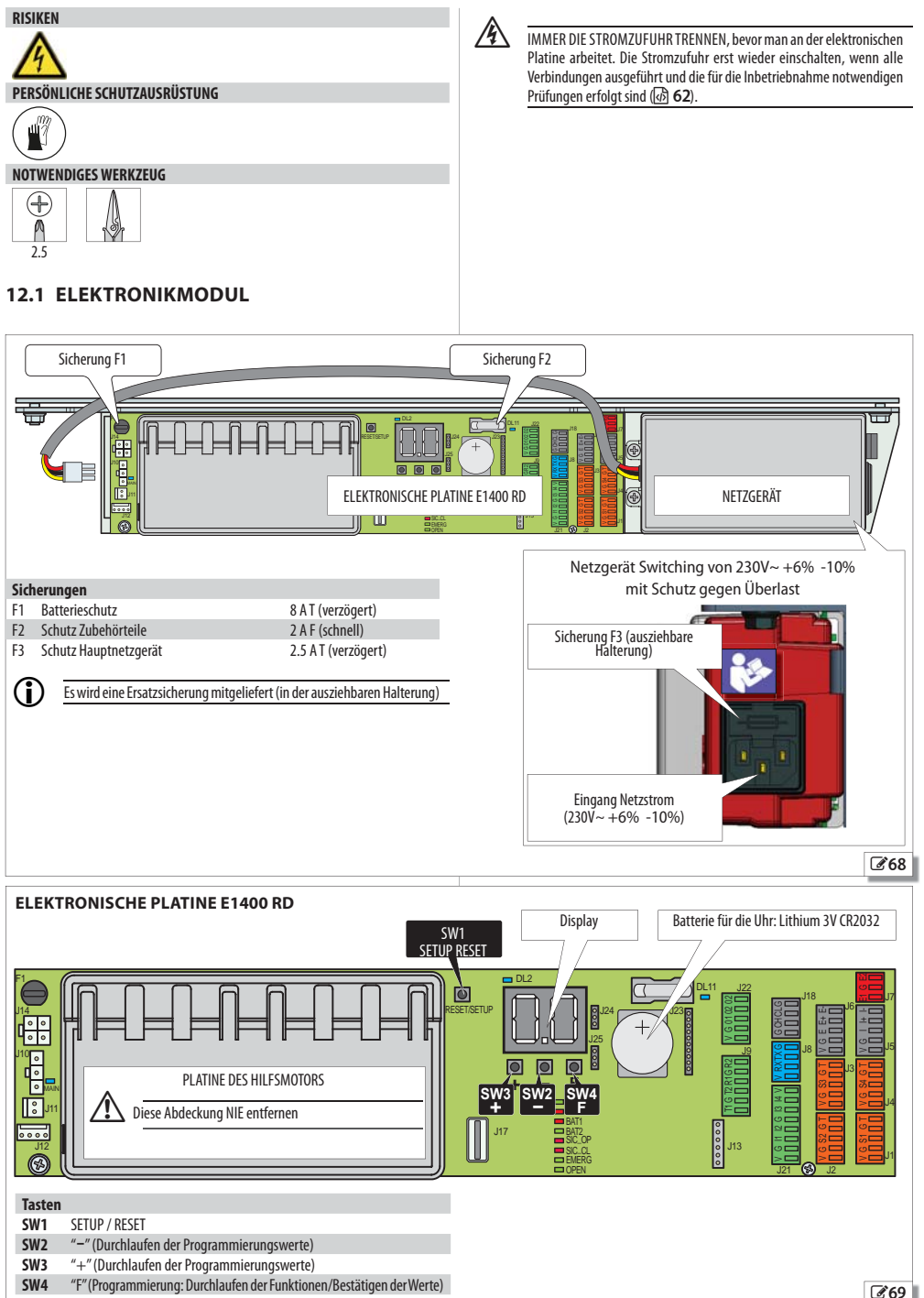

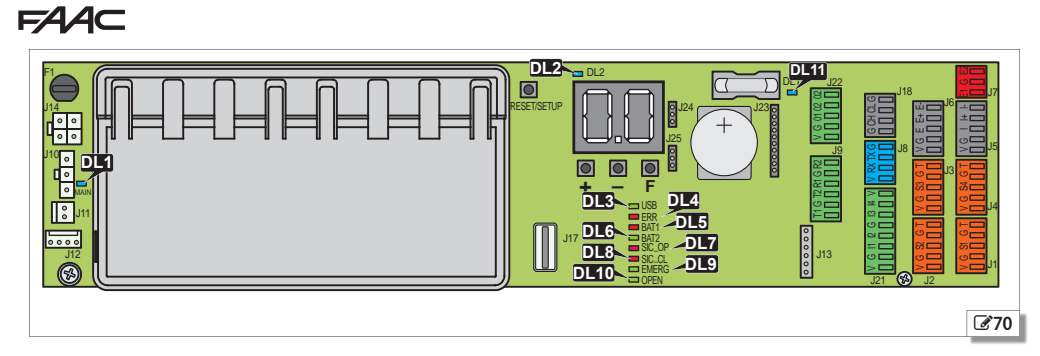

#### III 10 LED auf der Platine

| Bezeichnung    | Beschreibung                                           | atus                       |                           |            |                                          |
|----------------|--------------------------------------------------------|----------------------------|---------------------------|------------|------------------------------------------|
| DL1 main (BLU) | MAIN: Eingang Hauptnetzgerät                           | * Hauptstro<br>ON          | mversorgung eingeschaltet |            | Hauptstromversorgung ausgeschaltet OFF   |
| DL2 (BLAU)     | +5 V: Stromversorgung Platine                          | * vorhande                 | n                         | $\bigcirc$ | nicht vorhanden                          |
| DL3 (GRÜN)     | USB: Speichervorrichtung                               | Vorrichtung                | j vorhanden               | $\bigcirc$ | * Vorrichtung nicht vorhanden            |
| DL4 (ROT)      |                                                        | Fehler                     |                           | $\bigcirc$ | * Kein Fehler/Meldung                    |
|                | ERR: Fehler/Meldung im Gang                            | Meldung                    |                           |            |                                          |
|                |                                                        | Batterie en                | tladen                    |            | * Batterie aufgeladen                    |
| DL5 (ROT)      | BATT1: Ladezustand der Batterie                        | Batterie wi                | rd gerade benutzt         |            | Batterie entladen ohne Netzversorgung    |
|                |                                                        | Batterielad                | egerät im Ruhezustand     | $\bigcirc$ | Batterieladegerät nicht in Betrieb wegen |
| DL6 (GRÜN)     | BATT2: Betrieb Batterieladegerät                       | Batterielad                | egerät in Betrieb         |            | Stromausfall oder Störung                |
| DL7 (ROT)      | SIC_OP: Sicherheitsvorrichtung bei der Öffnung         | Eingang al                 | ĸtiv                      |            | * Eingang nicht aktiv                    |
| DL8 (ROT)      | SIC_CL: Sicherheitsvorrichtung bei der Schlie-<br>Bung | (Sensoren I                | oelegt)                   |            | (Sensoren nicht belegt)                  |
| DL9 (GRÜN)     | EMERG: Not-Aus                                         | Eingang ak<br>(Tür offen v | tiv<br>vegen Not-Aus)     |            | * Eingang nicht aktiv                    |
| DL10 (GRÜN)    | OPEN: Taste Open                                       | 🔵 Eingang ak               | tiv (Impuls Open)         |            | * Eingang nicht aktiv                    |
| DL11 (BLAU)    | VACC: Stromversorgung Zubehör (+ 24V <b>)</b>          | * vorhande                 | n                         |            | nicht vorhanden                          |

#### Status der LEDs:

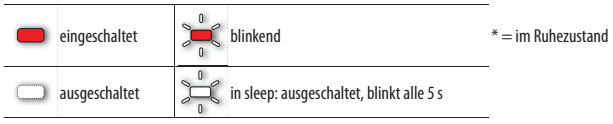

DEUTSCH

# FAA

#### **12.2 KLEMMLEISTEN UND VERBINDER**

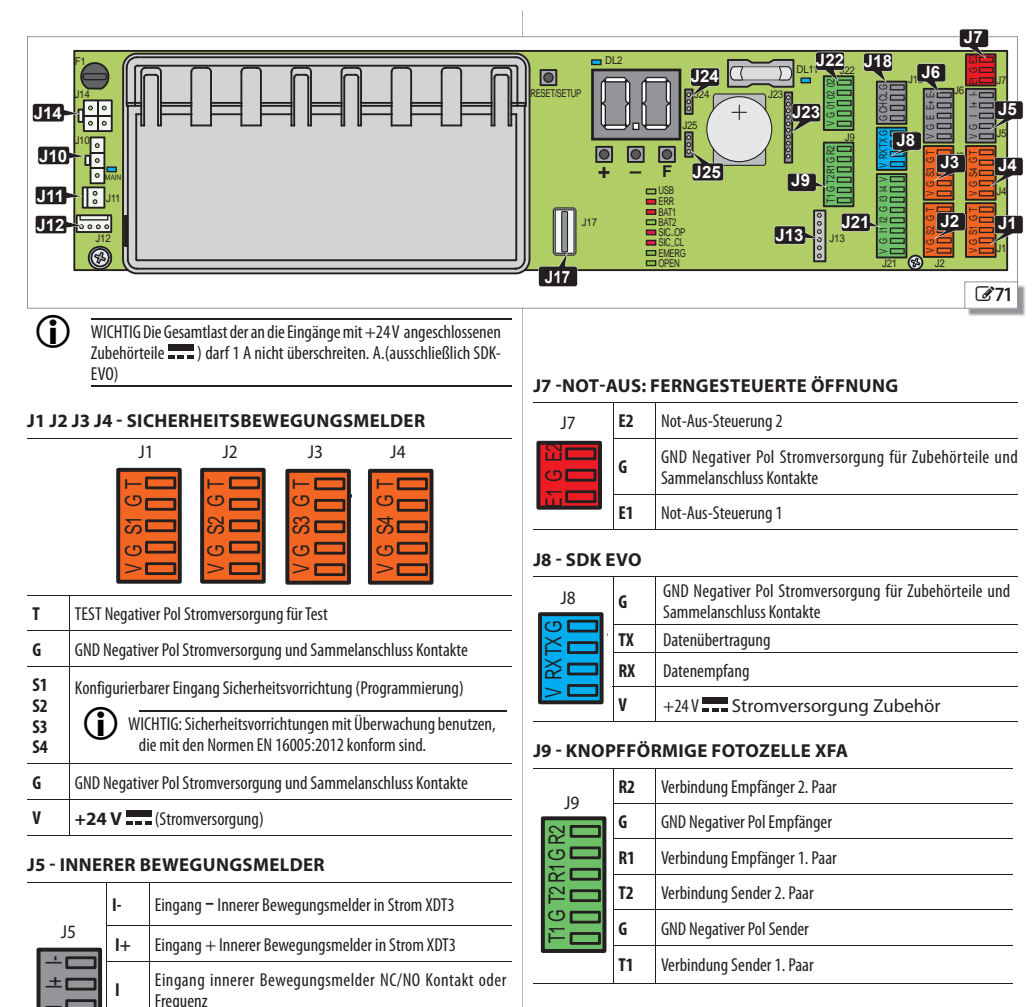

#### J10 - HAUPTSTROMVERSORGUNG 36 V - 4 A

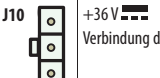

Verbindung des Switching-Netzgeräts

#### J11 - MOTOR\_1

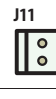

Verbindung des Motors M1

#### J12 - ENCODER MOTOR\_1

J12

Verbindung des Encoders des Motors M1

J6

ШC

ய ம

כיו

G

v

E-

E+

Е

G

v

GND Negativer Pol Stromversorgung für Zubehörteile und

Eingang – Äußerer Bewegungsmelder in Strom XDT3

Eingang äußerer Bewegungsmelder in Strom XDT3 Eingang äusserer Bewegungsmelder NC/NO Kontakt oder

GND Negativer Pol Stromversorgung für Zubehörteile und

Sammelanschluss Kontakte

J6 - ÄUSSERER BEWEGUNGSMELDER

Frequenz

Sammelanschluss Kontakte

+24 V ---- Stromversorgung Zubehör

+24 V ---- Stromversorgung Zubehör

# FAA⊂

#### J13 - MOTORSPERRE UND ÜBERWACHUNG (OPTIONAL)

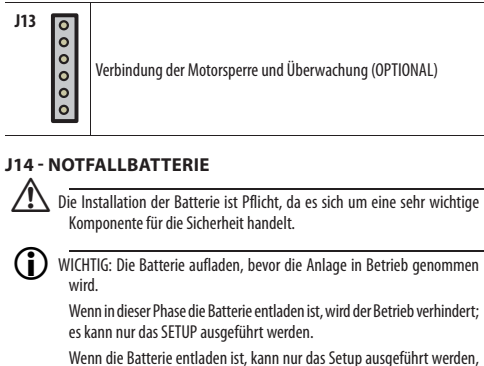

Wenn die Batterie entladen ist, kann nur das Setup ausgeführt werden, nach dessen Abschluss die Tür offen bleibt und ein Fehler 10 angezeigt wird.

Die Platine hält die Batterie geladen, lädt aber die vollständig entladene Batterien nicht auf.

Um den Ladezustand zu prüfen, die LED DL5 und DL6 (  $\fbox{52}$  ) kontrollieren.

Verbindung der Notfallbatterie

#### J17 - USB-PORT

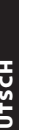

Verbindung der USB-Speichervorrichtung

#### J18 - NICHT VERWENDET

#### J21 - KONFIGURIERBARE EINGÄNGE

|         | V  | +24 V Stromversorgung Zubehör                                                   |
|---------|----|---------------------------------------------------------------------------------|
| J21     | 14 | Eingang4 konfigurierbar (Programmierung)                                        |
| $\geq$  | 13 | Eingang3 konfigurierbar (Programmierung)                                        |
| 3 13 14 | G  | GND Negativer Pol Stromversorgung Zubehörteile und Sam<br>melanschluss Kontakte |
|         | 12 | Eingang2 konfigurierbar (Programmierung)                                        |
| =       | 11 | Eingang1 konfigurierbar (Programmierung)                                        |
| 0<br>>  | G  | GND Negativer Pol Stromversorgung Zubehörteile und Sam<br>melanschluss Kontakte |
|         | V  | +24 V Stromversorgung Zubehör                                                   |

#### J22 - KONFIGURIERBARE AUSGÄNGE

| V G 01 02 02 | 02 | Ausgang 2 konfigurierbarer Relaisausgang NC/NO (Program-<br>mierung)             |
|--------------|----|----------------------------------------------------------------------------------|
|              | 02 | Ausgang 2 konfigurierbarer Relaisausgang NC/NO (Program-<br>mierung)             |
|              | 01 | Ausgang1 konfigurierbar (Programmierung)                                         |
|              | G  | GND Negativer Pol Stromversorgung Zubehörteile und Sam-<br>melanschluss Kontakte |
|              | V  | +24 V = = Stromversorgung Zubehör                                                |

#### J23 J24 J25 - OPTIONALE MODULE

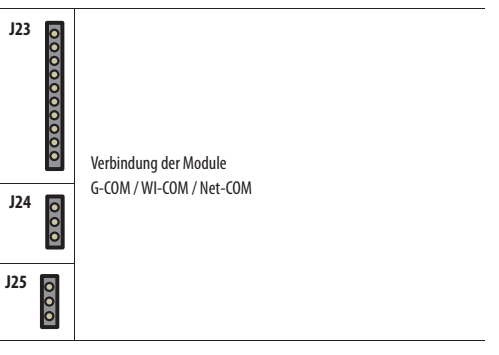

J14

J17

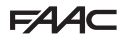

#### **12.3 MOTOREN UND ENCODER**

- 1. Den Motor M1 an den Verbinder J11 anschließen.
- 2. Das Kabel des Encoders des Motors M1 an den Verbinder J12 anschließen.
- Die ROTEN und SCHWARZEN Kabel des HILFsmotors verlängern (das mitgelieferte Verlängerungskabel und die Verbinder verwenden).
- 4. Den HILFsmotor an den Verbinder an der Platine **372**-① anschließen.

DREHRICHTUNG HILFSMOTOR

(i

(c`

Wenn der Anschluss falsch ausgeführt wurde, geht die Platine zu Fehler 28 über: Die Anschlussrichtung des Verbinders muss ausgetauscht werden.

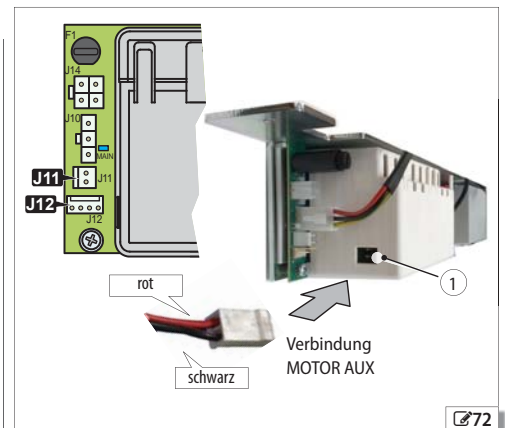

## 12.4 MOTORSPERRE UND ÜBERWACHUNG (OPTIONAL)

IMMER die Stromversorgung UNTERBRECHEN und die Notfallbatterie trennen, bevor die Motorsperre ein- oder ausgeschaltet wird, um die Vorrichtung nicht zu beschädigen.

- Die Überwachung der Entriegelung des Motors (FALLS INSTAL-LIERT) am Klemmbrett der Entriegelung anschließen 373-C.
- 2. Die Motorsperre mit dem verkabelten Verbinder 373-2 an die Platine anschließen.
- Den Betrieb der Motorsperre (EL) programmieren und die Überwachung (SU) aktivieren (FALLS INSTALLIERT).

EL=0 (Motorsperre nicht vorhanden )

(A) EL = I (Sperre im Modus NACHT eingeschaltet)

EL = 2 (Sperre im Modus NACHT und OFFEN eingeschaltet)

SU= 9 (Überwachung aktiviert - FALLS INSTALLIERT)

Bei Störungen der Motorsperre signalisiert die Steuerung FEHLER 26 auf dem Display oder auf SDK EVO.

Über SDK EVO kann der Betrieb der Motorsperre mit mehreren Optionen programmiert werden.

Falls ein Stromausfall eintritt und die Batterie sich entlädt, bleibt die Motorsperre eingeschaltet.

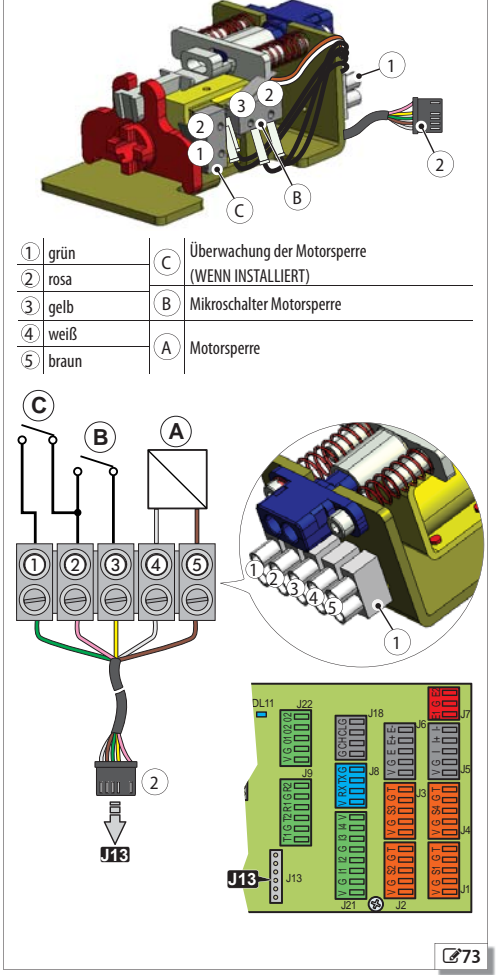

A1400 AIR RDT

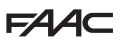

## 12.5 BEWEGUNGSMELDER XDT3 BEIM HINAUSGEHEN UND BEWEGUNGSMELDER XV1-XDT1 BEIM EINTRETEN (STANDARDKONFIGURATION)

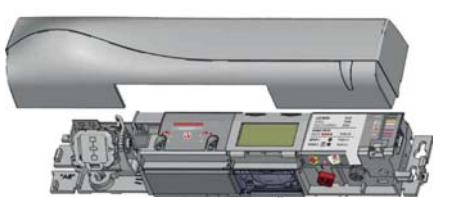

Den Bewegungsmelder XDT3 für die Öffnung und die Sicherheitsvorrichtung bei der Schließung verwenden, einschließlich Notaus-Ausgänge, in Übereinstimmung mit den Normen EN 16005:2012 und DIN18650.

#### STANDARDPROGRAMMIERUNG DES BEWEGUNGSMELDERS XDT3

Konfiguration Radarausgang - Radar Output: Current

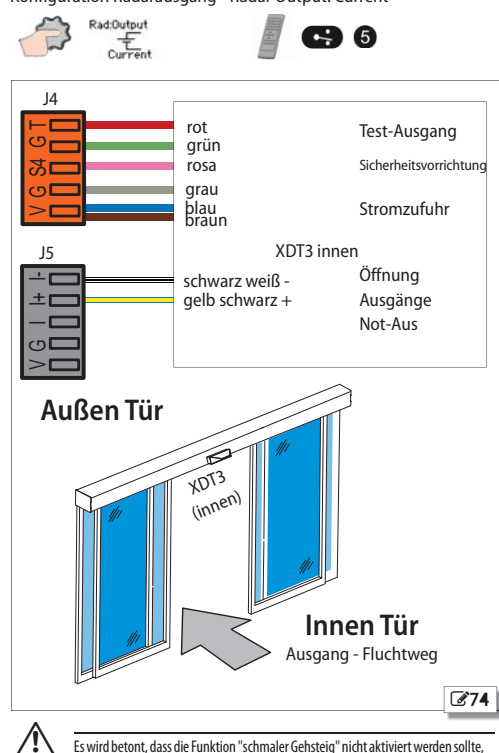

Es wird betont, dass die Funktion "schmaler Gehsteig" nicht aktiviert werden sollte, die die Radarerfassung mit der Infraroterfassung für die Öffnung kombiniert.

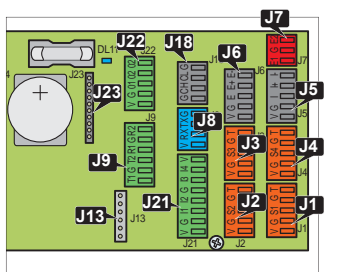

ACHTUNG: WENN DER KONTAKT MIT PERSONEN NICHT ERLAUBT IST, MÜS-SEN IN DEN HANDLINGZONEN SCHUTZBARRIEREN INSTALLIERT WERDEN

Den Bewegungsmelder XV1-XDT1 beim Eintreten für die Öffnung und die Sicherheitsvorrichtung bei der Schließung beim Eintreten verwenden, in Übereinstimmung mit den Normen EN 16005:2012 und DIN18650.

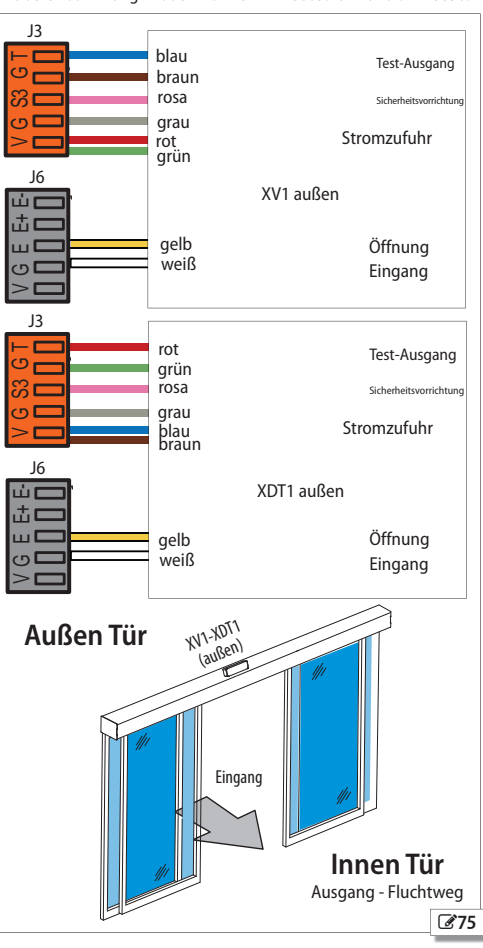

STANDARD-PROGRAMMIERUNG DER PLATINE E1400 RD

| Uber die Platine | von SDK EVO                                     |
|------------------|-------------------------------------------------|
|                  | I/E-Sensoren                                    |
| ld=9             | I Funktion = Innen Strom                        |
| Ed=4             | <b>E Funktion</b> = Externer NO-Kontakt         |
|                  | Sicherheitsvorrichtungen S1-S4                  |
| P4=Cc            | S4 Funktion = Sicherheitsvorrichtung Schließung |
| 4F=9             | S4 Test = Aktiviert                             |
|                  | <b>S4 NO/NC</b> = NC                            |
| P3=Cc            | S3 Funktion = Sicherheitsvorrichtung Schließung |
| 3F= 9            | S3 Test = Aktiviert                             |
|                  | S3 NO/NC = NC                                   |

Übersetzung der Original-Anleitung

DEUTSCH

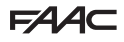

#### 12.6 BEWEGUNGSMELDER XDT3 BEIM HINAUSGEHEN UND BEIM EINTRETEN

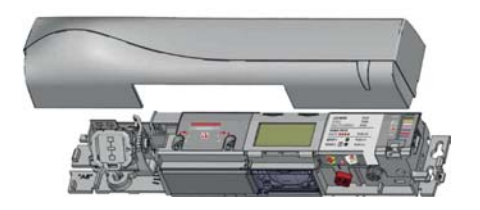

Den Bewegungsmelder XDT3 beim Hinausgehen für die Öffnung und die Sicherheitsvorrichtung bei der Schließung verwenden, in Übereinstimmung mit den Normen EN 16005:2012 und DIN18650. ACHTUNG: WENN DER KONTAKT MIT PERSONEN NICHT ERLAUBT IST, MÜSSEN IN DEN HANDLINGZONEN SCHUTZBARRIEREN INSTALLIERT WERDEN

Den Bewegungsmelder XDT3 beim Eintreten für die Öffnung und die Sicherheitsvorrichtung bei der Schließung beim Eintreten verwenden, in Übereinstimmung mit den Normen EN 16005:2012 und DIN18650.

STANDARDPROGRAMMIERUNG DES BEWEGUNGSMELDERS XDT3 Konfiguration Radarausgang - Radar Output: Current

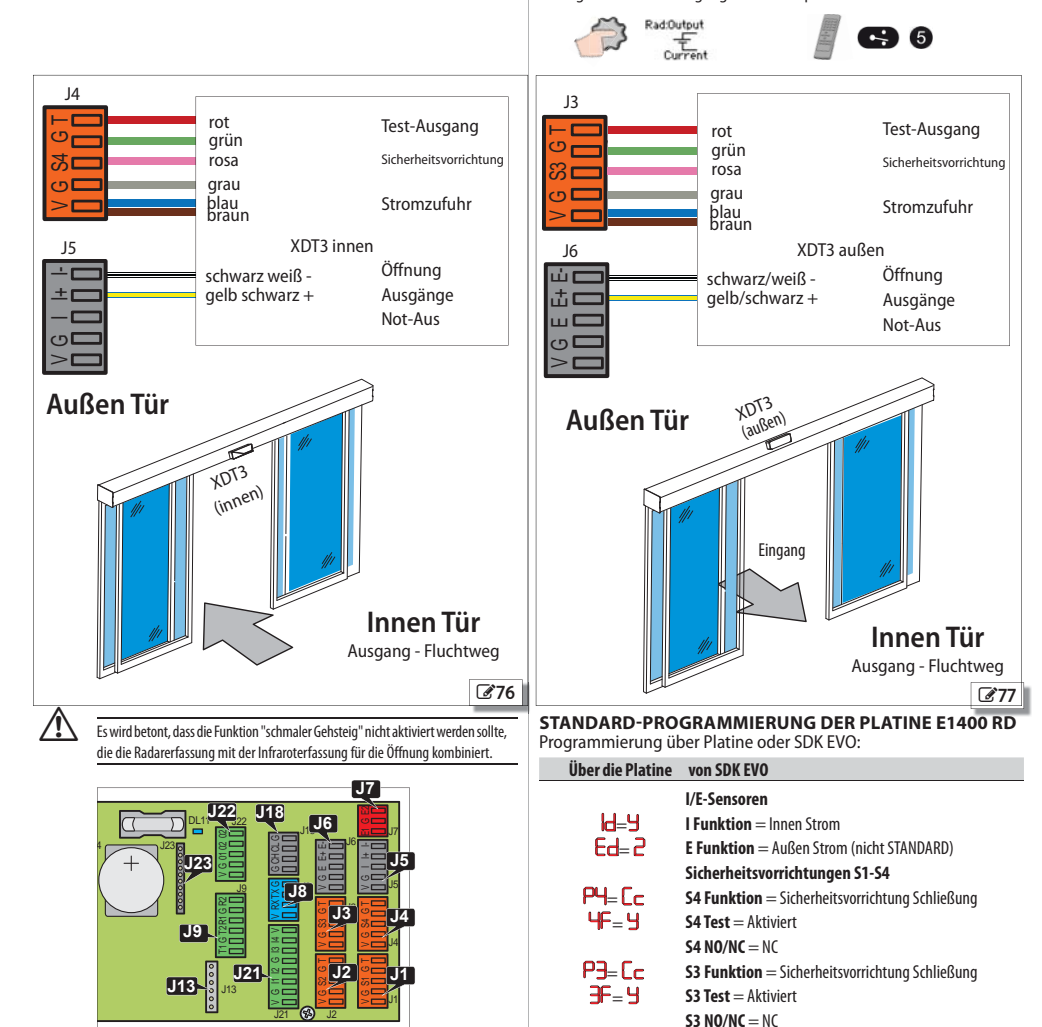

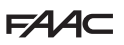

12.7 BEWEGUNGSMELDER XBFA FÜR SICHERHEITSVORRICHTUNG BEI ÖFFNUNG FÜR DIE KONFIGURATIONEN 12.5 /12.6

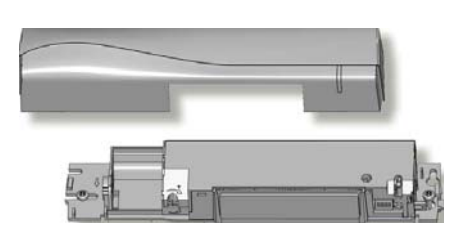

Die Bewegungsmelder XBFA für die Sicherheitsvorrichtung beim Öffnen, einschließlich der Notausgänge, gemäße den Normen EN 16005:2012 und DIN18650 verwenden.

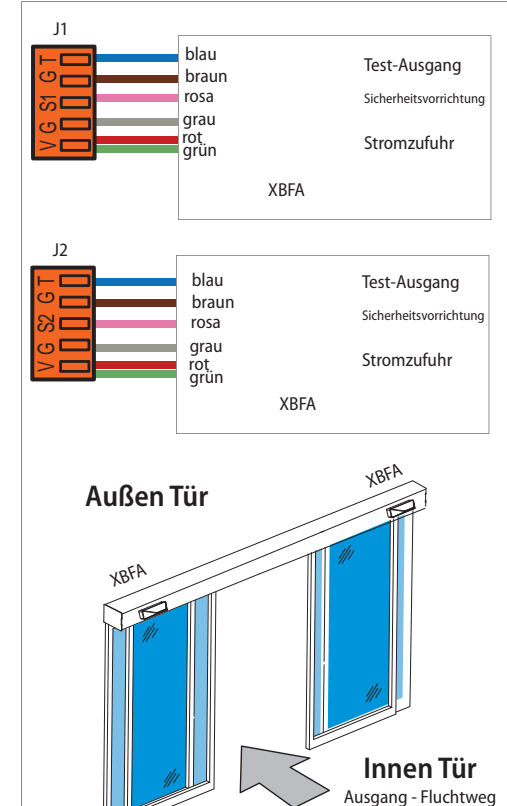

ACHTUNG: WENN DER KONTAKT MIT PERSONEN NICHT ERLAUBT IST, MÜSSEN IN DEN HANDLINGZONEN SCHUTZBARRIEREN INSTALLIERT WERDEN

#### **PROGRAMMIERUNG DER PLATINE E1400 RD**

Programmierung über Platine oder SDK EVO:

Über die Platine von SDK EVO

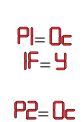

2F=4

Æ

Sicherheitsvorrichtungen S1-S4 **S1 Funktion** = Sicherheitsvorrichtung Öffnung S1 Test = Aktiviert **S1 N0/NC** = NC **S2 Funktion** = Sicherheitsvorrichtung Öffnung

S2 Test = Aktiviert **S2 NO/NC** = NC

Achtung: Die Sicherheitsvorrichtungen bei der Öffnung schützen nur über den eingestellten TÜR Prozentsatz (Teilöffnung). Die Modalität ist wählbar als STOP oder LOW ENERGY. Bei Teilöffnung TÜR über 80% haben die Sicherheitsvorrichtungen keine Wirkung.

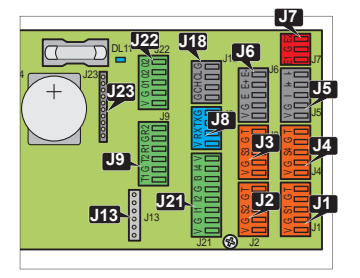

Übersetzung der Original-Anleitung

**278** 

FAA⊂

#### 12.8 2 BEWEGUNGSMELDER XDT3 IM AUSGANG UND 2 BEWEGUNGSMELDER XDT1 IM EINGANG

/!`

2 Bewegungsmelder XDT3beim Hinausgehen für die Öffnung und die Sicherheitsvorrichtung bei der Schließung und 2 Bewegungsmelder 1 beim Eintreten für die Öffnung und die Sicherheitsvorrichtung bei der Schließung beim Schließen in Übereinstimmung mit den Normen EN 16005:2012 und DIN18650 verwenden.

#### STANDARDPROGRAMMIERUNG DES BEWEGUNGSMELDERS XDT3

Konfiguration Radarausgang - Radar Output: Current

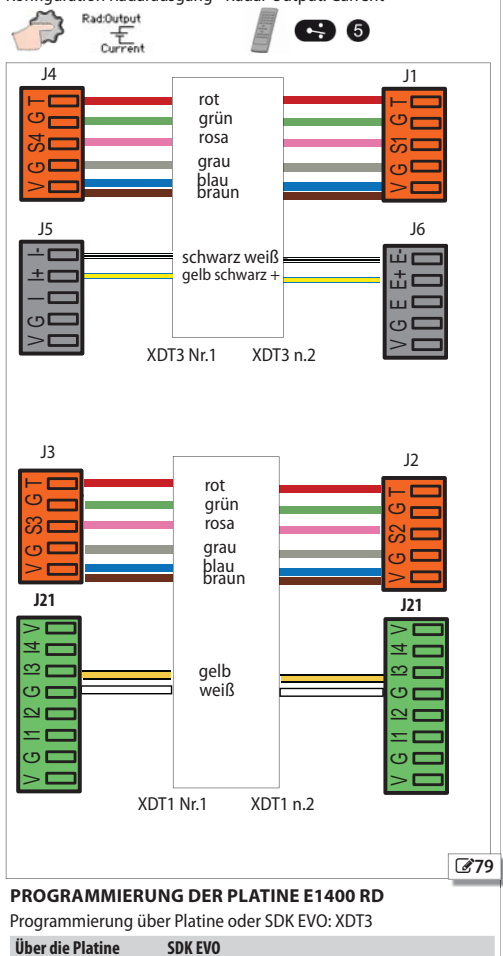

| le Platine | SDIKEVU                                               |
|------------|-------------------------------------------------------|
|            | l/E-Sensoren                                          |
| 6-9        | I Funktion = Innen Strom                              |
| E=b3       | <b>E Funktion</b> = Innen Strom                       |
|            | Sicherheitsvorrichtungen S1-S4                        |
| P4=Cc      | S4 Funktion = Sicherheitsvorrichtung Schließung       |
| 4F=9       | <b>S4 Test</b> = Aktiviert                            |
|            | <b>S4 N0/NC</b> = NC                                  |
| Pl=Cc      | <b>S1 Funtion</b> = Sicherheitsvorrichtung Schließung |
| IF=H       | S1 Test = Aktiviert                                   |
|            | <b>S1 NO/NC</b> = NC                                  |
|            |                                                       |

ACHTUNG: WENN DER KONTAKT MIT PERSONEN NICHT ERLAUBT IST, MÜS-SEN IN DEN HANDLINGZONEN SCHUTZBARRIEREN INSTALLIERT WERDEN

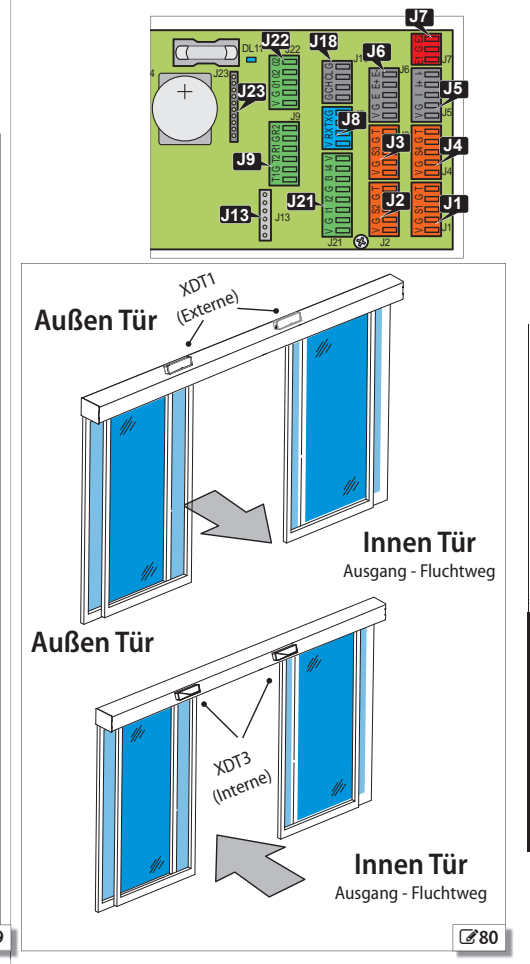

Programmierung über Platine oder SDK EVO: XDT1 Über die Platine SDK EVO

|               | Eingang 13                                            |
|---------------|-------------------------------------------------------|
|               | I3 = Open außen                                       |
|               | <b>I3</b> = NO                                        |
| 67 C          | Sicherheitsvorrichtungen S1-S4                        |
| ₽3=Lc<br>3F=9 | S4 Funktion = Sicherheitsvorrichtung Schließung       |
|               | S4 Test = Aktiviert                                   |
|               | <b>S4 NO/NC</b> = NC                                  |
| ₽2=Lc<br>2F=9 | <b>S1 Funtion</b> = Sicherheitsvorrichtung Schließung |
|               | S1 Test = Aktiviert                                   |
|               | <b>S1 N0/NC</b> = NC                                  |

### 12.9 BEWEGUNGSMELDER XBFA FÜR SICHERHEITSVORRICHTUNG BEI ÖFFNUNG FÜR DIE

À

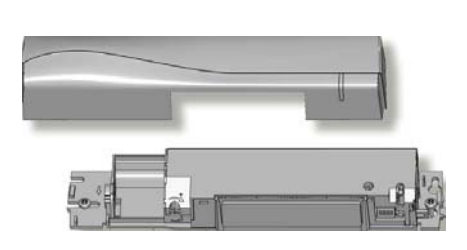

#### KONFIGURATIONEN 12.8 VERBINDEN

Die BewegungsmelderXBFA für die Sicherheitsvorrichtung bei Öffnung gemäß den Normen **EN 16005:2012** und DIN18650 verwenden.

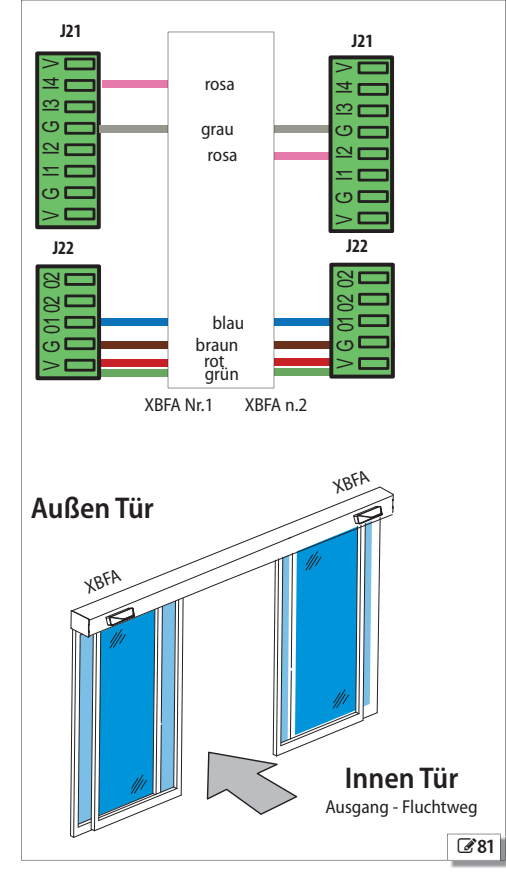

ACHTUNG: WENN DER KONTAKT MIT PERSONEN NICHT ERLAUBT IST, MÜS-SEN IN DEN HANDLINGZONEN SCHUTZBARRIEREN INSTALLIERT WERDEN

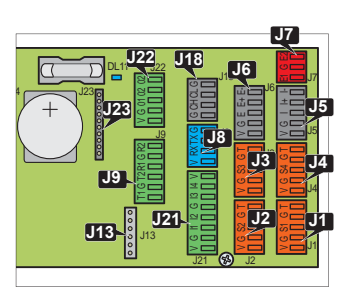

#### **PROGRAMMIERUNG DER PLATINE E1400 RD**

Die Programmierung kann nur mittels SDK EVO.

| Über die Platine | SDK EVO                                    |
|------------------|--------------------------------------------|
|                  | Ausgänge 01 - 02                           |
|                  | <b>01 Funktion</b> = TEST                  |
|                  | <b>01 NO/NC</b> = NO                       |
|                  | EINGÄNGE I1-14                             |
|                  | I2 = Sicherheitsvorrichtung Öffnung        |
|                  | <b>12 NO/NC</b> = NC                       |
|                  | I2 TEST = Aktiviert                        |
|                  | <b>I4</b> = Sicherheitsvorrichtung Öffnung |
|                  | <b>I4 NO/NC</b> = NC                       |
|                  | I4 TEST = Aktiviert                        |

Achtung: Die Sicherheitsvorrichtungen bei der Öffnung schützen nur über dem eingestellten TÜR-Prozentsatz (Teilöffnung). Die Modalität ist wählbar als STOP oder LOW ENERGY. Bei Teilöffnung TÜR über 80% haben die Sicherheitsvorrichtungen keine Wirkung.

A

# 12.10 J9 - KNOPFFÖRMIGE FOTOZELLE XFA A

Fotozellen sind in den Ländern der Europäischen Gemeinschaft, in denen die Norm EN 16005:2012 gilt, nicht als Sicherheitsvorrichtungen zugelassen. Fotozellen werden als Hilfsvorrichtungen betrachtet, die als Ergänzung zur eigentlichen Sicherheitsvorrichtung dienen können.

In Ländern außerhalb von Europa, in denen die Norm EN 16005:2012 nicht gilt, kann man weiterhin Fotozellen und herkömmliche Sensoren verwenden.

Die knopfförmigen Fotozellen werden über die elektronische Steuerplatine der Tür dauernd überwacht, wobei sowohl der korrekte Betrieb als auch jede Bewegung kontrolliert wird.

Die Fotozellen anschließen und sie in Programmierung (۱۲) 282 oder 2 283 aktivieren.

> KEINE FOTOZELLE - Wenn keine knopfförmigen Fotozellen verwendet werden, werden die Eingänge der Verbinders J9 frei gelassen und man programmiert die Funktion **bP** = **no**

Die Anzahl Fotozellen kann über SDK EVO programmiert werden.

#### 12.11 J7 -NOT-AUS: FERNGESTEUERTE ÖFFNUNG

(i

Ĭ

Der Steuerbefehl NOTAUS hat vorrangige Wirkung im Vergleich zu allen anderen Eingängen, und zwar unter jeder beliebigen Bedingung und in jedem Betriebsmodus, ausschließlich MANUELLE FUNKTION.

Die Aktivierung des NOTAUS mit Sicherheitsvorrichtung beim Öffnen wir bis zum eingestellten TÜR % bei maximaler Geschwindigkeit durchgeführt. Der verbleibende Raum wird im Modus LOW ENERGY ausgeführt.

Der Not-Aus bewirkt die ÖFFNUNG der Tür, die offen bleibt, solange der Steuerbefehl aktiviert bleibt.

- 1. Eine Taste mit doppeltem Kontakt Typ NO oder NC anschließen.
- 2. Den Eingang für die Art des Kontakts (EI) aktivieren.

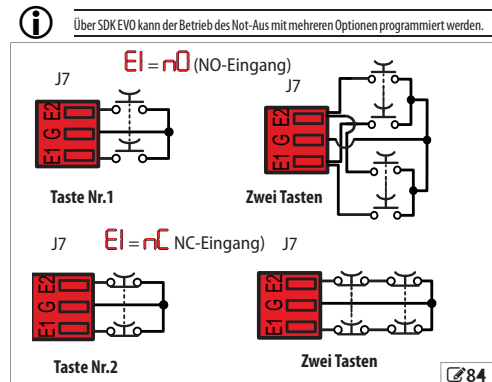

J22 - KONFIGURIERBARE AUSGÄNGE

| J22    | 02 | Ausgang2 konfigurierbarer Ausgang für Relais (Programmierung)                                                                          |
|--------|----|----------------------------------------------------------------------------------------------------|
| 80     | 02 | Ausgang2 konfigurierbarer Ausgang für Relais (Programmierung)                                                                          |
|        | 01 | Ausgang1 konfigurierbar (Programmierung)                                                                                               |
|        | G  | ${\bf GND}  {\sf Negativer}  {\sf Pol}  {\sf Stromversorgung}  {\sf Zubeh\"orteile}  {\sf und}  {\sf Sammelanschluss}  {\sf Kontakte}$ |
| $\geq$ | ۷  | +24 V Stromversorgung Zubehör                                                                                                    |
| ~ _    |    |                                                                                                    |

Über SDK EVO kann der Betrieb von 01 und 02 auf J22 mit mehreren (i) Optionen programmiert werden.

Die Spezifikationen von 01 und 02:

- 01 Ausgang Open Collector mit Maximallast 100 mA muss zwischen 01 und V angeschlossen werden.
- 02 Relaiskontakt mit Maximallast 2 A muss zwischen 02 und 02 angeschlossen werden.

## hP\_1

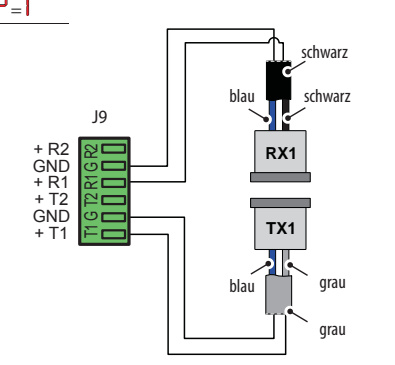

|                | FARBEN der Kabel                       |  |
|----------------|----------------------------------------|--|
| TX - Sender    | grau und blau (Ummantelung grau)       |  |
| RX - Empfänger | schwarz und blau (Ummantelung schwarz) |  |

#### 2 Paar knopfförmige Fotozellen

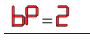

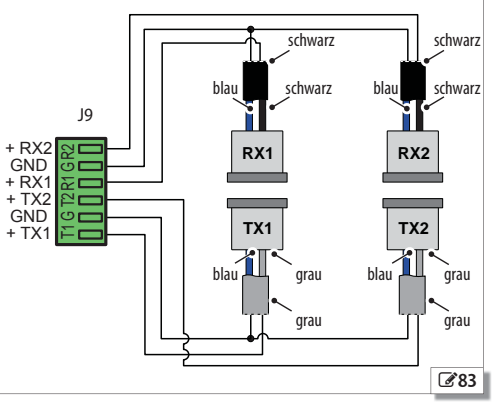

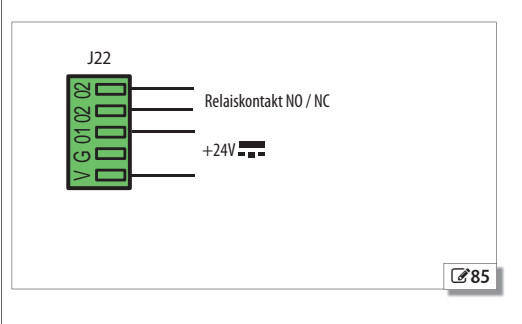

☑ 82

# FAAC **13. INBETRIEBNAHME**

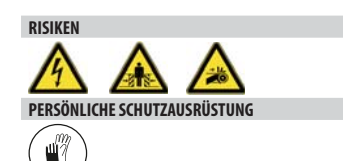

NOTWENDIGES WERKZEUG

#### PRÜFUNGEN VOR DER INBETRIEBNAHME

Bevor die Anlage in Betrieb genommen wird, muss kontrolliert werden, dass die Tür sich regelmäßig und ohne Reibung bewegt.

Von Hand die Gleitfähigkeit der Türflügel überprüfen, wenn die Netzstromzufuhr, die Notfallbatterie und die Motoren getrennt sind.

Wenn die Ladung der Batterie nicht ausreichend ist, wird der Betrieb der Automation verhindert; die Tür bleibt OFFEN (Status FEHLER 10), bis der Aufladezvklus der Notfallbatterie vervollständigt ist. Nur das SETUP kann noch ausgeführt werden, auch wenn die Batterie entladen ist.

Die Notfallbatterie muss vor der Inbetriebnahme aufgeladen werden, um Wartezeiten für den Ladezyklus nach dem SETUP zu vermeiden.

Der Vorgang zum Aufladen der Batterie darf nur mit dem Elektronikmodul für A1400 AIR RDT ausgeführt werden.

#### 13.1 STROMZUFUHR UND SETUP DER ANLAGE

- 1. Mit getrennter Stromzufuhr und Batterie die Türflügel in die geschlossene oder halb offene Stellung versetzen.
- 2. Die 2 Motoren und den Motor M1 anschließen.
- Die Netzstromzufuhr zu 230 V~ anschließen.

Die Platine schaltet sich ein. Auf dem Display wird nacheinander Folgendes angezeigt:

- bo (Bootloader)
- Firmware-Version (2 durch einen Punkt getrennte Zahlen)
- blinkend = Das Setup der Anlage wird angefordert

Die Tür führt eine LANGSAME ÖFFNUNG aus und bleibt OFFEN, wobei auf dem Display der Fehler 🕒 angezeigt wird.

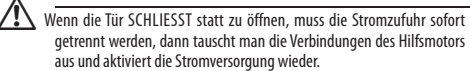

Wenn die Tür sich NICHT bewegt, muss sofort die Stromzufuhr getrennt werden, dann prüft man die Verbindungen des Motors und aktiviert die Stromversorauna wieder.

- 4. Die Batterie anschließen.
- 5. In die Programmierung übergehen und die notwendigen Änderungen vornehmen (# 11 und # 12).

FOLGENDE PROGRAMMIERUNGEN SIND WICHTIG:

- Anzahl Türflügel Ln
- Einstellung der Teilöffnung TUR
- beide Notaus E1-E2 Nicht aktiv
- Konfiguration der Sicherheitsbewegungsmelder

Das Setup kann bei der Funktion NOTTE oder MANUELL nicht ausgeführt werden.

6. Das SETUP herbeiführen

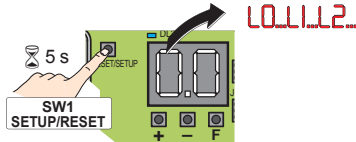

Die Tür führt die Vorgänge für das SETUP aus, und auf dem Display erscheinen die gerade laufenden Phasen: LD... LI... L2.

Am Ende des SETUPs zeigt das Display den Status der Automation (siehe 🎟 14)

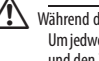

Während des SETUPs werden die Sicherheitsbewegungsmelder ignoriert. Um jedwede Behinderung der Bewegungen zu vermeiden, Abstand halten und den Zugang zur Anlage für alle Personen verhindern.

#### PRÜFUNGEN NACH DEM SETUP

Den korrekten Betrieb folgender Vorrichtungen überprüfen.

- Sicherheitsbewegungsmelder Eingänge (S1-S4)
- an die Eingänge (I1-I4) angeschlossene Sicherheitsvorrichtungen - Notaus (E1-E2)
- konfigurierbare Ausgänge (01-02)
- eventuell angeschlossene Steuervorrichtungen

#### SPEICHERUNG DER KONFIGURATION

Am Ende der Prüfungen bezüglich des Betriebs das Download der kompletten Konfiguration der Anlage ausführen.

Das unter (6 7777) angegebene DOWNLOAD-Verfahren verwenden.

Übersetzung der Original-Anleitung

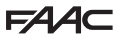

#### 13.2 BASIS-PROGRAMMIERUNG / ERWEITERTE PROGRAMMIERUNG BASIS-Programmierung (siehe 🌐 11)

1. F drücken, bis die erste Basis-Funktion erscheint.

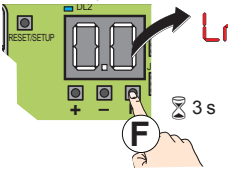

- Die Kurzbezeichnung der Funktion bleibt angezeigt, solange man gedrückt hält.
- F loslassen. Es erscheint der Standardwert (oder ein anderer, programmierter Wert)

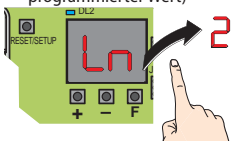

- Die Tasten + oder verwenden, um den Wert einer Funktion zu ändern.
- F drücken, um den angezeigten Wert zu bestätigen. Man geht zur nächsten Funktion über. Der geänderte Wert wird sofort gültig. Bei allen Funktionen kann auf dieselbe Art vorgegangen werden. Die letzte (SE) ermöglicht es, die Programmierung abzuschließen.
- 5. In St muss y oder no über die Tasten +/- gewählt werden:
   y = speichert die neue Programmmierung
  - speichert die neue Programmierung NICHT

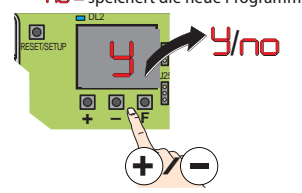

6. F drücken zum Bestätigen und Abschließen. Man kehrt zum Status der Automation (# 14) zurück.

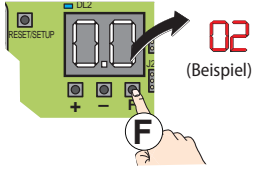

#### Ende der Programmierungszeit

Die Programmierung wird unterbrochen, wenn für 10 Minuten kein Druck auf die Tasten +, – und Fausgeübt wird. Das Display kehrt in den Status der Automation zurück, und die NICHT gespeicherten Änderungen müssen erneut vorgenommen werden.

#### Stromausfall während der Programmierung

Wenn während der Programmierung ein Stromausfall eintritt, müssen die NICHT gespeicherten Änderungen erneut vorgenommen werden.

#### Die Programmierung sofort verlassen

Während der Programmierung gleichzeitig F und – drücken, bis das Verlassen der Programmierung aktiviert wird: Funktion 年.

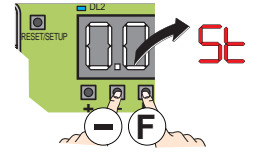

#### Programmierung Erweiterte Programmierung (siehe 🎞 12)

1. F drücken und gedrückt halten, und dann auch + , bis die erste erweiterte Funktion erscheint.

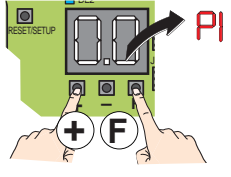

(i

- Die Kurzbezeichnung der Funktion bleibt angezeigt, solange man gedrückt hält.
- F und + loslassen. Es erscheint der Standardwert (oder ein anderer, programmierter Wert)

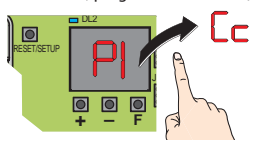

- Die Tasten + oder verwenden, um den Wert einer Funktion zu ändern.
- F drücken, um den angezeigten Wert zu bestätigen. Man geht zur nächsten Funktion über. Der geänderte Wert wird sofort gültig. Bei allen Funktionen kann auf dieselbe Art vorgegangen werden. Die letzte (5) ermöglicht es, die Programmierung abzuschließen.
- 5. In St muss S oder no über die Tasten +/- gewählt werden:
- 🖁 = speichert die neue Programmmierung
- no = speichert die neue Programmierung NICHT

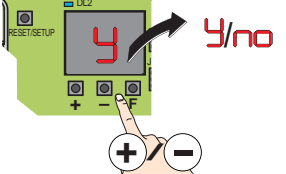

6. F drücken zum Bestätigen und Abschließen. Man kehrt zum Status der Automation (2014) zurück.

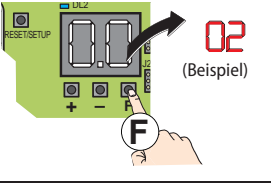

# F∕A∕⊂

II Programmierung BASE Version fw.1.3 oder die nachfolgenden

| BASIS-F                                                          | BASIS-Funktion Standar                                                                                                    |       | BASIS-Funktion |                                                                                                    | Standard        |
|------------------------------------------------------------------|----------------------------------------------------------------------------------------------------|-------|----------------|----------------------------------------------------------------------------------------------------|-----------------|
|                                                                  | ANZAHL TÜRFLÜGEL<br>  = 1 Flügel<br>2 = 2 Flügel<br>Wenn die Eurotion geändert wird, muss das SETUP ausgeführt                                                                                                    | l     | Ы              | EINGANG INNERER BEWEGUNGSMELDER                                                                                                    | <b>y</b><br>(*) |
| <u> </u>                                                         | STANDARDKONFIGURATION         Zeigtan, ob die Platine mit den werksseitigen Werten (Standardwerten) konfiguriert ist.         J = Die Platine ist mit Standardwerten konfiguriert         □ = Mindestens ein Wert ist im Vergleich zu den Standardwerten werten geändert worden         Wenn alle Standardwerte eingestellt werden sollen, J                                                                                                    | 9     | Ed             | EINGANG ÄUSSERER BEWEGUNGSMELDER<br>= Innerer Bewegungsmelder nicht aktiviert<br>= Äußerer Bewegungsmelder mit NC-Kontakt<br>= Äußerer Bewegungsmelder in Strom<br>= Innerer Bewegungsmelder in Strom<br>= Äußerer Bewegungsmelder mit NO-Kontakt<br>= Äußerer Bewegungsmelder mit NC-Kontakt                                         | <b>4</b><br>(*) |
| TUR                                                              | einstellen.<br><b>TEILÖFFNUNG</b><br>Den Öffnungsprozentsatz im Betriebsmodus Teilöffnung<br>einstellen                                                                                                    | no    | EI             | KONFIGURATION NOT-AUS OFFEN                                                                                                    | (*)             |
|                                                                  | Image: 100% Öffnung         Von 20% bis 95 % (MAX.) der kompletten Öffnung einstellbar         Schritt = 5%         Image: Image: I |       | SE             | VERLASSEN DER PROGRAMMIERUNG<br>Ermöglicht es, die Programmierung zu verlassen und zu<br>entscheiden, ob die ausgeführten Änderungen gespeichert<br>werden sollen oder nicht.<br>→ = speichern (nur wenn KEINE Programmierungsfehler vorliegen)<br>ro = nicht speichern<br>F drücken zum Bestätigen. Nach dem Verlassen erscheint auf | У               |
| PA                                                               | PAUSENZEIT<br>Ermöglicht die Einstellung der Pausenzeit bei vollständiger<br>Türöffnung.<br>Von O bis 🕄 s einstellbar.<br>Schritt = 1 s                                                                                                    | 95    |                | dem Display der Status der Automation:<br>OC GESCHLOSSEN<br>I in ÖFFNUNG<br>OFFEN<br>I pAUSE                                                                                                    |                 |
| Die Pausenzeit ist nur im automatischen Betriebsmodus aktiviert. |                                                                                                    | iert. |                | in PAUSE NACHT                                                                                                    |                 |
| ES                                                               | Energy Saving<br>no = nicht aktiviert<br>y = aktiviert                                                                                                    |       |                | OFFEN in NOT-AUS<br>im Betriebsmodus MANUELL<br>OB im Betriebsmodus NACHT                                                                                                    |                 |
| Pn                                                               | PAUSENZEIT NACHT<br>Wenn die Öffnung über den Steuerbefehl Key ausgeführt<br>wird, bleibt die Tür im Betriebsmodus Nacht für die in dieser<br>Funktion eingestellte Zeit offen.<br>Von D s bis H Minuten (MAX.) einstellbar.<br>Von D bis 50 s, Schritt = 2 s; Zeitangabe in Sekunden.<br>Von S0 s bis 40 Minuten, Schritt = 10 s; Zeitanzeige in<br>Minuten.Zehner Sekunden: Beispiel 1.2 = 1 Minute und<br>20 Sekunden.                                                                                                    | 10    | <b>I</b>       | O     O     FFNUNG mit HILFSMOTOR     TEST der Anlage im Gang     STILLSTAND     TEST der Sicherheitsvorrichtungen im Gang     O     FFNUNG in STÖRUNG     O     O     PHASEN LO, L1, L2 SETUP IM GANG                                                                                                    | achfolgenden    |
| CS                                                               | SCHLIESSUNGSGESCHWINDIGKEIT<br>Von I (Minimum) bis I (MAX.).                                                                                                    | 03    | ERWE           | TERTE Funktion<br>KONFIGURATION SICHERHEITSEINGANG S1                                                                                                    | Standard        |
| 05                                                               | ÖFFNUNGSGESCHWINDIGKEIT<br>Von I (Minimum) bis III (MAX.).                                                                                                    | 10    | Ĩ              | <ul> <li>me = keine Vorrichtung</li> <li>me = Sicherheitsvorrichtung Schließung mit NO-Kontakt</li> <li>me = Sicherheitsvorrichtung Schließung mit NC-Kontakt</li> </ul>                                                                                                    |                 |
| CF                                                               | SCHLIESSUNGSKRAFT<br>Von I (Minimum) bis ID (MAX.).                                                                                                    | 10    |                | C = Sicherheitsvorrichtung Offnung mit NO-Kontakt                                                                                                    |                 |
| ۲F                                                               | <b>DRUCKZEIT AUF HINDERNIS</b><br>Von <mark>Q.I</mark> s bis <del>3.</del> O s einstellbar.<br>Schritt = 0.1 s                                                                                                    | 1.0   | IF             | TEST SICHERHEITSEINGANG \$1         Wird nicht angezeigt, wenn PI = no         Y = Test aktiviert         no = Test nicht aktiviert                                                                                                    | Ч               |

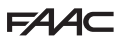

| ERWE                                                                    | ITERTE Funktion                                                                                                    | Standard | ERWE | ITERTE Funktion                                                                                                    | Standard |
|-------------------------------------------------------------------------|----------------------------------------------------------------------------------------------------|----------|------|----------------------------------------------------------------------------------------------------|----------|
| 85                                                                      | KONFIGURATION SICHERHEITSEINGANG S2         DD = keine Vorrichtung         Colspan="2">Colspan="2">Colspan="2">Colspan="2">Colspan="2">Colspan="2">Colspan="2">Colspan="2">Colspan="2">Colspan="2">Colspan="2">Colspan="2"         Colspan="2">Colspan="2">Colspan="2"         Colspan="2">Colspan="2"         Colspan="2">Colspan="2"         Colspan="2">Colspan="2"         Colspan="2"         Colspan="2" | (*)      | CI   | KONFIGURATION EINGANG I1         Eingang NO <sup>(**)</sup> (***) Als NC programmierbar über SDK EVO         = Eingang nicht aktiviert         = Immer offen         = OPEN außen         = ÖFFNUNG NUR AUSGANG                                                                                                    | 04       |
| 2F                                                                      | <b>TEST SICHERHEITSEINGANG S2</b><br>Wird nicht angezeigt, wenn $PP = no$<br>Y = Test aktiviert<br>no = Test nicht aktiviert                                                                                                    | У        |      | H = OPEN Automatisch         S = OPEN Halbautomatisch         G = OFFNUNG APOTHEKE         (funktioniert nur im Betriebsmodus Nacht kombiniert mit         F)                                                                                                    |          |
| PЭ                                                                      | KONFIGURATION SICHERHEITSEINGANG S3         DD = keine Vorrichtung         CD = Sicherheitsvorrichtung Schließung mit NO-Kontakt         CD = Sicherheitsvorrichtung Öffnung mit NO-Kontakt         CD = Sicherheitsvorrichtung Öffnung mit NO-Kontakt         CD = Sicherheitsvorrichtung Öffnung mit NO-Kontakt                                                                                                    | (*)      |      | T = Key (Öffnung im Betriebsmodus NACHT)<br>H = Modus NACHT**<br>H = Modus MANUELL **<br>(** )Die Wahl diser Konfiguration impliziert automatisch<br>dieselbe Funktion am Eingang 12.<br>Anmerkung: Für spezielle Funktionen der Eingänge siehe<br>§ 14.2                                                                                                    |          |
| F                                                                       | TEST SICHERHEITSEINGANG S3<br>Wird nicht angezeigt, wenn P∃ = ∩⊃<br>IJ = Test aktiviert<br>∩⊃ = Test nicht aktiviert                                                                                                    | У        | PF   | <b>ÖFFNUNG APOTHEKE</b><br>Wird nur angezeigt, wenn <b>CI = 6</b><br>Von 5% bis 95 % (MAX.) der kompletten Öffnung einstellbar<br>Schritt = 5%                                                                                                    | 20       |
| PY                                                                      | KONFIGURATION SICHERHEITSEINGANG S4         Imp = keine Vorrichtung         Co = Sicherheitsvorrichtung Schließung mit NO-Kontakt         Co = Sicherheitsvorrichtung Öffnung mit NO-Kontakt         Co = Sicherheitsvorrichtung Öffnung mit NO-Kontakt         Co = Sicherheitsvorrichtung Öffnung mit NO-Kontakt                                                                                                    | (*)      | Ьп   | Der als Apotheke konfigurierte Eingang funk-<br>tioniert im Modus NACHT und entspricht bei<br>anderen Funktionsmodalitäten einem als OPEN<br>AUTOMATISCH konfigurierten Eingang.<br>NACHTBAKTERIE-KIT<br>Batteriebetrieb im NACHT Modus (ohne                                                                                                    | Ч        |
| ЧF                                                                      | <b>TEST SICHERHEITSEINGANG S4</b><br>Wird nicht angezeigt, wenn $PH = no$<br>H = Test aktiviert $no = Test nicht aktiviert$                                                                                                    | Ч        |      | 2:SUV ~ (VEL2)<br>I = fhrt sofort eine ÖFFNUNGBEWEGUNG durch<br>2 = führt sofort ein SCHLIESSBEWEGUNG aus<br>3 = bei entladener Batterie eine letzte ÖFFNUNGSBEWE-<br>GUNG<br>H = bei entladener Batterie eine letzte SCHI JESSBEWEGUNG                                                                                                    |          |
| OE                                                                      | FUNKTIONSTUCHTIGKEIT DER SICHERHEITSVORRICH-<br>TUNGEN BEI DER ÖFFNUNG<br>= STOP<br>= LOW ENERGY (verzögerte Bewegung)<br>Bei den Türen zu den Fluchtwegen werden die<br>Sicherheitsvorrichtungen bei der Öffnung nur<br>über den eingestellten TILB. Wart (Taliäfung)                                                                                                    | 2        | EL   | MOTORSPERRE_1 (OPTIONAL) (274Bez.C<br>= nicht aktiviert<br>= bistabile Motorblockierung im Modus NACHT ge-<br>schlossen<br>= = bistabile Motorblockierung in Modus NACHT und<br>ÖFFNUNG geschlossen                                                                                                    | 0        |
| ЬР                                                                      | berücksichtigt. Eventuelle Attivierungen vor<br>diesem Punkt werden NICHT berücksichtigt.<br>KNOPFFÖRMIGE FOTOZELLEN (OPTIONAL)<br>CO = keine Fotozelle                                                                                                    |          | SU   | ÜBERWACHUNG an MOTORSPERRE_1 (OPTIONAL)         Wird nicht angezeigt, wenn EL = 0         no = nicht aktiviert         y = aktiviert                                                                                                    | no       |
| <ul> <li>I = 1 Fotozellenpaar</li> <li>2 = 2 Fotozellenpaare</li> </ul> |                                                                                                    |          | nd   | VERZÖGERUNG des BETRIEBSMODUS NACHT<br>Wenn der Betriebsmodus Nacht eingestellt wird, bleibt der<br>innere Bewegungsmelder für die in dieser Funktion einge-<br>stellte Zeit aktiviert, um eine einzige Öffnung zu gestatten.<br>Gleich nach dieser Öffnung, und auf jeden Fall wenn die<br>eingestellte Verzögerung abgelaufen ist, wird der innere<br>Bewegungsmelder deaktiviert.<br>Von D bis 60 s einstellbar | 10       |

Schritt = 1 s

# F∕A∕A⊂

Übersetzung der Original-Anleitung

DEUTSCH

| ERWEI | TERTE Funktion                                                                                                    | Standard | ERWE       | ITERTE Funktion                                                                                                    | Standard |
|-------|----------------------------------------------------------------------------------------------------|----------|------------|----------------------------------------------------------------------------------------------------|----------|
| 02    | <ul> <li>KONFIGURIERBARER AUSGANG OUT2 (J22)</li> <li>NO-Ausgang<sup>(***)</sup></li> <li>(***) Als NC programmierbar über SDK EVO</li> <li>□ = nicht aktiviert</li> <li>□ = GONG</li> <li>□ = FEHLER/PLATINE DEFEKT</li> <li>□ = Betrieb mit BATTERIE</li> <li>□ + NOT-AUS aktiviert</li> <li>□ = TEST an den konfigurierten Vorrichtungen<br/>an den Eingängen 11, 12, 13, 14.</li> <li>□ = Tür NICHT GESCHLOSSEN</li> <li>□ = Tür NICHT GESCHLOSSEN</li> <li>□ = Tür in Bewegung</li> <li>□ = Licht (aktiviert für 60 s) (Aktivierungszeit ver-<br/>änderbar mittelsSDK EVO)</li> <li>□ = EINBRUCH im Gang</li> </ul>                                                                                                    | 06       | <b>S</b> E | VERLASSEN DER PROGRAMMIERUNG<br>Ermöglicht es, die Programmierung zu verlassen und zu<br>entscheiden, ob die ausgeführten Änderungen gespeichert<br>werden sollen oder nicht. | Ч        |
| h     | Status Eingänge         Jedes Segment des Bildschirms hat einen entsprechenden Eingang         und zeigt an, ob es aktiviert ist, oder nicht:         1       5         1       5         1       5         1       6         1       5         2       6         3       11         1       11         1       11         1       11         1       11         1       11         1       11         1       11         1       11         1       11         1       11         1       11         1       11         1       11         1       11         1       11         1       11         1       11         1       11         1       11         1       11         1       11         1       11         1       11         1       11         1       11         1       11         1 |          |            |                                                                                                    |          |

#### (\*) Wert EP:

Die Programmierung mit SDK EVO verfügt über eine größere Anzahl Optionen im Vergleich zur Platine. Die Platine zeigt die Werte nicht an, über die sie nicht verfügt, und meldet sie wahllos mit EP (External Program). Die Programmierung über die Platine ermöglicht es, die Werte EP zu überschreiben, indem ein verfügbarer Wert mit den Tasten +/- gewählt wird.

# F∕A∕A⊂

## 14. BETRIEB/KONFIGURATION DER ANLAGE

#### 14.1 BETRIEBSMODUS

Die über SDK EVO aktivierbaren Betriebsmodi sind die folgenden: Die Wahl erfolgt, indem man die Tasten auf dem fest stehenden Teil des Programmierers drückt; die Funktion wird durch das Aufleuchten der entsprechenden Symbols identifiziert.

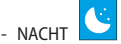

Die Tür wird geschlossen und die Motorsperre wird aktiviert (falls vorhanden). Die inneren und äußeren Radarvorrichtungen sind deaktiviert.

Die Schlüsseltaste (Key) bewirkt die Öffnung und die erneute Schließung nach der Zeit der Nachtpause.

|   |         | 2 |
|---|---------|---|
| - | MANUELL |   |

Die Schiebetüren sind freigeschaltet und können manuell betätigt werden.

| Im Modus NACHT | Im Modus NACHT und MANUELL funktioniert die Tür nicht als Fluchttür. |  |  |  |  |
|----------------|----------------------------------------------------------------------|--|--|--|--|
|                | •                                                                    |  |  |  |  |

Die Tür führt eine Öffnung aus (eine Teilöffnung oder eine komplette Öffnung), dann wird sie nach der eingestellten Pausenzeit wieder geschlossen (Standardwert 2 s).

Einstellung der Pausenzeit von 0 bis 30 Sekunden.

| - TÜR GEÖFFNET 🔳                        |  |
|-----------------------------------------|--|
| Die Tür wird geöffnet und bleibt offen. |  |

- AUTOMATISCH IN BEIDE RICHTUNGEN

Die Fußgänger können in beide Richtungen durchgehen, die innere und äußere Radarvorrichtung sind aktiviert.

- AUTOMATISCH IN EINE RICHTUNG Die Fußgänger können nur in einer Richtung durchgehen, die äußere Radarvorrichtung ist deaktiviert.

- KOMPLETTE ÖFFNUNG

Die Tür führt eine komplette Öffnung aus.

% - TEILÖFFNUNG

Die Tür führt reduzierte Öffnungen aus (Standard 20%) Von 20% bis 95% der Gesamtöffnung einstellbar in 5% Schritten.

| Funktion                                                 | Status Tür           | Innerer Sensor                                                  | Äußerer Sensor                                                  | Schlüssel KEY                                                                      | NOT-AUS           |
|----------------------------------------------------------|----------------------|-----------------------------------------------------------------|-----------------------------------------------------------------|------------------------------------------------------------------------------------|-------------------|
|                                                          |                      | Keine Wirkung                                                   | Keine Wirkung                                                   | Keine Wirkung                                                                      | Keine Wirkung     |
| KOMPLETT GEÖFFNET                                        | GEÖFFNET             | Keine Wirkung                                                   | Keine Wirkung                                                   | Keine Wirkung                                                                      | Keine Wirkung     |
| AUTOMATISCH IN BEIDE RICH-<br>TUNGEN                     | GEÖFFNET             | Neubeginn der Pausenzählung                                     | Neubeginn der Pausenzählung                                     | Neubeginn der Pausenzählung                                                        | Keine Wirkung     |
| KOMPLETT                                                 | GESCHLOSSEN          | Komplette Öffnung und erneute<br>Schließung nach der Pausenzeit | Komplette Öffnung und erneute<br>Schließung nach der Pausenzeit | Komplette Öffnung und erneute<br>Schließung nach der Pausenzeit                    | Komplette Öffnung |
| AUTOMATISCH IN BEIDE RICH-<br>TUNGEN                     | TEIL-<br>TEILÖFFNUNG | Neubeginn der Pausenzählung                                     | Neubeginn der Pausenzählung                                     | Neubeginn der Pausenzählung                                                        | Komplette Öffnung |
| TEILÖFFNUNG                                              | GESCHLOSSEN          | Teilöffnung und erneute Schlie-<br>ßung nach der Pausenzeit     | Teilöffnung und erneute Schlie-<br>ßung nach der Pausenzeit     | Teilöffnung und erneute Schlie-<br>Bung nach der Pausenzeit                        | Komplette Öffnung |
| AUTOMATISCH IN EINE RICHTUNG                             | GEÖFFNET             | Neubeginn der Pausenzählung                                     | Keine Wirkung                                                   | Neubeginn der Pausenzählung                                                        | Komplette Öffnung |
| KOMPLETT (NUR HINAUSGEHEN)                               | GESCHLOSSEN          | Komplette Öffnung und erneute<br>Schließung nach der Pausenzeit | Keine Wirkung                                                   | Komplette Öffnung und erneute<br>Schließung nach der Pausenzeit                    | Komplette Öffnung |
| AUTOMATISCH IN EINE RICHTUNG<br>TEILÖFFNUNG (NUR HINAUS- | TEIL-<br>TEILÖFFNUNG | Neubeginn der Pausenzählung                                     | Keine Wirkung                                                   | Neubeginn der Pausenzählung                                                        | Komplette Öffnung |
| GEHEN)                                                   | GESCHLOSSEN          | Teilöffnung und erneute Schlie-<br>ßung nach der Pausenzeit     | Keine Wirkung                                                   | Teilöffnung und erneute Schlie-<br>ßung nach der Pausenzeit                        | Komplette Öffnung |
| NACHT                                                    | GESCHLOSSEN          | Keine Wirkung                                                   | Keine Wirkung                                                   | Komplette Öffnung und erneute<br>Schließung nach der Pausenzeit<br>im Nachtbetrieb | Komplette Öffnung |
| TEILÖFFNUNG NACHT                                        | GESCHLOSSEN          | Keine Wirkung                                                   | Keine Wirkung                                                   | Teilöffnung und erneute Schlie-<br>ßung nach der Pausenzeit bei<br>Nachtbetrieb    | Komplette Öffnung |
| TEILÖFFNUNG                                              | GEÖFFNET<br>ÖFFNUNG  | Keine Wirkung                                                   | Keine Wirkung                                                   | Keine Wirkung                                                                      | Keine Wirkung     |

# FAA⊂

## 14.2 KONFIGURATION DER EINGÄNGE

Unter Eingängen versteht man die Steuerung der Verbindung mit den Sicherheitsvorrichtungen bei Schließung und Öffnung und mit den Vorrichtungen für die Aktivierung des Öffnungsvorgangs, der Sicherheitsvorrichtungen und sonstigen.

#### Eingang NICHT AKTIVIERT

In diesem Fall wird der Eingang NICHT berücksichtigt.

#### Eingang FUNKTION IMMER GEÖFFNET

- Diese Eintrittstypologie ist nur an I1, I2, I3 und I4 Eingängen als NO- oder NC-Kontakt aktiv.
- Die Aktivierung eines so konfigurierten Eintritts schaltet, wenn der Kontakt bestehen bleibt, eine Betriebsmodalität OFFEN.
- Die Deaktivierung eines so konfigurierten Eintritts wird unterschiedlich verwaltet, je nachdem ob SDKEVO vorhanden ist, oder nicht.
- 1. Mit SDKEVO kann die Funktion IMMER GEÖFFNET gegen eine andere Funktion getauscht werden.
- 2. Ohne SDKEVO kehrt man zur AUTOMATISCHEN Funktion zurück.
- Wenn die Funktion IMMER GEÖFFNET mittels eines so durch SKDEVO konfigurierten Eingangs aktiv ist, können die anderen Fuktionen, ausschließlich der AUTOMATIK modifiziert werden.

#### Eingang BETRIEBSMODUS OPEN AUSSEN

- steuert 3 Typologien vo Eingängen:
- 1. NO- oder NC-KONTAKT (wählbar für die Eingänge I1, I2, I3 und I4 und Klemme E )
- 2. IN STROM (nur für die Klemmen E- und E+ wählbar)
- 3. IN FREQUENZ (nur für die Klemme E wählbar
  - Durch Aktivierung eines so konfigurierten Eingangs müssen sich die Türflügeln öffnen und offen bleiben, bis der Eingang aktiv wird.
  - Beim Deaktivieren wird die Pausenzeit ausgeführt und die Türflügel werden wieder geschlossen.
  - An diesem Eingang kann der Modus ENERGY SAVING aktiviert werden.
  - An diesem Eingang kann die Funktion KOMPLETTER BETRIEB oder TEILBETRIEB gewählt werden.
  - Dieser Eingang wird NICHT bei NACHT oder NUR AUSGANG berücksichtigt.
  - Die Aktivierung dieses Eingangs schaltet die grüne LED von OPEN auf der Platine ein.

#### Eingang BETRIEBSMODUS NUR AUSGANG

- Diese Eintrittstypologie ist nur an I1, I2, I3 und I4 Eingängen als NO- oder NC-Kontakt aktiv.
- Die Aktivierung eines so konfigurierten Eintritts schaltet, wenn der Kontakt bestehen bleibt, eine Betriebsmodalität NUR AUS-GANG.
- Die Deaktivierung eines so konfigurierten Eingangs wird unterschiedlich gesteuert, je nachdem ob SDKEVO vorhanden ist oder nicht:
- 1. Mit SDKEVO kann die Funktion NUR AUSGANG gegen eine andere Funktion getauscht werden. .
- 2. Ohne SDKEVO kehrt man kehrt man zum BETRIEB IN BEIDE RICH-TUNGEN zurück.
  - Wenn die Funktion NUR AUSGANG mittels eines so durch SKDE-VO konfigurierten Eingangs aktiv ist, können, ausschließlich der Funktion BETRIEB IN BEIDE RICHTUNGEN, die anderen Funktionen modifiziert werden.

#### Eingang BETRIEBSMODUS OPEN AUTOMATISCH

- Diese Eintrittstypologie ist nur an I1, I2, I3 und I4 Klemmen als NO- oder NC-Kontakt aktiv.
- Durch Aktivierung eines so konfigurierten Eingangs müssen sich die Flügel öffnen und offen bleiben, bis der Eingang aktiv wird.
- Beim Deaktivieren wird die Pausenzeit ausgeführt und die Türflügel werden wieder geschlossen.
- An diesem Eingang kann der Modus ENERGY SAVING NICHT aktiviert werden.

- An diesem Eingang kann die Funktion KOMPLETTER BETRIEB oder TEILBETRIEB gewählt werden.
- Dieser Eingang wird im Betriebsmodus NACHT NICHT berücksichtigt.
- Die Aktivierung dieses Eingangs schaltet die grüne LED von OPEN auf der Platine ein.

#### Eingang BETRIEBSMODUS OPEN HALBAUTOMATISCH

- Diese Eintrittstypologie ist nur an I1, I2, I3 und I4 Klemmen als NO- oder NC-Kontakt aktiv.
- Durch Aktivierung eines so konfigurierten Eingangs müssen sich die Flügel öffnen und offen bleiben, bis der Eingang aktiv wird.
- An diesem Eingang kann der Modus ENERGY SAVING NICHT aktiviert werden.
- An diesem Eingang kann die Funktion KOMPLETTER BETRIEB oder TEILBETRIEB gewählt werden.
- Dieser Eingang wird im Betriebsmodus NACHT NICHT berücksichtigt.
- Die Aktivierung dieses Eingangs schaltet die grüne LED von OPEN auf der Platine ein.

## Eingang OPEN APOTHEKE

- Diese Eintrittstypologie ist nur an I1, I2, I3 und I4 Eingängen als NO- oder NC-Kontakt aktiv.
- Durch die Aktivierung eines so konfigurierten Eingangs ist ergibt sich folgender Betrieb:
- 1. Bei normalem Betrieb erfolgt der Betriebsmodus als OPEN AU-TOMATISCH.
- Während des NACHTBETRIEBS werden die Türflügel mit dem eingestellten Prozentsatz geöffnet und nach der Pausenzeit die Flügel wieder geschlossen.
  - Die Aktivierung dieses Eingangs schaltet die grüne LED von OPEN auf der Platine ein.

#### Eingang KEY

- Diese Eintrittstypologie ist nur an 11, 12, 13 und 14 Klemmen als NO- oder NC-Kontakt aktiv.
- Im Modus NACHT ist der Eingang aktiv und hat dieselbe Funktion wie OPEN AUTOMATISCH.
- Durch Aktivierung eines so konfigurierten Eingangs, während des NACHTBETRIEBS, müssen sich die Flügel öffnen und offen bleiben, bis der Eingang aktiv wird. Beim Deaktivieren wird die Nachtpausenzeit ausgeführt und die Türflügel werden wieder geschlossen.
- Durch Aktivierung eines so konfigurierten Eingangs, während des normalen Betriebs, müssen sich die Flügel öffnen und offen bleiben, bis der Eingang aktiv wird. Beim Deaktivieren wird die Pausenzeit ausgeführt und die Türflügel werden wieder geschlossen.
- An diesem Eingang kann der Modus ENERGY SAVING NICHT aktiviert werden.
- Die Aktivierung dieses Eingangs schaltet die grüne LED von OPEN auf der Platine ein.

#### Eingang SICHERHEITSVORRICHTUNG SCHLIESSUNG

- Diese Eintrittstypologie ist nur an I1, I2, I3 und I4 Eingängen als NO- oder NC-Kontakt aktiv
- Durch die Aktivierung eines so konfigurierten Eingangs ist ergeben sich die folgenden Funktionen:
- 1. Während einer Schließbewegung kehren die Türflügel um.
- 2. Bei geöffneten Türflügeln wird das Schließen verhindert.
- 3. Wenn in einem Pausenstatus die gewählte Zeit wiederlädt:
  - - Wenn am Eingang gewählt, wird vor einer Schließbewegung ein TESTDURCHLAUF durchgeführt.
  - Die Deaktivierung des Eingangs schließt sofort die Flügel, wenn der ENERGY SAVING Betrieb aktiv ist, ansonsten schließen die Türen nach dem gesamten oder partiellen Öffnen wieder.
  - Die Aktivierung dieses Eingangs schaltet die rote LED SIC\_CL auf der Platine ein.

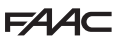

#### Eingang SICHERHEITSVORRICHTUNG ÖFFNUNG

- Diese Eintrittstypologie ist nur an I1, I2, I3, I4, S1, S2, S3 und S4 Klemmen als NO- oder NC-Kontakt aktiv.
- Bei den Türen zu den Fluchtwegen werden die Sicherheitsvorrichtungen beim Öffnen nur über dem eingestellten TÜR % (Teilöffnung) berücksichtigt. Eventuelle Aktivierungen vor diesem Punkt werden NICHT berücksichtigt. Wenn das Tür % überschritten wird, können, je nach Programmierung, verschiedene Verhalten erfolgen:
- Mit SICHERHEITSVORRICHTUNG ÖFFNUNG im Modus STOPP, hält die Bewegung an (Status 11) und verbleibt in diesem Status, bis die Sicherheitsvorrichtungen beim Öffnen ausgelöst werden.
- Mit SICHERHEITSVORRICHTUG ÖFFNEN im Modus LOW ENERGY f\u00e4hrt die Bewegung bis zur vollst\u00e4ndigen \u00f6ffnung verz\u00e3gert fort.
  - Während eines NOTAUS Handlings beim ÖFFNEN, wird die Bewegung bei der Aktivierung eines so konfigurierten Eingangs, bei Flügeln über Tür %, bis zur vollständigen Öffnung verzögert fortgesetzt.
  - Während eines NOTAUS Handlings beim Öffnen beim NACHT-BETRIEB, wird die Bewegung bei der Aktivierung eines so konfigurierten Eingangs bei Flügeln über Tür %, bis zur vollständigen Öffnung verzögert fortgesetzt.
  - Wenn am so konfigurierten Eingang ein TESTDURCHLAUF durchgeführt wird, wird dieser vor einer Öffnungsbewegung ausgeführt.
  - Beim NACHTBETRIEB hält die Aktivierung eines so konfigurierten Eingangs während dem Öffnen die Bewegung an. Wenn die Bewegung aufgrund der beim Öffnen aktiven Sicherheitsvorrichtungen nicht abgeschlossen wird, verbleiben die Flügel in Warteposition. Nachdem aber die eingestellte Nachtpausenzeit ohne eine Schließung verstrichen ist, kehren die Flügel in die Position Geschlossen zurück.
  - Die Aktivierung dieses Eingangs schaltet die rote LED SIC\_OP auf der Platine ein.

#### Eingang BETRIEBSMODUS OPEN INNEN

- Steuert 3 Eingangstypologien der folgenden Art:
- NO- oder NC-KONTAKT (wählbar für die Klemmen 11, 12, 13, 14, I und E)
- IN STROM (nur für die Klemmen E-, E+, oder I- und I+ wählbar)
- IN FREQUENZ (nur für die Klemme E und Iwählbar)
- Durch Aktivierung eines so konfigurierten Eingangs müssen sich die Flügel öffnen und offen bleiben, bis der Eingang aktiv wird. Beim Deaktivieren wird die Pausenzeit ausgeführt und die Türflügel werden wieder geschlossen.
- An diesem Eingang kann der Modus ENERGY SAVING aktiviert werden.
- An diesem Eingang kann die Funktion KOMPLETTER BETRIEB oder TEILBETRIEB gewählt werden.
- Diese Funktion ist im NACHTBETRIEB NICHT aktiv, ausschließlich des Zeitintervalls für den Übergang zum NACHTBETRIEB.
- Die Aktivierung dieses Eingangs schaltet die grüne LED von OPEN auf der Platine ein.

#### Eingang NOTAUS ÖFFNUNG OHNE SPEICHERUNG UND MIT SPEICHERUNG

- Steuert diese Eintrittstypologie die Eingänge E1 und E2 als NOoder NC-Kontakt.
- Nachdem der Eingang E1 konfiguriert wurde, wird der Eingang E2 ebenso automatisch konfiguriert.
- Wenn die beiden Eingänge E1 und E2 verschiedene Niveaus einnehmen, FEHLER 17 wird aktiviert.
- Bei der Aktivierung dieses Eingangs öffnen sich die Türflügel und bleiben, bis der Eingang aktiv ist, geöffnet.
- Beim Deaktivieren wird die Pausenzeit ausgeführt und die Türflügel werden wieder geschlossen.
- Der als NOTAUS beim ÖFFNEN konfigurierte Eingang, verhält sich je nach Programmierung, mit oder ohne Speicherung, anders:
- 1. Ohne Speicherung schließen sich die Türflügel wieder, nachdem der Eingang deaktiviert wurde.

- Mit Speicherung bleiben die Türflügel, auch nachdem der Eingang deaktiviert wurde im Status Offen, bis ein Reset durchgeführt wird.
- Die Öffnung erfolgt immer KOMPLETT.
- Diese Funktion ist im NACHTBETRIEB aktiv.
- Diese Funktion ist im Manuellen Betrieb NICHT aktiv.
- Die Aktivierung dieses Eingangs schaltet die grüne LED von NOTAUS auf der Platine ein.

#### Eingang NACHTBETRIEB

- Diese Eintrittstypologie ist nur an den Klemmen 11, 12, 13 und 14 als NO- oder NC-Kontakt aktiv.
- Die Aktivierung eines so konfigurierten Eintritts schaltet, wenn der Kontakt bestehen bleibt, eine Modalität TEILBETRIEB.
- Die Deaktivierung eines so konfigurierten Eingangs wird unterschiedlich gesteuert, je nachdem ob SDKEVO vorhanden ist oder nicht:
- 1. Mit SDKEVO kann die Funktion TEILBETRIEB gegen eine andere Funktion getauscht werden.
- Ohne SDKEVO kehrt man kehrt man zum KOMPLETTBETRIEB zur
  ück.
  - Wenn der TEILBETRIEB mittels eines so durch SKDEVO konfigurierten Eingangs aktiv ist, können, ausschließlich der KOMPLETT-BETRIEB, die anderen Funktionen modifiziert werden.

#### Eingang NACHTBETRIEB

- Diese Eintrittstypologie ist nur an den Eingängen I1 und I2 oder I3 und I4 als NO- oder NC-Kontakt aktiv.
- Nachdem der Eingang I1 konfiguriert wurde, wird der Eingang I2 ebenso automatisch konfiguriert.
- Nachdem der Eingang I3 konfiguriert wurde, wird der Eingang I4 ebenso automatisch konfiguriert. 366
- Wenn die beiden Eingänge verschiedene Niveaus einnehmen, wird FEHLER 17 aktiviert.
- Die Aktivierung der beiden so konfigurierten Eingänge schaltet, wenn der Kontakt bestehen bleibt, eine Betriebsmodalität NACHT (Sie kann NICHT mit SDKEVO modifiziert werden).
- Die Deaktivierung eines so konfigurierten Eingangs wird unterschiedlich gesteuert, je nachdem ob SDKEVO vorhanden ist oder nicht:
- Mit SDKEVO kann der NACHTBETRIEB gegen eine andere Funktion getauscht werden.
- 2. Ohne SDKEVO wird der NACHTBETRIEB verlassen.
  - Wenn der NACHTBETRIEB mittels eines so durch SKDEVO konfigurierten Eingangs aktiv ist, können, ausschließlich des NACHT-BETRIEBS, die anderen Funktionen modifiziert werden.

#### Eingang MANUELLER BETRIEB

- Diese Eintrittstypologie ist nur an den Eingängen I1 und I2 oder I3 und I4 als NO- oder NC-Kontakt aktiv.
- Nachdem der Eingang I1 konfiguriert wurde, wird der Eingang I2 ebenso automatisch konfiguriert.
- Nachdem der Eingang I3 konfiguriert wurde, wird der Eingang I4 ebenso automatisch konfiguriert. 🐼 86
- Wenn die beiden Eingänge E1 und E2 verschiedene Niveaus einnehmen, wird FEHLER 17 aktiviert.
- Die Aktivierung der beiden so konfigurierten Eingänge schaltet, wenn der Kontakt bestehen bleibt, eine Betriebsmodalität MANUELL. (Diese kann NICHT mit SDKEVO modifiziert werden).
- Die Deaktivierung eines so konfigurierten Eingangs wird unterschiedlich gesteuert, je nachdem ob SDKEVO vorhanden ist oder nicht:
- 1. Mit SDKEVO kann der MANUELLE Betrieb gegen eine andere Funktion getauscht werden.
- 2. Ohne SDKEVO wird der MANUELLE Betrieb verlassen.

#### Eingang TIMER

69

- Bei der Einschaltung wird die Funktion TIMER aktiviert
- Bei der Ausschaltung wird die Funktion TIMER deaktiviert

DEUTSCH

# FAA⊂

## 14.3 KONFIGURATION AUSGÄNGE J22

Die Spezifikationen von 01 und 02:

O1 Ausgang Open Collector mit Maximallast 100 mA muss zwischen 01 und V angeschlossen werden.

(Konfigurarierbar von SDKEVO)

O2 Relaiskontakt mit Maximallast 2 A muss zwischen O2 und O2 angeschlossen werden.

(Konfigurierbar von Platine und SDKEVO)

Die Ausgangssignale OUT1 und OUT2 können so konfiguriert werden, wie in der Folge angegeben ist:

#### Ausgang als DEAKTIVIERT konfiguriert

- Der Ausgang wird immer deaktiviert beibehalten.

#### Ausgang als GONG konfiguriert

- Aktiviert und deaktiviert mit einem Zeitabstand von 1 s, wenn die Sicherheitsvorrichtungen bei der Schließung belegt sind.

#### Ausgang als FEHLER konfiguriert

- Aktiviert den Ausgang, wenn eine beliebige aktive Störung vorliegt.

#### Ausgang als BATTERIE konfiguriert

- Aktiviert den Ausgang, wenn der Betrieb mit Batterie erfolgt, das heißt, wenn kein Netzstrom vorhanden ist.

#### Ausgang als NOT-AUS AKTIVIERT konfiguriert

- Aktiviert den Ausgang, wenn ein NOT-AUS aktiviert ist.

#### Ausgang als TEST konfiguriert

 Aktiviert den Ausgang, um die Ausführung des Tests (FAIL SAFE) an den Eingängen 11-14 zu befehlen, die als Sicherheitsvorrichtungen bei der Schließung konfiguriert sind und bei denen die Option TEST vor einer Schließungsbewegung aktiviert wurde.

#### Ausgang als NICHT GESCHLOSSENE TÜR konfiguriert

- Aktiviert den Ausgang, wenn sich die Tür im Zustand NICHT GESCHLOSSEN befindet.

#### Ausgang als OFFENE TÜR konfiguriert

- Aktiviert den Ausgang, wenn die Tür sich im offenen Zustand befindet.

#### Ausgang als TÜR IN BEWEGUNG konfiguriert

- Aktiviert den Ausgang, wenn die Tür gerade eine Bewegung ausführt (Öffnung oder Schließung).

#### Ausgang als LICHT konfiguriert

- Aktiviert den Ausgang für eine programmierbare Zeit ab der Öffnung der Türflügel im NACHTBETRIEB.

#### Ausgang als EINBRUCH konfiguriert

 Aktiviert den Ausgang, wenn ein Einbruch stattfindet (das heißt, wenn der Encoder eine nicht vorgesehene Verstellung der Tür von mehr als 1 cm aus der geschlossenen Position feststellt)

Der Ausgang wird je nach der vorgenommenen Programmierung aktiviert:

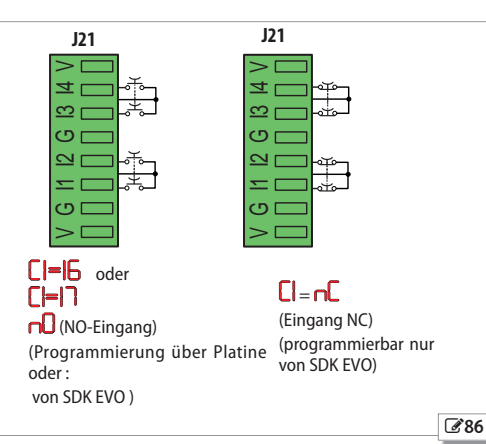

- gewöhnlich offen bedeutet, dass der Ausgangskontakt geschlossen wird, wenn der Ausgang aktiviert ist

- gewöhnlich geschlossen bedeutet, dass der Ausgangskontakt geöffnet wird, wenn der Ausgang aktiviert ist.

#### **14.4 ERFASSUNG VON HINDERNISSEN** Hindernis beim Schließen (Standard 2)

Das Erfassen eines eventuell vorhandenen Hindernisses bei der SCHLIESSUNG bewirkt, dass die Türflügel die Bewegung umkehren und dass die Zählung der Anzahl der aufeinanderfolgenden Hindernisse bei der Schließung erhöht wird. Die Kraft- und Zeitparameter, mit denen der Motor auf das Hindernis drückt, sind wählbar.

Wenn die programmierte Hindernissanzahl bei der SCHLIESSUNG erreicht ist, wird ein Fehler 24 erzeugt.

Die programmierte Anzahl Hindernisse bei der Schließung kann wie folgt auf Null gesetzt werden:

- - mit der RESET-Taste

- - beim Erreichen der Position GESCHLOSSEN

#### Hindernis beim Öffnen (Standard 1)

Das Erfassen eines eventuell vorhandenen Hindernisses bei der ÖFF-NUNG bewirkt, dass die Bewegung gestoppt wird und nach 10 Sekunden ein neuer Öffnungsversuch stattfindet. Wenn die programmierte Anzahl Hindernisse bei der ÖFFNUNG erreicht ist, wird der Fehler 24 und danach der Fehler 31 erzeugt.

Die programmierte Anzahl Hindernisse bei der Öffnung kann wie folgt auf Null gesetzt werden:

- - mit der RESET-Taste
- - beim Erreichen der Position OFFEN
- Ein während des Öffnens im NACHTBETRIEB erfasstes Hindernis hält die Türflügel an und nach der eingestellten Nachtpausenzeit werden diese wieder geschlossen.

(Sicherheitsvorrichtungen beim Schließen und nicht aktive Eingänge)

#### 14.5 EINBRUCHSICHERUNG UND PULL&GO

Die Einbruchsicherung ist aktiv, wenn die Tür manuell aus der Position GESCHLOSSEN verstellt wird.

Wird beim Öffnungsversuch behindert, um in die Position Geschlossen zurückzukehren und die Meldung 63 wird aktiviert.

Die Einbruchsicherung ist beim NACHTBETRIEB mit Batteriebetrieb NICHT aktiv.

Der PULL&GO ist aktiv, wenn die Tür aus der Position GESCHLOSSEN manuell verstellt wird, um die Öffnung durch Aktivierung des Motors zu vereinfachen.

Der PULL&GO ist im NACHTBETRIEB NICHT aktiv.

# F∕AA⊂

#### 14.6 FUNKTION ENERGY SAVING

Die Funktion Energy Saving besteht darin, dass die Zeiten für die Öffnung/Schließung verringert werden und die "Falschen Öffnungen" durch die Erfassung der Bewegungsrichtung des Fußgängers (Annäherung, Entfernung, seitliches Vorbeigehen) beschränkt werden. Es ist eine Öffnungsbewegung über den äußeren oder inneren Radar vorgesehen, und wenn die beiden Radarvorrichtungen nicht mehr tätig sind und die Sensoren für die Erfassung von anwesenden Personen nichts mehr melden, wird sie sofort umgekehrt.

#### Obligatorische Anforderungen

Energy Saving erfordert:

Die Verwendung der in einer Richtung tätigen Radarsensoren innen und außen

Der Betriebsmodus muss AUTOMATISCH sein.

 $\Lambda$ 

Um die maximale Sicherheit zu gewährleisten, müssen die Anweisungen des Herstellers des Bewegungsmelders eingehalten werden.

#### **AKTIVIERUNG DES ENERGY SAVING**

In der Basisprogrammierung:

- Einstellen ES = 9

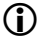

Der Parameter kann über die Platine oder über SDK EVO gewählt werden.

#### 14.7 FUNKTION LOW ENERGY BEI DER SCHLIESSUNG - C5 CF

Der Modus Low Energy wird erreicht, indem die kinetische Energie des Türflügels und der Kräfte beschränkt wird.

Die in den Mitgliedsstaaten der Europäischen Gemeinschaft geltende Norm EN 16005:2012 sieht die Möglichkeit des Betriebs im Modus Low Energy als Alternative zur Verwendung von Überwachungsvorrichtungen vor.

> ACHTUNG: Der Betriebsmodus Low Energy ist nicht gestattet, wenn es sich bei den Benutzern des Durchgangs vorwiegend um alte oder kranke Menschen, Behinderte oder Kinder handelt.

Wenn der Durchgang von solchen Menschen benutzt wird, ist der Kontakt der Tür mit dem Benutzer NICHT gestattet. Es müssen Bewegungsmelder mit Überwachung oder geeignete mechanische Schutzvorrichtungen verwendet werden.

#### EINSTELLUNG DES LOW ENERGY BEI DER SCHLIESSUNG

In der Basisprogrammierung:

- Einstellung CS unter Berücksichtigung der MAXIMALEN Geschwindigkeitswerte bei der Schließung, die in ⊞ 13 angegeben sind und vom Gewicht des Türflügels abhängen.
- Einstellung CF unter Berücksichtigung des MAXIMALEN Werts für die maximale Kraft bei der Schließung.
- Einstellung von SDK EVO die Beschleunigung bei der Schließung
   = 1 ("Schließung Beschleunigung 🐼 86
- Einstellung über SDK EVO der Anzahl Hindernisse bei der Schließung = 0 ("Aufeinanderfolgende Hindernisse" (20) 87).

Für die Einzelheiten siehe Norm EN 16005:2012. Die Verwendung von SDK EVO ist möglich. II 13 Einstellung der maximalen Geschwindigkeit in Low Energy

| Gewicht des Türflügels [kg] | Zulässige MAXIMALE Geschwindig-<br>keit bei der Schließung ( <mark>CS</mark> ) |
|-----------------------------|--------------------------------------------------------------------------------|
| 10                          | 1                                                                              |
| 20                          | 5                                                                              |
| 30                          | Ч                                                                              |
| da 40 a 50                  | Э                                                                              |
| da 60 a 110                 | 2                                                                              |
| da 120 a 240                | 1                                                                              |
| Außerdem muss CF mit de     | m Wert eingestellt werden.                                                     |

Übersetzung der Original-Anleitung

# FAAC 15. DIAGNOSTIK UND VORGESEHENE EINGRIFFE

#### **15.1 AKUSTISCHE MELDUNG**

Wenn die vorgesehene Zeit für die Wartungseingriffe abgelaufen ist, wird bei jeder Schließung von der Steuerplatine eine akustische Meldung abgegeben, mit der die Wartung angefordert wird: 3s

**(**)

Die Anforderung der Wartung ist werksseitig beim Erreichen einer MAXI-MALEN Anzahl Zyklen vorgesehen: 1 000 000.

Über SDK EVO ist Folgendes möglich:

- Die Anzahl Zyklen für die Anforderung der Wartung ändern

- ein Datum für die Anforderung der Wartung einsetzen (fakultativ).

Die akustische Meldung ist im NACHTBETRIEB und im Betrieb mit BATTERIE DEAKTIVIERT.

# 15.2 DIAGNOSTIK DER ANLAGE: MELDUNGEN, FEHLER

Das Display zeigt Folgendes an:

- die STATUS der Automation 🆽 14
- die FEHLER, die durch die DAUERHAFT eingeschaltete ROTEN LED DL4 identifiziert werden, unterbrechen den Betrieb der Automation. Wenn mehrere Fehler gleichzeitig vorhanden sind, wird jeder Fehler nach der Beseitigung des vorhergehenden angezeigt. Siehe III 15.
- die WARNMELDUNGEN von laufenden Bedingungen/Phasen, die durch die blinkende ROTE LED DL4 angezeigt werden, wie beschrieben in IIIIII 16.

Um den Code der aktivierten FEHLER/WARNMELDUNGEN zu ermitteln, muss gleichzeitig + und – gedrückt werden

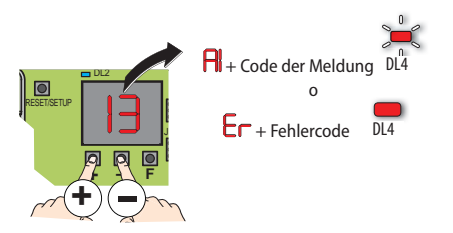

III 14 Status der Automation

| Status der Aut | Status der Automation                                                                 |  |  |  |  |
|----------------|---------------------------------------------------------------------------------------|--|--|--|--|
| 00             | GESCHLOSSEN                                                                           |  |  |  |  |
| 01             | in ÖFFNUNG                                                                            |  |  |  |  |
| 02             | GEÖFFNET                                                                              |  |  |  |  |
| 03             | in PAUSE                                                                              |  |  |  |  |
| 04             | in PAUSE NACHT                                                                        |  |  |  |  |
| 05             | in SCHLIESSUNG                                                                        |  |  |  |  |
| 06             | OFFEN in NOT-AUS                                                                      |  |  |  |  |
| רס             | im Betriebsmodus MANUELL                                                              |  |  |  |  |
| 08             | im Betriebsmodus NACHT                                                                |  |  |  |  |
| 09             | Öffnung mit Hilfsmotor                                                                |  |  |  |  |
| 10             | TEST der Anlage im Gang                                                               |  |  |  |  |
|                | RUHEZUSTAND                                                                           |  |  |  |  |
| 15             | TEST der Sicherheitsvorrichtungen im Gang                                             |  |  |  |  |
| IЭ             | OFFEN in FEHLER (Gleichzeitig + und - drücken, und den aktiven FEHLER anzuzeigen) (*) |  |  |  |  |
| LO-L2          | PHASEN L0, L1, L2 des SETUPs im Gang (blinkend)                                       |  |  |  |  |

(\*) Der Status ] wird durch einen Fehler erzeugt, der die Tür im offenen Zustand blockiert und die Schließung verhindert. Um den Betrieb wieder zu ermöglichen, die Ursache beseitigen und ein RESET ausführen.

72
# FAA⊂

Übersetzung der Original-Anleitung

DEUTSCH

| Fehle     | r<br>Störung <b>Platine</b>                                                  | Erforderlicher Eingriff (nach dem Eingriff ein RESET ausführen)<br>Das RESET ausführen. Wenn das Problem weiterhin bestehen bleibt. die Steuerolatine austauschen.                                                                          |
|-----------|------------------------------------------------------------------------------|----------------------------------------------------------------------------------------------------|
|           | Störung <b>E<sup>2</sup>prom Platine</b>                                     | Das RESET ausführen. Wenn das Problem weiterhin bestehen bleibt, die Steuerplatine austauschen.                                                                                                    |
|           | Störung Driver Motor_1                                                       | Das RESET ausführen. Wenn das Problem weiterhin bestehen bleibt, die Steuerplatine austauschen.                                                                                                    |
| <u>_</u>  | Fehler Stromversorgung Zubehörteile                                          | Das RESET ausführen. Wenn das Problem weiterhin bestehen bleibt, die Steuerplatine austauschen.                                                                                                    |
| 5         | Fehler des Mikrocontrollers                                                  | Die Firmware aktualisieren. Die Datei auf einer USB-Speichervorrichtung wird benötigt 🕼 77)                                                                                                    |
| 5         | Störung Versorgungsspannung Motor_1                                          | Das RESET ausführen. Wenn das Problem weiterhin bestehen bleibt, die Steuerplatine austauschen.                                                                                                    |
| <u>ר</u>  | Motor_1 defekt                                                               | Den Motor_1 austauschen.                                                                                                    |
| 8         | Öffnung fehlgeschlagen mit Motor_AUX                                         | Das RESET ausführen. Wenn das Problem weiterhin bestehen bleibt, die Steuerplatine austauschen.                                                                                                    |
| 9         | Netzversorgung (V main) nicht vorhanden*                                     | Die Tür führt die Öffnung mit Stromversorgung von der Batterie aus und bleibt dann im Fehlerzustand<br>offen (Sicherheitszustand).                                                                                                    |
|           |                                                                              | Warten, bis die Netzversorgung wieder tunktioniert.<br>Wenn der Fehler auch bei vorhandener Netzstromversorgung weiterhin bestehen bleibt, muss das<br>Netzteil ausgetauscht werden.                                                        |
| 10        | Batterie entladen oder NICHT angeschlossen*                                  | Wenn die Batterie entladen oder nicht angeschlossen ist, führt die Tür die Öffnung aus und bleibt dann<br>im Fehlerzustand offen.<br>Den Zustand und die Verbindung der Batterie überprüfen. Wenn die Batterie vollkommen entladen ist,     |
|           | Test <b>S1</b> feblaeschlagen                                                | dauert der Aufladezyklus mehrere Stunden. RESET ausführen.                                                                                                    |
|           |                                                                              | - Priifan                                                                                                    |
| 12        | Test <b>S2</b> fehlgeschlagen                                                | - den Anschluss der Sicherheitsvorrichtung.                                                                                                    |
| IB        | Test S3 fehlgeschlagen                                                       | - die Funktion der Sicherheitsvorrichtung.                                                                                                    |
| IH I      | Test <b>S4</b> fehlgeschlagen                                                | – - die Programmierung des Eingangs <b>PI <del>P2 P3 P4</del>.</b>                                                                                                    |
| 15        | Gespeicherte Setup-Daten nicht vorhanden oder beschädigt                     | Das SETUP ausführen.                                                                                                    |
| 16        | Defekt am <b>Encoder</b>                                                     | Den Motor_1 austauschen.                                                                                                    |
| ח         | Fehler <b>Eingänge</b>                                                       | Das RESET ausführen. Wenn das Problem weiterhin bestehen bleibt, die Steuerplatine austauschen.                                                                                                    |
| 18        | Firmware (FW) nicht kompatibel                                               | In der Aktualisierungsphase wurde eine nicht korrekte Firmware festgestellt. Die Firmware der Steu-<br>erplatine überprüfen und aktualisieren Die Datei auf einer USB-Speichervorrichtung wird benötigt<br>(🕢 77)                           |
| 19        | Starke mechanische Reibungen                                                 | Netzstromversorgung, Batterie und Motoren abtrennen und von Hand die Gleitfähigkeit der Türflügel<br>prüfen. Eventuell vorhandene Reibungen beseitigen. Die Gegendruckrolle prüfen.                                                         |
| 20        | Test der als Sicherheitsvorrichtungen konfigurierten Eingänge fehlgeschlagen | Die Verbindungen und die Programmierung der Eingänge prüfen.                                                                                                    |
| 21        | Niedrige Geschwindigkeit bei der Öffnung                                     | Die Geschwindigkeitsprogrammierung ändern: Funktion <b>DS.</b><br>Über SDK EVO können außerdem auch die Beschleunigungs- und Bremsrampe sowie der Bremsraum<br>bei der Öffnung geändert werden.<br>Darach murch der SETUP zweichent werden. |
| 22        | Beschädigte Daten                                                            | Die Programmierung der Platine neu ausführen oder das Upload der auf dem USB-Speicher gespei-<br>charten Brearsprainzunger datein zurführen (Hz) 770                                                                                        |
| 23        | Fehler Netzteil                                                              | Netzteil austauschen                                                                                                    |
| <u>24</u> | Aufeinanderfolgende Hindernisse bei der Schließung                           | Prüfen und das Hindernis bei der Schließung entfernen.                                                                                                    |
| 25        | Hilfsmotor defekt                                                            | Den Hilfsmotor austauschen.                                                                                                    |
| 26        | Defekt an der Motorsperre                                                    | Die Motorsperre austauschen                                                                                                    |
| 27        | Fehler bei der Drehung Motor_1                                               | Die Verbindung des Riemens mit den Türflügeln überprüfen.                                                                                                    |
| 28        | Fehler bei der Drehung <b>Hilfsmotor</b>                                     | Die Verbindung des Hilfsmotors überprüfen                                                                                                    |
| 29        | Fehler Platine HILFSGER.                                                     | Die Steuerplatine austauschen.                                                                                                    |
| <b>30</b> | Schwerer Fehler (mit dauerhafter <b>akustischer Meldung</b> )                | Mit beiden Motoren ist das Öffnen unmöglich. Den manuellen Betrieb einstellen und die Türflügel von<br>Hand öffnen. Den technischen Eingriff des Installateurs anfordern.                                                                   |
| Э         | Aufeinanderfolgende Hindernisse bei der Öffnung                              | Prüfen und das Hindernis bei der Öffnung entfernen.                                                                                                    |

\* Wenn der Betrieb wiederhergestellt ist, verschwindet diese Fehlermeldung, ohne dass ein RESET erfolgen muss.

# FAAC

Warnmeldung

III 16 Waarneldungen

| 4         | Verlust von Datum und Uhrzeit                                                     | Datum und Uhrzeit über SDK EVO neu einstellen.                                                                                                    |
|-----------|-----------------------------------------------------------------------------------|----------------------------------------------------------------------------------------------------|
| 42        | Batterie der Uhr entladen oder nicht vorhanden                                    | Die Batterie austauschen, um den Verlust der Uhrzeit bei Stromausfall zu vermeiden.                                                                        |
| 44        | Not-Aus aktiviert                                                                 | Die Meldung, dass ein Notaus aktiv ist                                                                                                    |
| 45        | Timer aktiviert                                                                   | Der TIMER ist in aktiviertem Status                                                                                                    |
| 46        | Funktion <b>Timer</b> im Gang                                                     | Es wird gerade eine Funktion TIMER ausgeführt, deren Betriebsmodus anders ist als der                                                                      |
| 47        | Es wird eine letzte Bewegung mittels Batterie ausgeführt                          | Die Platine hat eine programmierte letzte Bewegung ausgeführt                                                                                              |
| <b>HR</b> | Betrieb im Modus <b>Nacht</b>                                                     | Betrieb im Modus Nacht.                                                                                                    |
| 49        | Betrieb im Modus <b>manuell</b>                                                   | Betrieb im Modus manuell                                                                                                    |
| 50        | Betrieb im Modus <b>Teilbetrieb</b>                                               | Betrieb im Modus Teilbetrieb                                                                                                    |
| 51        | Erfassung eines Hindernisses bei der Schließung                                   | Die Tür öffnet sich. Überprüfen, ob bei der Schließung ein Hindernis vorhanden ist.                                                                        |
| 52        | Erfassung eines Hindernisses bei der Öffnung                                      | Nach 5 Sekunden führt die Tür einen neuen Öffnungsversuch aus.                                                                                             |
|           | Auf der <b>F<sup>2</sup>prom</b> ist die Anzahl Zyklen bis zur Wartung beschädigt | Uberpruten, ob bei der Schlieisung ein Hindernis vornanden ist.<br>Die Steuerplatine austauschen und die Wartung der Anlage ausführen                      |
| 23        |                                                                                   |                                                                                                    |
| 54        | Storung am Driver der Motorsperre_1                                               | Das RESET ausführen. Die Motorsperre kontrollieren                                                                                                    |
| 55        | Betrieb im Modus <b>Apotheke</b> im Gang                                          | Es läuft gerade eine APOTHEKEN-ÖFFNUNG.                                                                                                    |
| 56        | Betrieb <b>mit Batterie</b>                                                       | Die Meldung wird angezeigt, solange die Automation wegen Netzstrommangels mit der<br>Batterie funktioniert.                                                |
| 57        | Suche nach Anschlag bei der Öffnung                                               | Die Meldung wird angezeigt, solange die Phase im Gang ist.                                                                                                 |
| 58        | Suche nach Anschlag bei der Schließung                                            | Die Meldung wird angezeigt, solange die Phase im Gang ist.                                                                                                 |
| 59        | Störung Motorsperre_1 (nur mit Überwachungsbausatz)                               | Das RESET ausführen. Wenn das Problem weiterhin bestehen bleibt, die Motorsperre<br>austauschen.                                                           |
| 60        | Anforderung der <b>Wartung</b> 3 s                                                | Die regelmäßige Wartung ausführen lassen und den Zähler der entsprechenden Zyklen                                                                          |
| 00        | (mit <b>akustischer Meldung</b> in Abständen von 4 s).                            | über SDK EVO auf Null setzen.                                                                                                    |
|           | Störung SDK EVO                                                                   | Überprüfen, ob die Vorrichtung in Ordnung ist und die Anschlüsse kontrollieren SDK EVO.                                                                    |
|           |                                                                                   | FW aktualisieren (siehe Verfahren 🕢 77).                                                                                                    |
|           |                                                                                   | Wenn das Problem weiterhin bestehen bleibt, SDK EVO austauschen.                                                                                           |
| 62        | Batterieladegerät defekt                                                          | Das RESET ausführen. Wenn das Problem weiterhin bestehen bleibt, die Steuerplatine austauschen.                                                            |
| 63        | Einbruch im Gang                                                                  | Der manuelle Versuch, die Türflügel zu öffnen, ist im Gang.                                                                                                |
| 64        | Letzte Öffnung zu langsam, nicht konform mit EN16005                              | Nach 10 Öffnungen mit dieser aktiven Meldung geht die Steuerung zum Fehler <mark>21</mark> über.                                                           |
| <u>65</u> | SETUP im Gang                                                                     | SETUP ist im Gang.                                                                                                    |
| 66        | Hilfsplatine bewegt die Türflügel                                                 | Eine Öffnung mit Platine HILFSG. ist im Gang.                                                                                                    |
| 67        | Batterie einsparung                                                               | Die Versorgung der Hilfsgeräte der Platine (ausschließlich SDK-EVO) wurde zur Einsparung<br>und zum Verhindern einer schnellen Batterieentladung getrennt. |
| 68        | Alarm beim Test                                                                   | Die Funktionstüchtigkeit des Bewegungsmelders prüfen. Wenn das Problem weiterhin<br>bestehen bleibt, den Bewegungsmelder austauschen.                      |
|           | Tiir offen                                                                        | In diesem Zustand bewegen sich die Türflügel mit geringer Geschwindigkeit.                                                                                 |
| <u>69</u> | iurollen                                                                          | vie iur ist wegen der FUNKTION UPEN IM NAIDAUTOMATISCHEN MODUS Offen.                                                                                      |
| סר        | Batterieladestand                                                                 | Batterien beim Aufladen                                                                                                    |
| 80        | Von der Standardprogrammierung abweichende Programmierung                         | Meldung, die auf dem Display der Platine NICHT angezeigt wird.                                                                                             |

Erforderlicher Eingriff

\* Wenn der Betrieb wiederhergestellt ist, verschwindet diese Fehlermeldung, ohne dass ein RESET erfolgen muss.

# F∕A∕I⊂

### 15.3 LÖSUNG VON PROBLEMEN ODER BETRIEBSSTÖRUNGEN

In der Folge wird ein Leitfaden für Situationen geliefert, die in der

Diagnostik der Anlage nicht enthalten sind (Warnmeldungen/Fehler).

III 17 Leitfaden zur Behebung von Betriebsstörungen

| ZUSTAND                                                                                                    | EMPFEHLUNG                                                                                                    |  |
|----------------------------------------------------------------------------------------------------|----------------------------------------------------------------------------------------------------|--|
| SDK EVO ausgeschaltet                                                                                              | <ul> <li>keine Netzspannung vorhanden, die Platine funktioniert mit der Batterie im NACHTBETRIEB und befindet sich im Zustand<br/>der Energieeinsparung</li> </ul> |  |
|                                                                                                    | <ul> <li>Die Verbindung zur Platine ist unterbrochen: die Verbindungskabel und die Verkabelung zwischen SDK EVO und Platine<br/>überprüfen</li> </ul>              |  |
|                                                                                                    | - die Platine funktioniert nicht korrekt: die Platine austauschen                                                                                                  |  |
| Alle LEDs ausgeschaltet                                                                                            | - prüfen, ob die Sicherung 5x20T2, 5 A im Inneren der Versorgungseinheit eventuell unterbrochen ist                                                                |  |
|                                                                                                    | <ul> <li>pr üfen, ob der Verbinder J1 korrekt an der Platine angeschlossen ist</li> </ul>                                                                          |  |
|                                                                                                    | - die Verbindung zur Versorgungseinheit überprüfen                                                                                                    |  |
|                                                                                                    | - die Platine funktioniert nicht korrekt: die Platine austauschen                                                                                                  |  |
| LED POWER ausgeschaltet                                                                                            | - kein Netzstrom vorhanden, die Platine funktioniert mit der Batterie                                                                                              |  |
| LED 24 V eingeschaltet                                                                                             | - falls Netzstrom vorhanden ist, Punkt B einsehen                                                                                                    |  |
| Die Tür SCHLIESST NICHT                                                                                            | - die Sicherheitsvorrichtungen bei der Schließung sind beschäftigt                                                                                                 |  |
|                                                                                                    | - prüfen, ob der gewählte Betrieb nicht vielleicht OFFENE TÜR ist                                                                                                  |  |
|                                                                                                    | - prüfen, ob der gewählte Betrieb nicht vielleicht MANUELL ist                                                                                                    |  |
|                                                                                                    | <ul> <li>die Verhindungen des Motors überprüfen</li> </ul>                                                                                                    |  |
|                                                                                                    | - prüfen, ob am Motor Versorgungsspannung vorhanden ist                                                                                                    |  |
| die Tür ÖFFNET SICH NICHT                                                                                          | - prüfen, ob der gewählte Betrieb nicht vielleicht MANUELL ist                                                                                                    |  |
|                                                                                                    | - prüfen, ob der gewählte Betrieb nicht vielleicht NACHT ist                                                                                                    |  |
|                                                                                                    | - die Verbindungen des Motors überprüfen                                                                                                    |  |
|                                                                                                    | - prüfen, ob die Motorsperre nicht vielleicht blockiert ist                                                                                                    |  |
|                                                                                                    | - prüfen, ob am Motor Versorgungsspannung vorhanden ist                                                                                                    |  |
| Die Tür SCHLIESST, statt zu ÖFFNEN, und UMGEKEHRT                                                                  | - den Riemenanschluss auf der Platine überprüfen und ein SETUP ausführen                                                                                           |  |
| Die Tür bewegt sich nur über kleine Strecken                                                                       | - prüfen, ob der Verbinder des Encoders korrekt angeschlossen ist                                                                                                  |  |
|                                                                                                    | - die Funktionstüchtigkeit des Encoders überprüfen                                                                                                    |  |
|                                                                                                    | - die Unversehrtheit des Flachbandverbindungskabels des Encoders überprüfen                                                                                        |  |
| Die Tür führt Bewegungen mit sehr niedriger                                                                        | <ul> <li>pr üfen, ob die ausgew ählten Geschwindigkeitswerte wirklich die gew ünschten sind</li> </ul>                                                             |  |
| Geschwindigkeit aus                                                                                                | <ul> <li>pr üfen, ob die ausgew ählten Strecken f ür die Bremsung wirklich die gew ünschten sind</li> </ul>                                                        |  |
| Die Tür beschleunigt und bremst in der Be-<br>schleunigungsphase bei der Öffnung und/oder<br>Schließung plötzlich. | - Auf dem Display die Werte von CF und EF ändern.                                                                                                    |  |
| Die Tür führt das SETUP nicht aus                                                                                  | - die Tür ist auf NACHTBETRIEB eingestellt                                                                                                    |  |
|                                                                                                    | - die Tür ist auf MANUELLEN Betrieb eingestellt                                                                                                    |  |
|                                                                                                    | - innere oder äußere Entriegelung aktiviert                                                                                                    |  |
|                                                                                                    | - Not-Aus-Eingang aktiviert                                                                                                    |  |
|                                                                                                    | - Motor oder Encoder nicht angeschlossen, nicht mit Strom versorat oder defekt                                                                                     |  |

75

# FAAC 16. EINGRIFFE AN DER PLATINE

### 16.1 SETUP

Das SETUP besteht aus einer Reihe von Bewegungen.

### DAS SETUP IST UNTER FOLGENDEN UMSTÄNDEN NOT-WENDIG:

- wenn das Display Fehler **I5** meldet
- infolge jeder Änderung des Wegs
- wenn die Anzahl Türflügel geändert wird (LN)
- nach einer Wiederherstellung des werksseitig eingestellten Zustands

Das SETUP kann unter folgenden Umständen NICHT ausgeführt werden:

- Not-Aus aktiviert
- Betriebsmodus MANUELL
- NACHTBETRIEB
- Keine Netzspannung vorhanden.

In diesen Fällen bleibt die Platine im Status LD, bis die Ursache der Verhinderung behoben wird.

### VERFAHREN ZUM AUSFÜHREN DES SETUP DER PLATINE

- Um das SETUP des Platine auszuführen, muss die Taste SW1 5 Sekunden lang gedrückt werden.

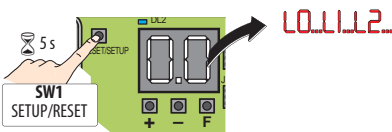

Das SETUP wird unterbrochen (Status LD), wenn während seiner Ausführung eine der folgenden Bedingungen eintritt:

- Aktivierung eines Not-Aus
- Einstellung des NACHTBETRIEBS oder des MANUELLEN Betriebsmodus
- Aktivierung eines Fehlers während der Bewegung.
- Die Aktivierung der Sicherheitsvorrichtungen verhindert das SETUP nicht.

Um das SETUP über SDK EVO auszuführen, siehe 💩 87.

### 16.2 **RESET**

Das Reset ist ein Verfahren zum Starten des Platinenbetriebs. Im Betriebsmodus für Fluchtwege ist eine Bewegung beim Öffnen mit reduzierter Geschwindigkeit vorgesehen, während der überprüft wird:

- der Batterieladestand
- der korrekte Betrieb des Hilfsmotors.

Die Tür führt jedes Mal automatisch einen TEST aus, wenn:

- der NACHTBETRIEB verlassen wird
- der MANUELLE Betrieb verlassen wird

### SITUATIONEN, IN DENEN DAS RESET NOTWENDIG IST

Nach einer Blockierung der Automation aus folgenden Gründen:

- Platine im Störungszustand mit Anforderung von RESET

### AUSFÜHRUNG DES RESET ÜBER DIE PLATINE

 Die Taste RESET SW1 eine Sekunde lang drücken und dann loslassen.

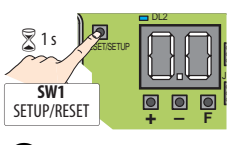

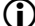

Für die Ausführung des RESET über SDK EVO siehe 🐼 69.

### 16.3 WIEDERHERSTELLUNG DES WERKSSEITIGEN ZUSTANDS

Mit der WIEDERHERSTELLUNG werden alle Parameter auf die werksseitig eingestellten Werte zurückgestellt.

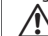

Der Vorgang kann nicht rückgängig gemacht werden und bewirkt Folgendes:

- Löschung der durch das SETUP erfassten Daten (Notwendigkeit, ein SETUP auszuführen)
- Löschung der Programmierung (Wiederherstellung der Standardwerte)
- Nullsetzung des Zykluszählers
- Löschung der Passwörter (das Passwort ist wieder "0000")

### WANN MUSS EINE WIEDERHERSTELLUNG AUSGEFÜHRT WERDEN

Wenn man alle auf der Platine ausgeführten Einstellungen löschen will.

### VERFAHREN FÜR DIE WIEDERHERSTELLUNG

- 1. Die Netzstromzufuhr und die Notfallbatterie trennen
- 2. Die Stromzufuhr zur Platine wiederherstellen
- Innerhalb der ersten 4 Sekunden bei der Einschaltung (während das Display die Firmware-Version anzeigt) gleichzeitig etwa 5 s lang die Tasten + - F drücken.

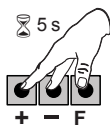

- 4. Auf dem Display erscheint --
- 5. Die Tasten loslassen
- 6. Das Display zeigt den Status der Automation an.

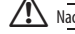

Nach der Wiederherstellung des werksseitigen Status das SETUP ausführen.

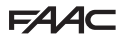

### 16.4 AKTUALISIERUNG (UPLOAD)

Die Dateien des USB-Speichers werden auf die Platine gespeichert.

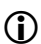

Die Dateien für die Aktualisierung können von der folgenden Webseite heruntergeladen werden: www.faacgroup.com

Die USB-Vorrichtung muss mit der Systemdatei FAT oder FAT 32 formatiert sein. Das Format NTFS wird von der Steuerplatine nicht erkannt.

Die notwendigen Dateien mit den in **111 20** genau definierten Namen müssen im USB-Speicher direkt verfügbar sein (nicht im Inneren von Ordnern oder als ZIP-Datei).

Eine USB-Vorrichtung mit einer Stromaufnahme von maximal 500 mA verwenden.

- Beim Einschalten befindet sich die Platine f
  ür einige Sekunden im Modus Bootloader, der auf dem Display mit dem K
  ürzel bo angezeigt wird.
- 2. Die USB-Speichervorrichtung in den Verbinder J17 stecken
- 3. Die USB-Vorrichtung wird erfasst und das Display zeigt das Kürzel
- 5. Um die angezeigte Funktion auszuführen, gleichzeitig mindestens 3 Sekunden lang + - drücken; die Aktualisierung beginnt: auf dem Display blinkt — und auf der Platine blinkt die USB-LED. Am Ende des Vorgangs zeigt das Display an:

L = bei erfolgreichem Abschluss

no = im Falle von Fehlern (die ROTE LED DL4 auf der Platine leuchtet).

) Um den Fehlercode anzuzeigen, gleichzeitig die beiden Tasten + und - drücken.

6. Die USB-Speichervorrichtung entfernen.

### III 18 Aktualisierungsfunktionen (UPLOAD) über USB

| UP    | Aktualisierung der Firmware der Platine E1400 RD (einschließlich der Firmware der Hilfsplatine).                           |
|-------|----------------------------------------------------------------------------------------------------|
|       | Notwendige Datei: 1400RD.hex                                                                                               |
| UE    | Aktualisierung der Firmware von SDK EVO einschließlich der Übersetzungen<br>der von der Vorrichtung angezeigten Meldungen. |
|       | Auf dem USB-Gerät werden zwei Dateien benötigt:                                                                            |
|       | SDKEVO.hex                                                                                                    |
|       | SDKEVO_L.bin                                                                                                    |
| LIC . | UPLOAD der KONFIGURATION der Platine E1400 RD.                                                                             |
|       | Notwendige Datei: 1400RD.prg                                                                                               |
|       | UPLOAD der KONFIGURATION des TIMERs der Platine E1400 RD.                                                                  |
|       | Notwendige Datei: 1400RD.tmr                                                                                               |
|       |                                                                                                    |

Wenn die Platine im Status bo bleibt, muss ein UPLOAD durchgeführt werden

### 16.5 DOWNLOAD

Die Dateien der Platine werden in den USB-Speicher kopiert.

- Die USB-Vorrichtung muss mit der Systemdatei FAT oder FAT 32 formatiert sein. Das Format NTFS wird von der Steuerplatine nicht erkannt.
- Beim Einschalten befindet sich die Platine f
  ür einige Sekunden im Modus Bootloader, der auf dem Display mit dem K
  ürzel bo angezeigt wird
- 2. Die USB-Speichervorrichtung in den Verbinder J17 stecken
- 3. Die USB-Vorrichtung wird erfasst und das Display zeigt das Kürzel
- Die Taste F drücken und loslassen, um die verfügbaren Optionen zu durchlaufen (⊞ 19)
- Um die angezeigt Funktion auszuführen, mindestens 3 Sekunden lang gleichzeitig + – drücken, bis auf dem Display Or oder Ad erscheint
- Die Tasten loslassen und über die Tasten + und zwischen den beiden Speicherungsmöglichkeiten für die Datei auswählen:

Ur (überschreiben) = die Datei der Platine wird im USB-Speicher gespeichert und überschreibt eine eventuell bereits vorhandene Datei mit demselben Namen

HC (hinzufügen) = die Datei der Platine wird im USB-Speicher gespeichert, indem sie zu einer eventuell bereits existierenden Datei mit demselben Namen hinzugefügt wird<sup>(\*)</sup>

- 7. F drücken, um die Datei im Stammverzeichnis des USB-Speichers zu speichern.
- 8. Am Ende zeigt das Display an:

**u** = wenn der Vorgang erfolgreich abgeschlossen wurde

no = im Falle von Fehlern (die **ROTE LED DL4** auf der Platine leuchtet).

Um den Fehlercode anzuzeigen, gleichzeitig die beiden Tasten + und - drücken.

9. Die USB-Speichervorrichtung entfernen.

### III 19 Download-Funktionen auf USB

| dC | Download der KONFIGURATION der Platine E1400 RD in den USB-Speicher.<br>Es wird folgende Datei kopiert: 1400RD.prg (*) |
|----|----------------------------------------------------------------------------------------------------|
| 4  | Download der KONFIGURATION des TIMERs                                                                                  |
| uL | Diese Funktion ermöglicht es, die Konfiguration des TIMERS der Platine<br>E1400 RD im USB-Speicher zu speichern.       |
|    | Es wird folgende Datei kopiert: 1400RD.tmr (*)                                                                         |
| H. | Download der LOG-DATEN                                                                                                 |
| uL | Diese Funktion ermöglicht es, die LOG-Daten der Platine E1400 RD im USB-<br>Speicher zu speichern.                     |
|    | Es wird folgende Datei kopiert: 1400RD.log (*)                                                                         |
|    | (*) Wenn der USB-Speicher bereits eine Datei mit demselben Namen im                                                    |

<sup>147</sup> Wenn der USS-Speicher bereits eine Datei mit demiseiben Namen im Stammverzeichnis hat und man den Modus degewählt hat, wir bei der Bezeichnung der neuen Datei eine fortlaufende Nummer hinzugefügt. Beispiel: Wenn bereits eine Datei 1400RP01.prg existiert, wird die Datei als 1400RD02.prg gespeichert und so fort..

### III 20 Namen der Firmware- und Programmierungsdateien

| 1400RD.hex   | Firmware der Platine                    |
|--------------|-----------------------------------------|
| 1400RD.prg   | Programmierung der Platine              |
| 1400RD.tmr   | Programmierung des Timers               |
| SDKEVO.hex   | Firmware vonSDK EVO                     |
| SDKEVO_L.bin | Aktualisierung der Sprachen auf SDK EVO |

# F∕A∕⊂

1 Fehler BOOTLOADER

| Fehler | Erforderlicher Eingriff                                 |
|--------|---------------------------------------------------------|
| 81     | Aktualisierungsdatei nicht auf dem Stick vorhanden      |
| 82     | Fehler beim Schreiben der Datei                         |
| 83     | SDK EVO nicht vorhanden oder nicht korrekt              |
| 84     | Hilfsplatine nicht vorhanden oder nicht korrekt         |
| 85     | Fehler Aktualisierung der Firmware der Hilfsplatine     |
| 86     | Fehler Aktualisierung der Firmware von SDK EVO          |
| 87     | Fehler Aktualisierung der Firmware der Platine E1400 RD |
| 88     | Fehler beim Lesen der Datei                             |
| 89     | Fehler Daten der Datei                                  |
| 90     | Fehler Passwort der Datei                               |
| 91     | Defekt an E2PROM Platine                                |
| 96     | Defekt an Mikrocontroller Platine                       |
| 97     | Fehler USB-Stick                                        |
| 98     | SDK EVO meldet Fehler                                   |
| 99     | Hilfsplatine meldet Fehler                              |

# **17. SDK EVO**

### **17.1 MONTAGE UND VERBINDUNG**

- 1. Die Bestandteile auseinandernehmen @87 (die beiden Schrauben @87-(1) lockern).
- 2. Den Einsatz für den Kabeldurchgang 287-2 abbrechen.
- 3. Die Stellen an der Wand @87-3 ermitteln und die Halterung mit geeigneten Schrauben befestigen.

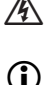

BEVOR DIEVORRICHTUNG ANGESCHLOSSEN WIRD, die Stromzufuhr unterbrechen und die Notfallbatterie der Automation trennen.

\* Es kann ein optionaler Anschluss mit Schlüsselschalter an SDK EVO an den Klemmen G und K ausgeführt werden. 288-7. Die über SDK EVO wählbare Funktion kann die folgende sein: Verriegelung oder ohne Benutzerpasswort Es wird auf Abschnitt "SDK EVO Schlüssel" 🐻 87 verwiesen.

- 4. An die Platine E1400 RD 287-④ anschließen.
- 5. Der Anschluss muss mit einem Kabel aus 4 zusammengedrehten Paaren mit Ouerschnitt 0.5 mm ausgeführt werden. @87-8. Die maximale Distanz beträgt 50 Meter.
- 6. Die Bestandteile zusammenbauen (die beiden Schrauben @87-①) anziehen.
- 7. Mit der Schraube 287-5 befestigen und die Schraubenkappe v 87-6) einsetzen

### **17.2 EINSCHALTUNG UND GEBRAUCH**

- 1. Die elektronische Platine E1400 RD mit Strom versorgen.
- Die Vorrichtung führt den Start des Programms aus und zeigt an: 2.

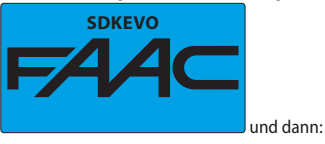

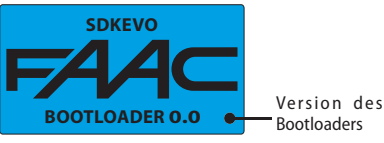

- 3. Die Vorrichtung ist gebrauchsbereit, wenn die HOMEPAGE angezeigt wird:
- Über die Tasten unterhalb der Aktivierungssymbole ist es möglich, die 4. Betriebsmodi der Automation zu wählen (Homepage 289).

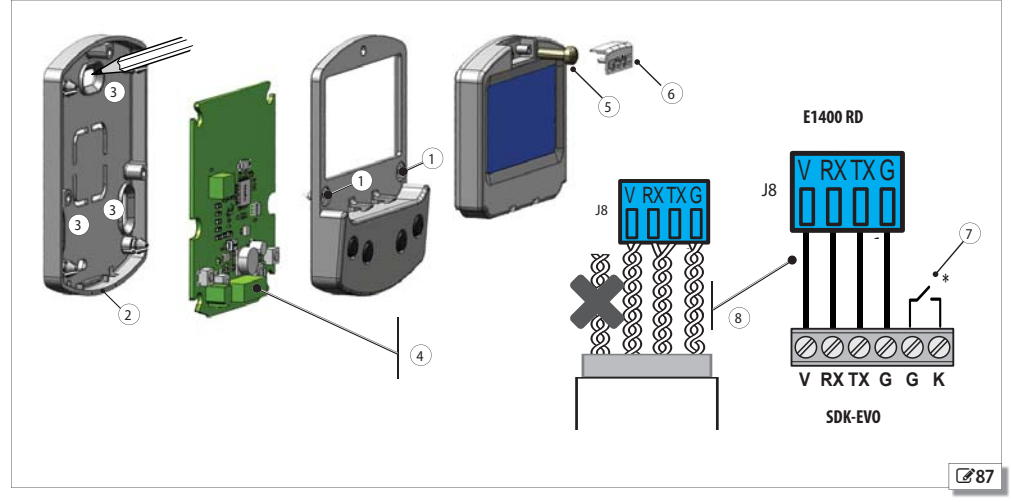

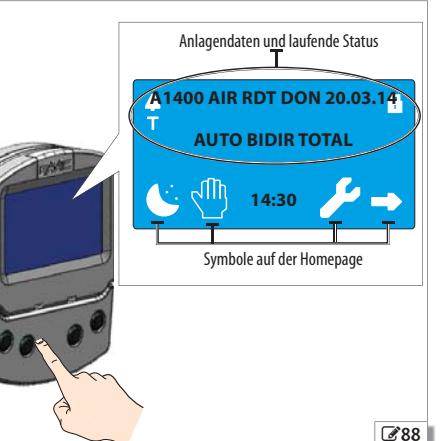

**E**4

DEUTSCH

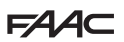

### 17.3 HOMEPAGE

Die 4 Tasten unten auf dem Display ermöglichen es, den Steuerbefehl des darauf abgebildeten Symbols auszuführen 🐼 89.

### 17.4 RESET - VERRIEGELUNG/ENTRIEGELUNG SDKEVO

Auf der HOMEPAGE müssen für die Verriegelung/Entriegelung von SDK EVO oder zum Ausführen des RESET gleichzeitig 5 Sekunden lang die angegebenen Tasten gedrückt werden:

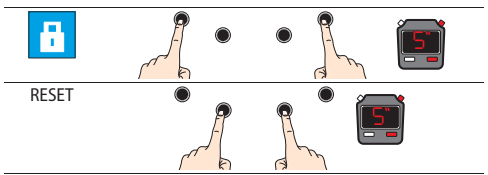

### 17.5 PASSWORT

Zum Ausführen einiger Steuerbefehle muss das **PASSWORD** mit 4 Ziffern eingegeben werden.

- die erste Ziffer mit den Tasten **↑↓** wählen
- Mit der Taste OK bestätigen; dann geht man zur nächsten Ziffer über
- wenn alle Ziffern ausgefüllt sind, wird das Passwort von der Vorrichtung als BEDIENER oder INSTALLATEUR erkannt.

) Das werksseitig eingegebene Passwort lautet: 0000

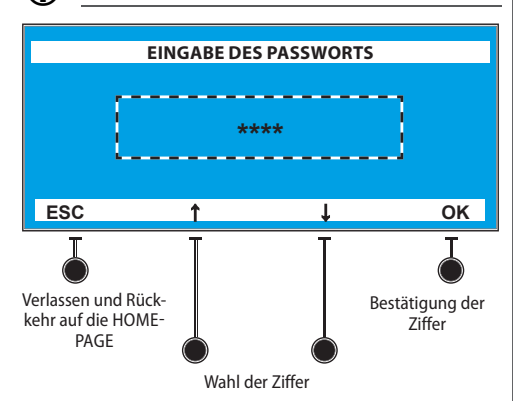

- Im Falle eines NICHT ANERKANNTEN PASSWORTS:
- der Steuerbefehl wird nicht ausgeführt
- auf dem Display erscheint "FALSCHES PASSWORT"
- OK drücken zur Rückkehr auf die HOMEPAGE.

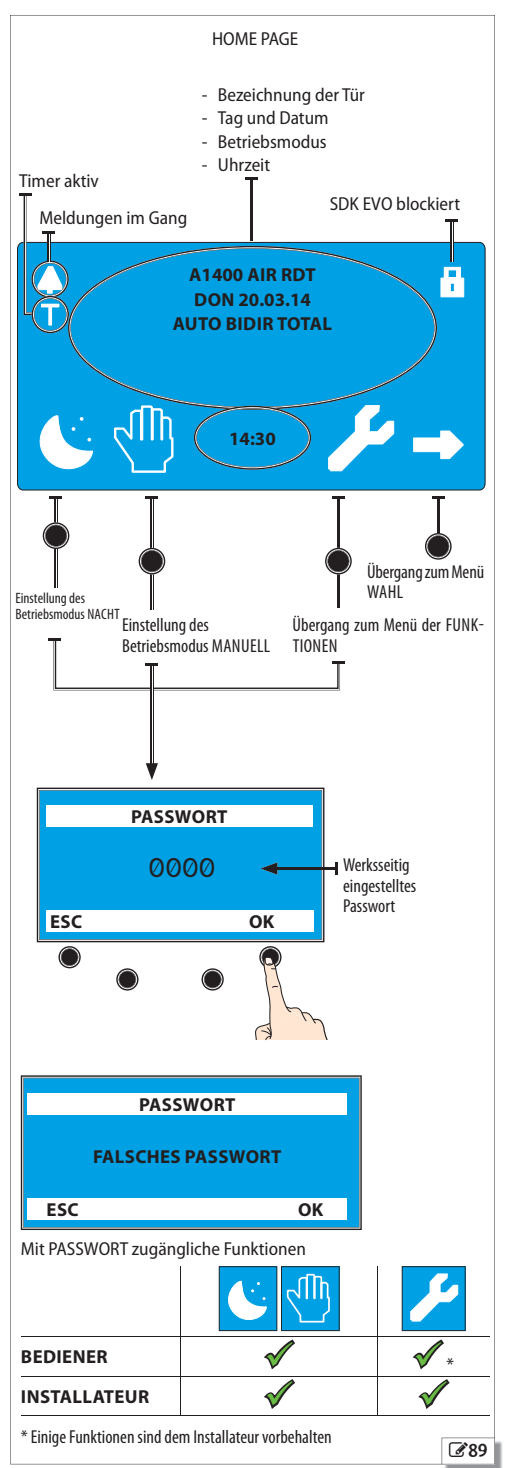

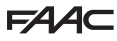

### 17.6 WAHLMENÜ

- Um in das Menü für die Wahl des Betriebsmodus zu gelangen, muss die entsprechende Taste auf der HOMEPAGE **90** gedrückt werden.
- 2. Über die Wahltasten 291 kann Folgendes eingestellt werden:
  - Automatischer Betrieb oder Betrieb Türen offen
  - Betriebsmodus in beide Richtungen oder nur als Ausgang
  - Option komplette Öffnung oder Teilöffnung
- 3. Die Taste OK ermöglicht die Rückkehr auf die HOMEPAGE (die angezeigten Wahlen werden bestätigt).

| Automatischer Betrieb oder<br>Betrieb Offene Tür<br>Automatisch = Öffnung über Bewe-<br>gungsmelder<br>Offene Tür = die Schließung ist<br>gesperrt                             | Automatisch                    | Tür offen   |  |
|----------------------------------------------------------------------------------------------------|--------------------------------|-------------|--|
| Bewegungsrichtung<br>in beide Richtungen = Bewegungs-<br>melder zum Eintreten und Hinausge-<br>hen aktiviert<br>Nur Ausgang = Bewegungsmelder<br>nur zum Hinausgehen aktiviert | In beide Richtun-<br>gen       | Nur Ausgang |  |
| Prozentsatz der Öffnung<br>100% = komplette Öffnung<br>% = Teilöffnung (der Prozentsatz<br>kann über die Programmierung<br>geändert werden)                                    | Komplette Öff-<br>nung<br>100% | Teilöffnung |  |
| Beispiel - Automatischer Betrieb, nur als Ausgang und mit Teilöffnung:                                                                                                    |                                |             |  |

HOME PAGE

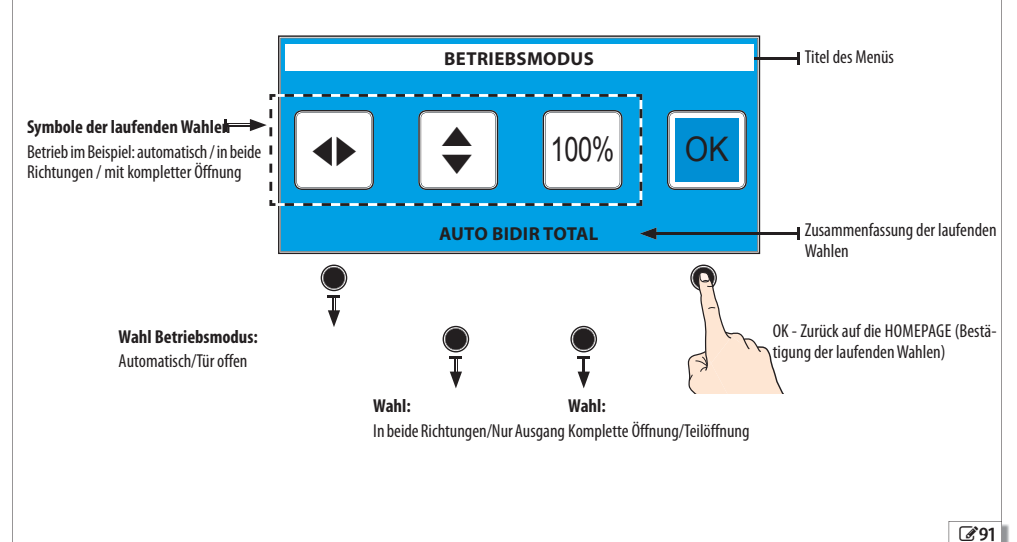

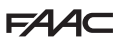

### 17.7 MENÜ MIT DEN FUNKTIONEN

- Um ins Menü mit den Funktionen zu gelangen, muss auf der HOMEPAGE 392 die entsprechende Taste gedrückt werden.
- Das Passwort wird angefordert: das PASSWORD BEDIENER oder INSTALLATEUR eingeben.
- 3. Das Display zeigt die Funktionen an (jeweils 4) 294.
- Die verfügbaren Funktionen mit den Tasten unter den Wahlpfeilen ↑ und ↓ durchlaufen. Das Verzeichnis enthält:
  - 1 SPRACHE
  - 2 PROGRAMMIERUNG
  - 3 FEHLER
  - 4 WARNUNGEN
  - 5 ZYKLUSZÄHLER
  - 6 DATUM/UHRZEIT
  - 7 TIMER
  - 8 PASSWORT
  - 8 PASSWUI
  - 9 INFO
- Die Taste OK drücken, um in die gewählte Funktion zu gelangen (die mit dem Zeichen > markiert ist) und dann gleich vorgehen, um sie einzustellen.
- 6. Die Taste ESC drücken, um auf die HOMEPAGE zurückzukehren.
  - Alle Anzeigen der Funktionen werden so dargestellt wie im Beispiel von 🖉 95.

In 1 22 findet man das Verzeichnis mit den Menüs und der Seitenangabe für die einzelnen Funktionen.

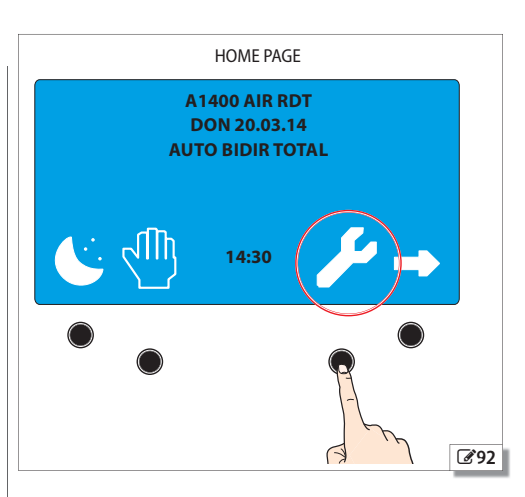

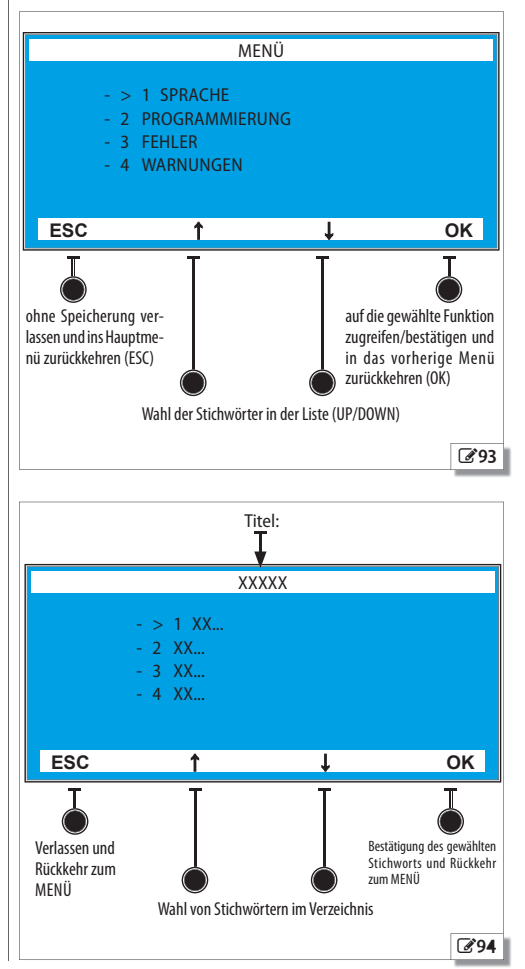

# FAA⊂

1 22 Menü der FUNKTIONEN

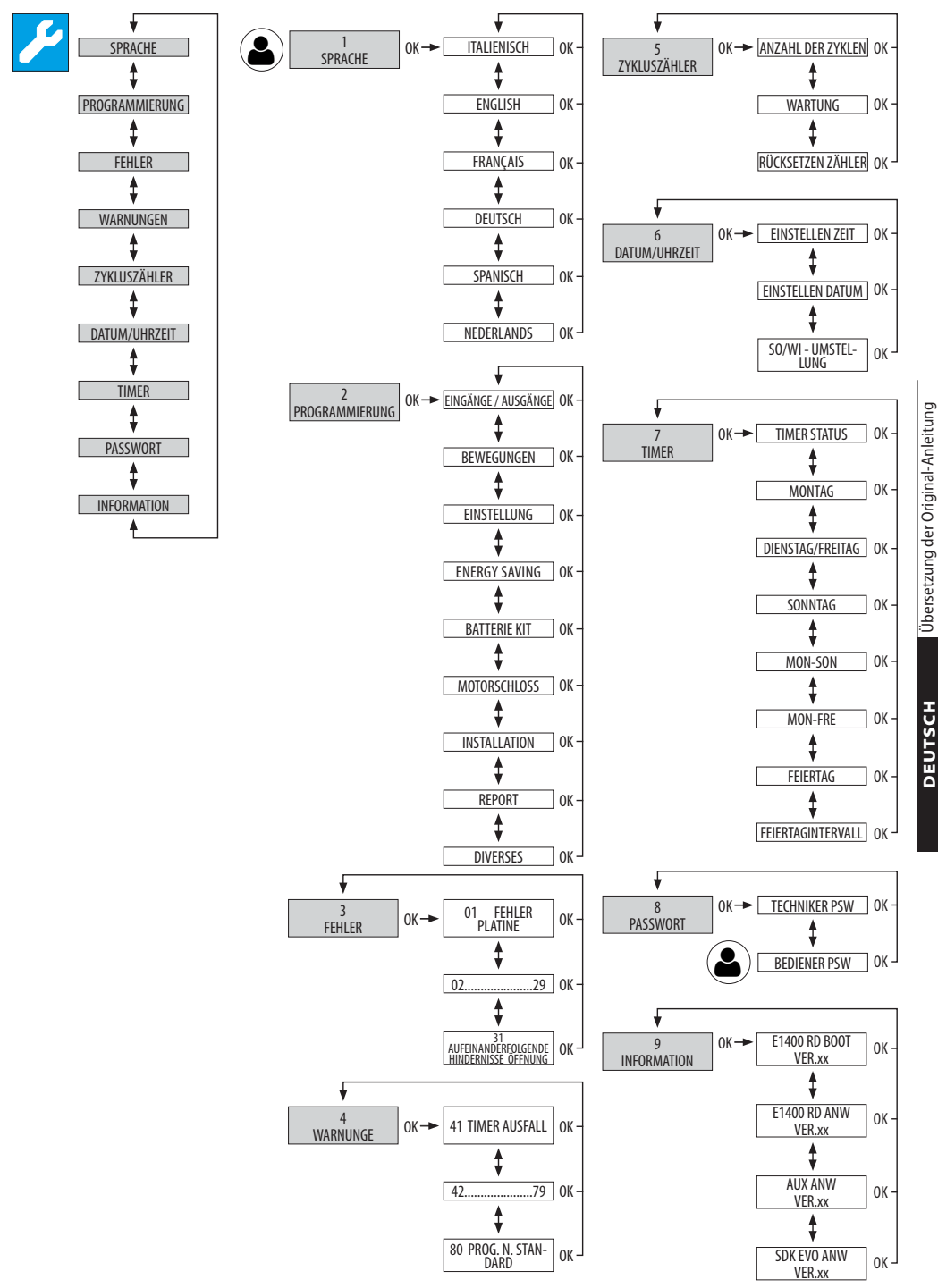

# F∕AA⊂

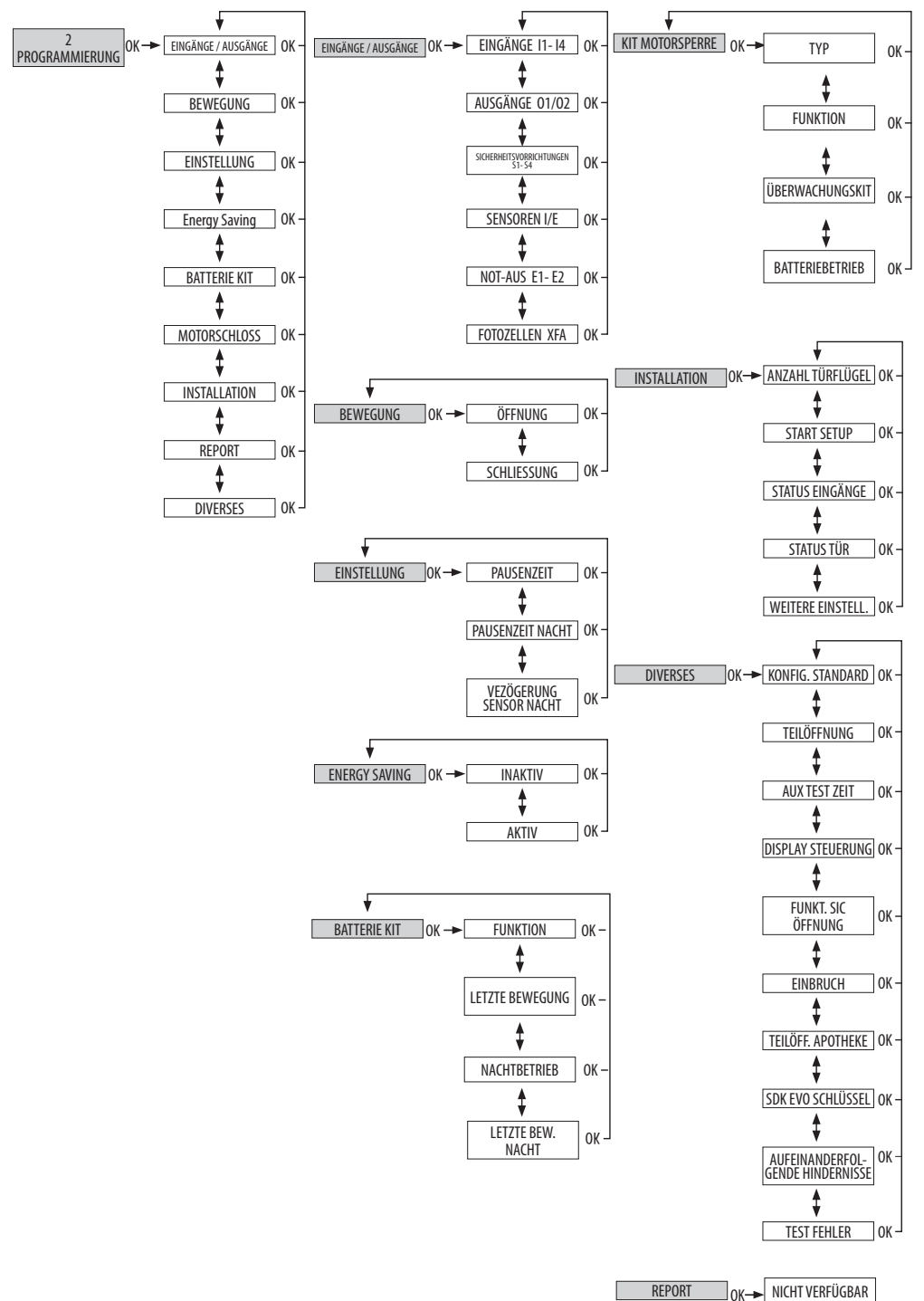

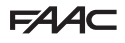

### **MENÜ 1 SPRACHE**

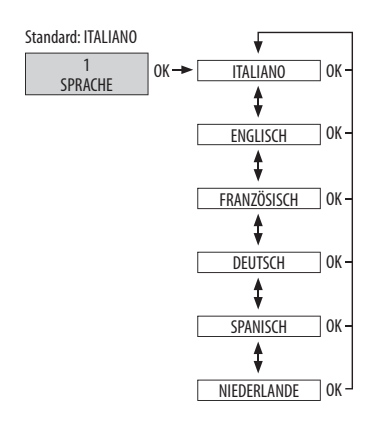

### **MENÜ 2 PROGRAMMIERUNG**

Der Zugriff auf das Menü ist nur möglich, wenn das Passwort für den INSTALLATEUR eingegeben wurde.

Wenn ein anderes Passwort eingegeben wird, erscheint die Meldung: DEN INSTALLATEUREN VORBEHALTENES MENÜ

### Das Verzeichnis enthält:

- 1 EINGÄNGE / AUSGÄNGE
- 2 BEWEGUNG
- 3 EINSTELLUNG
- 4 ENERGY SAVING
- 5 BATTERIE KIT
- 6 MOTORSCHLOSS
- 7 INSTALLATION
- 8 DIVERYSES
- 9 REPORT
- EINGÄNGE/AUSGÄNGE

♦ OK → EINGÄNGE / AUSGÄNGE OK

### PROGRAMMIERUNG 1 EINGÄNGE I1- I4

- 1. Einen Eingang wählen. Das Verzeichnis mit der entsprechenden Vorgabe ist:
  - I1 OP AUTOMATIK / NO
  - I2 OPEN AUSSEN / NO
  - I3 SCHLÜSSEL / NO
  - 14 OPEN HALBAUTOMATIK / NO
- 2. Die Funktion wählen:
  - 0 inaktiv
  - 1 Komplett offen
  - 2 Öffnungsbefehl aussen
  - 3 Nur Ausgang
  - 4 Op Automatik
  - Op halbautom.
  - 6 Apotheke
  - 7 Schlüssel
  - 8 Sicherheitsschliessung
  - 9 Öffnungsbefehl innen
  - 12 Timer
  - 13 Teil
  - 14 Sicherheitsvorrichtung Öffnung

### - 16 Nacht

- 17 Manuell
- Wenn der Eingang nicht deaktiviert wurde, folgende Logik wählen:
   Schliesser (NO)
- Öffner (NC)
- Wenn ein Eingang mit der Funktion SICHERHEITSSCHLIESSUNG gewählt wurde, den TEST einstellen:
- Aktiviert
- Deaktiviert (Standard)
- 5. Den Vorgang für die anderen Eingänge wiederholen.

### 2 Ausgänge 01 / 02

- 1. Einen Ausgang wählen. Das Verzeichnis mit der entsprechenden Vorgabe ist:
- 01 Gong
- 02 Tür nicht geschlossen
- 2. Die Funktion wählen:
  - 0 inaktiv
  - 1 Gong
  - 2 Fehler
  - 3 Batterie
  - 4 Notfall aktiv
  - 5 Test (für I1, I2, I3 und I4)
  - 6 Tür nicht geschlossen
  - 7 Tür geöffnet
  - 8 Tür wird geöffnet
  - 9 Licht\*
  - 10 Einbruch aktiv
- (\*) Wenn diese Funktion gewählt wird, muss die Zeit eingestellt werden: - von 1 s bis 255 s (Standard 60 s)
- 3. Wenn der Ausgang nicht deaktiviert wurde, die Logik wählen:
  - Schliesser (NO)
  - Öffner (NC)
- 4. Den Vorgang für den anderen Ausgang wiederholen.

### 3 Sicherheiten S1-S4

- 1. Einen SICHERHEITSEINGANG wählen. Das Verzeichnis mit der entsprechenden Vorgabe ist:
  - S1 INAKTIV
  - S2 INAKTIV
  - S3 SICHERHEITSSCHLIESSUNG / TEST AKTIV / NC
  - S4 SICHERHEITSSCHLIESSUNG / TEST AKTIV / NC
- 2. Die Funktion wählen:
  - Inaktiv
  - Sicherheitsschliessung
  - SICHERHEITSÖFFNUNG
- 3. Wenn der Eingang nicht deaktiviert wurde, den TEST einstellen:
  - Aktiv
  - Inaktiv
- 4. Wenn der Eingang nicht deaktiviert wurde, folgende Logik wählen:
  - Schliesser (NO)
- Öffner (NC)
- 5. Den Vorgang für die anderen Eingänge wiederholen.

### 4 Sensoren I / E

- 1. Einen Sensor wählen. Das Verzeichnis mit der entsprechenden Vorgabe ist:
  - SENSOR I Intern Strom
  - SENSOR E Außenkontakt NO
- 2. Die Funktion für den Sensor I wählen (Sensor innen):
  - Int. Strom
  - Int. Frequenz
  - Inaktiv
- 3. Die Funktion für den Sensor E wählen (Sensor außen)

e-DEUTSCH

- Inaktiv
- Außen Kontakt N.C.
- Außen Kontakt N.O.
- Int Strom
- Int. Frequenz
- Außen Strom
- Außen Frequenz

### 5 Notfall E1 / E2

- 1. Den Eingang E1 wählen. Das Verzeichnis mit der entsprechenden Vorgabe ist:
  - E1 Öffnung /NO
  - E2 Öffnung /NO

Der Eingang E2 kann nicht geändert werden, er übernimmt die für E1 eingestellte Funktion.

### 2. Die Funktion wählen:

- Op mit Speicherung
- Öffnung
- Inaktiv
- 3. Wenn der Eingang aktiviert ist, die Logik wählen:
  - Schliesser (NO)
  - Öffner (NC)

### **6 Fotozellen XFA**

Die Eingänge der Fotozellen XFA sind standardmäßig deaktiviert.

- 1. Wählen:
  - Inaktiv

Übersetzung der Original-Anleitung

- 1 Paar
- 2 Paare
- 2 HANDLING

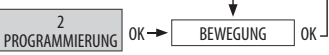

### Öffnung

Wählen und den Parameter ändern. Das Verzeichnis mit dem entsprechenden Standard und Intervall der Werte ist:

- 1 GESCHWINDIGKEIT 10 (von 1 bis 10)
- 2 BREMSUNG 1 cm (von 0 bis 200) **GESCHWINDIGKEIT BREMSUNG 1 (1-3)**
- 3 KRAFT 10 (nicht veränderbar)
- 4 ZEIT KRAFT 3.0s (nicht veränderbar)
- 5 BESCHLEUNIGUNG 10 (von 1 bis 10)
- 6 ABBREMSUNG 10 (da 1 a 10)

### Schließung

Wählen und den Parameter ändern. Das Verzeichnis mit dem entsprechenden Standard und Intervall der Werte ist:

- 1 GESCHWINDIGKEIT 3 (von 1 bis 10)
- 2 BREMSUNG 1 cm (von 0 bis 2(00) **GESCHWINDIGKEIT BREMSUNG 1 (1-3)**
- 3 KRAFT 10 (von 1 bis 10)
- 4 KRAFTDAUER 3.0 s (von 0.1 bis 3.0)
- 5 BESCHLEUNIGUNG 6 (von 1 bis 10)
- 6 ABBREMSUNG 6 (da 1 a 10)

### 3 EINSTELLUNG

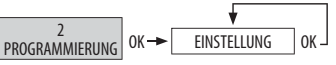

Wählen und den Parameter ändern. Das Verzeichnis mit dem entsprechenden Standard und Intervall der Werte ist:

- 1 PAUSENZEIT 2 s (0 - 30)
- 2 PAUSENZEIT NACHT 10 s (0-240)
- 3 NACHTSENSOR-VERZ. 10 s (0-240)

### 4 Energy Saving

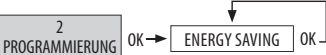

Das Energy Saving ist standardmäßig deaktiviert. Die Optionen sind:

- AKTIV
- INAKTIV

5 BATTERIE KIT

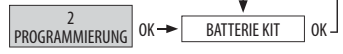

Definiert das Verhalten der Automation mit der Notfallbatterie, wenn ein Stromausfall vorliegt. Die Optionen mit der entsprechenden Vorgabe sind:

- 1 FUNKTION (Sofort letzte Bewegung)
- 2 LETZTE BEWEGUNG (Öffnung)
- 3 NACHTBETRIEB (bis zur letzten Bewegung) (Standard) wählbar: Sofort letzte Bewegung
- 4 LETZTE BEW, NACHT (Schließung) (Standard) wählbar: Öffnung

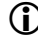

Diese Einstellungen können nicht verändert werden. Wenn die Tür auf NACHT geschaltet ist, ist der Betrieb mit Batterie nicht aktiviert

### 6 MOTORSCHLOSS

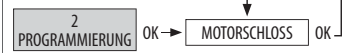

Definiert das Verhalten der Motorsperre (OPTIONALES Zubehör). Die Optionen mit der entsprechenden Vorgabe sind:

- 1 TYP
- 2 BETRIEB (Inaktiv)
- 3 ÜBERWACHUNGS KIT (Inaktiv)
- 4 BATTERIEBETRIEB (NACHT)

### **1 TYP**

Definiert den Typ der Motorsperre:

### - BISTABIL 2 FUNKTION

Definiert die Betriebsmodi, in denen die Motorsperre aktiviert wird:

- Inaktiv
- Nacht
- Nacht + Geöffnet

### **3 ÜBERWACHUNGS KIT**

Aktiviert/deaktiviert die Überwachung an der Motorsperre:

- AKTIV
- INAKTIV

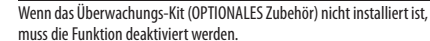

# muss die Funktion deaktiviert werden.

### **4 BATTERIEFUNKTION**

- STANDARD: Der gewählte Betrieb wird auch im Batteriebetrieb beibehalten
- NACHT: Die Motorsperre ist nur im NACHTBETRIEB aktiv.
- IMMER GEÖFFNET: Die Motorsperre ist immer GEÖFFNET.

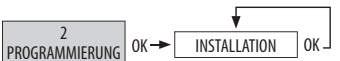

### 1 Anzahl Flügel

Die Anzahl Flügel der Anlage einstellen:

- 1 FLÜGEL (Standard)
- 2 FLÜGEL

### 2 START SETUP

Dieser Steuerbefehl muss bestätigt werden, damit das SETUP ausgeführt wird.

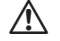

Das Verfahren von 🔊 62 einhalten.

### **3 Status EINGÄNGE**

Das Display zeigt die aktiven Eingänge an. Im Beispiel ist der Sicherheitssensor S2 aktiviert:

| STATUS EINGÄNGE |     |      |      |  |
|-----------------|-----|------|------|--|
| IN1             | IN2 | IN3  | IN4  |  |
| S1              | S2  | S3   | S4   |  |
| INT             | EXT | FSW1 | FSW2 |  |
| SM              | E1  | E2   |      |  |
|                 |     |      | OK   |  |

### 4 TÜR Status

Das Display zeigt an, in welchem Status sich die Tür befindet:

- GESCHLOSSEN
- in ÖFFNUNG
- GEÖFFNETT
- in PAUSE
- in PAUSE NACHT
- in SCHLIESSEN
- NOTFALL
- BETRIEBSMODUS MANUELL
- NACHTBETRIEB
- in AUX ÖFFNUNG (Öffnung mit Hilfsmotor)
- TEST PLATINE
- SPERRE
- TEST SICHERHEITEN
- FEHLER
- SCHWERER FEHLER
- SETUP WIRD AUSGEFÜHRT

### 5 Weitere Einst.

Das Display zeigt:

- V\_MAIN (Eingangsspannung an der Platine in Volt)
- V\_BATT (Spannung der Batterie in Volt)
- V\_ACC (Spannung an den Zubehörteilen in Volt)
- I\_MOT (Stromaufnahme des Motors in Ampère)
- POS (Position der Türflügel in cm)

### 8 DIVERSES

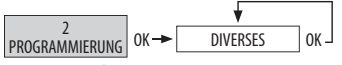

### 1 Standardkonfiguration

- AKTIV (die Standardkonfiguration ist vorhanden)
- NO (die Standardkonfiguration wurde geändert)

Um alle Parameter auf die Standardwerte zurückzustellen, die Taste OK drücken und bestätigen.

### 2 Teilöffnung

Definiert den Prozentsatz der Öffnung im Betriebsmodus TEILÖFF-NUNG. Der Standard und das Intervall der Werte ist:

- TEILÖFFNUNG 100% (20-100)

### **3 AUX TEST ZEIT**

Definiert die Häufigkeit (in Stunden) des Tests am Hilfsmotor. Der Standard und das Intervall der Werte ist:

- AUX TEST ZEIT 24 H (2-24)

### **4 DISPLAY STEUERUNG**

Aktiviert/deaktiviert die Programmierung der Platine. Die Optionen mit der entsprechenden Vorgabe sind:

- Nicht blockiert (Standard)
- Blockiert

### 5 Funktion Sicherheitsvorrichtung Schließung

Definiert die Funktionstüchtigkeit der Sicherheitsvorrichtung bei der Schließung

- STOP
- LOW ENERGY (Bewegung bei niedriger Geschwindigkeit (Standard)

### 6 Einbruch

Definiert das Verhalten der Tür im Falle des Versuchs einer manuellen Öffnung. Die Optionen und der dazugehörige Standard sind:

- INAKTIV Betätigt den Motor nicht (Standard)
- KEEP CLOSED wirkt dagegen: betätigt den Motor als Schließung
- PULL&GO betätigt den Motor als Öffnung (NICHT aktiv bei Batteriebetrieb)

### 7 Teilöff. Apotheke

Definiert den Prozentsatz der Öffnung mit dem Öffnungsbefehl für Apotheke (nur bei NACHTBETRIEB aktiviert) Der Standard und das Intervall der Werte ist:

- TEILÖFF. APOTHEKE 20 % (1-95)

### 8 SDK EVO Schlüssel

Definiert die Funktion des Schlüsselschalters, der mit SDK EVO verbunden ist (OPTIONALES Zubehör):

- BLOCKIERUNG (Standard)

Mit einem NO-Schlüsselschalter (gewöhnlich offen) SDK EVO normaler Betrieb. Das Passwort wird angefordert.

Mit einem NC-Schlüsselschalter (gewöhnlich geschlossen) SDK EVO blockiert.

- OHNE BENUTZER PSW

Mit einem NO-Schlüsselschalter (gewöhnlich offen) SDK EVOBetrieb ohne Passwort.

Mit einem NC-Schlüsselschalter (gewöhnlich geschlossen) SDK EVO normaler Betrieb. Das Passwort wird angefordert.

### 9 Aufeinanderfolgende Hindernisse

Definiert die Anzahl aufeinanderfolgender Hindernisse, nach denen die Tür im Fehlerzustand stillsteht. Den Parameter wählen und ändern:

- SCHLIESSUM
  - von 0 bis 3 (Anzahl Hindernisse Standard: 2)
- ÖFFNUNG

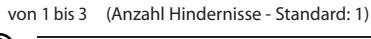

Die Blockierung für die Hindernisse bei der Öffnung kann nicht DEAKTIVIERT werden.

### 10 Fehler Test

Aktiviert/deaktiviert die Bewegungen bei langsamer Geschwindigkeit im Falle von FEHLERN beim TEST an den Sicherheitsvorrichtungen.

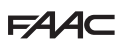

# 

- AKTIV
  - INAKTIV (Standard)

### 9 REPORT

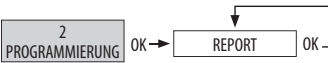

### MENÜ NICHT VERFÜGBAR

### MENÜ 3 FEHLER

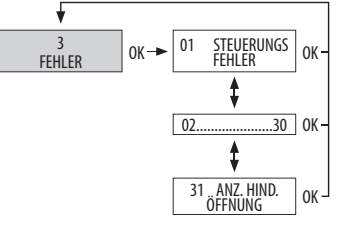

Das Display zeigt die laufenden Störungen an:

- 1 Störung Platine
  - 2 Störung E2PROM Platine
- 3 Störung Driver Motor 1
- 4 Fehler VACC
- 5 Fehler am Microcontroller
- 6 Fehler VMOT
- Motor 1 defekt - 7
- 8 Öffnung Motor AUX fehlgeschlagen
- Netzversorgung (V main) nicht vorhanden - 9
- 10 Batterie entladen oder nicht angeschlossen
- 11 Test S1 fehlgeschlagen
- Test S2 fehlgeschlagen
- Test S3 fehlgeschlagen 13
- 14 Test S4 fehlgeschlagen
- 15 Daten im Speicher nicht vorhanden oder beschädigt
- 16 Encoder Fehler
- 17 Störung Eingänge
- FW nicht kompatibel - 18
- Starke mechanische Reibungen 19
- 20 Test der als Sicherheitsvorrichtungen konfigurierten Eingänge fehlgeschlagen
- 21 Öffnung bei niedriger Geschwindigkeit
- 22 Fehler in Daten
- 23 Störung Stromversorgung \_
- Aufeinanderfolgende Hindernisse bei der Schließung 24 -
- Motor AUX defekt 25
- 26 Störung an der Motorsperre
- Drehfehler Motor 1 27
- 28 Drehfehler Motor AUX
- Störung Platine Motor AUX - 29
- Schwerer Fehler - 30
- Aufeinanderfolgende Hindernisse bei der Öffnung - 31

### MENÜ 4 WARNUNGEN

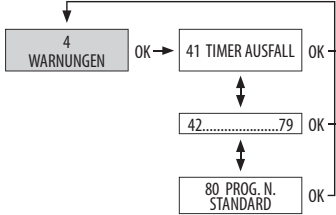

Das Display zeigt die laufenden Meldungen an:

- 41 Verlust Datum und Uhrzeit
- 42 Batterie der Uhr entladen oder nicht vorhanden
- 44 Notfall aktiv
- TIMER aktiv (Meldung erfolgt mit Tauf der HOMEPAGE) 45
- 46 Funktion Timer im Gang
- 47 Es wird eine letzte Bewegung mittels Batterie ausgeführt
- Betrieb im Modus Nacht - 48
- 49 Betrieb im manuellen Modus
- Betrieb im Modus Teilöffnung - 50
- 51 Hindernis bei der Schließung
- 52 Hindernis bei der Öffnung
- Beschädigt auf E2prom Anzahl Wartungszyklen - 53
- 54 Störung an der Motorsperre
- 55 Betrieb Modus Apotheke
- Betrieb mit Batterie - 56
- 57 Suche nach Anschlag bei der Öffnung
- 58 Suche nach Anschlag bei der Schließung
- Störung Motorsperre (nur mit Überwachungs-KIT) - 59
- 60 Anforderung der Wartung
- 61 Störung SDK EVO
- 62 Batterieladegerät defekt
- 63 Einbruch im Gang
- 64 Letzte Öffnung zu langsam, nicht konform mit EN16005
- 65 SETUP im Gang
- Hilfsplatine bewegt die Türflügel -66
- 67 Batterieersparnis
- Alarm an Test - 68
- 69 Tür offen
- 70 Batterieladestand
- 80 Von der Standardprogrammierung abweichende Programmierung

### **MENÜ 5 ZKLUSZÄHLER**

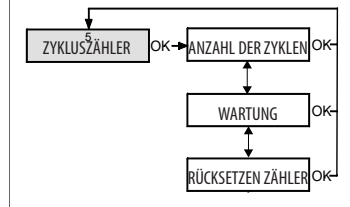

### 1 Anzahl Zvklen

Das Display zeigt die Anzahl der ausgeführten Zyklen an:

- ABSOLUT Zähler kann nicht auf Null gestellt werden
- RELATIV Zähler kann auf Null gestellt werden (über RESET ZY-KLEN)

### 2 Wartung

- Definiert die Häufigkeit für die Anforderung der Wartung:
- DATUM (Standard: inaktiv) 00/00/00
- Anzahl Zvklen Minimum: 1000: Maximum 1000000 (Standard)

Übersetzung der Original-Anleitung

- 12

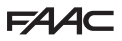

### 3 RÜCKSETZEN ZÄHLER

Setzt den Zähler der RELATIVEN Zyklen auf Null. Dieser Steuerbefehl muss bestätigt werden.

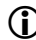

Der Zähler der ABSOLUTEN Zyklen kann nicht auf Null gesetzt werden.

### MENÜ 6 DATUM / UHRZEIT

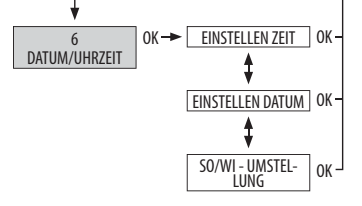

### EINSTELLEN ZEIT

Die Uhrzeit in hh:mm einstellen.

### EINSTELLUNG DATUM

Das Datum in TT/MM/JJ einstellen.

### EUROPÄISCHE SOMMERZEIT

Die Europäische Sommerzeit ist standardmäßig aktiviert. Die Optionen sind:

- Aktiv
- Inaktiv

### MENÜ 7 TIMER

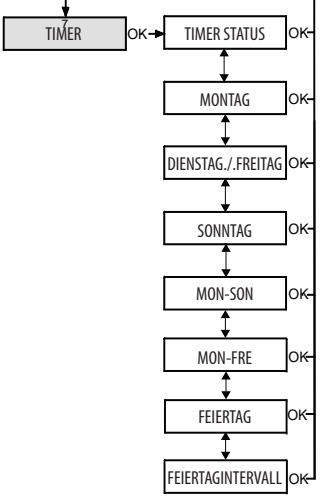

### Wenn der TIMER aktiv ist:

- erscheint auf der HOMEPAGE die Meldung T @89
- wird der Betriebsmodus der Tür automatisch aufgrund der vorprogrammierten Zeitschaltungen eingestellt
- muss der Timer deaktiviert werden, wenn man manuell den vom Timer aktivierten Betriebsmodus ändern will
- Für die Programmierung muss man:
  - die Zeitschaltungen f
    ür jeden Wochentag oder f
    ür Gruppen von Tagen einstellen. Die Zeitschaltungen pro Tag sind maximal 6 an der Zahl
  - jeder Zeitschaltung einen Betriebsmodus zuordnen

- eventuelle FEIERTAGE einstellen

### 1 Status Timer

Aktiviert/deaktiviert die Funktion Timer:

- AKTIV
- INAKTIV (Standard)

Wenn der Timer deaktiviert ist, bleibt die Programmierung gespeichert.

### 2Montag... 8 Sonntag

Für die Programmierung der Wochentage:

- 1. Einen Tag wählen.
- 2. Einen Zeitbereich wählen.

| MONTAG     |          |   |    |  |
|------------|----------|---|----|--|
| - > BE     | REICH1   |   |    |  |
| - BERE     | ICH2     |   |    |  |
| - BERE     | ICH3     |   |    |  |
| - BEREICH4 |          |   |    |  |
| ESC        | <b>↑</b> | Ļ | OK |  |

- 3. Den Betriebsmodus dem Zeitbereich zuordnen:
  - 0 Auto Bidir Total
  - 1 Auto Out Total
  - 2 Auto Bidir Teil
  - 3 Auto Out Teil
  - 4 Komplett offen
  - 5 Teilöffnung
- 4. Uhrzeit und Datum und Ende der Zeitschaltung einstellen.

| BEREICH 1    |       |  |
|--------------|-------|--|
| BEGINN 00:00 |       |  |
| ENDE         | 00:00 |  |
| ESC ↑        | ↓ OK  |  |

- 5. Für die anderen gewünschten Zeitschaltungen gleich vorgehen.
- 6. Im Betriebsmodus Auto Bidir Total, ein Beispiel:
  - BEREICH 1 08:00-08:59 Komplett offen
  - BEREICH 2 09:00-09:59 Teilöffnung
  - BEREICH 3 11:00-11:59 Auto Out Total
  - BEREICH 4 12:00-12:01 Auto Out Teil
  - BEREICH 5 17:59-16:30 Auto Bidir Teil
  - BEREICH 6 22:00-23:59 Auto Bidir Total

### 9 Mon-Son; 10 Mon-Fre

Um schnell Gruppen von Wochentagen mit denselben Zeitschaltungen zu programmieren:

- 1. Die Gruppe mit den Tagen wählen (von Mon-Son oder von Mon-Fre)
- 2. Einen Zeitbereich wählen.
- 3. Uhrzeit und Datum und Ende der Zeitschaltung einstellen.
- 4. Den Betriebsmodus der Zeitschaltung zuordnen. Die Phasen von 2 bis 4 für eventuelle weitere Zeitschaltungen wiederholen.
- 5. Die Programmierung der Gruppe mit den Tagen zuordnen, indem ANWENDEN gewählt wird.

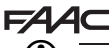

Wenn ANWENDEN bestätigt wird, werden die Zeitschaltungen auf die Tage der vordefinierten Gruppe angewendet, eventuell zuvor existierende Programmierungen für einzelne Tage werden überschrieben.

### 11 Feiertag

Für die PROGRAMMIERUNG des Betriebs des TIMERS in den Feiertagsintervallen (ein oder mehrere Tage, für die eine andere Programmierung nötig ist): 1. Den Feiertags-Zeitbereich wählen.

# - > BEREICH1 - > BEREICH1 - BEREICH2 - BEREICH3 - BEREICH4 ESC ↑ ↓ OK

- 2. Den Betriebsmodus dem Zeitbereich zuordnen:
  - 0 Auto Bidir Total
  - 1 Auto Out Total
  - 2 Auto Bidir Teil
  - 3 Auto Out Teil
  - 4 Komplett offen
  - 5 Teilöffnung
- Die Uhrzeit für den Anfang und das Ende der Zeitschaltung einstellen

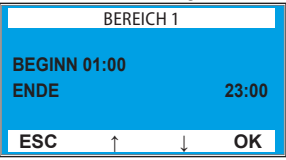

 Für die weiteren gewünschten Feiertags-Zeitschaltungen gleich vorgehen.

### 12 FEIERTAGINTERVALL

Um die Feiertagsprogrammierung auf die einzelnen Wochentage oder die Tagesintervalle anzuwenden:

- 1. Ein Intervall aktivieren (max. 6 Feiertagintervalle).
- 2. Anfangs- und Enddatum des Intervalls festlegen.
- 3. Im Modus Auto Bidir Total, ein Beispiel für FEIERTAGINTERVALL:
  - BEREICH 1 07:00-09:59 Auto Out Teil
  - BEREICH 2 10:00-10:01 Auto Out Total
  - BEREICH 3 10:30-11:00 Komplett offen
  - BEREICH 4 15:00-23:59 Teilöffnung
  - BEREICH 5 03:00-07:00 Auto Bidir Total
  - BEREICH 6 09:00-12:00 Auto Out Total
  - Intervall 1 25.12.14 25.12.14
  - Intervall 2 30.12.2014 31.12.2014
  - Intervall 3 01.01.2015 06.01.2015
  - Intervall 4 28.02.2015 01.03.2015
  - Intervall 5 30.04.2015 03.05.2015
  - Intervall 6 07.05.2015 09.06.2015

Wenn man einen einzelnen Tag festlegen möchte, sind das Anfangs- und das Enddatum gleich.

Das Intervall muss sich auf das Jahr beziehen (Beispiel: Für den Zeitraum vom 25. Dezember bis zum 6. Januar müssen zwei Intervalle erzeugt werden: vom 25.12. bis zum 31.12. und vom 01.01. bis zum 06.01.).

### **MENÜ 8 PASSWORT**

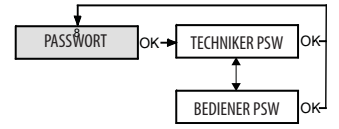

- Der Bediener kann nur das BEDIENERPASSWORT ändern. Der Installateur kann beide Passwärter ändern.
- Das für den Gebrauch des Passworts für die Wahl der Betriebsmodi der Automation vorgesehene Personal darf das Passwort nicht weitergeben.

### PASSWORT INSTALLATEUR

- 1. Das neue PASSWORT eingeben und die Taste OK drücken.
- 2. Das neue Passwort muss wiederholt und mit OK bestätigt werden:

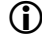

Wenn das Passwort nicht korrekt wiederholt wurde, fordert das Display weiterhin das neue Passwort und die Bestätigung an.

### TECHNIKER PSW EINGABE

|     | **** | ÷ |    |
|-----|------|---|----|
| ESC | ↑    | Ļ | OK |
| 147 | 1 0  |   |    |

Wenn das Passwort korrekt wiederholt wird, erscheint auf dem Display:

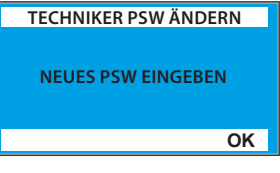

### BEDIENERPASSWORT

Für das PASSWORT des INSTALLATEURS gleich vorgehen.

### MENÜ 9 INFO

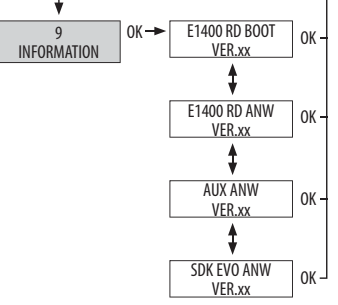

Das Display zeigt die Firmware-Versionen der Steuerplatine und der installierten Vorrichtungen an.

# F∕A∕⊂

# 18. WARTUNG

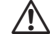

Um die Sicherheitsbedingungen und Funktionstüchtigkeit beizubehalten und Störungen und Fehlbetrieb zu reduzieren, müssen die ordentliche Wartung sowie die in **11 23** angegebene periodische Auswechslung ausgeführt werden.

Die ORDENTLICHE WARTUNG muss alle 6 Monate erfolgen.

Û

Die Häufigkeit der Auswechslungen ist für die Verschleißteile in Anzahl Betriebszyklen angegeben, für Bauteile, die im Laufe der Zeit schadhaft werden, dagegen in Jahren.

Die akustische Meldung teilt mit, dass ein Austausch notwendig ist.

Alle Wartungseingriffe dürfen ausschließlich von technischem Fachpersonal ausgeführt werden.

Nur der Installateur/Wartungstechniker darf das Gehäuse öffnen, um auf den Innenbereich der Automation zuzugreifen.

### 18.1 BERECHNUNGSSCHÄTZUNG DER AUSGEFÜHRTEN BETRIEBSZYKLEN

Im Falle eines Schadens an der Platine E1400 RD mit Verlust der Anzahl ausgeführter Betriebszyklen, was durch den Fehlercode 53 angezeigt wird, muss die Anzahl Betriebszyklen geschätzt werden, die seit dem letzten Wartungseingriff bis zur Störung erfolgten.

**R1** = Anzahl Tage, die seit dem letzten Eingriff für einen Motoraustausch vergangen sind (siehe REGISTER DER ANLAGE)

R2 = Anzahl Betriebsstunden pro Tag

R3 = Zyklusdauer der Tür (Öffnungszeit + Pause + Schließungszeit

Der Installateur muss die Verantwortung für die Angabe der Parameter

R2, R2 und R3 übernehmen.

Berechnung: **R4** = R1 \* R2 \*3600

Berechnung der GESCHÄTZTEN ANZAHL ZYKLEN:

R4 / R3

Dann über SDK EVO im Menü 5 Zykluszähler, Abschnitt Wartung 🐼 88 den berechneten Wert für die Anzahl Zyklen einfügen.

III 23 Wartungsprogramm und Programm für Auswechslungen

### ORDENTLICHE WARTUNG

| VORGANG                                                  |                                                                                                    |                |
|----------------------------------------------------------|----------------------------------------------------------------------------------------------------|----------------|
| Prüfung der Befestigung der Automation an der Wand       | prüfen, dass das Stützprofil gut an der Wand befestigt ist                                                                                             | -              |
|                                                          | im Falle einer Installation mit selbsttragender Laufschiene:                                                                                           |                |
|                                                          | die Befestigungsschrauben prüfen, die das Stützprofil mit dem selbsttragenden Profil verbinden, sowie die seitlichen Befestigungsschrauben an der Wand | ൾ 21ൾ 30       |
| Prüfung der Befestigung des Motors_1 und des Hilfsmotors | die Befestigungsschrauben der Motoren m Stützprofil prüfen                                                                                             | ൾ 23           |
| Prüfung der Laufwagen                                    | die Befestigungsschrauben am Türflügel prüfen                                                                                                    | <u>ه</u> ًا 33 |
|                                                          | die Gegendruckrollen der Laufwagen und die Schrauben in der Tiefe und Höhe des<br>Türflügels prüfen                                                    | ൾ 22           |
| Prüfung der mechanischen Endanschläge                    | die Position der mechanischen Endanschläge und der Befestigungsschrauben prüfen                                                                        | <b>₼ 4</b> 6   |
| Prüfung der Riemenspannung                               | die Riemenspannung prüfen                                                                                                    | <b>44</b>      |
| Reinigung                                                | reinigen: Gleitführung, Gleitschuh der unteren Führung, Wagen                                                                                          | <b>₫ 94</b>    |
| Kontrolle der Funktionstüchtigkeit der Anlage            | die notwendigen Kontrollen und Eingriffe ausführen, um die Unversehrtheit der tragenden<br>Konstruktion und der Rahmen der Türflügel zu gewährleisten  | ক্রী 18        |
|                                                          | die Funktionsprüfungen ausführen                                                                                                    | <b>v</b> 94    |

### PERIODISCHE AUSWECHSLUNGEN ゐ 22 ゐ 23

| TEIL/KOMPONENTE                   | HÄUFIGKEIT     |              |
|-----------------------------------|----------------|--------------|
|                                   | Betriebszyklen | Zeit (Jahre) |
| Wiegemesser Motor_1 und Motor AUX | 1 000 000      |              |
| Motorlager Motor_1 und Motor AUX  | 2 000 000      |              |
| Wiegemesser Motor_1 und Motor AUX | 2 000 000      |              |
| Gleitschuh untere Führung         | 2 000 000      | -            |
| Wagen                             | 2 000 000      |              |
| Riemen                            | 1 000 000      | 5            |
| Mechanische Anschläge             | 2 000 000      | 5            |
| Seile Absturzvorrichtung          | -              | 5            |
| Notfallbatterie                   |                | 1            |

# F∕A∕⊂

### **18.2 SICHERHEIT DES WARTUNGSTECHNIKERS**

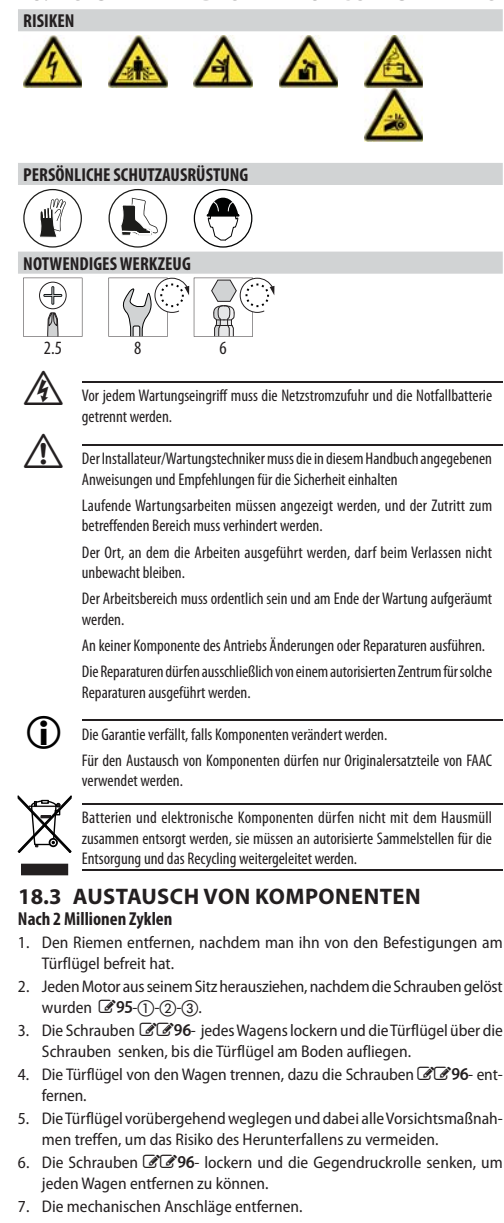

- 8. Den Gleitschuh der unteren Führung entfernen.
- 9. Den neuen Gleitschuh montieren 💩 32.
- 10. Die neuen Motoren auf die entsprechenden Halterungen montieren.
- 11. Die Schrauben 🖉 🖉 95-①-②-③ anziehen.
- 12. Die neuen mechanischen Anschläge montieren 🐼 22.
- 13. Die neuen Wagen an die Türflügel montieren 🐼 33.
- 14. Die Türflügel installieren und einstellen 🖓 33 🖓 39.

- 15. Den neuen Riemen montieren und einstellen 💩 43 🐼 44.
- 16. Die neuen mechanischen Anschläge einstellen 🐼 46.

### Nach einer Million Betriebszyklen

Die Schritte 1, 2, 11, 12, 13, 18 der Liste für 2 Millionen Zyklen ausführen.

### Austausch des Riemens

Nur die Schritte 1 und 9 der Liste für 2 Millionen Zyklen ausführen

### Austausch der mechanischen Anschläge

Nur die Schritte 7 und 19 der Liste für 2 Millionen Zyklen ausführen

### Austausch der Seile der Absturzvorrichtung

- 1. Die Seile aus dem Gehäuse herausziehen.
- 2. Die neuen Seile 💩 23 und 🐼 48 montieren.

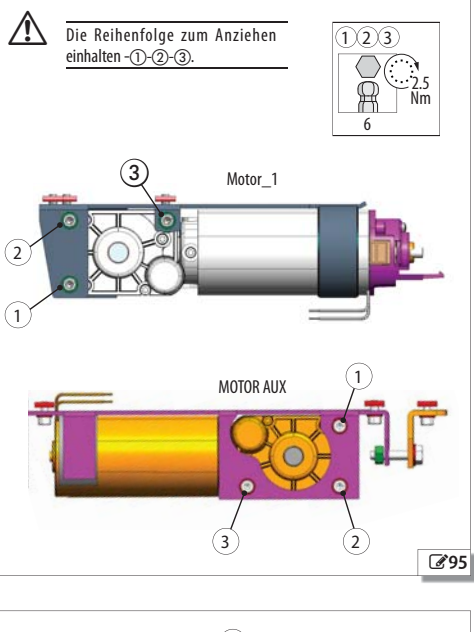

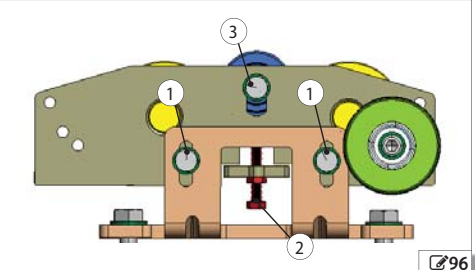

### Austausch der Notfallbatterie

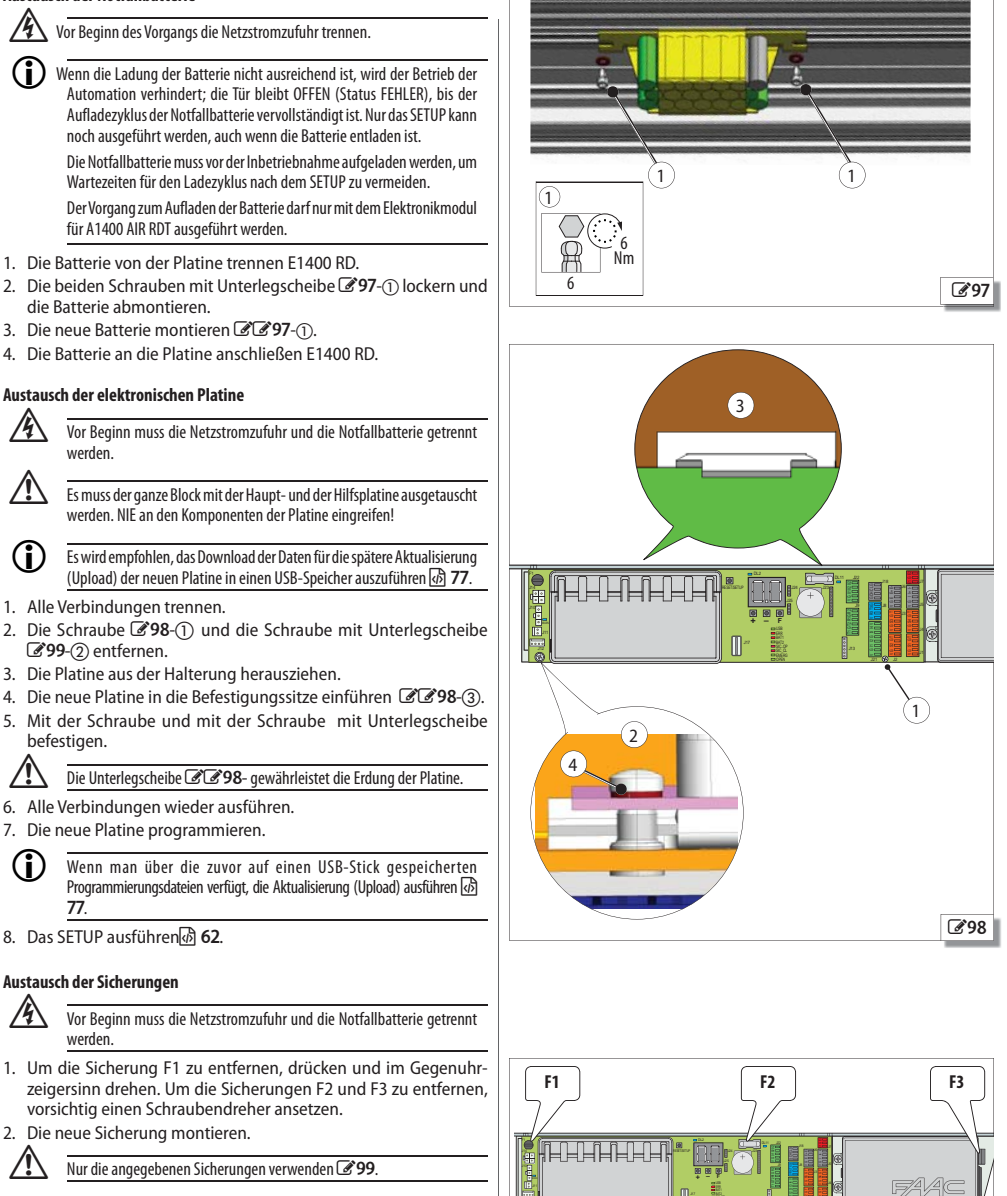

DEUTSCH

FAAC

**A**99

<u>ا ا ا ا ا</u>

F3

F1 8 AT (verzögert) F2 2 A F (schnell)

F3 2.5 AT (verzögert)

# FAA⊂

# 18.4 REINIGUNG

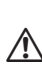

Vor jedem Wartungseingriff muss die Netzstromzufuhr und die Notfallbatterie getrennt werden.

Vor Beginn der Reinigung warten, bis die für Überhitzung anfälligen Komponenten abgekühlt sind.

KEINE Reinigungsmittel an optischen Vorrichtungen und elektronischen Displays (z.B. Linsen von Fotozellen) verwenden.

Die Bestandteile nicht feucht machen. Vor allem die elektrischen Verbindungen und Komponenten nicht feucht machen.

NIE einen direkten Wasser- oder Druckluftstrahl zum Reinigen oder Trocknen benutzen.

Sicherstellen, dass nach der Reinigung alle Komponenten trocken sind.

Saubere, weiche Lappen benutzen, um den Staub zu entfernen. Den Lappen befeuchten, um Schmutz zu entfernen. Die Bauteile mit trockenen, weichen und sauberen Lappen trocknen.

Für nur schwer erreichbare Teile Pinsel mit weichen Borsten benutzen.

### Reinigungsmittel für die Bauteile aus Kunststoff

Außer an optischen Vorrichtungen und elektronischen Displays können Lösungen mit Wasser und einem neutralen Reinigungsmittel verwendet werden (in der vom jeweiligen Hersteller empfohlenen Konzentration). Reinigungsmittel mit Raumtemperatur verwenden (max. 30 °C).

KEINE alkalischen, sauren oder basischen Reinigungsmittel, kein Benzol, keine Essigsäure oder Lösungen beliebiger Art benutzen: Diese Produkte könnten die Oberflächen der Materialien beschädigen.

### Reinigungsmittel für die Bauteile aus Stahl oder Aluminium

Lösungen mit Wasser und einem neutralen Reinigungsmittel können benutzt werden (in der auf der Packung des Reinigungsmittels angegebenen Konzentration). 95%-iger Spiritus, verdünnt zu 50%. Bei fetthaltigem Schmutz kann eine Lösung mit 70% Isopropanol benutzt werden.

KEINE Lösungen mit Essigsäure, saure oder basische Lösungen und Spiritus verwenden.

### **18.5 FUNKTIONSPRÜFUNGEN**

Die Netzstromversorgung und die Notfallbatterie erst anschließen, wenn der Bereich wieder aufgeräumt ist.

Im Falle von Störungen oder Fehlbetrieb wird auf B 72 und B 75 verwiesen.

Einige Bewegungen ausführen, um den korrekten Betrieb bezüglich folgender Aspekte zu überprüfen:

- korrekt ausgeführte Bewegungen gemäß der Logik und den eingegebenen Einstellungen
- regelmäßiges, nicht ruckartiges Bewegen der Türflügel
- am Ende des Hubs korrekt ausgeführte Bremsungen
- Annäherung; ohne bei der Öffnung und Schlie
  ßung hart am Endanschlag aufzuprallen
- regelmäßiger Betrieb der Motorsperre am Motor\_1 (falls vorhanden)
- Betriebstüchtigkeit der Notfallbatterie: Die Netzstromversorgung unterbrechen und pr
  üfen, ob die T
  ür ge
  öffnet wird und offen bleibt (Sicherheitszustand)
- Betriebstüchtigkeit der Sicherheitsmeldevorrichtungen (das Radarfeld muss frei sein und im Verhältnis zur Anzahl durchgehender Menschen angemessene Abmessungen haben).
- Funktionstüchtigkeit der NOT-AUS-Taste (falls vorhanden) und der sonstigen eventuell installierten Zubehörteile

# **19. ENTSORGUNG**

Nach der Demontage der Automation muss die Entsorgung gemäß den geltenden Normen bezüglich der Entsorgung von Materialien erfolgen.

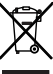

Die Komponenten und Baumaterialien dürfen nicht mit dem Hausmüll entsorgt werden, sie müssen autorisierten Zentren für die Entsorgung und das Recycling zugeführt werden.

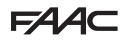

# 20. ANLAGEN

### I 24 Gewicht der Automation

| Einflüge | elige Tür |                          |               |
|----------|-----------|--------------------------|---------------|
| Vp       | Lt        | Gewicht des Stützprofils | GESAMTGEWICHT |
| [mm]     | [mm]      | [kg - Näherungswerte]    | [kg]          |
| 1100     | 1750      | 10                       | 25            |
| 1200     | 1900      | 11                       | 26            |
| 1300     | 2050      | 12                       | 27            |
| 1400     | 2200      | 13                       | 28            |
| 1500     | 2350      | 14                       | 29            |
| 1600     | 2500      | 15                       | 30            |
| 1700     | 2650      | 16                       | 31            |
| 1800     | 2800      | 17                       | 32            |
| 1900     | 2950      | 18                       | 33            |
| 2000     | 3100      | 19                       | 34            |
| 2200     | 3400      | 20                       | 35            |
| 2400     | 3700      | 22                       | 37            |
| 2600     | 4000      | 24                       | 39            |
| 2800     | 4300      | 26                       | 41            |
| 3000     | 4600      | 28                       | 43            |

| Zweiflügelige Tür |      |                          |               |  |
|-------------------|------|--------------------------|---------------|--|
| Vp                | Lt   | Gewicht des Stützprofils | GESAMTGEWICHT |  |
| [mm]              | [mm] | [kg - Näherungswerte]    | [kg]          |  |
| 1400              | 2200 | 13                       | 31            |  |
| 1500              | 2350 | 14                       | 32            |  |
| 1600              | 2500 | 15                       | 33            |  |
| 1700              | 2650 | 16                       | 34            |  |
| 1800              | 2800 | 17                       | 35            |  |
| 1900              | 2950 | 18                       | 36            |  |
| 2000              | 3100 | 19                       | 37            |  |
| 2200              | 3400 | 20                       | 38            |  |
| 2400              | 3700 | 22                       | 40            |  |
| 2600              | 4000 | 24                       | 42            |  |
| 2800              | 4300 | 26                       | 44            |  |
| 3000              | 4600 | 28                       | 46            |  |
| 3200              | 4900 | 30                       | 48            |  |
| 3400              | 5200 | 31                       | 50            |  |
| 3600              | 5500 | 33                       | 51            |  |
| 3800              | 5800 | 35                       | 53            |  |
| 4000              | 6100 | 37                       | 55            |  |

III 25 Position der Komponenten auf der Laufschiene

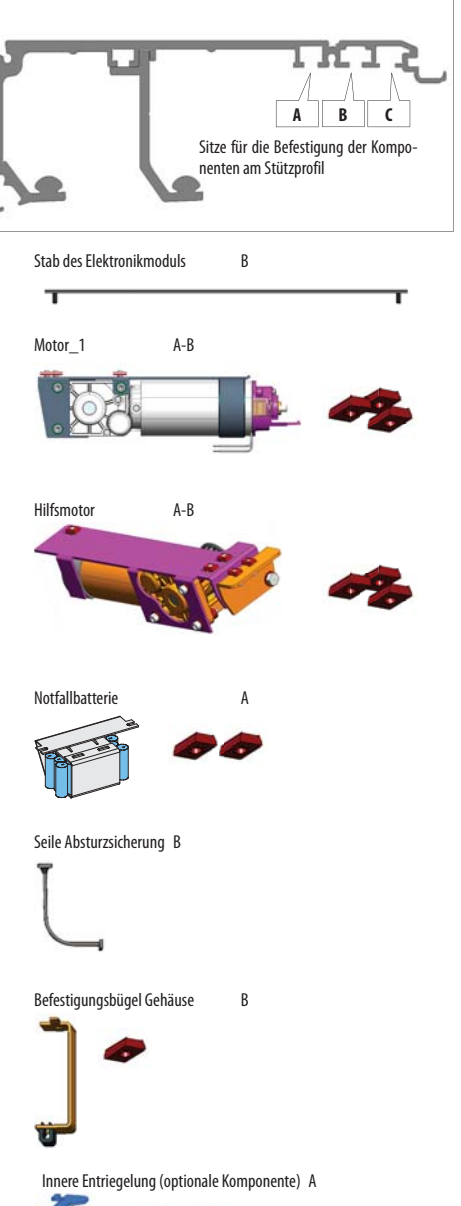

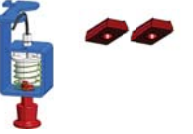

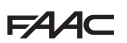

### 20.1 INSTALLATIONSSCHEMEN

A1400 AIR RDT MIT TK20 2 MOBILEN FLÜGELN UND FESTEM FLÜGEL

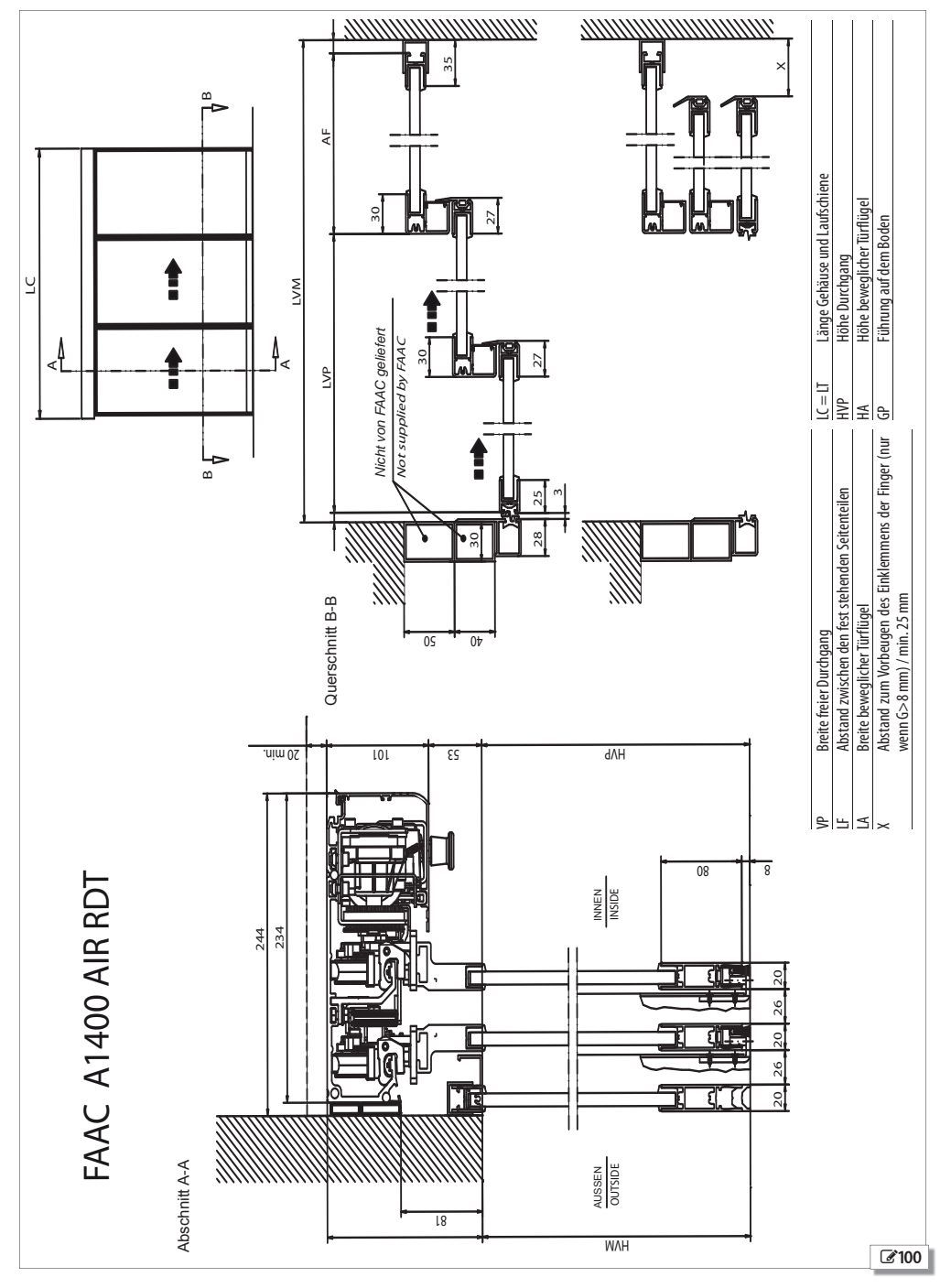

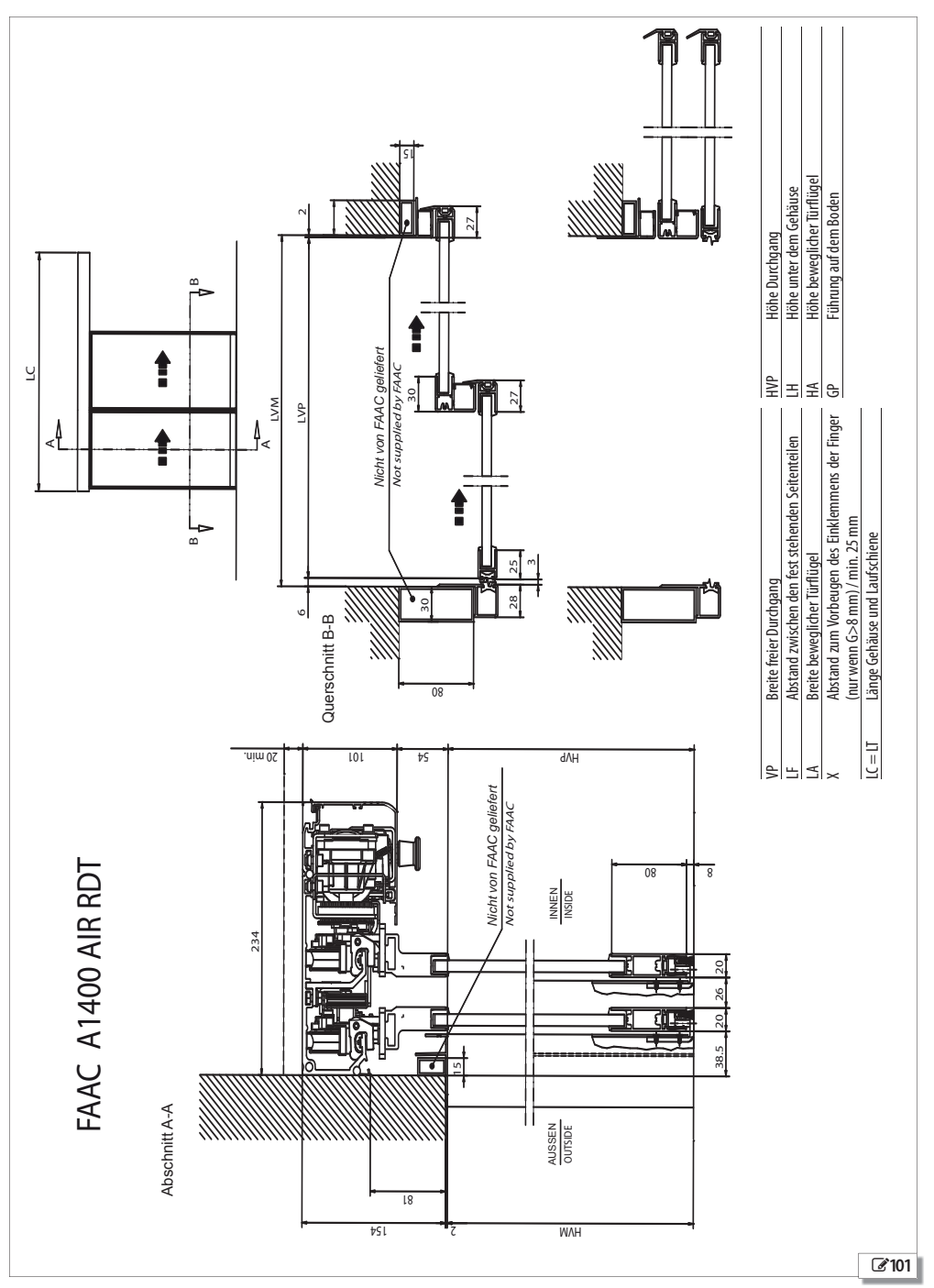

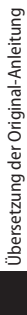

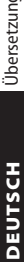

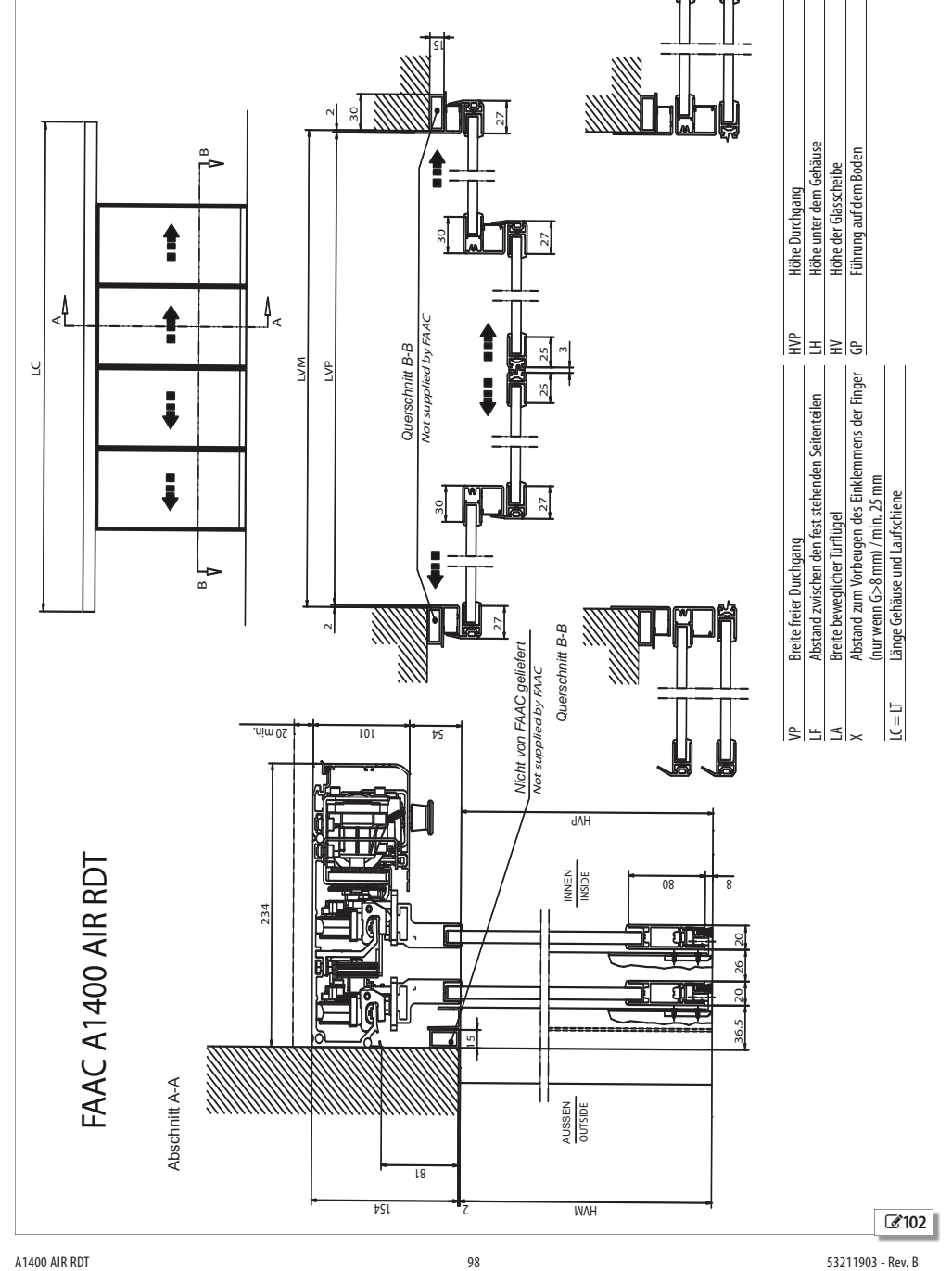

### A1400 AIR RDT MIT TK20 4 MOBILEN FLÜGELN

FAAC

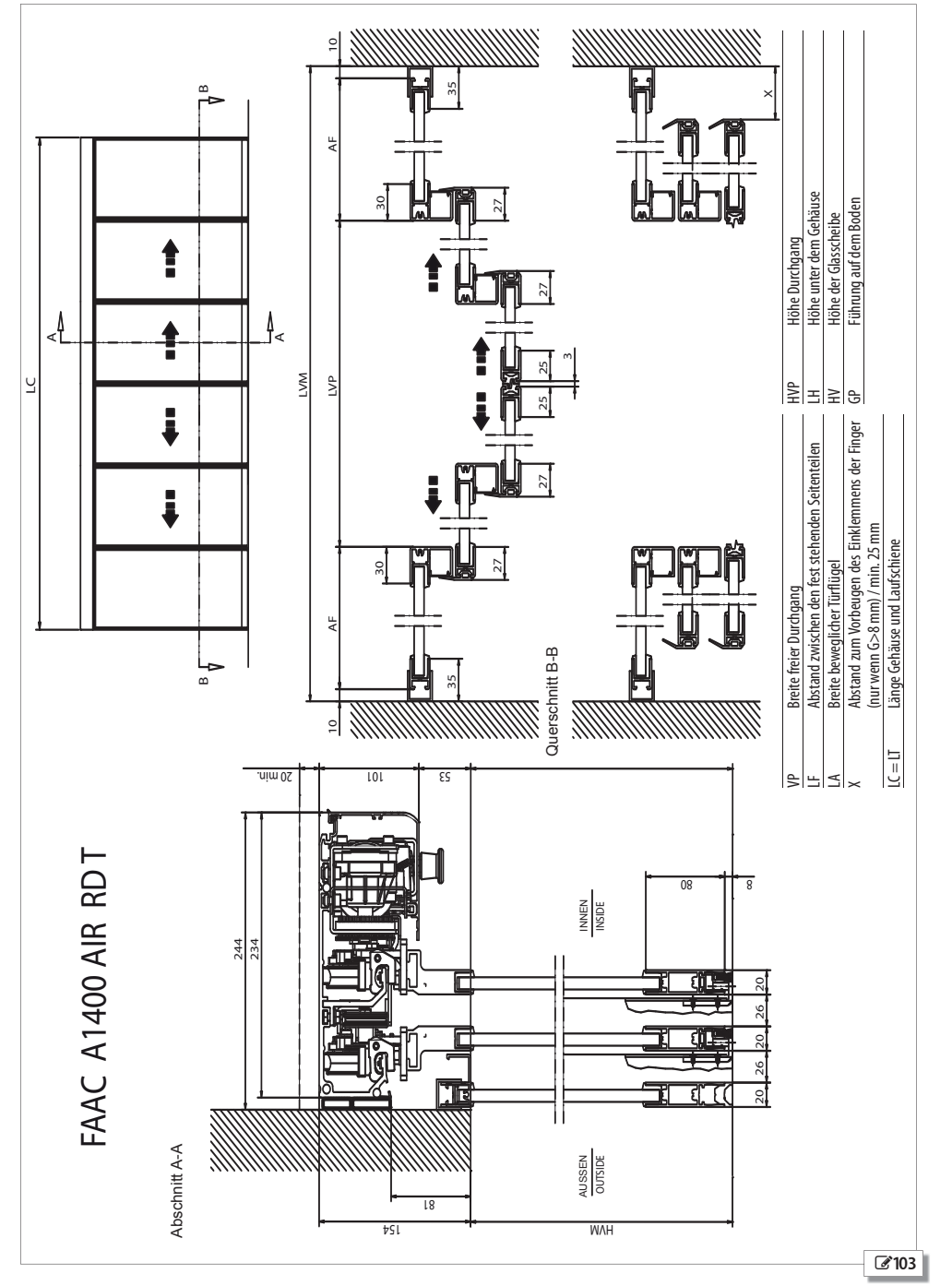

### A1400 AIR RDT MIT TK20 4 MOBILEN FLÜGELN UND 2 FESTEN

99

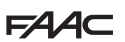

# POSITION DER KOMPONENTEN AUF DEM STÜTZPROFIL

A1400 AIR RDT EINFLÜGELIGE TÜR, ÖFFNUNG RECHTS

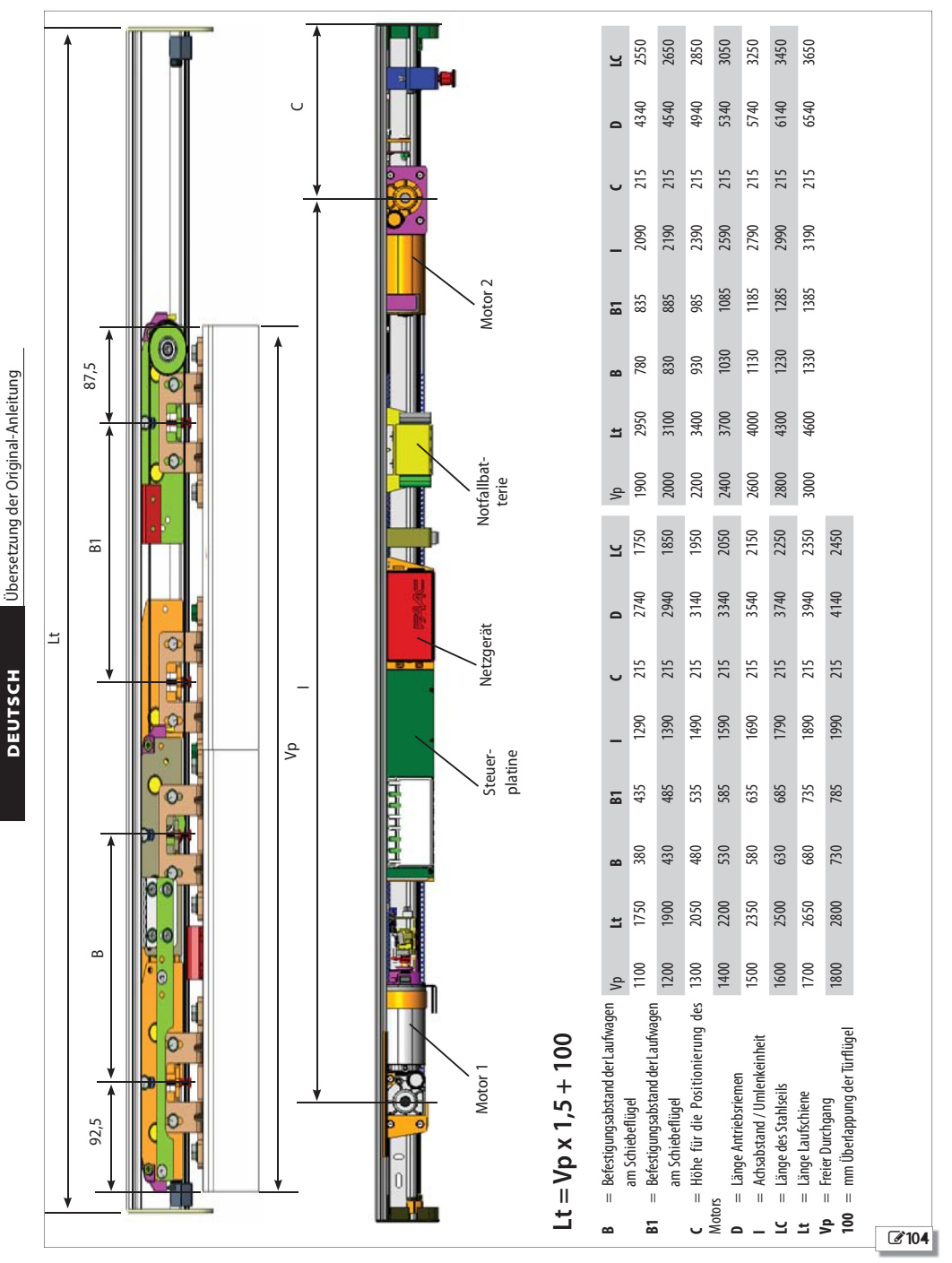

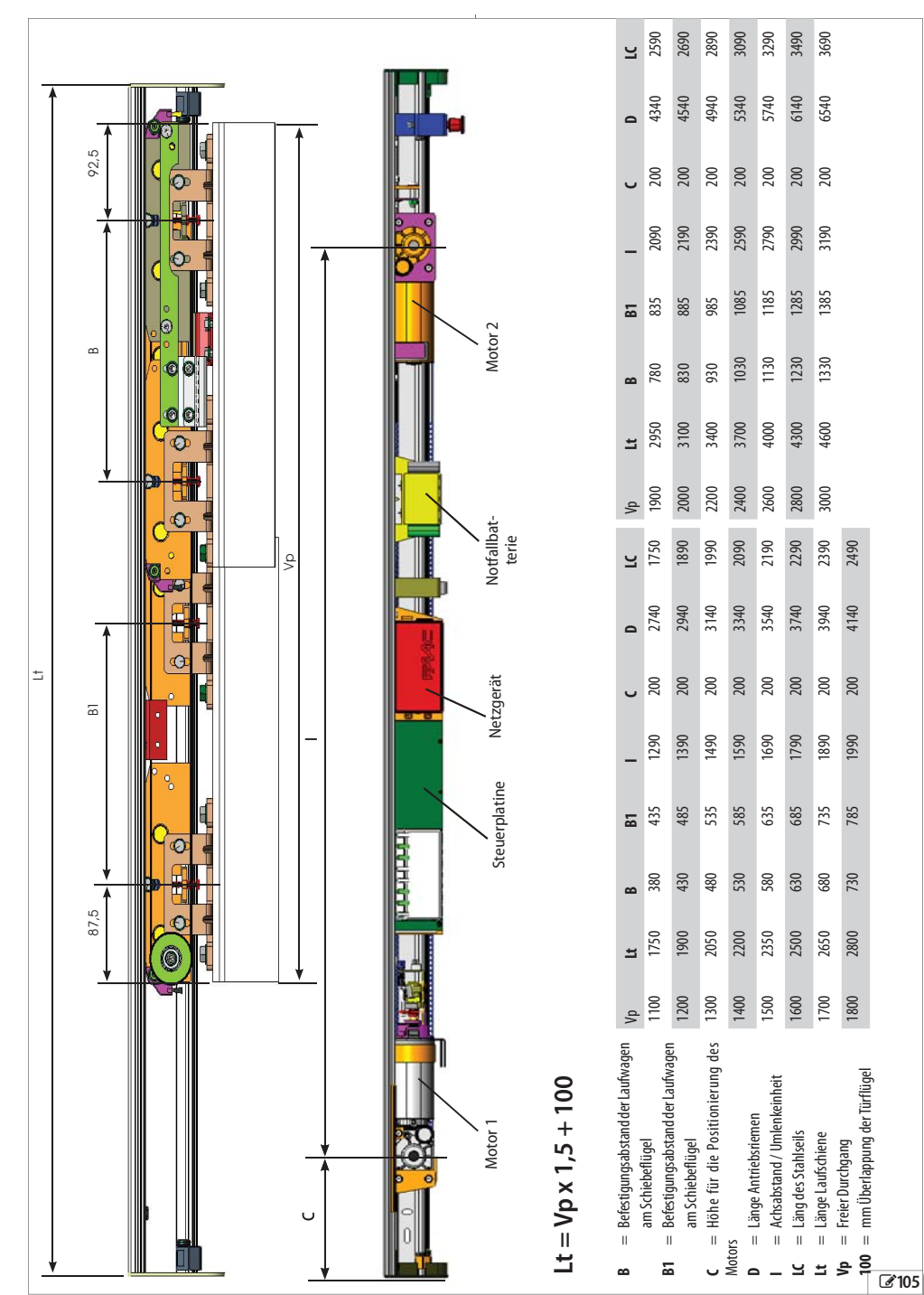

### A1400 AIR RDT EINFLÜGELIGE TÜR, ÖFFNUNG LINKS

A1400 AIR RDT

53211903 - Rev. B

FAAC

Übersetzung der Original-Anleitung

DEUTSCH

# A140 AIR TELESKOPAUSFÜHRUNG EINZELFLÜGEL, RECHTSÖFFNUNG UND LINKSÖFFNUNG

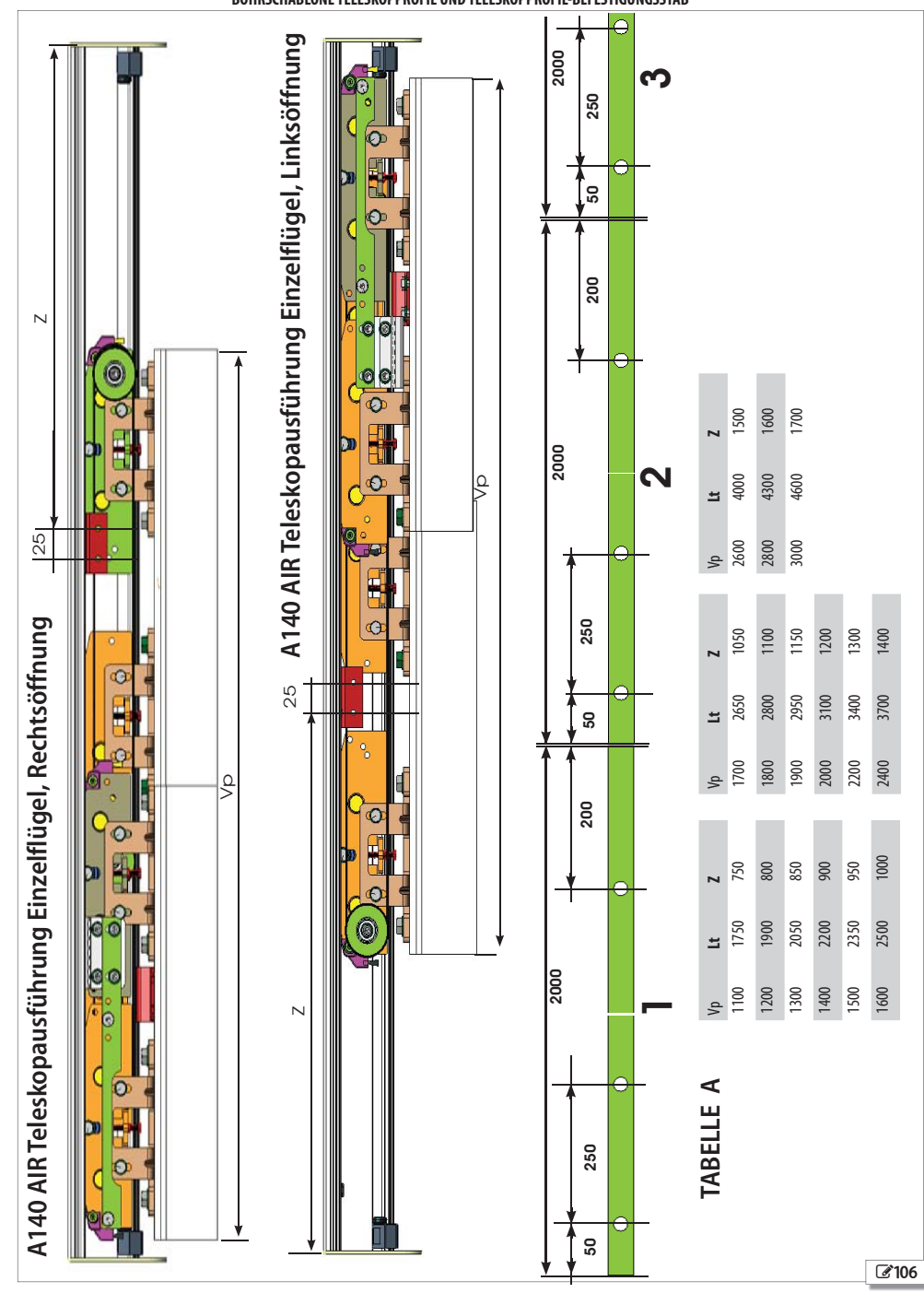

### BOHRSCHABLONE TELESKOPPROFIL UND TELESKOPPROFIL-BEFESTIGUNGSSTAB

DEUTSCH

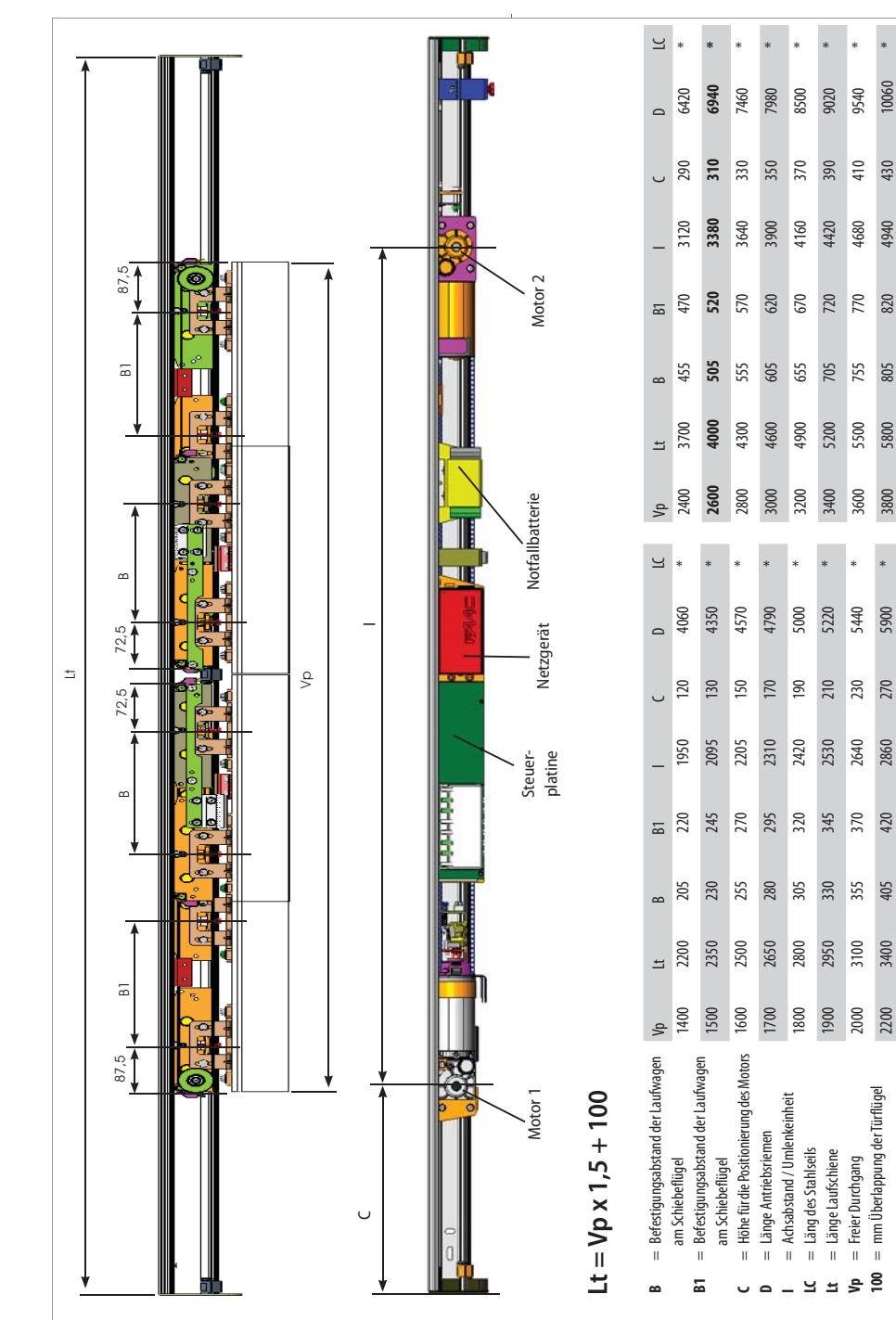

### A1400 AIR RDT ZWEIFLÜGELIGE TÜR

A1400 AIR RDT

0580

450

5200

870

855

6100

4000

Übersetzung der Original-Anleitung

DEUTSCH

53211903 - Rev. B

(\* Der LC Parameter an der Doppelflügeltür und der

Summe rechte Tür und linke Tür)

103

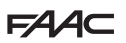

### A140 AIR TELESKOPAUSFÜHRUNG DOPPELFLÜGEL

BOHRSCHABLONE TELESKOPPROFIL UND TELESKOPPROFIL-BEFESTIGUNGSSTAB

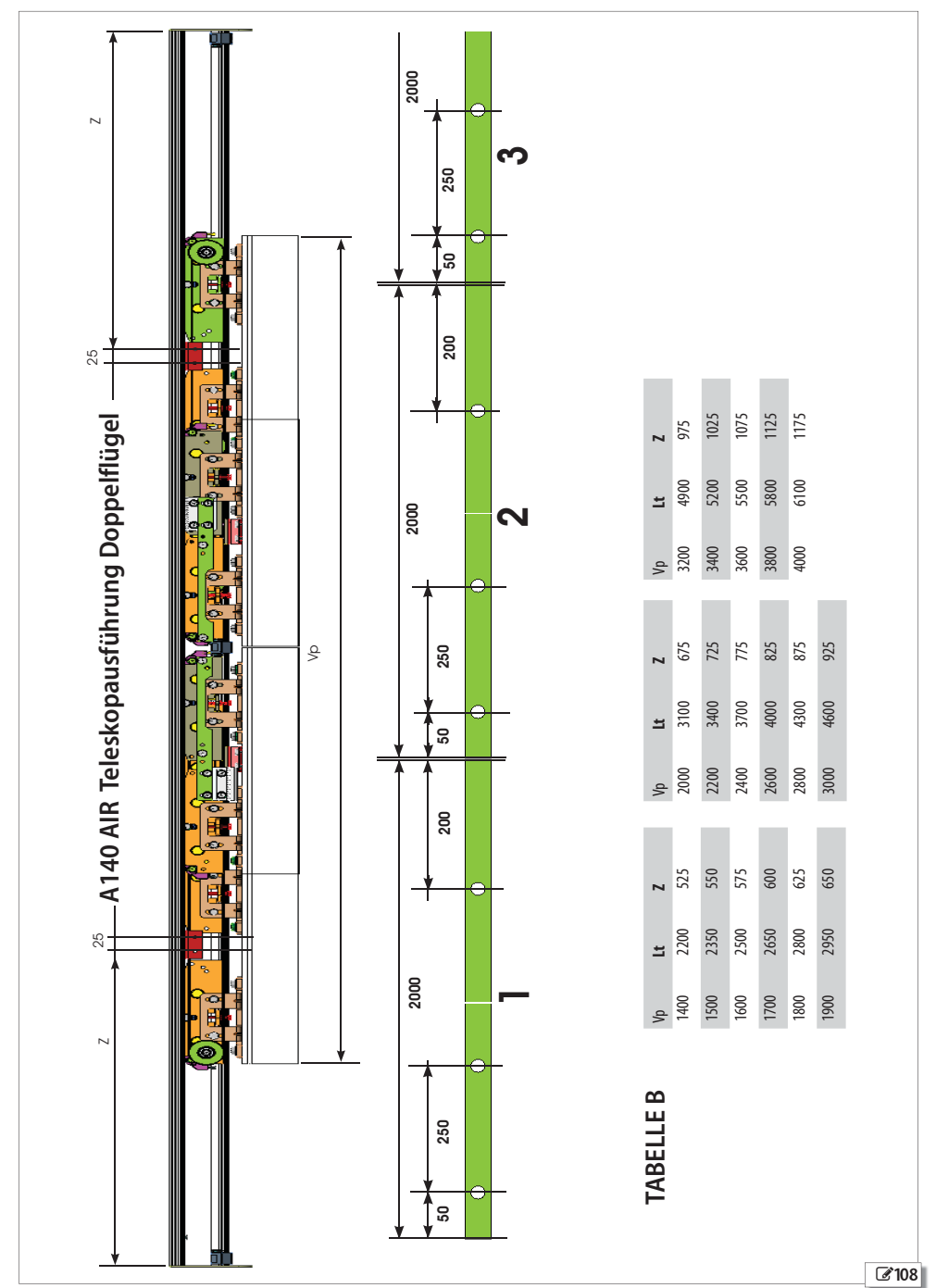

# LEITFADEN FÜR DEN BENUTZER

### EMPFEHLUNGEN FÜR DIE SICHERHEIT DER FLUCHTWEGE

Die für die Fluchtwege realisierte Automation A1400 AIR RDTgewährleistet, wenn sie korrekt installiert, gewartet und benutzt wird, einen hohen Sicherheitsstand.

Durch die Wahl der Modalitäten NACHT oder MANUELL verliert die Tür ihre A1400 AIR RDTFluchtwegfunktionen. Der Bediener muss vor der Aktivierung dieser Modalitäten überprüfen, dass sich niemand in den Räumen befindet.

### ALLGEMEINE EMPFEHLUNGEN FÜR DIE SICHERHEIT

Der mit dem Gebrauch der Automation beauftragte Bediener ist für den Zustand der Anlage verantwortlich und muss:

> Die Anweisungen vor der Verwendung des Produkts aufmerksam lesen und für zukünftige Eventualitäten aufbewahren

Alle Bedienungsanweisungen und Sicherheitsempfehlungen befolgen

Die Anweisungen der installierten Produkte aufbewahren

Verhindern, dass die Steuerungsvorrichtungen von Personen verwendet werden, die nicht ausdrücklich dazu ermächtigt und geschult wurden.

Den Minderjährigen oder Personen mit reduzierten psychophysischen Fähigkeiten den Zugang zu den Steuerungsvorrichtungen nicht erlauben, außer wenn sie von einem Erwachsenen überwacht werden, der die Verantwortung überninmt.

Die Anlage darf im Falle von Störungen nicht benutzt werden. Im Falle von Störungen darf der Bediener keine Reparaturen irgendwelcher Art versuchen oder direkte Eingriffe ausführen. Er muss den Eingriff des Installateurs/Wartungstechnikers anfordern.

Der Bediener muss die Wartung der Anlage gemäß den in diesem Handbuch angegebenen Anweisungen ausführen lassen.

Ermuss in einem guten psychophysischen Zustand sein und sich der Gefahren bewusst sein sowie die diesbezügliche Verantwortung übernehmen, die beim Gebrauch einer Maschine auftreten können.

Der Raum muss über eine Beleuchtung von mindestens 200 Lux verfügen.

Das am Ende jeder Wartung vom Installateur/Wartungstechniker ausgefüllte Anlagenregister aufbewahren.

### Laufende und programmierte Wartung

Um die Sicherheitsbedingungen und Funktionstüchtigkeit beizubehalten und Störungen und Fehlbetrieb zu reduzieren, müssen die LAUFENDE WARTUNG sowie der im Handbuch A1400 AIR RDT angegebene PERIO-DISCHE AUSTAUSCH ausgeführt werden.

Alle Wartungseingriffe dürfen ausschließlich von technischem Fachpersonal ausgeführt werden.

Nur der Installateur/Wartungstechniker darf das Gehäuse öffnen, um auf den Innenbereich der Automation zuzugreifen.

Die ORDENTLICHE WARTUNG muss alle 6 Monate erfolgen.

Die Häufigkeit der AUSWECHSLUNGEN ist für die Verschleißteile in Anzahl Betriebszyklen angegeben, für Bauteile, die im Laufe der Zeit schadhaft werden, dagegen in Jahren.

■ Die akustische Meldung teilt mit, dass die programmierten Auswechslungen notwendig sind.

### VERWENDUNG

Die Anlagen von FAAC Serie A1400 AIR RDT ermöglichen die automatische Betätigung, Steuerung und Überwachung des Betriebs von Schiebetüren mit einem oder zwei Flügeln mit waagrechter linearer Bewegung.

Die Automationen der Serie A1400 AIR RDTdienen für automatisch betriebene Eingänge, die ausschließlich für Personen begehbar sind. Sie eignen sich für mit der Norm EN 16005:2012 konforme Fluchtwege. Sie sind für die Installation in Innenbereichen mit Anwendungen geeignet, die den im Handbuch angegebenen Merkmalen entsprechen.

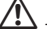

 Jede sonstige, von den oben genannten abweichende Verwendungsart wird vom Hersteller nicht erlaubt.

FAAC übernimmt keinerlei Verantwortung für Schäden, die durch unsachgemäßne oder nicht bestimmungsgemäßen Gebrauch der Automation verursacht werden.

### Nicht gestatteter Gebrauch

- die Automation f
  ür andere Zwecke zu verwenden als die VOR-GESEHENEN VERWENDUNGSZWECKE;
- die Automation mit manipulierten oder entfernten beweglichen oder fest stehenden Schutzvorrichtungen zu benutzen.

### HINWEISE FÜR DEN NORMALBETRIEB

Während des normalen Betriebs der Türe können sich die folgenden Bedingungen ergeben:

Die Türe A1400 AIR RDT führt innerhalb von 24 Stunden einen Systemtest durch: die Tür führt eine Öffnung und eine Schließung aus.

Wenn die Modalität von NACHT oder MANUELL auf die Modalität AU-TOMATIKBETRIEB IN BEIDE RICHTUNGEN gewechselt wird, wird sofort ein Systemtest durchgeführt.

Wenn kein Netzstrom vorhanden ist, öffnet sich die Tür und bleibt geöffnet. Die Tür schließt sich nur dann wieder, wenn der Netzstrom wiederhergestellt ist.

Bei Batterieentladung, auch bei vorhandener Netzspannung, öffnet sich die Tür und bleibt geöffnet. Der Status der geöffneten Tür für dieses Problem wird durch eine akustische Warnung mit Intervallen von 4 Sekunden gemeldet.

## HANDBETRIEB

### Entriegelungsmanöver

Wenn zur manuellen Öffnung der Tür die innere Entriegelung manuell ausgeführt werden muss, wie folgt vorgehen:

Zum Öffnen der Tür, den roten Griff nach unten ziehen und gegen den Uhrzeigersinn drehen, bis zur Blockierung am Bügel. Abb. 1.

Um die Tür wieder zu schließen, den roten Griff zur Entriegelung nach unten ziehen und im Uhrzeigersinn drehen, bis zum Anschlag am Bügel. Abb. 1.

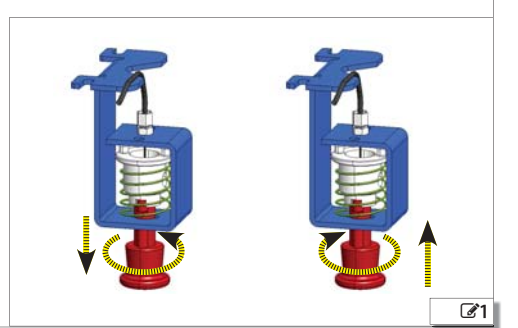

# F∕A∕⊂

# FAA⊂

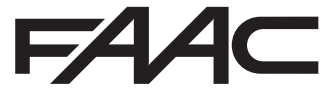

FAAC S.p.A. Soc. Unipersonale Via Calari, 10 - 40069 Zola Predosa BOLOGNA - ITALY Tel. +39 051 61724 - Fax +39 051 758518 www.faac.it - www.faacgroup.com